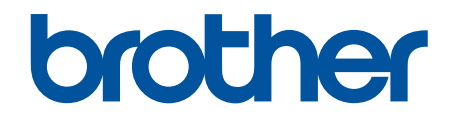

# Online Használati Útmutató

DCP-T220 DCP-T225 DCP-T226 DCP-T420W DCP-T425W DCP-T425W

© 2020 Brother Industries, Ltd. Minden jog fenntartva.

## Kezdőlap > Tartalomjegyzék

# Tartalomjegyzék

| A készülék használata előtt                                                                                 | 1  |
|----------------------------------------------------------------------------------------------------|----|
| A jelzések áttekintése                                                                                      | 2  |
| Védjegyek                                                                                                   | 3  |
| Fontos megjegyzések                                                                                         | 4  |
| Az Ön készülékének bemutatása                                                                               | 5  |
| A készülék használata előtt                                                                                 | 6  |
| A vezérlőpanel áttekintése                                                                                  | 7  |
| LED minták és jelzések                                                                                      | 9  |
| A Brother Utilities elérése (Windows)                                                                       | 10 |
| A Brother szoftver és illesztőprogramok eltávolítása (Windows)                                              | 11 |
| USB port helye a Brother készüléken                                                                         | 12 |
| Papírkezelés                                                                                                | 13 |
| Papír betöltése                                                                                             | 14 |
| Töltsön papírt a papírtálcába                                                                               | 15 |
| Papír betöltése a kézi adagoló nyílásába                                                                    | 24 |
| Nem nyomtatható terület                                                                                     | 27 |
| Papírbeállítások                                                                                            | 28 |
| Papír és egyéb nyomathordozó betöltése                                                                      | 30 |
| Dokumentumok betöltése                                                                                      | 37 |
| Dokumentumok betöltése a szkennerüvegre                                                                     | 38 |
| Nem szkennelhető terület                                                                                    | 39 |
| Nvomtatás                                                                                                   | 40 |
| Nyomtatás a számítógépről (Windows)                                                                         | 41 |
| Fénykép nyomtatása (Windows)                                                                                | 42 |
| Dokumentum nyomtatása (Windows)                                                                             | 43 |
| Nyomtatási feladat visszavonása (Windows)                                                                   | 44 |
| Több oldal nyomtatása egyetlen papírlapra (N-az-1-ben) (Windows)                                            | 45 |
| Nyomtatás plakátként (Windows)                                                                              | 46 |
| Manuális nyomtatás a lap mindkét oldalára (Manuális kétoldalas nyomtatás) (Windows)                         | 47 |
| Manuális nyomtatás füzetként (Windows)                                                                      | 50 |
| Színes dokumentum nyomtatása szürkeárnyalatban (Windows)                                                    | 52 |
| Megelőzi az elmosódott nyomatokat és a papírelakadásokat (Windows)                                          | 53 |
| Előre beállított nyomtatási profil használata (Windows)                                                     | 54 |
| Nyomtató alapértelmezett beállításainak módosítása (Windows)                                                | 57 |
| Nyomtatási beállítások (Windows)                                                                            | 58 |
| Nyomtatás a Brother iPrint&Scan (Windows/Mac) használatával                                                 | 62 |
| Fényképek és dokumentumok nyomtatása a Brother iPrint&Scan (Windows/Mac) használatával .                    | 63 |
| Több oldal nyomtatása egyetlen papírlapra a Brother iPrint&Scan (N-az-1-ben) használatával<br>(Windows/Mac) | 65 |
| Színes dokumentum nyomtatása Szürkeárnyalatos módban a Brother iPrint&Scan (Windows/<br>Mac) használatával  | 66 |
| E-mail csatolmány nyomtatása                                                                                | 67 |
| Szkennelés                                                                                                  | 68 |
| Szkennelés a Brother készüléken található gombok használatával                                              | 69 |
| Szkennelés a Brother készüléken található gombok használatával                                              | 70 |

| ▲ Kezdőlap > Tartalomjegyzék                                                                                      |         |
|----------------------------------------------------------------------------------------------------|---------|
| Szkennelés szerkeszthető szövegfájlba OCR használatával                                                           | 73      |
| A szkennelt adatok mentése e-mail csatolmányként                                                                  | 74      |
| Webszolgáltatások a hálózaton végzett szkenneléshez (Windows 7, Windows 8.1, és Windows 10)                       | s<br>75 |
| Szkennelés a Brother iPrint&Scan (Windows/Mac) használatával                                                      | 79      |
| Szkennelés a számítógépről (Windows)                                                                              | 80      |
| Szkennelés a Nuance <sup>™</sup> PaperPort <sup>™</sup> 14SE vagy egyéb Windows alkalmazást használva             | 81      |
| A Windows faxoló és képolvasó alkalmazással történő szkennelés                                                    | 86      |
| Szkennelés a számítógépről (Mac)                                                                                  | 89      |
| Szkennelés az Apple Image Capture programmal (ICA illesztőprogram)                                                | 90      |
| Másolás                                                                                                    | 91      |
| Másolás áttekintése                                                                                               | 92      |
| Dokumentum másolása                                                                                               | 93      |
| Igazolvány másolása                                                                                               | 94      |
| A másolás parancsikon gomb beállításainak módosítása a Web alapú kezelés segítségével                             | 95      |
| Másolás a Brother iPrint&Scan használatával                                                                       | 97      |
| Másolás oldalelrendezéssel (N-az-1-ben vagy Poszter)                                                              | 98      |
| Másolási beállítások                                                                                              | 100     |
| Hálózat                                                                                                    | 102     |
| A támogatott alapvető hálózati funkciók                                                                           | 103     |
| A hálózati beállítások konfigurálása                                                                              | 104     |
| Hálózati beállítások konfigurálása a kezelőpanel használatával                                                    | 105     |
| Vezeték nélküli hálózati beállítások                                                                              | 106     |
| Vezeték nélküli hálózat használata                                                                                | 107     |
| A Wireless Direct használata                                                                                      | 114     |
| Vezeték nélküli helyi hálózat engedélyezése/tiltása                                                               | 117     |
| A WLAN jelentés kinyomtatása                                                                                      | 118     |
| Hálózati funkciók                                                                                                 | 121     |
| A hálózati konfiguráció jelentés kinyomtatása                                                                     | 122     |
| A hálózati beállítások visszaállítása a gyári alapértékekre                                                       | 123     |
| Brother kezelő eszközök                                                                                           | 124     |
| Biztonság                                                                                                    | 125     |
| A Hálózatbiztonsági funkciók használata előtt                                                                     | 126     |
| Tanúsítványok konfigurálása az eszközbiztonság számára                                                            | 127     |
| A támogatott biztonsági tanúsítványok funkciói                                                                    | 128     |
| Elvégzendő lépések a tanúsítvány létrehozása és telepítése során                                                  | 129     |
| Önaláírt tanúsítvány létrehozása                                                                                  | 130     |
| Tanúsítvány aláírási kérés (CSR) létrehozása és hitelesítésszolgáltatótól (CA) származó<br>tanúsítvány telepítése | 131     |
| A tanúsítvány és a saját kulcs importálása és exportálása                                                         | 135     |
| Több tanúsítvány kezelése                                                                                         | 138     |
| Használjon SSL/TLS-t                                                                                              | 139     |
| Az SSL/TLS bemutatása                                                                                             | 140     |
| A hálózati készülék biztonságos felügyelete SSL/TLS használatával                                                 | 143     |
| Dokumentumok biztonságos nyomtatása SSL/TLS használatával                                                         | 148     |
| Mobil csatlakozás                                                                                                 | 150     |
| Mopria <sup>™</sup> nyomtatási szolgáltatás és Mopria <sup>™</sup> szkennelés                                     | 151     |

Kezdőlap > Tartalomjegyzék

| Brother iPrint&Scan                                                                  | 152        |  |
|--------------------------------------------------------------------------------------|------------|--|
| Windows és Mac operációs rendszerrel használható Brother iPrint&Scan áttekintése     | 153        |  |
| Mobileszközökön használható Brother iPrint&Scan áttekintése                          |            |  |
| Hibakeresés                                                                          | 155        |  |
| Hiba és karbantartási LED jelzések                                                   | 156        |  |
| Nyomtatóelakadás vagy papírelakadás                                                  | 160        |  |
| A papír elakadt a készülék belsejében                                                | 161        |  |
| Ha problémája van a készülékkel                                                      | 164        |  |
| Papírkezeléssel és nyomtatással kapcsolatos problémák                                | 165        |  |
| További problémák                                                                    | 171        |  |
| Hálózati problémák                                                                   | 172        |  |
| A készülék állapotának ellenőrzése                                                   | 181        |  |
| A készülék alaphelyzetbe állítása                                                    | 182        |  |
| Szokásos karbantartás                                                                | 183        |  |
| A festéktartálvok újratöltése                                                        | 184        |  |
| A Brother készülék tisztítása                                                        | 189        |  |
| A szkenner tisztítása                                                                | 190        |  |
| A nyomtatófei tisztítása a Brother készüléken                                        | 191        |  |
| A nyomtatófei tisztítása a Web alapú kezelés segítségével                            | 193        |  |
| A nyomtatófei tisztítása a számítógépről (Windows)                                   | 195        |  |
| A készülék burkolatának tisztítása                                                   | 197        |  |
| A készülék nyomtatólemezének tisztítása                                              |            |  |
| A papíradagoló hengerek tisztítása                                                   | 199        |  |
| Alapi támasztórész tisztítása                                                        | 200        |  |
| A papírfelszedő görgők tisztítása                                                    | 201        |  |
| A Brother készülék ellenőrzése                                                       |            |  |
| Nyomtatás minőségének ellenőrzése                                                    | 203        |  |
| A készülék állapotának ellenőrzése a számítógépről (Windows)                         |            |  |
| A készülék állapotának ellenőrzése a Brother iPrint&Scan használatával (Windows/Mac) |            |  |
| A Brother készülék nyomtatási igazításának ellenőrzése                               |            |  |
| A nyomtatási igazítás ellenőrzése a Web alapú kezelés segítségével                   | 211        |  |
| A nyomtatási beállítások módosítása a nyomtatási minőség javítása érdekében          |            |  |
| Brother készülék becsomagolása és szállítása                                         | 213        |  |
| Készülék beállításai                                                                 | 215        |  |
| A készülék beállításainak módosítása a Web alanú kezeléssel                          | 216        |  |
| Mi a Web alanú kezelés?                                                              | 217        |  |
| A Web alapú kezelés elérése                                                          | 218        |  |
| A Web alapú kezelés bejelentkezési jelszavának beállítása vagy módosítása            | 220        |  |
| Általános beállítások                                                                | 221        |  |
| Áramkimaradás esetén (tárolás a memóriában)                                          | 227        |  |
|                                                                                      | 220        |  |
| n uyyeren                                                                            | <b>220</b> |  |
| www.ani aualun                                                                       |            |  |
| neilenaltyay ittuszani aualun                                                        | 204<br>225 |  |
| Rindher Súgó és ügyfélszolgálat                                                      | 200        |  |
| Biotriol Ougo co ugyrolozolgalat                                                     |            |  |

Kezdőlap > A készülék használata előtt

# A készülék használata előtt

- A jelzések áttekintése
- Védjegyek
- Fontos megjegyzések

Kezdőlap > A készülék használata előtt > A jelzések áttekintése

# A jelzések áttekintése

Ez a használati útmutató a következő szimbólumokat és egyezményes jeleket használja:

|            | A FIGYELEM jelzés esetlegesen fellépő veszélyes helyzetre hívja fel a figyelmet,<br>amelyet ha nem kerülnek el, akár halálhoz vagy súlyos sérüléshez is vezethet. |
|------------|----------------------------------------------------------------------------------------------------|
|            | A VIGYÁZAT veszélyes helyzetet jelez, amely bekövetkezte esetén kisebb sérülést okozhat.                                                                          |
| FONTOS     | A FONTOS veszélyes helyzetet jelez, amely bekövetkezte esetén a tulajdon megrongálásához vagy a termék alkalmasságának elvesztéséhez vezethet.                    |
| MEGJEGYZÉS | A MEGJEGYZÉS a működési környezetet, a telepítési feltételeket és a használat speciális feltételeit határozza meg.                                                |
|            | A tippikonok hasznos ötleteket és kiegészítő információkat kínálnak.                                                                                              |
| Â          | Az Áramütés-veszély ikon áramütés lehetőségére figyelmeztet.                                                                                                    |
| Félkövér   | Félkövér betűkkel a készülék kezelőpanelén található vagy a számítógép<br>képernyőjén megjelenő gombokat jelöltük.                                                |
| Dőlt       | A dőlt betűstílus egy fontos pont kiemelésére szolgál, vagy kapcsolódó témákhoz irányít.                                                                          |

# Kapcsolódó tájékoztatás

• A készülék használata előtt

Kezdőlap > A készülék használata előtt > Védjegyek

# Védjegyek

Az Apple, Mac, iPad, iPhone, iPod touch és macOS az Apple Inc. bejegyzett védjegye az Egyesült Államokban és más országokban.

A Nuance és a PaperPort a Nuance Communications Inc., illetve leányvállalatainak védjegye vagy bejegyzett védjegye az Amerikai Egyesült Államokban és/vagy más országokban.

A Wi-Fi<sup>®</sup> és a Wi-Fi Alliance<sup>®</sup> a Wi-Fi Alliance<sup>®</sup> bejegyzett védjegye.

A WPA<sup>™</sup>, WPA2<sup>™</sup>, és a Wi-Fi Protected Setup<sup>™</sup> a Wi-Fi Alliance<sup>®</sup> bejegyzett védjegye.

A Mopria<sup>™</sup> és a Mopria<sup>™</sup> logó a Mopria Alliance, Inc. bejegyzett védjegye és/vagy védjegye, illetve szolgáltatásneve az Egyesült Államokban és más országokban. Engedély nélküli felhasználásuk szigorúan tilos.

Mindazon cégek, amelyek szoftvereinek nevei szerepelnek a kézikönyvben, rendelkeznek a tulajdonukban levő programhoz tartozó Szoftverlicenc-szerződéssel.

A Brother-termékeken, kapcsolódó dokumentumokon és egyéb anyagokon feltüntetett minden vállalati márkanév és terméknév a megfelelő vállalat védjegye vagy bejegyzett védjegye.

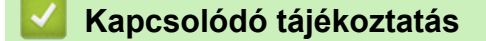

A készülék használata előtt

Kezdőlap > A készülék használata előtt > Fontos megjegyzések

# Fontos megjegyzések

- A support.brother.com weboldalon ellenőrizze a Brother illesztőprogramot és szoftverfrissítéseket.
- A készülék teljesítményének karbantartásához lásd a <u>support.brother.com</u> elérhetőségeket a legújabb firmware frissítésért. Ellenkező esetben előfordulhat, hogy a készülék néhány funkciója nem lesz elérhető.
- Ne használja a terméket a vásárlás országától eltérő országban, mert megsértheti az adott ország vezeték nélküli távközlési és rádiófrekvenciákra vonatkozó előírásait.
- A Windows 10 ebben a dokumentumban a Windows 10 Home, Windows 10 Pro, Windows 10 Education és a Windows 10 Enterprise verziókat jelenti.
- A Windows 11 ebben a dokumentumban a Windows 11 Home, Windows 11 Pro, Windows 11 Education és a Windows 11 Enterprise verziókat jelenti.
- Ebben a dokumentumban a Windows Server 2008 a Windows Server 2008 és Windows Server 2008 R2 kiadásokat jelenti.
- Ebben az útmutatóban az DCP-T420W illusztrációi használatosak, ha másképp nincs megadva.
- A Használati útmutató képernyőképei csak illusztrációk, és eltérhetnek az aktuális használat során tapasztalható valós képernyőképektől.
- Ellenkező utalás hiányában a kézikönyvben található képernyőképek a Windows 10 és macOS v10.15.x. operációs rendszerből származnak. A számítógépen megjelenő képernyőképek az operációs rendszertől függően eltérőek lehetnek.
- A jelen útmutató tartalma és a termékek műszaki adatai előzetes bejelentés nélkül is változhatnak.
- Ebben a dokumentumban az XXX-XXXX az Ön készülékére vonatkozó modell nevet jelenti.

#### 🧧 Kapcsolódó tájékoztatás

A készülék használata előtt

Kezdőlap > Az Ön készülékének bemutatása

# Az Ön készülékének bemutatása

- A készülék használata előtt
- A vezérlőpanel áttekintése
- LED minták és jelzések
- A Brother Utilities elérése (Windows)
- USB port helye a Brother készüléken

Kezdőlap > Az Ön készülékének bemutatása > A készülék használata előtt

# A készülék használata előtt

Mielőtt bármilyen nyomtatási műveletet végrehajtana, ellenőrizze a következőket:

- Bizonyosodjon meg arról, hogy telepítette a készülékhez szükséges megfelelő szoftvert és illesztőprogramokat.
- USB-kábel használata esetén: ellenőrizze, hogy az interfészkábel megfelelően van-e csatlakoztatva.

#### A megfelelő papírtípus kiválasztása

A kiváló minőségű nyomtatás érdekében fontos, hogy a megfelelő papírtípust válassza. Papír vásárlása előtt mindenképpen olvassa el a használható papírokról szóló információkat, és határozza meg a nyomtatható területet a nyomtató illesztőprogramjának vagy a nyomtatáshoz használt alkalmazásnak a beállításai alapján.

## Tűzfal (Windows) (DCP-T420W/DCP-T425W/DCP-T426W)

Ha a számítógépet tűzfal védi, és nem tud a hálózaton keresztül nyomtatni vagy szkennelni, akkor előfordulhat, hogy konfigurálnia kell a tűzfal beállításait. Ha Windows tűzfalat használ, és a Brother szoftvert és az illesztőprogramot a CD-ről telepítette, akkor a szükséges tűzfalbeállítások már megtörténtek. Ha más személyes tűzfalprogramot használ, olvassa el annak Használati útmutatóját, vagy forduljon a szoftver gyártójához.

#### 🦉 Kapcsolódó tájékoztatás

• Az Ön készülékének bemutatása

Kezdőlap > Az Ön készülékének bemutatása > A vezérlőpanel áttekintése

# A vezérlőpanel áttekintése

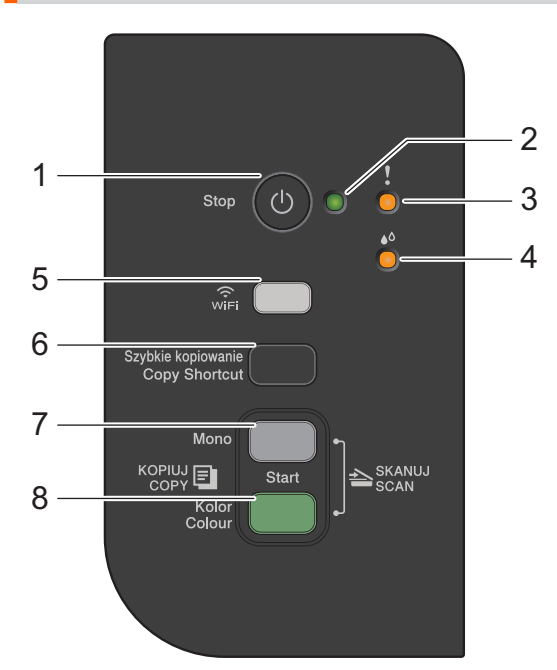

#### 1. (U) (Stop) Be-/kikapcsolás

- Nyomja meg egy művelet megszakításához.
- Nyomja meg a kiválasztott módból való kilépéshez.
- Nyomja meg a 🕐 gombot a készülék bekapcsolásához.

Nyomja meg és tartsa lenyomva a (b) gombot a készülék kikapcsolásához és a még függőben lévő műveletek törléséhez. A **Tápellátás LED** jelzés villog és a kikapcsolás előtt még néhány másodpercig látható.

Ha a 🕐 segítségével kikapcsolja a készüléket, az a nyomtatási minőség fenntartása érdekében a nyomtatófej tisztítását bizonyos időszakonként továbbra is elvégzi majd. A nyomtatófej élettartamának meghosszabbítása, a tintapatron hatékony használatának biztosítása és a nyomtatási minőség fenntartása érdekében javasoljuk, hogy a készülék folyamatosan csatlakozzék az elektromos hálózathoz.

#### 2. Tápellátás LED

Jelzi a készülék állapotát.

# 3. Figyelmeztető LED

Jelzi, ha a készülék hibát észlel vagy Alaphelyzet módban van.

#### 4. Tinta LED

Jelzi, ha a készülék tintahibát észlel vagy Karbantartás módban van.

#### 5. WiFi gomb/LED (DCP-T420W/DCP-T425W/DCP-T426W)

- Nyomja meg az adott gombot vagy a gombot egyszerre egy másik gombbal együtt, ha a vezeték nélküli beállításokat kívánja elvégezni, vagy a hálózati jelentéseket szeretné kinyomtatni. Csak akkor használja, ha a készülék tétlen módban van.
- Nyomja meg ezt a gombot és az **Colour Start (Színes Start)** gombot egyszerre, ha a Wi-Fi-t újra szeretné indítani olyankor, amikor nem tud csatlakozni a vezeték nélküli hálózathoz.
- Nyomja meg egyszerre a (0) (Stop) gombbal a Wi-Fi üzemmód eléréséhez.
- Jelzi a vezeték nélküli hálózat állapotát.

| Wer Control of the second second seco | Kapcsolódott |
|----------------------------------------------------------------------------------------------------|--------------|
|                                                                                                    | Kapcsolódás  |

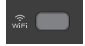

#### 6. Copy Shortcut (Másolás parancsikon)

• Nyomja meg a 2 az 1-ben igazolványmásolás funkció használatához.

Szükség esetén a Web alapú kezelés segítségével a speciális másolási funkciók egyike hozzárendelhető ehhez a gombhoz. Alapértelmezettként a 2 az 1-ben igazolványmásolás van beállítva.

• Nyomja meg egyszerre a ((**Stop**) gombbal a Karbantartási üzemmód eléréséhez.

#### 7. Mono Start

- Nyomja meg, hogy elindítsa a másolatok készítését monokróm módban.
- Nyomja meg egyszerre a Colour Start (Színes Start) gombbal, hogy elindítsa a dokumentumok beolvasását (színes vagy monokróm módban, a szkennelési beállítástól függően).
- Nyomja meg egyszerre a ()(Stop) gombbal az Alaphelyzet üzemmód eléréséhez.

#### 8. Colour Start (Színes Start)

Nyomja meg, hogy elindítsa a másolatok készítését színes módban.

#### Kapcsolódó tájékoztatás

Az Ön készülékének bemutatása

▲ Kezdőlap > Az Ön készülékének bemutatása > LED minták és jelzések

# LED minták és jelzések

A készülék kezelőpanelén található LED-jelzőfények világítása vagy villogása jelzi a készülék állapotát.

| LED | Leírás             |
|-----|--------------------|
|     | A LED nem világít. |
|     | A LED világít.     |
|     | A LED villog.      |

| LED                | Állapot                               | Leírás                                                                                                    |
|--------------------|---------------------------------------|----------------------------------------------------------------------------------------------------|
| (Világít)          | Készenlét                             | A készülék készen áll a nyomtatásra.                                                                                                    |
| - !                | Foglalt                               | A készülék nyomtatási műveletet végez.                                                                                                    |
|                    | Alvó (lassan, és halványan villog)    | Alvó üzemmódban (energiatakarékos módban) a<br>készülék úgy viselkedik, mintha ki lenne kapcsolva,<br>de továbbra is képes adatok fogadására.                                 |
|                    |                                       | Ha elküld egy nyomtatási feladatot, a készülék<br>felébred az alvó üzemmódból.                                                                                                |
| (Villog)           | Bemelegedés (alacsony<br>hőmérséklet) | A készülék bemelegszik.                                                                                                    |
|                    | Lehűlés (magas hőmérséklet)           | A készülék hűl.                                                                                                    |
|                    | Adatmaradék                           | Nyomtatási adatok vannak a készülék<br>memóriájában. Egy nyomtatási feladat<br>visszavonásához és a készülék memóriájából való<br>törléséhez nyomja meg a <b>Stop</b> gombot. |
| (Felváltva villog) | Feladat törölve                       | A készülék törli a nyomtatási feladatot.                                                                                                    |

## Kapcsolódó tájékoztatás

- Az Ön készülékének bemutatása
- Kapcsolódó témák:
- Hiba és karbantartási LED jelzések

Kezdőlap > Az Ön készülékének bemutatása > A Brother Utilities elérése (Windows)

# A Brother Utilities elérése (Windows)

A **Brother Utilities** egy olyan alkalmazásindító, melyen keresztül kényelmesen hozzáférhet a számítógépére telepített összes Brother alkalmazáshoz.

- 1. Tegye az alábbiak valamelyikét:
  - Windows 10

Kattintson a(z) 🕂 > Brother > Brother Utilities elemre.

• Windows 8.1

Vigye az egérmutatót a **Start** képernyő bal alsó sarkába, és kattintson a welemre (ha érintőképernyős eszközt használ, pöccintsen felfelé a **Start** képernyő aljától kiindulva az **Alkalmazások** képernyő megjelenítéséhez).

Amikor megjelenik az **Alkalmazások** képernyő, kattintson vagy koppintson a Rother Utilities) elemre.

• Windows 7

Kattintson a (Start) > Minden program > Brother > Brother Utilities elemre.

2. Válassza ki a készüléket.

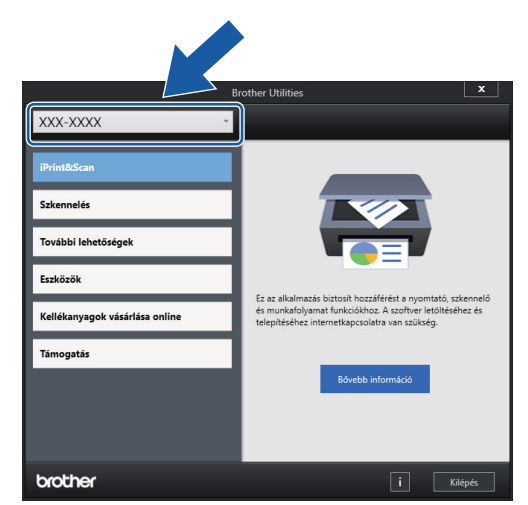

3. Válassza ki a használni kívánt műveletet.

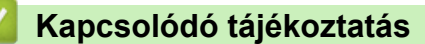

- Az Ön készülékének bemutatása
  - A Brother szoftver és illesztőprogramok eltávolítása (Windows)

▲ Kezdőlap > Az Ön készülékének bemutatása > A Brother Utilities elérése (Windows) > A Brother szoftver és illesztőprogramok eltávolítása (Windows)

# A Brother szoftver és illesztőprogramok eltávolítása (Windows)

- 1. Tegye az alábbiak valamelyikét:
  - Windows 10

Kattintson a(z) 🕂 > Brother > Brother Utilities elemre.

• Windows 8.1

Vigye az egérmutatót a **Start** képernyő bal alsó sarkába, és kattintson a elemre (ha érintőképernyős eszközt használ, pöccintsen felfelé a **Start** képernyő aljától kiindulva az **Alkalmazások** képernyő megjelenítéséhez).

Amikor megjelenik az **Alkalmazások** képernyő, kattintson vagy koppintson a **Risk** (**Brother Utilities**) elemre.

• Windows 7

Kattintson a (Start) > Minden program > Brother > Brother Utilities elemre.

2. Kattintson a legördülő listára, majd válassza ki a modell nevét (ha még nincs kiválasztva). Kattintson a bal oldali navigációs sáv **Eszközök** gombjára, majd kattintson a **Eltávolítás** gombra.

A szoftver és az illesztőprogramok eltávolításához kövesse a párbeszédpanelen megjelenő utasításokat.

#### 🎴 Kapcsolódó tájékoztatás

A Brother Utilities elérése (Windows)

▲ Kezdőlap > Az Ön készülékének bemutatása > USB port helye a Brother készüléken

## USB port helye a Brother készüléken

Az USB port a dokumentumfedél alatt található.

A készülék használatához szükséges illesztőprogramok és szoftverek telepítéséhez lépjen a **Letöltések** oldalra a <u>support.brother.com</u> honlapon.

(Windows) Vagy használja a Brother telepítőlemezt a készülék beállításához (bizonyos országokban nem elérhető).

1. Emelje fel a dokumentumfedelet.

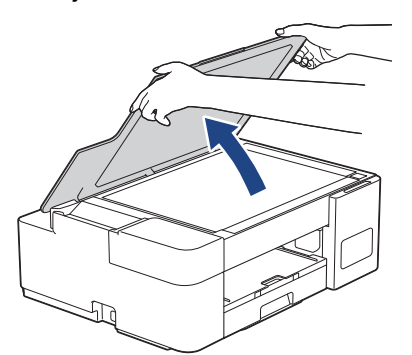

2. Keresse meg a dokumentumfedél alatt a megfelelő portot az ábrán látható módon.

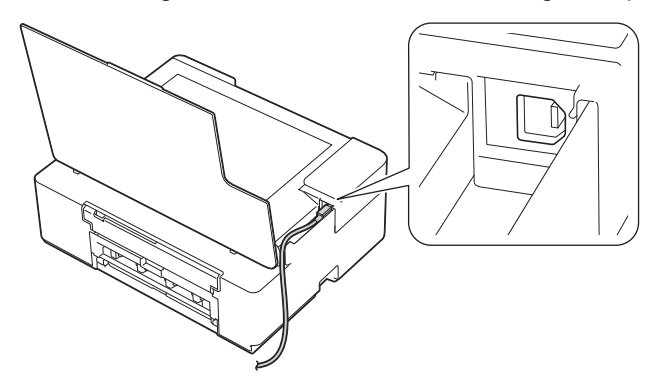

Óvatosan igazítsa a kábelt a kábelcsatornába, és vezesse ki készülék hátulján.

3. Zárja vissza óvatosan a dokumentumfedelet.

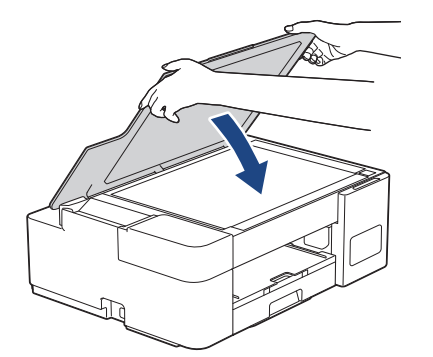

#### 🦉 Kapcsolódó tájékoztatás

Az Ön készülékének bemutatása

Kezdőlap > Papírkezelés

# Papírkezelés

- Papír betöltése
- Dokumentumok betöltése

Kezdőlap > Papírkezelés > Papír betöltése

# Papír betöltése

- Töltsön papírt a papírtálcába
- Papír betöltése a kézi adagoló nyílásába
- Nem nyomtatható terület
- Papírbeállítások
- Papír és egyéb nyomathordozó betöltése
- Hiba és karbantartási LED jelzések
- Papírkezeléssel és nyomtatással kapcsolatos problémák

▲ Kezdőlap > Papírkezelés > Papír betöltése > Töltsön papírt a papírtálcába

# Töltsön papírt a papírtálcába

- Töltsön írógéppapírt vagy Fotó 2L papírt a papírtálcába
- Töltsön fotópapírt a papírtálcába
- Töltsön borítékot a papírtálcába

#### Kezdőlap > Papírkezelés > Papír betöltése > Töltsön papírt a papírtálcába > Töltsön írógéppapírt vagy Fotó 2L papírt a papírtálcába

# Töltsön írógéppapírt vagy Fotó 2L papírt a papírtálcába

- Egyszerre mindig csak egyféle méretű és típusú papírt töltsön be a papírtálcába.
- Ha eltérő méretű papírt tölt be a tálcába, akkor a papírméret beállítását is módosítania kell a számítógépen.
- 1. Ha a papírtartó szárny (1) nyitva van, csukja le, majd zárja be a papírtartót (2).

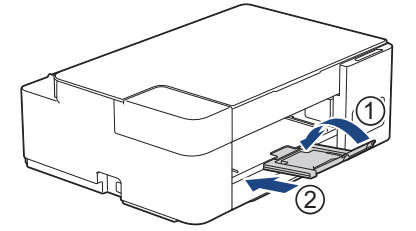

2. Húzza ki teljesen a papírtálcát a készülékből.

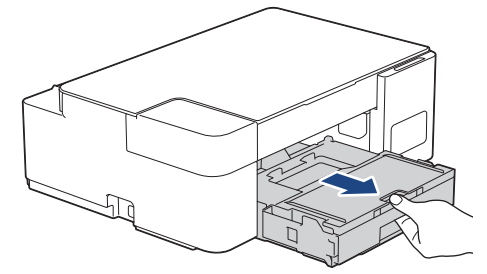

3. Emelje fel a kimeneti papírtálca fedelét (1).

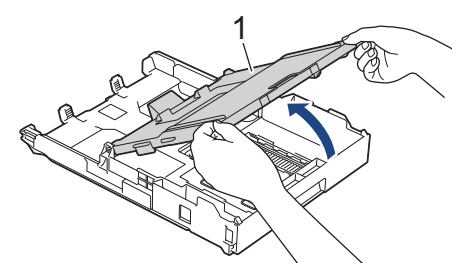

4. Óvatosan nyomja meg és csúsztassa el a szélső papírvezetőket (1), majd a hosszanti papírvezetőt (2), hogy azok illeszkedjenek a használni kívánt papír méretéhez.

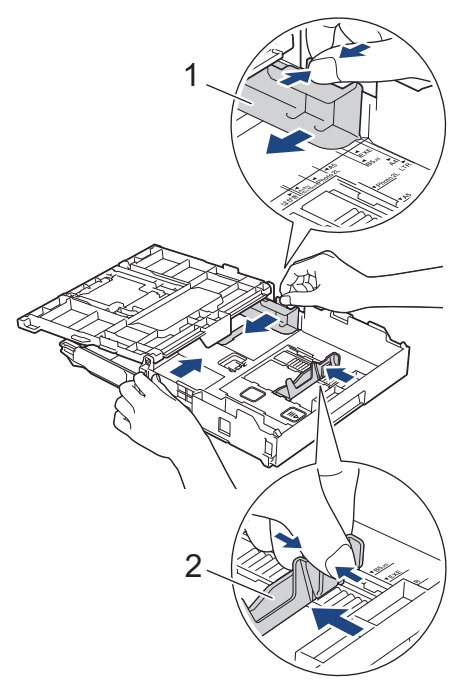

5. A papírelakadás és a félreadagolás elkerülése érdekében alaposan pörgesse át a papírköteget.

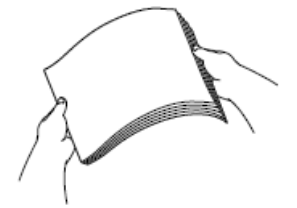

<sup>\*</sup> Mindig ügyeljen arra, hogy a papír széle ne hajoljon fel, illetve ne gyűrődjön meg.

6. Óvatosan töltsön papírt a papírtálcába, nyomtatandó oldalával lefelé.

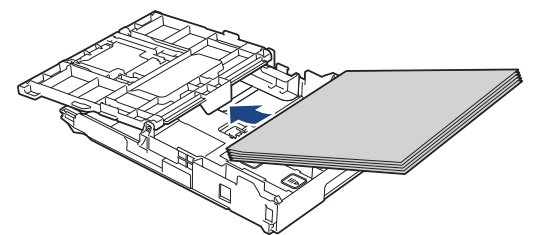

Ügyeljen arra, hogy a papír simán feküdjön a tálcában, és a hosszanti papírvezető (1) hozzáérjen a papír széleihez.

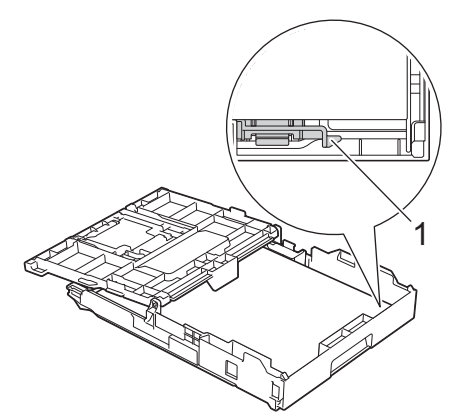

## FONTOS

- Ügyeljen rá, hogy a papírlapot ne csúsztassa be túlságosan, mivel a tálca másik végén levő éle megemelkedhet és papíradagolási problémákat okozhat.
- Több mint 20 Fotó 2L (13 x 18 cm) papír papírelakadást okozhat.

Ha már a tálca kiürülése előtt szeretne további papírt betölteni, akkor távolítsa el a papírt a tálcából, és keverje össze a hozzáadni kívánt papírral. A papírbetöltési hibák elkerülése érdekében mindig pörgesse át, levegőztesse át a papírköteget.

Óvatosan igazítsa a szélső papírvezetőket (1) a papírhoz.
Ügyeljen rá, hogy a szélső papírvezetők hozzáérjenek a papír széleihez.

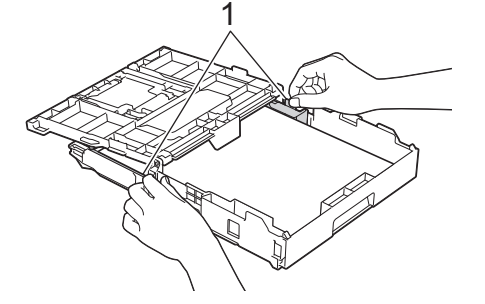

8. Zárja be a kimeneti papírtálca fedelét.

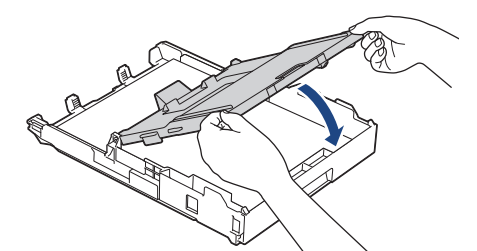

9. Lassú mozdulattal tolja ütközésig a papírtálcát a készülékbe.

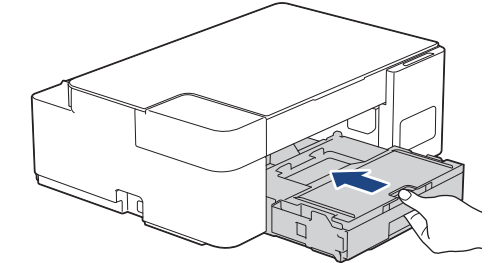

10. Húzza ki a papírtartót (1), amíg az a helyére nem kattan, majd hajtsa ki a papírtartó szárnyat (2).

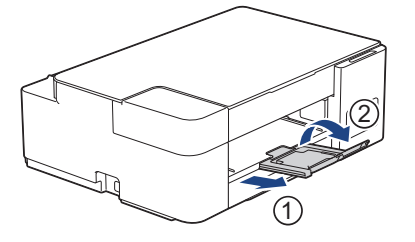

## Kapcsolódó tájékoztatás

• Töltsön papírt a papírtálcába

#### Kapcsolódó témák:

Válassza a megfelelő nyomtatási médiát

# ▲ Kezdőlap > Papírkezelés > Papír betöltése > Töltsön papírt a papírtálcába > Töltsön fotópapírt a papírtálcába

# Töltsön fotópapírt a papírtálcába

- Egyszerre mindig csak egyféle méretű és típusú papírt töltsön be a papírtálcába.
- Ha eltérő méretű papírt tölt be a tálcába, akkor a papírméret beállítását is módosítania kell a számítógépen.
- 1. Ha a papírtartó szárny (1) nyitva van, csukja le, majd zárja be a papírtartót (2).

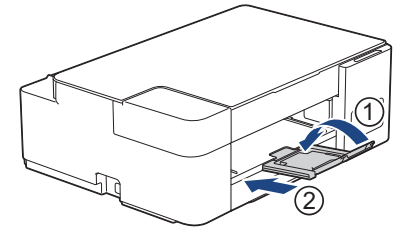

2. Húzza ki teljesen a papírtálcát a készülékből.

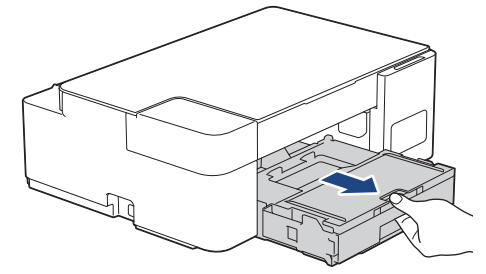

3. Emelje fel a kimeneti papírtálca fedelét (1).

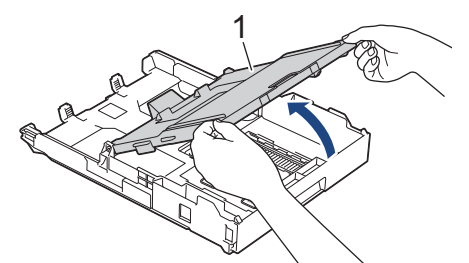

4. Óvatosan nyomja le, majd csúsztassa szét a papírszélesség-állítót (1) a papír méretének megfelelően, majd emelje meg a rögzítőt (2).

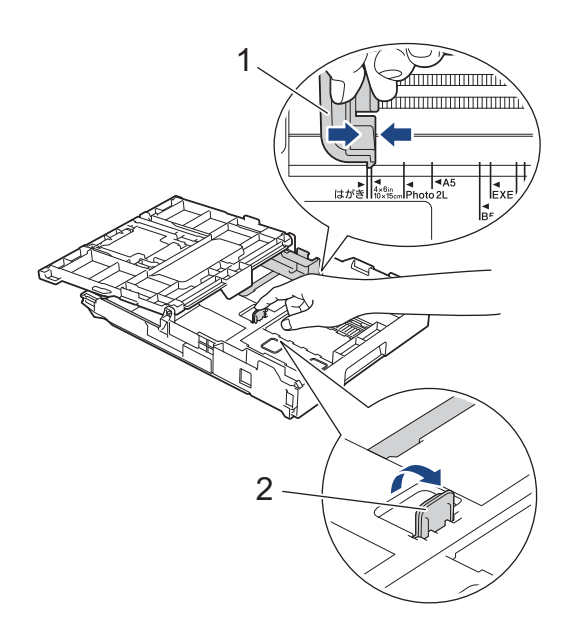

5. Zárja be a kimeneti papírtálca fedelét.

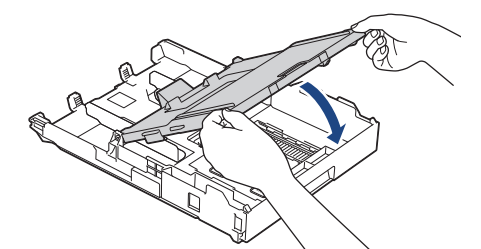

6. Maximum 20 fotópapír lapot töltsön be a papírtálcába, **nyomtatandó oldalukkal lefelé**. Több mint 20 fotópapír papírelakadást okozhat.

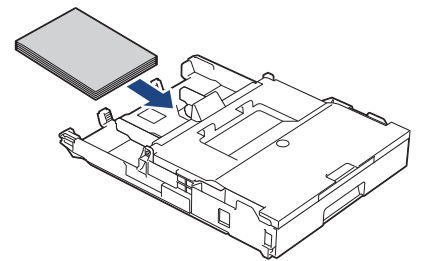

- 7. Emelje fel a kimeneti papírtálca fedelét.
- 8. Óvatosan igazítsa a szélső papírvezetőket (1) a papírhoz.

Győződjön meg arról, hogy a papírvezetők hozzáérnek-e a papír széleihez, és a papír nem gyűrődött-e a tálcában.

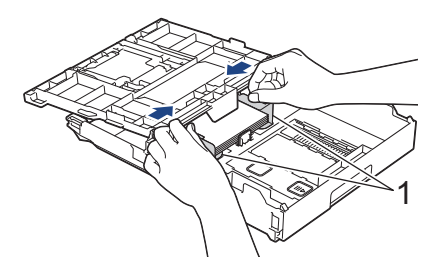

- 9. Zárja be a kimeneti papírtálca fedelét.
- 10. Lassú mozdulattal tolja ütközésig a papírtálcát a készülékbe.

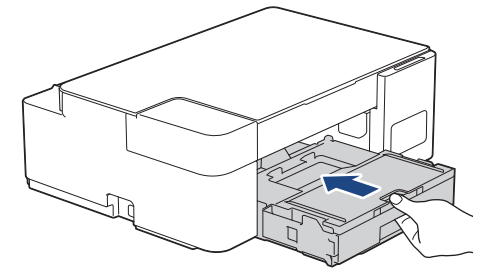

11. Húzza ki a papírtartót (1), amíg az a helyére nem kattan, majd hajtsa ki a papírtartó szárnyat (2).

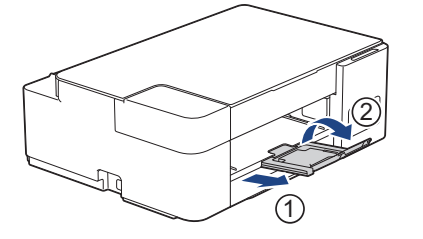

#### Kapcsolódó tájékoztatás

Töltsön papírt a papírtálcába

#### Kapcsolódó témák:

· Válassza a megfelelő nyomtatási médiát

# Kezdőlap > Papírkezelés > Papír betöltése > Töltsön papírt a papírtálcába > Töltsön borítékot a papírtálcába

# Töltsön borítékot a papírtálcába

- Különböző méretű borítékokat tölthet a készülékbe. >> Kapcsolódó tájékoztatás: A papír típusa és a papír mérete a felhasználás szerint
- Ha borítékot tölt be a tálcába, akkor a papírméret beállítását is módosítania kell a számítógépen.
- Adagolás előtt nyomja le a borítékok sarkait és oldalait, hogy a lehető legjobban kisimuljanak.

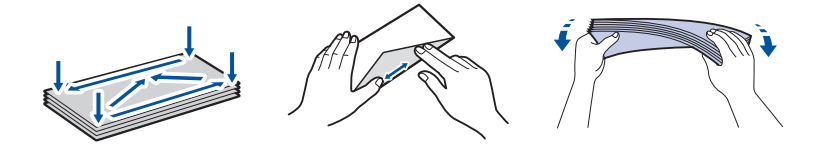

1. Ha a papírtartó szárny (1) nyitva van, csukja le, majd zárja be a papírtartót (2).

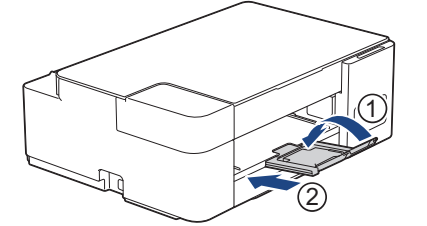

2. Húzza ki teljesen a papírtálcát a készülékből.

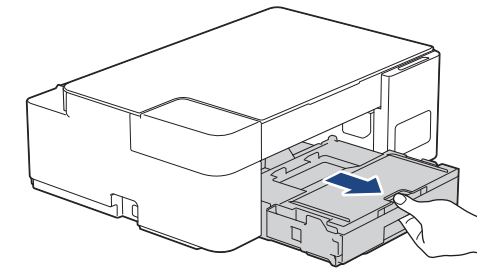

3. Emelje fel a kimeneti papírtálca fedelét (1).

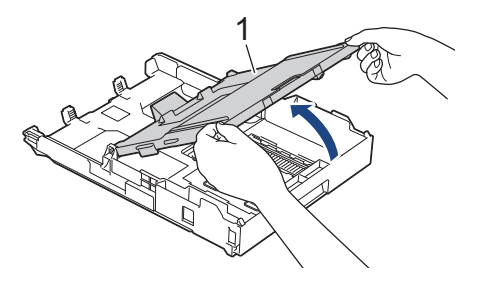

4. Maximum 10 borítékot töltsön be a papírtálcába, nyomtatandó oldalukkal **lefelé**. 10-nél több boríték betöltése papírelakadást okozhat.

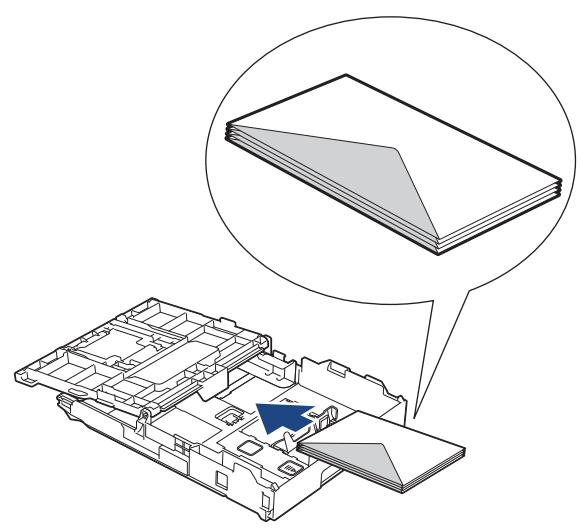

5. Óvatosan nyomja meg és csúsztassa el a szélső papírvezetőket (1) és a hosszanti papírvezetőt (2), hogy azok illeszkedjenek a használni kívánt boríték méretéhez.

Ellenőrizze, hogy a borítékok simán feküdjenek a tálcában.

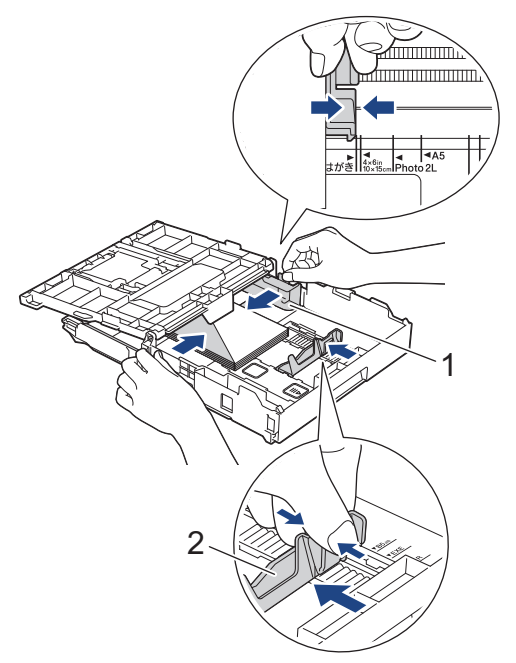

## FONTOS

Ha borítékokból egyszerre többet húz be a készülék, akkor egyszerre mindig csak egy borítékot helyezzen a papírtálcára.

6. Zárja be a kimeneti papírtálca fedelét.

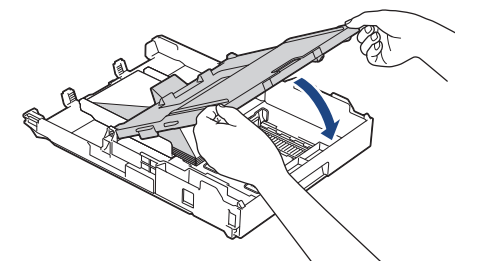

7. Lassú mozdulattal tolja ütközésig a papírtálcát a készülékbe.

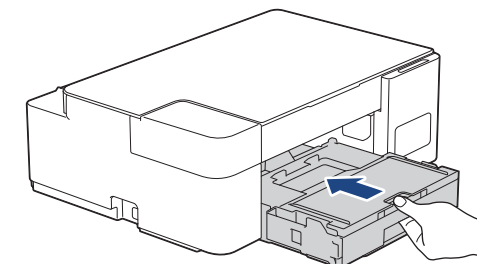

8. Húzza ki a papírtartót (1), amíg az a helyére nem kattan, majd hajtsa ki a papírtartó szárnyat (2).

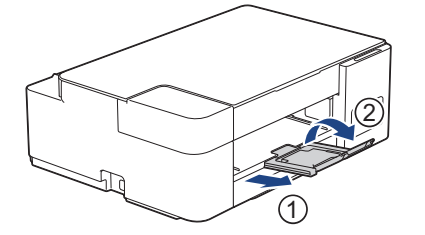

## Kapcsolódó tájékoztatás

- Töltsön papírt a papírtálcába
- Kapcsolódó témák:
- Válassza a megfelelő nyomtatási médiát
- A papír típusa és a papír mérete a felhasználás szerint

▲ Kezdőlap > Papírkezelés > Papír betöltése > Papír betöltése a kézi adagoló nyílásába

# Papír betöltése a kézi adagoló nyílásába

Egyszerre csak egy különleges nyomathordozót töltsön ebbe a nyílásba.

A készülék automatikusan átvált kézi adagolás üzemmódba, ha papírt helyez a kézi adagolónyílásba.

1. Nyissa ki a kézi adagoló fedőlapját.

Ø

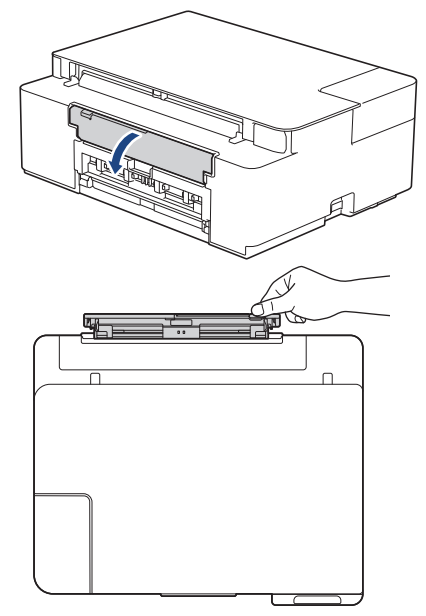

2. Emelje fel a papírtartót.

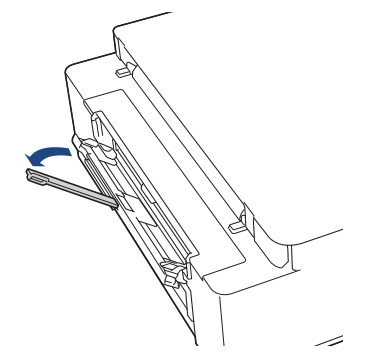

3. Csúsztassa a kézi adagolónyílás papírvezetőit a használni kívánt papír szélességéhez.

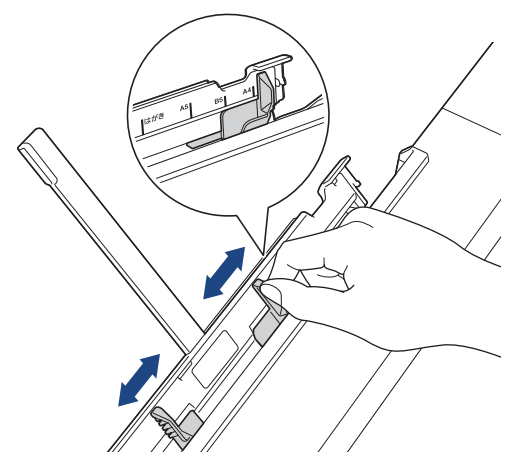

 Egyszerre csak egy papírt töltsön a kézi adagolónyílásba, nyomtatandó oldalával felfelé. Mindkét kezét használva állítsa be a kézi adagolónyílás papírvezetőit úgy, hogy ne legyen rés köztük és a papír között.

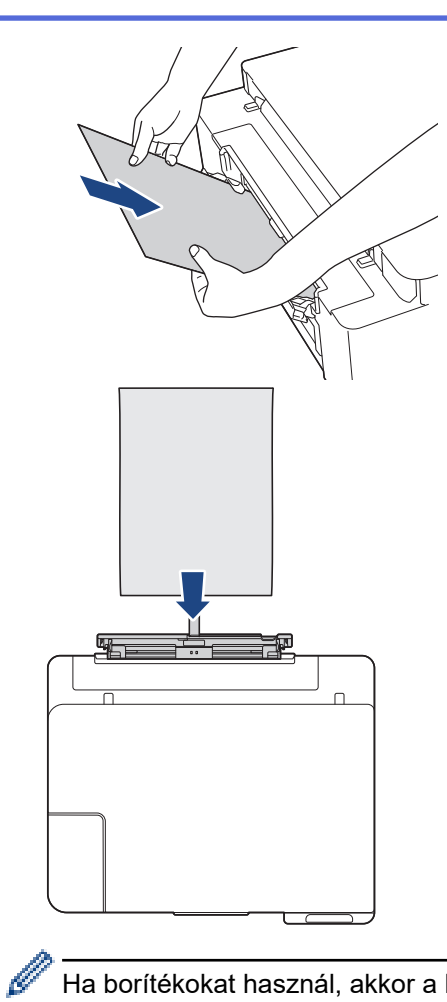

Ha borítékokat használ, akkor a borítékokat nyomtatandó oldalukkal **felfelé** töltse be úgy, hogy a borítékok füle a bal oldalon legyen betöltéskor, ahogy az ábrán is látható.

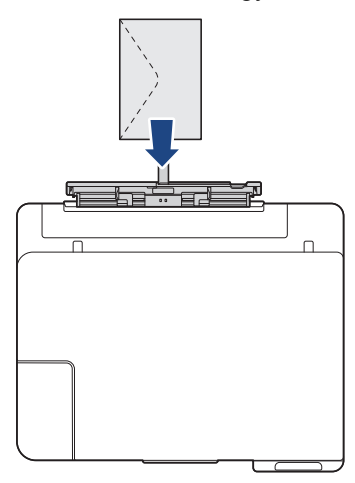

## FONTOS

- Soha NE tegyen egynél több papírt a kézi adagolónyílásba. Ellenkező esetben papírelakadásra számíthat. Több oldal nyomtatása esetén ne tegye be a következő papírt addig, amíg a Tápellátás LED és a Figyelmeztető LED jelzések egyszerre nem világítanak.
- NE töltsön papírt a kézi adagolónyílásba, ha papírtálcából nyomtat. Ellenkező esetben papírelakadásra számíthat.

5. Mind a két kezét használva tegyen egy papírlapot a kézi adagolónyílásba, amíg az elülső éle el nem éri a papíradagoló hengereket. Amikor érzi, hogy a készülék húzza a papírt, engedje el azt. A Tápellátás LED jelzés háromszor felvillan, jelezve, hogy a kézi adagolónyílás készen áll.

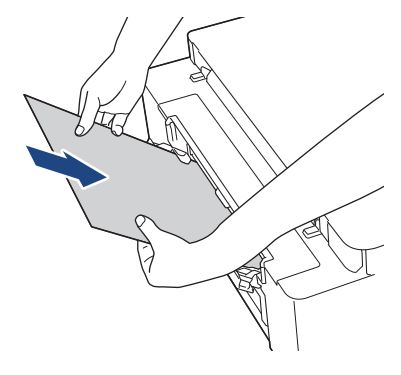

Ha borítékot vagy vastag papírt tölt be, tolja addig a médiát a kézi adagolónyílásba, amíg nem érzi, hogy a papíradagoló hengerek megragadták a borítékot.

6. Húzza ki a papírtartót (1), amíg az a helyére nem kattan, majd hajtsa ki a papírtartó szárnyat (2).

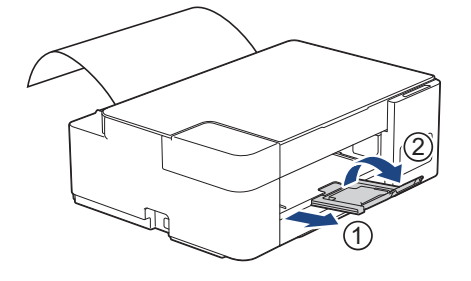

- Ha a dokumentum nem fér rá egyetlen lapra, akkor a Tápellátás LED és a Figyelmeztető LED jelzés egyszerre világít. Helyezzen egy másik lapot a kézi adagolónyílásba, majd nyomja meg a Mono Start vagy Colour Start (Színes Start) gombot.
  - Várja meg a nyomtatás befejeződését, mielőtt becsukná a kézi adagolónyílás fedelét.
  - Ha van papír a kézi adagolónyílásban, akkor a készülék mindig a kézi adagolónyílásból fog nyomtatni.
  - A készülék kiadja a kézi adagolónyílásba töltött papírt, ha tesztoldalt vagy jelentést nyomtat.
  - A készülék kiadja a kézi adagolónyílásba töltött papírt, ha a készülék tisztítási folyamatot hajt végre. Várja meg, amíg a készülék végez a tisztítással, majd helyezze be ismét a papírt a kézi adagolónyílásba.

#### 🦉 Kapcsolódó tájékoztatás

· Papír betöltése

#### Kapcsolódó témák:

- Válassza a megfelelő nyomtatási médiát
- Hiba és karbantartási LED jelzések

Kezdőlap > Papírkezelés > Papír betöltése > Nem nyomtatható terület

# Nem nyomtatható terület

A nem nyomtatható terület az éppen használt alkalmazástól függ. Az alábbi ábrán lévő számok az írógéppapíron és borítékokon lévő nem nyomtatható területeket mutatják. A készülék csak akkor tud az írógéppapír satírozott részeire nyomtatni, ha a szegély nélküli nyomtatási funkció elérhető és be van kapcsolva.

#### Írógéppapír

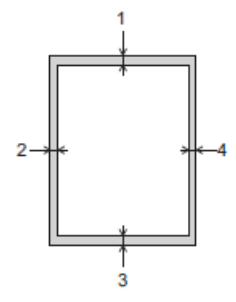

Borítékok

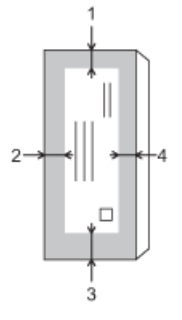

|             | Fent (1) | Bal oldalt (2) | Lent (3) | Jobb oldalt (4) |
|-------------|----------|----------------|----------|-----------------|
| Írógéppapír | 3 mm     | 3 mm           | 3 mm     | 3 mm            |
| Borítékok   | 12 mm    | 3 mm           | 12 mm    | 3 mm            |

A Szegély nélküli nyomtatás funkció borítékok és 2 oldalas nyomtatás esetében nem érhető el.

## Kapcsolódó tájékoztatás

· Papír betöltése

Kapcsolódó témák:

Papírkezeléssel és nyomtatással kapcsolatos problémák

▲ Kezdőlap > Papírkezelés > Papír betöltése > Papírbeállítások

# Papírbeállítások

• A papírméret beállítások módosítása

Kezdőlap > Papírkezelés > Papír betöltése > Papírbeállítások > A papírméret beállítások módosítása

## A papírméret beállítások módosítása

- 1. Indítsa el a Brother iPrint&Scan alkalmazást.
  - Windows

Indítsa el az el (Brother iPrint&Scan) lehetőséget.

• Mac

A **Finder (Kereső)** menüsorban kattintson a **Go (Mehet)** > **Applications (Programok)** lehetőségre, majd kattintson duplán az iPrint&Scan ikonra.

Megjelenik a Brother iPrint&Scan képernyője.

- 2. Ha az Ön Brother készüléke nincs kiválasztva, akkor kattintson a Válassza ki a készüléket gombra, majd válassza ki a modell nevét a listából. Kattintson az **OK** gombra.
- 3. Kattintson a 14 (Készülékbeállítások) lehetőségre a beállítások konfigurálásához.
- 4. Szükség esetén írja be a jelszót a Login (Bejelentkezés) mezőbe, majd kattintson a Login (Bejelentkezés) lehetőségre.

készülék beállításainak elvégzéséhez szükséges jelszó a készülék hátulján található a "**Pwd**" kifejezés mellett.

5. Lépjen a navigációs menübe, majd kattintson az Copy (Másolás) > Copy Options (Másolási beállítások) lehetőségre.

Kezdjen a 🗮 lehetőséggel, ha a navigációs menü nem kerül megjelenítésre a képernyő bal oldalán.

- 6. Válassza az Paper Size (Papírméret) lehetőséget.
- 7. Kattintson a Submit (Küldés) gombra.

A kiváló minőségű nyomtatás érdekében fontos, hogy a megfelelő papírtípust válassza. Papír vásárlása előtt mindenképpen olvassa el a használható papírokról szóló információkat, és határozza meg a nyomtatható területet a nyomtató illesztőprogramjának vagy a nyomtatáshoz használt alkalmazásnak a beállításai alapján.

## 🍊 Kapcsolódó tájékoztatás

Papírbeállítások

Ø

#### Kapcsolódó témák:

- · Papír és egyéb nyomathordozó betöltése
- Dokumentum másolása
- A Web alapú kezelés elérése
- Brother iPrint&Scan

Kezdőlap > Papírkezelés > Papír betöltése > Papír és egyéb nyomathordozó betöltése

# Papír és egyéb nyomathordozó betöltése

A nyomtatási minőség függ a használt papírfajtától.

A kiválasztott beállítások melletti legjobb nyomtatási minőség érdekében mindig a betöltendő papírnak megfelelő papírfajtát állítsa be.

Használhat normál papírt, tintasugaras papírt (bevonatos papírt), fényes papírt, újrahasznosított papírt és borítékot.

Javasoljuk, hogy nagyobb mennyiség beszerzése előtt próbálja ki a különféle papírtípusokat.

A legjobb eredmény érdekében használjon Brother papírt.

- Ha tintasugaras papírt (bevonatos papírt) vagy fényes papírt használ, akkor ügyeljen arra, hogy a megfelelő nyomtatási média legyen kiválasztva a nyomtató-illesztőprogramban vagy a nyomtatáshoz használt alkalmazásban.
- Ha fotópapírra nyomtat, töltsön be egy külön lapot ugyanabból a fotópapírból a papírtálcára.
- Fotópapír használatakor minden lapot egyesével távolítson el az elmaszatolódás vagy a papírelakadás elkerülése érdekében.
- Közvetlenül a nyomtatás után ne érjen a nyomtatott felülethez, mert előfordulhat, hogy az nem teljesen száraz, és foltot hagy az ujján.

#### Kapcsolódó tájékoztatás

- Papír betöltése
  - Ajánlott nyomathordozó
  - Nyomtatási média kezelése és használata
  - Válassza a megfelelő nyomtatási médiát

#### Kapcsolódó témák:

- A papírméret beállítások módosítása
- Papírkezeléssel és nyomtatással kapcsolatos problémák

▲ Kezdőlap > Papírkezelés > Papír betöltése > Papír és egyéb nyomathordozó betöltése > Ajánlott nyomathordozó

# Ajánlott nyomathordozó

A legjobb nyomtatási minőség érdekében javasoljuk, hogy csak a táblázatban felsorolt Brother papírt használja.

Egyes országokban a Brother papír nem elérhető.

Ha országában nem kapható Brother papír, javasoljuk, hogy nagyobb mennyiség beszerzése előtt próbáljon ki különféle papírtípusokat.

### Brother papír

| Papírtípus                | Tétel   |
|---------------------------|---------|
| Sima A4-es                | BP60PA  |
| A4-es fényes fotópapír    | BP71GA4 |
| A4-es tintasugaras (matt) | BP60MA  |
| 10x15 cm fényes fotópapír | BP71GP  |

#### 🦉 Kapcsolódó tájékoztatás

Papír és egyéb nyomathordozó betöltése

Kezdőlap > Papírkezelés > Papír betöltése > Papír és egyéb nyomathordozó betöltése > Nyomtatási média kezelése és használata

# Nyomtatási média kezelése és használata

- A papírt tárolja eredeti csomagolásában, lezárt állapotban. A papírt tartsa sík felületen, valamint nedvességtől, közvetlen napsütéstől és hőforrástól távol.
- · Kerülje a fotópapír fényes (bevont) oldalának megérintését.
- Bizonyos borítékok megkívánják, hogy az alkalmazásban beállítsa a margók értékét. Sok boríték nyomtatása előtt végezzen próbanyomtatást.

## FONTOS

NE használja a következő papírtípusokat:

· Sérült, felpördült, hullámos vagy szabálytalan alakú

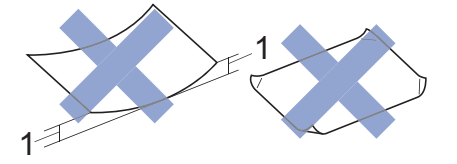

#### 1. 2 mm vagy annál nagyobb felpödrődés elakadást okozhat.

- Különösen fényes vagy erősen mintázott
- Olyan papír, amelyet egymásra helyezéskor nem lehet egyenletesen elrendezni
- Rövid rostszálú papír

NE használjon olyan borítékot, mely:

- Gyenge konstrukciójú
- Nyílások vannak rajta
- Domborított (kiemelkedő írás van rajta)
- Amelyek kapcsosak vagy tűzöttek
- Amelyek belseje előnyomott
- Öntapadós
- Kettős hajtókája van

#### Öntapadós Dupla fül

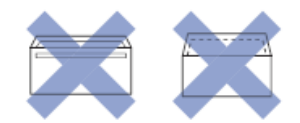

Az esetlegesen előforduló papíradagolási problémák oka lehet a használt boríték vastagsága, mérete vagy a fül alakja.

## Kapcsolódó tájékoztatás

· Papír és egyéb nyomathordozó betöltése
Kezdőlap > Papírkezelés > Papír betöltése > Papír és egyéb nyomathordozó betöltése > Válassza a megfelelő nyomtatási médiát

# Válassza a megfelelő nyomtatási médiát

- A papír típusa és a papír mérete a felhasználás szerint
- A papírtálcák papírkapacitása
- Papírsúly és papírvastagság
- Töltsön írógéppapírt vagy Fotó 2L papírt a papírtálcába
- Töltsön fotópapírt a papírtálcába
- Töltsön borítékot a papírtálcába
- Papír betöltése a kézi adagoló nyílásába

▲ Kezdőlap > Papírkezelés > Papír betöltése > Papír és egyéb nyomathordozó betöltése > Válassza a megfelelő nyomtatási médiát > A papír típusa és a papír mérete a felhasználás szerint

# A papír típusa és a papír mérete a felhasználás szerint

| Papírtípus  | Papírméret  |                  | Használat |          |
|-------------|-------------|------------------|-----------|----------|
|             |             |                  | Másolás   | Nyomtató |
| Írógéppapír | A4          | 210 x 297 mm     | lgen      | lgen     |
|             | Letter      | 215,9 x 279,4 mm | lgen      | lgen     |
|             | Executive   | 184,1 x 266,7 mm | -         | lgen     |
|             | A5          | 148 x 210 mm     | lgen      | lgen     |
|             | A6          | 105 x 148 mm     | -         | lgen     |
| Kártya      | Fénykép     | 10 x 15 cm       | lgen      | lgen     |
|             | Fénykép L   | 9 x 13 cm        | -         | lgen     |
|             | Fénykép 2L  | 13 x 18 cm       | -         | lgen     |
|             | Kartotéklap | 13 x 20 cm       | -         | lgen     |
| Borítékok   | C5 boríték  | 162 x 229 mm     | -         | lgen     |
|             | DL boríték  | 110 x 220 mm     | -         | lgen     |
|             | Com-10      | 104,7 x 241,3 mm | -         | lgen     |
|             | Monarch     | 98,4 x 190,5 mm  | -         | lgen     |

### Kapcsolódó tájékoztatás

Válassza a megfelelő nyomtatási médiát

### Kapcsolódó témák:

Töltsön borítékot a papírtálcába

▲ Kezdőlap > Papírkezelés > Papír betöltése > Papír és egyéb nyomathordozó betöltése > Válassza a megfelelő nyomtatási médiát > A papírtálcák papírkapacitása

# A papírtálcák papírkapacitása

|                     | Papírméret                                                                                                    | Papírtípusok                                                                                                    | Lapok száma      |
|---------------------|----------------------------------------------------------------------------------------------------|----------------------------------------------------------------------------------------------------|------------------|
| Papírtálca          | Ica A4, Letter, Executive, A5, A6, Borítékok (C5, Com-10,                                                                                                    |                                                                                                    | 150 <sup>1</sup> |
|                     | DL, Monarch), Fotó (4" x<br>6")/(10 x 15 cm), Fotó 2L<br>(5" x 7")/(13 x 18 cm),<br>Kartotéklap (5" x 8")/(13 x<br>20 cm)                                                                                                | Tintasugaras papír                                                                                                    | 20               |
|                     |                                                                                                    | Fényes papír, Fénykép                                                                                                   | 20               |
|                     |                                                                                                    | Kartotéklap                                                                                                    | 30               |
|                     |                                                                                                    | Borítékok                                                                                                    | 10               |
| Kézi adagoló nyílás | A4, Letter, Executive, A5,<br>A6, Borítékok (C5, Com-10,<br>DL, Monarch), Fotó (4" x<br>6")/(10 x 15 cm), Fotó L<br>(3,5" x 5")/(9 x 13 cm), Fotó<br>2L (5" x 7")/(13 x 18 cm),<br>Kartotéklap (5" x 8")/(13 x<br>20 cm) | Normál papír, Tintasugaras<br>papír, Fényes papír,<br>Újrahasznosított papír,<br>Fotópapír, Kartotéklap és<br>Borítékok | 1                |

1 Normál papír használatakor 80 g/m²

### Kapcsolódó tájékoztatás

Válassza a megfelelő nyomtatási médiát

Kezdőlap > Papírkezelés > Papír betöltése > Papír és egyéb nyomathordozó betöltése > Válassza a megfelelő nyomtatási médiát > Papírsúly és papírvastagság

# Papírsúly és papírvastagság

| Papírtípus  |                                         | Súly                            | Vastagság          |
|-------------|-----------------------------------------|---------------------------------|--------------------|
| Írógéppapír | Normál papír,<br>újrahasznosított papír | 64–120 g/m²                     | 0,08–0,15 mm       |
|             | Tintasugaras papír                      | 64–200 g/m²                     | 0,08–0,25 mm       |
|             | Fényes papír <sup>1 2</sup>             | Legfeljebb 220 g/m <sup>2</sup> | Legfeljebb 0,25 mm |
| Kártya      | Képeslap <sup>1 2</sup>                 | Legfeljebb 220 g/m <sup>2</sup> | Legfeljebb 0,25 mm |
|             | Kartotéklap                             | Legfeljebb 120 g/m <sup>2</sup> | Legfeljebb 0,15 mm |
| Borítékok   |                                         | 80–95 g/m²                      | Legfeljebb 0,52 mm |

<sup>1</sup> BP71 260 g/m², speciálisan a Brother tintasugaras készülékekhez tervezett papír.

<sup>2</sup> Legfeljebb 300 g/m<sup>2</sup> kézi adagolónyílás esetén

### Kapcsolódó tájékoztatás

- Válassza a megfelelő nyomtatási médiát
- Kapcsolódó témák:
- Papírkezeléssel és nyomtatással kapcsolatos problémák

Kezdőlap > Papírkezelés > Dokumentumok betöltése

# Dokumentumok betöltése

- Dokumentumok betöltése a szkennerüvegre
- Nem szkennelhető terület

▲ Kezdőlap > Papírkezelés > Dokumentumok betöltése > Dokumentumok betöltése a szkennerüvegre

### Dokumentumok betöltése a szkennerüvegre

A szkennerüveget különálló lapok másolására vagy szkennelésére használhatja.

### Támogatott dokumentumméretek

| Hosszúság: | Legfeljebb 297 mm   |
|------------|---------------------|
| Szélesség: | Legfeljebb 215,9 mm |
| Súly:      | Legfeljebb 2 kg     |

- 1. Emelje fel a dokumentumfedelet.
- 2. Helyezze a dokumentumot lefelé fordítva a szkennerüveg jobb alsó sarkába az ábrán látható módon.

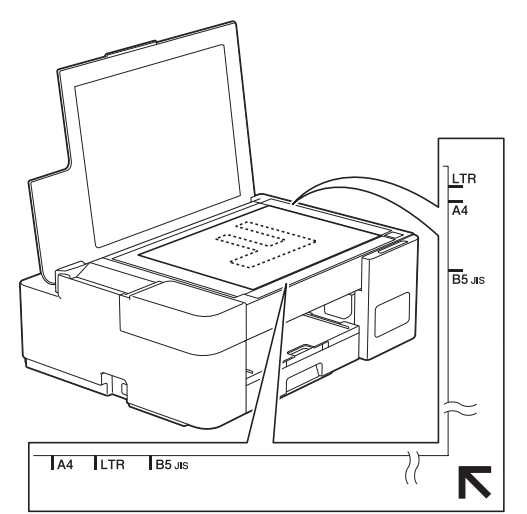

3. Zárja vissza a dokumentumfedelet.

### FONTOS

Ha könyvet vagy vastagabb dokumentumot másol, NE zárja vagy nyomja le a dokumentum fedelet erővel.

### Kapcsolódó tájékoztatás

Dokumentumok betöltése

#### Kapcsolódó témák:

- Dokumentum másolása
- További problémák

▲ Kezdőlap > Papírkezelés > Dokumentumok betöltése > Nem szkennelhető terület

# Nem szkennelhető terület

A nem szkennelhető terület a használt alkalmazás beállításaitól függ. Az alábbi ábrák a nem szkennelhető méreteket mutatják be.

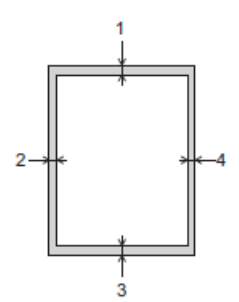

| Használat  | Dokumentum mérete | Felső (1)<br>Alsó (3) | Bal (2)<br>Jobb (4) |
|------------|-------------------|-----------------------|---------------------|
| Másolás    | Minden papírméret | 3 mm                  | 3 mm                |
| Szkennelés |                   | 1 mm                  | 1 mm                |

# Kapcsolódó tájékoztatás

Dokumentumok betöltése

### Kezdőlap > Nyomtatás

# Nyomtatás

- Nyomtatás a számítógépről (Windows)
- Nyomtatás a Brother iPrint&Scan (Windows/Mac) használatával
- E-mail csatolmány nyomtatása

Kezdőlap > Nyomtatás > Nyomtatás a számítógépről (Windows)

### Nyomtatás a számítógépről (Windows)

- Fénykép nyomtatása (Windows)
- Dokumentum nyomtatása (Windows)
- Nyomtatási feladat visszavonása (Windows)
- Több oldal nyomtatása egyetlen papírlapra (N-az-1-ben) (Windows)
- Nyomtatás plakátként (Windows)
- Manuális nyomtatás a lap mindkét oldalára (Manuális kétoldalas nyomtatás) (Windows)
- Manuális nyomtatás füzetként (Windows)
- Színes dokumentum nyomtatása szürkeárnyalatban (Windows)
- Megelőzi az elmosódott nyomatokat és a papírelakadásokat (Windows)
- Előre beállított nyomtatási profil használata (Windows)
- Nyomtató alapértelmezett beállításainak módosítása (Windows)
- Nyomtatási beállítások (Windows)

Kezdőlap > Nyomtatás > Nyomtatás a számítógépről (Windows) > Fénykép nyomtatása (Windows)

# Fénykép nyomtatása (Windows)

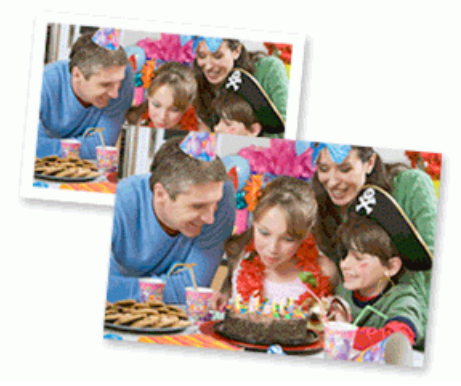

- 1. Kattintson a Nyomtatás parancsra az alkalmazásban.
- 2. Válassza a **Brother XXX-XXXX Printer** lehetőséget (ahol az XXX-XXXX a modell nevét jelöli), majd kattintson a nyomtatás tulajdonságai vagy a beállítások gombra.

Megjelenik a nyomtató-illesztőprogram ablaka.

3. Ellenőrizze, hogy a megfelelő papírt helyezte-e a papírtálcába.

### FONTOS

- · A legjobb eredmény érdekében használjon Brother papírt.
- Ha fotópapírra nyomtat, töltsön be egy külön lapot ugyanabból a fotópapírból a papírtálcára.
- 4. Kattintson a **Alapvető** fülre.
- 5. Kattintson a Médiatípus legördülő listára, és válassza ki a használt papírtípust.

### FONTOS

A választott beállítások alapján elérhető legjobb nyomtatási minőség érdekében mindig úgy állítsa be a **Médiatípus** opciót, hogy az megfeleljen a betöltött papír típusának.

- 6. Kattintson a **Papírméret** legördülő listára, és válassza ki a papírméretet.
- 7. Szükség esetén jelölje be a Szegélynélküli jelölőnégyzetet.
- 8. Válassza ki a Színes/ Szürkeárnyalat beállítás Színes értékét.
- A(z) Oldalbeállítás mezőben válasza ki a(z) Álló vagy Fekvő lehetőséget a nyomatok tájolásának megadásához.

Ha az alkalmazás tartalmaz hasonló beállítást, akkor azt javasoljuk, hogy állítsa be a tájolást az alkalmazással.

- 10. Adja meg a Másolatok mezőben, hogy hány másolatot kíván készíteni (1-999).
- 11. Szükség esetén módosítsa az egyéb nyomtatóbeállításokat is.
- 12. Kattintson az OK gombra.
- 13. Fejezze be a nyomtatást.

### 📕 Kapcsolódó tájékoztatás

Nyomtatás a számítógépről (Windows)

#### Kapcsolódó témák:

Nyomtatási beállítások (Windows)

Kezdőlap > Nyomtatás > Nyomtatás a számítógépről (Windows) > Dokumentum nyomtatása (Windows)

# Dokumentum nyomtatása (Windows)

- 1. Kattintson a Nyomtatás parancsra az alkalmazásban.
- Válassza a Brother XXX-XXXX Printer lehetőséget (ahol az XXX-XXXX a modell nevét jelöli), majd kattintson a nyomtatás tulajdonságai vagy a beállítások gombra.

Megjelenik a nyomtató-illesztőprogram ablaka.

- 3. Ellenőrizze, hogy a megfelelő méretű papírt helyezte-e a papírtálcába.
- 4. Kattintson a **Alapvető** fülre.
- 5. Kattintson a Médiatípus legördülő listára, és válassza ki a használt papírtípust.

### FONTOS

Ø

A választott beállítások alapján elérhető legjobb nyomtatási minőség érdekében mindig úgy állítsa be a **Médiatípus** opciót, hogy az megfeleljen a betöltött papír típusának.

- 6. Kattintson a Papírméret legördülő listára, és válassza ki a papírméretet.
- 7. A Színes/ Szürkeárnyalat esetében válassza a Színes vagy Szürkeárnyalat opciót.
- 8. A(z) **Oldalbeállítás** mezőben válasza ki a(z) **Álló** vagy **Fekvő** lehetőséget a nyomatok tájolásának megadásához.

Ha az alkalmazás tartalmaz hasonló beállítást, akkor azt javasoljuk, hogy állítsa be a tájolást az alkalmazással.

- 9. Adja meg a Másolatok mezőben, hogy hány másolatot kíván készíteni (1-999).
- 10. Ha több oldalt szeretne nyomtatni egyetlen papírlapra vagy a dokumentum egy oldalát szeretné több papírlapra nyomtatni, kattintson a **Összetett Oldal** legördülő listára, és adja meg a lehetőségeket.
- 11. Szükség esetén módosítsa az egyéb nyomtatóbeállításokat is.
- 12. Kattintson az OK gombra.
- 13. Fejezze be a nyomtatást.

### 📕 Kapcsolódó tájékoztatás

Nyomtatás a számítógépről (Windows)

#### Kapcsolódó témák:

Nyomtatási beállítások (Windows)

 Kezdőlap > Nyomtatás > Nyomtatás a számítógépről (Windows) > Nyomtatási feladat visszavonása (Windows)

# Nyomtatási feladat visszavonása (Windows)

Ha nyomtatási feladatot küldött a nyomtatási sorba, és azt a rendszer nem nyomtatta ki, vagy tévedésből küldte a nyomtatási sorba, akkor elképzelhető, hogy törölni kell azt, hogy a következő feladatok nyomtathatók legyenek.

- 1. Kattintson duplán a nyomtató ikonra 拱 a tálcán.
- 2. Válassza ki a visszavonni kívánt nyomtatási feladatot.
- 3. Kattintson a Dokumentum menüre.
- 4. Válassza a Mégszakítás lehetőséget.
- 5. Kattintson az Igen gombra.

### Kapcsolódó tájékoztatás

- Nyomtatás a számítógépről (Windows)
- Kapcsolódó témák:
- A készülék állapotának ellenőrzése a számítógépről (Windows)

▲ Kezdőlap > Nyomtatás > Nyomtatás a számítógépről (Windows) > Több oldal nyomtatása egyetlen papírlapra (N-az-1-ben) (Windows)

# Több oldal nyomtatása egyetlen papírlapra (N-az-1-ben) (Windows)

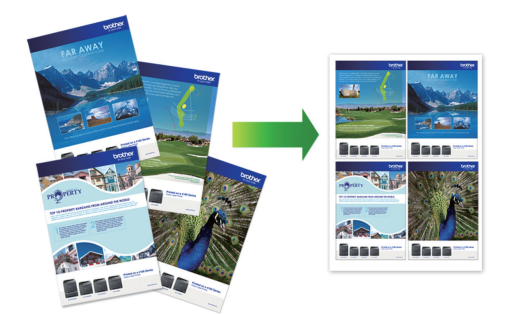

- 1. Kattintson a Nyomtatás parancsra az alkalmazásban.
- 2. Válassza a **Brother XXX-XXXX Printer** lehetőséget (ahol az XXX-XXXX a modell nevét jelöli), majd kattintson a nyomtatás tulajdonságai vagy a beállítások gombra.

Megjelenik a nyomtató-illesztőprogram ablaka.

- 3. Kattintson a Alapvető fülre.
- 4. A(z) **Oldalbeállítás** mezőben válasza ki a(z) **Álló** vagy **Fekvő** lehetőséget a nyomatok tájolásának megadásához.

Ha az alkalmazás tartalmaz hasonló beállítást, akkor azt javasoljuk, hogy állítsa be a tájolást az alkalmazással.

- 5. Kattintson a Összetett Oldal legördülő listára, és válassza a 2 az 1-ben, 4 az 1-ben, 9 az 1-ben vagy 16 az 1-ben opciót.
- 6. Kattintson az Oldal sorrend legördülő listára, és válassza ki az oldalak sorrendjét.
- 7. Kattintson a Határvonal legördülő listára, és válassza ki a szegélyvonal típusát.
- 8. Szükség esetén módosítsa az egyéb nyomtatóbeállításokat is.
- 9. Kattintson az OK gombra, majd fejezze be a nyomtatási műveletet.

### Kapcsolódó tájékoztatás

- Nyomtatás a számítógépről (Windows)
- Kapcsolódó témák:
- Nyomtatási beállítások (Windows)

Kezdőlap > Nyomtatás > Nyomtatás a számítógépről (Windows) > Nyomtatás plakátként (Windows)

# Nyomtatás plakátként (Windows)

Nagyíthatja a nyomtatási méretet, és plakát üzemmódban nyomtathatja ki a dokumentumot.

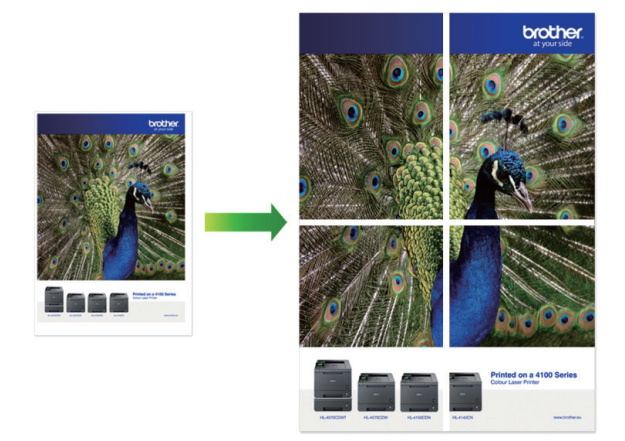

- 1. Kattintson a Nyomtatás parancsra az alkalmazásban.
- 2. Válassza a **Brother XXX-XXXX Printer** lehetőséget (ahol az XXX-XXXX a modell nevét jelöli), majd kattintson a nyomtatás tulajdonságai vagy a beállítások gombra.

Megjelenik a nyomtató-illesztőprogram ablaka.

- 3. Kattintson a **Alapvető** fülre.
- 4. Kattintson a Összetett Oldal legördülő listára, és válassza az 1 oldal 2x2 oldalon vagy 1 oldal 3x3 oldalon opciót.
- 5. Szükség esetén módosítsa az egyéb nyomtatóbeállításokat is.
- 6. Kattintson az **OK** gombra.
- 7. Fejezze be a nyomtatást.

### Kapcsolódó tájékoztatás

Nyomtatás a számítógépről (Windows)

### Kapcsolódó témák:

Nyomtatási beállítások (Windows)

▲ Kezdőlap > Nyomtatás > Nyomtatás a számítógépről (Windows) > Manuális nyomtatás a lap mindkét oldalára (Manuális kétoldalas nyomtatás) (Windows)

# Manuális nyomtatás a lap mindkét oldalára (Manuális kétoldalas nyomtatás) (Windows)

A készülék először az összes páratlan számozású oldalt nyomtatja ki a papír egyik oldalára. Ezt követően a számítógép képernyőjén a nyomtató-illesztőprogram egy előugró üzenetben a páratlan oldalak ismételt betöltését kéri a készülékbe, hogy a páros oldalak is nyomtatásra kerülhessenek.

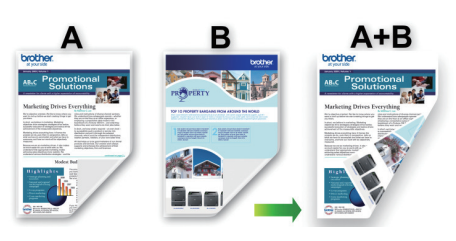

- Az ismételt betöltés előtt pörgesse át és egyenesítse ki a papírt, hogy elkerülje a papírelakadást.
- · Nem javasoljuk nagyon vékony vagy vastag papír használatát.
- Ha a papír vékony, meggyűrődhet.
- A 2 oldalas nyomtatás funkció nem biztos, hogy minden dokumentum típushoz és képhez használható. Ha többszöri papírelakadást vagy gyenge nyomtatási minőséget tapasztal a 2 oldalas nyomtatás során, akkor javasolt visszatérni az 1 oldalas nyomtatáshoz.
- 1. Kattintson a Nyomtatás parancsra az alkalmazásban.
- 2. Válassza a **Brother XXX-XXXX Printer** lehetőséget (ahol az XXX-XXXX a modell nevét jelöli), majd kattintson a nyomtatás tulajdonságai vagy a beállítások gombra.

Megjelenik a nyomtató-illesztőprogram ablaka.

- 3. Kattintson a Alapvető fülre.
- 4. A(z) **Oldalbeállítás** mezőben válasza ki a(z) **Álló** vagy **Fekvő** lehetőséget a nyomatok tájolásának megadásához.

Ha az alkalmazás tartalmaz hasonló beállítást, akkor azt javasoljuk, hogy állítsa be a tájolást az alkalmazással.

- 5. Kattintson a Kétoldalas / Brosúra legördülő listára, és válassza a Kétoldalas (kézi) opciót.
- 6. Kattintson a Kétoldalas beállítások gombra.
- 7. Válassza a Kétoldalas típusa menü egyik opcióját.

Ha a kétoldalas nyomtatás van kiválasztva, a kétoldalas kötés négy típusa érhető el mindegyik tájoláshoz:

### Álló tájolás lehetősége Leírás

Hosszú oldal (bal)

| 5     |   |       |   |
|-------|---|-------|---|
| 11111 | 2 | 3<br> |   |
| 1     |   |       | _ |

Hosszú oldal (jobb)

| 31 | 2 |
|----|---|

### Álló tájolás lehetősége Leírás

Rövid oldal (fent)

|    | -1 | Ð   |
|----|----|-----|
| 2  |    |     |
| ŧ  | =  | H   |
| 3  |    | Ξ1  |
| ΙΞ |    | =1  |
| =  |    | - 1 |

### Rövid oldal (lent)

|   | 3 |            |   |
|---|---|------------|---|
|   | 2 | Ę.         | 1 |
| E |   | <b>1</b> € |   |

| Fekvő tájolás lehetősége | Leírás |
|--------------------------|--------|
| Hosszú oldal (fent)      |        |
| Hosszú oldal (lent)      | 3      |
|                          |        |

#### Rövid oldal (jobb)

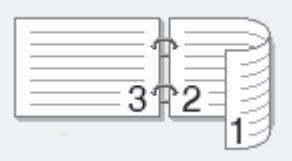

Rövid oldal (bal)

Ø

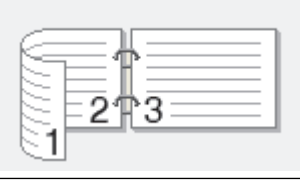

- 8. Jelölje be a **Ofszetbekötés** jelölőnégyzetet, ha meg szeretné adni a kötéshez tartozó margót hüvelykben vagy milliméterben mérve.
- 9. Az **OK** gombra kattintva térhet vissza a nyomtató illesztőprogramjának ablakához.
- 10. Szükség esetén módosítsa az egyéb nyomtatóbeállításokat is.

A szegély nélküli funkció ennél az opciónál nem használható.

11. Kattintson az **OK** gombra, majd indítsa el a nyomtatást.

12. Kattintson az **OK** gombra a lapok első oldalának nyomtatásához.

A készülék először kinyomtatja az összes páratlan számozású oldalt. Ezután a nyomtatás megáll, és egy előugró üzenet jelenik meg a számítógép képernyőjén, ami felszólítja a papír újratöltésére.

- 13. Töltse be ismét a papírt.
- 14. Kattintson az **OK** gombra.

A páros számozású oldalak nyomtatása elkezdődik.

Ha a papír adagolása nem megfelelő, lehetséges, hogy meggyűrődött. Vegye ki a papírt, simítsa ki, majd helyezze vissza a papírtálcára.

### Kapcsolódó tájékoztatás

- Nyomtatás a számítógépről (Windows)
- Kapcsolódó témák:
- Manuális nyomtatás füzetként (Windows)

 Kezdőlap > Nyomtatás > Nyomtatás a számítógépről (Windows) > Manuális nyomtatás füzetként (Windows)

# Manuális nyomtatás füzetként (Windows)

Ezen opcióval füzet formátumban nyomtathat dokumentumokat kétoldalas nyomtatással. A rendszer a megfelelő oldalszámok alapján rendezi a dokumentumot, és lehetővé teszi, hogy a nyomtatott oldalak sorrendjének módosítása nélkül behajthassa a nyomtatok közepét.

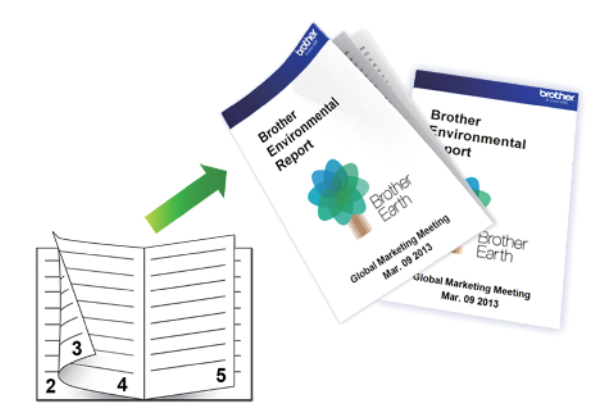

- Az ismételt betöltés előtt pörgesse át és egyenesítse ki a papírt, hogy elkerülje a papírelakadást.
- Nem javasoljuk nagyon vékony vagy vastag papír használatát.
- Ha a papír vékony, meggyűrődhet.
- A 2 oldalas nyomtatás funkció nem biztos, hogy minden dokumentum típushoz és képhez használható. Ha többszöri papírelakadást vagy gyenge nyomtatási minőséget tapasztal a 2 oldalas nyomtatás során, akkor javasolt visszatérni az 1 oldalas nyomtatáshoz.
- 1. Kattintson a Nyomtatás parancsra az alkalmazásban.
- 2. Válassza a **Brother XXX-XXXX Printer** lehetőséget (ahol az XXX-XXXX a modell nevét jelöli), majd kattintson a nyomtatás tulajdonságai vagy a beállítások gombra.

Megjelenik a nyomtató-illesztőprogram ablaka.

- 3. Kattintson a **Alapvető** fülre.
- 4. A(z) **Oldalbeállítás** mezőben válasza ki a(z) **Álló** vagy **Fekvő** lehetőséget a nyomatok tájolásának megadásához.

Ha az alkalmazás tartalmaz hasonló beállítást, akkor azt javasoljuk, hogy állítsa be a tájolást az alkalmazással.

- 5. Kattintson a Kétoldalas / Brosúra legördülő listára, és válassza a Brosúra (kézi) opciót.
- 6. Kattintson a **Kétoldalas beállítások** gombra.
- 7. Válassza a Kétoldalas típusa menü egyik opcióját.

Mindegyik tájolási beállításhoz két különböző kétoldalas kötési irány tartozik:

Álló tájolás lehetősége Leírás

Bal oldali kötegelés

| 24 |
|----|
|----|

Jobb oldali kötegelés

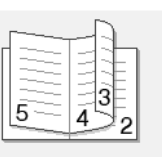

| Fekvő tájolás lehetősége | Leírás |
|--------------------------|--------|
| Felső oldali kötegelés   |        |
| Alsó oldali köteglés     |        |

8. Válassza ki a Brosúra nyomtató módszer menü egyik opcióját.

| Орсіо́                     | Leírás                                                                                                    |
|----------------------------|----------------------------------------------------------------------------------------------------|
| Minden oldalt<br>egyszerre | Minden oldalt füzet formájában nyomtat (négy oldalt minden papírra, oldalanként két<br>oldalt). Hajtsa be középen a nyomatot a füzet létrehozásához.                                                                                                    |
| Felosztás<br>szettekre     | Ez a lehetőség a teljes füzetet kisebb, egyedülálló füzetkészletekben nyomtatja, lehetővé téve, hogy a kisebb, egyedülálló füzeteket behajthassa középen a nyomtatott oldalak sorrendjének módosítása nélkül. Az egyes kisebb füzetcsomagok lapjainak számát 1 és 15 közötti értékre állíthatja be. Ez az opció segíthet, amikor egy sok oldalt tartalmazó nyomtatott füzetet kell összehajtania. |
|                            |                                                                                                    |

- Jelölje be a Ofszetbekötés jelölőnégyzetet, ha meg szeretné adni a kötéshez tartozó margót hüvelykben vagy milliméterben mérve.
- 10. Az **OK** gombra kattintva térhet vissza a nyomtató illesztőprogramjának ablakához.
- 11. Szükség esetén módosítsa az egyéb nyomtatóbeállításokat is.

A szegély nélküli funkció ennél az opciónál nem használható.

- 12. Kattintson az OK gombra, majd indítsa el a nyomtatást.
- 13. Kattintson az OK gombra a lapok első oldalának nyomtatásához.

A készülék először kinyomtatja az összes páratlan számozású oldalt. Ezután a nyomtatás megáll, és egy előugró üzenet jelenik meg a számítógép képernyőjén, ami felszólítja a papír újratöltésére.

- 14. Töltse be ismét a papírt.
- 15. Kattintson az **OK** gombra.

A páros számozású oldalak nyomtatásra kerülnek.

Ha a papír adagolása nem megfelelő, lehetséges, hogy meggyűrődött. Vegye ki a papírt, simítsa ki, majd helyezze vissza a papírtálcára.

### 🭊 Kapcsolódó tájékoztatás

Nyomtatás a számítógépről (Windows)

### Kapcsolódó témák:

Manuális nyomtatás a lap mindkét oldalára (Manuális kétoldalas nyomtatás) (Windows)

Kezdőlap > Nyomtatás > Nyomtatás a számítógépről (Windows) > Színes dokumentum nyomtatása szürkeárnyalatban (Windows)

### Színes dokumentum nyomtatása szürkeárnyalatban (Windows)

Szürkeárnyalatos módban a nyomtatási sebesség gyorsabb, mint színes módban. Ha dokumentuma színes, a Szürkeárnyalatos mód választása esetén 256 szürkeárnyalat áll rendelkezésre dokumentuma nyomtatásához.

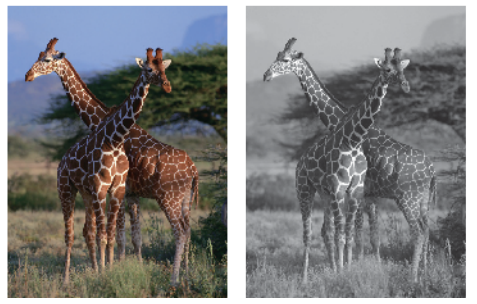

- 1. Kattintson a Nyomtatás parancsra az alkalmazásban.
- 2. Válassza a **Brother XXX-XXXX Printer** lehetőséget (ahol az XXX-XXXX a modell nevét jelöli), majd kattintson a nyomtatás tulajdonságai vagy a beállítások gombra.

Megjelenik a nyomtató-illesztőprogram ablaka.

- 3. Kattintson a Alapvető fülre.
- 4. Válassza ki a Színes/ Szürkeárnyalat beállítás Szürkeárnyalat értékét.
- 5. Szükség esetén módosítsa az egyéb nyomtatóbeállításokat is.
- 6. Kattintson az OK gombra.
- 7. Fejezze be a nyomtatást.

### Kapcsolódó tájékoztatás

Nyomtatás a számítógépről (Windows)

Kezdőlap > Nyomtatás > Nyomtatás a számítógépről (Windows) > Megelőzi az elmosódott nyomatokat és a papírelakadásokat (Windows)

# Megelőzi az elmosódott nyomatokat és a papírelakadásokat (Windows)

Bizonyos nyomtatási felületek esetén hosszabb száradási időre van szükség. Módosítsa a **Elmosódottság** csökkentése értéket, ha elmosódott nyomatokat vagy papírelakadással kapcsolatos problémákat tapasztal.

- 1. Kattintson a Nyomtatás parancsra az alkalmazásban.
- Válassza a Brother XXX-XXXX Printer lehetőséget (ahol az XXX-XXXX a modell nevét jelöli), majd kattintson a nyomtatás tulajdonságai vagy a beállítások gombra.

Megjelenik a nyomtató-illesztőprogram ablaka.

- 3. Kattintson a Haladó fülre.
- 4. Kattintson az Egyéb nyomtatóopciók gombra.
- 5. A képernyő bal oldalán válassza a Elmosódottság csökkentése lehetőséget.
- 6. Válassza a következő lehetőségek egyikét:

| Médiatípus   | Beállítás             | Leírás                                                                                                    |
|--------------|-----------------------|----------------------------------------------------------------------------------------------------|
| Sima Papír   | Kikapcsol / Bekapcsol | Válassza a <b>Kikapcsol</b> lehetőséget normál sebességgel, standard mennyiségű tintával való nyomtatáshoz.                                                                                       |
|              |                       | Válassza a(z) <b>Bekapcsol</b> lehetőséget kisebb<br>sebességgel, kevesebb tintával való<br>nyomtatáshoz. A nyomatok világosabbak<br>lehetnek, mint ahogy az a nyomtatási<br>előnézetben látható. |
| Fényes papír | Kikapcsol / Bekapcsol | Válassza a <b>Kikapcsol</b> lehetőséget normál sebességgel, standard mennyiségű tintával való nyomtatáshoz.                                                                                       |
|              |                       | Válassza a(z) <b>Bekapcsol</b> lehetőséget kisebb<br>sebességgel, kevesebb tintával való<br>nyomtatáshoz. A nyomatok világosabbak<br>lehetnek, mint ahogy az a nyomtatási<br>előnézetben látható. |

7. Az OK gombra kattintva térhet vissza a nyomtató illesztőprogramjának ablakához.

- 8. Kattintson az OK gombra.
- 9. Fejezze be a nyomtatást.

### Kapcsolódó tájékoztatás

Nyomtatás a számítógépről (Windows)

### Kapcsolódó témák:

- Papírkezeléssel és nyomtatással kapcsolatos problémák
- A nyomtatási beállítások módosítása a nyomtatási minőség javítása érdekében

Kezdőlap > Nyomtatás > Nyomtatás a számítógépről (Windows) > Előre beállított nyomtatási profil használata (Windows)

# Előre beállított nyomtatási profil használata (Windows)

A **Nyomtatási profilok** előbeállítások, amelyekkel gyorsan elérheti a gyakran használt nyomtatási konfigurációkat.

- 1. Kattintson a Nyomtatás parancsra az alkalmazásban.
- Válassza a Brother XXX-XXXX Printer lehetőséget (ahol az XXX-XXXX a modell nevét jelöli), majd kattintson a nyomtatás tulajdonságai vagy a beállítások gombra.
   Megjelenik a nyomtató-illesztőprogram ablaka.
- 3. Kattintson az **Nyomtatási profilok** fülre.

| Nyomtatási beállítások                                                                                                    |                                                                                   |                                                                      |                                                                                          |                                                        | ?                                 | × |
|----------------------------------------------------------------------------------------------------|-----------------------------------------------------------------------------------|----------------------------------------------------------------------|------------------------------------------------------------------------------------------|--------------------------------------------------------|-----------------------------------|---|
| brother xxx-xxxx                                                                                                    |                                                                                   |                                                                      |                                                                                          |                                                        |                                   |   |
|                                                                                                    | Alapvető                                                                          | Haladó                                                               | Nyomtatási profilok                                                                      | Karbantartás                                           |                                   |   |
|                                                                                                    | A N<br>felac<br>hozz <u>V</u> ála                                                 | yomtatási p<br>datok szám<br>záférést.<br>ussza ki a k<br>mtatási be | rofilok olyan szerkeszt<br>ára leginkább megfele<br>ívánt Nyomtatási profil<br>állítások | hető beállítások, mely<br>lő beállításokhoz nyú<br>lt. | yek a nyomtatási<br>jitanak gyors | ~ |
| Sima pap ír<br>Nyomtatási Minőség : Nomál<br>A4<br>210 x 297 mm<br>Szegélynélküli : Kikapcsol<br>Színes<br>Másolatok : 1<br>Össztett Oldal : Nemál | کې Alt<br>Att<br>کې Pa<br>کې Ec                                                   | alános nyo<br>pírtakarék<br>co Print<br>toldalas ny                  | mtatás<br>os nyomtatás<br>romtatás                                                       |                                                        |                                   |   |
| Kétoldalas / Brosúra : Semmi                                                                                                    | 🔷 Fé                                                                              | nykép nyo                                                            | mtatás                                                                                   |                                                        |                                   |   |
| Léptékbeállítás : Kikapcsol<br>Tükör nyomtatás : Kikapcsol<br>Fordított Nyomtatás : Kikapcsol<br>Vízjel : Kikapcsol                                | <ul> <li>Sz</li> </ul>                                                            | ürkeámyal                                                            | atos nyomtatás                                                                           |                                                        | >                                 | ~ |
| Nvomtatási előnézet(F)                                                                                                    | <li>2 Katt</li>                                                                   | intson az "                                                          | OK'' lehetőségre a kiva                                                                  | álasztás megerősítése                                  | éhez.                             |   |
| Profil hozzáadása(X)                                                                                                    |                                                                                   | P <u>r</u> ofil tö                                                   | lése                                                                                     |                                                        |                                   | - |
| A Status Monitor indítása                                                                                                    | A Status Monitor ind ítása Mindig a Nyomtatási profilok fül jelenjen meg először. |                                                                      |                                                                                          |                                                        |                                   |   |
| Tá <u>m</u> ogatás                                                                                                    |                                                                                   |                                                                      | ОК                                                                                       | Mégse                                                  | <u>S</u> egítség                  | ] |

4. Válassza ki a profilját a nyomtatási profil listából.

A profilbeállítások a nyomtató-illesztőprogram ablakának bal oldalán láthatók.

- 5. Tegye az alábbiak valamelyikét:
  - Ha a beállítások megfelelőek a nyomtatási feladathoz, kattintson az OK gombra.
  - Ha módosítani szeretné a beállításokat, lépjen vissza az Alapvető vagy a Haladó lapra, és módosítsa a beállításokat, majd kattintson az OK gombra.

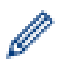

Ha minden nyomtatás alkalmával meg kívánja jeleníteni a **Nyomtatási profilok** lapot az ablak előtt, jelölje be a **Mindig a Nyomtatási profilok fül jelenjen meg először.** jelölőnégyzetet.

# Kapcsolódó tájékoztatás

- Nyomtatás a számítógépről (Windows)
  - Nyomtatási profil létrehozása vagy törlése (Windows)

### Kapcsolódó témák:

Nyomtatási beállítások (Windows)

Kezdőlap > Nyomtatás > Nyomtatás a számítógépről (Windows) > Előre beállított nyomtatási profil használata (Windows) > Nyomtatási profil létrehozása vagy törlése (Windows)

# Nyomtatási profil létrehozása vagy törlése (Windows)

Hozzáadhat akár 20 új, testreszabott beállításokat tartalmazó profilt.

- 1. Kattintson a Nyomtatás parancsra az alkalmazásban.
- Válassza a Brother XXX-XXXX Printer lehetőséget (ahol az XXX-XXXX a modell nevét jelöli), majd kattintson a nyomtatás tulajdonságai vagy a beállítások gombra.

Megjelenik a nyomtató-illesztőprogram ablaka.

3. Tegye az alábbiak valamelyikét:

#### Új nyomtatási profil létrehozása:

- a. Kattintson a **Alapvető**, majd az **Haladó** fülre, és konfigurálja az új nyomtatási profil nyomtatási beállításait.
- b. Kattintson a Nyomtatási profilok fülre.
- c. Kattintson a(z) Profil hozzáadása gombra.
   Megjelenik a(z) Profil hozzáadása párbeszédablak.
- d. Írja be az új nyomtatási profil nevét a Név mezőbe.
- e. Az ikonlistában kattintson a profilhoz használni kívánt ikonra.
- f. Kattintson a(z) OK gombra.

Az új nyomtatási profil neve megjelenik a Nyomtatási profilok lap listáján.

#### A létrehozott nyomtatási profil törlése:

- a. Kattintson a Nyomtatási profilok fülre.
- b. Kattintson a(z) Profil törlése gombra.
   Megjelenik a(z) Profil törlése párbeszédablak.
- c. Válassza ki a törölni kívánt profilt.
- d. Kattintson a(z) **Törlés** gombra.
- e. Kattintson a(z) Igen gombra.
- f. Kattintson a(z) Bezárás gombra.

### Kapcsolódó tájékoztatás

· Előre beállított nyomtatási profil használata (Windows)

Kezdőlap > Nyomtatás > Nyomtatás a számítógépről (Windows) > Nyomtató alapértelmezett beállításainak módosítása (Windows)

# Nyomtató alapértelmezett beállításainak módosítása (Windows)

Ha módosítja egy alkalmazás nyomtatási beállításait, akkor csak az adott alkalmazással nyomtatott dokumentumokra fog hatást gyakorolni. Ha minden Windows alkalmazásra végre kívánja hajtani a nyomtatási beállítások módosítását, akkor a nyomtató-illesztőprogramot kell konfigurálnia.

- 1. Tegye az alábbiak valamelyikét:
  - Windows 10, Windows Server 2016, és Windows Server 2019 esetén

Kattintson a(z) **Windows Rendszer > Vezérlőpult** elemre. A **Hardver és hang** csoportban kattintson a **Eszközök és nyomtatók megtekintése** elemre.

• Windows 8.1 esetén

Vigye az egeret az asztal jobb alsó sarkába. Amikor megjelenik a menüsor, kattintson a **Beállítások** lehetőségre, majd kattintson a **Vezérlőpult** gombra. A **Hardver és hang** csoportban kattintson a **Eszközök és nyomtatók megtekintése** elemre.

Windows Server 2012 R2 esetén

Kattintson a Vezérlőpult elemre a Start képernyőn. A Hardver csoportban kattintson a Eszközök és nyomtatók megtekintése elemre.

Windows Server 2012 esetén

Helyezze az egeret az asztal jobb alsó sarkába. Amikor megjelenik a menüsor, kattintson a **Beállítások** lehetőségre, majd kattintson a **Vezérlőpult** gombra. A **Hardver** csoportban kattintson az **Eszközök és** nyomtatók megtekintése elemre.

• Windows 7 és Windows Server 2008 R2 esetén

Kattintson a(z) 🚯 (Start) > Eszközök és nyomtatók elemre.

• Windows Server 2008 esetén

Kattintson a (Start) > Vezérlőpult > Hardver és hang > Nyomtatók elemre.

 Kattintson a jobb gombbal a Brother XXX-XXXX Printer ikonra (ahol az XXX-XXXX az Ön modelljének neve), majd válassza ki a Nyomtató tulajdonságai opciót. Ha megjelennek a nyomtató-illesztőprogram lehetőségei, válassza ki a használt nyomtató-illesztőprogramot.

Megjelenik a nyomtató tulajdonságainak párbeszédpanele.

- Kattintson a Általános fülre, majd kattintson a Nyomtatási beállítások... vagy Beállítások... gombra. Megjelenik a nyomtató illesztőprogramjának párbeszédpanele.
- 4. Válassza ki az összes Windows programhoz alapértelmezettként használni kívánt nyomtatási beállításokat.
- 5. Kattintson az **OK** gombra.
- 6. Zárja be a nyomtató tulajdonságai párbeszédpanelt.

### Kapcsolódó tájékoztatás

- Nyomtatás a számítógépről (Windows)
- Kapcsolódó témák:
- Nyomtatási beállítások (Windows)

Kezdőlap > Nyomtatás > Nyomtatás a számítógépről (Windows) > Nyomtatási beállítások (Windows)

### Nyomtatási beállítások (Windows)

### >> Alapvető fül

>> Haladó fül

### Alapvető fül

| Nyomtatási beállítások                                         |                                | ? ×                            |  |  |
|----------------------------------------------------------------|--------------------------------|--------------------------------|--|--|
| brother xxx-xxxx                                               |                                |                                |  |  |
|                                                                | Alapvető Haladó Nyomtatási pro | filok Karbantartás             |  |  |
|                                                                | Médiat íp <u>u</u> s           | Sima pap ír 🗸 🗸 🗸 🗸 🗸 🗸        |  |  |
|                                                                | Nyomtatási Minőség             | Normál ~                       |  |  |
|                                                                | <u>P</u> ap írméret            | A4 (210 x 297 mm) ~            |  |  |
| <b>H</b> 11. <b>***</b>                                        | (1)                            | Szegélynélkül <u>i</u>         |  |  |
|                                                                | Színes/ Szürkeámyalat          | 📕 🖲 Szín <u>e</u> s            |  |  |
| Sima papír<br>Nyomtatási Minőség : Normál                      |                                | Szürkeárnya <u>l</u> at        |  |  |
| A4                                                             | Oldalbeáll ítás                | ● Álló ○ Fekvő                 |  |  |
| Szegélynélküli : Kikapcsol                                     | Másolatok ( <u>W</u> )         | 1                              |  |  |
| Színes                                                         | _1                             | Leválogatás                    |  |  |
| Összetett Oldal : Normál                                       | 2                              | Ford itott sorrend(Q)          |  |  |
| Kétoldalas / Brosúra : Semmi                                   | Összetett Ol <u>d</u> al       | Normál ~                       |  |  |
| Léptékbeállítás : Kikapcsol                                    | Oldal sorre <u>n</u> d         | Jobbra, majd le 🗸 🗸            |  |  |
| Tükör nyomtatás : Kikapcsol<br>Fordított Nuomtatás : Kikapcsol | <u>H</u> atárvonal             | Nincs határvonal 🗸 🗸           |  |  |
| Vízjel : Kikapcsol                                             | Kétoldalas / B <u>r</u> osúra  | Semmi ~                        |  |  |
|                                                                |                                | Kétoldalas <u>b</u> eállítások |  |  |
|                                                                |                                |                                |  |  |
|                                                                |                                |                                |  |  |
| Nyomtatási előnézet(F)                                         |                                |                                |  |  |
| Profil hozzáadása(X)                                           |                                | Alanátelmezett                 |  |  |
| A Status Monitor indítása                                      |                                | Waherreimezert                 |  |  |
| Tá <u>m</u> ogatás                                             | ОК                             | Mégse <u>S</u> egítség         |  |  |

#### 1. Médiatípus

Válassza ki a használni kívánt média típusát. A legjobb nyomtatási eredmények érdekében a készülék automatikusan, a kijelölt nyomathordozó típusának megfelelően módosítja a nyomtatási beállításait.

### 2. Nyomtatási Minőség

Válassza ki a kívánt nyomtatási minőséget. Mivel a nyomtatási minőség és sebesség összefügg egymással, ezért minél jobb a minőség, annál hosszabb ideig tart a dokumentum kinyomtatása.

### 3. Papírméret

Válassza ki a használni kívánt papír méretét. Szabványos méretek közül választhat, de egyedi méretet is létrehozhat.

#### Szegélynélküli

Ezt a lehetőséget kiválasztva szegély nélkül nyomtathat képeket. Mivel a létrehozott képadat valamivel nagyobb, mint az éppen használt papírtípus, a kép szélei le fognak maradni.

Bizonyos típusú és minőségű nyomathordozók együttes használata esetén, illetve bizonyos alkalmazásokban nem lehet kiválasztani a Szegély nélküli lehetőséget.

#### 4. Színes/ Szürkeárnyalat

A színes és a szürkeárnyalatos nyomtatás közül választhat. A nyomtatási sebesség szürkeárnyalatos módban gyorsabb, mint színes módban. Ha a dokumentumban vannak színes oldalak, de Ön a szürkeárnyalatos nyomtatást választotta, a dokumentum a szürkeárnyalatos mód 256 árnyalatában lesz kinyomtatva.

### 5. Oldalbeállítás

Válassza ki a nyomat tájolását (álló vagy fekvő).

Ha az alkalmazás tartalmaz hasonló beállítást, akkor azt javasoljuk, hogy állítsa be a tájolást az alkalmazással.

### 6. Másolatok

A mezőbe írja be a kinyomtatni kívánt példányszámot (1-999).

#### Leválogatás

Ezt a lehetőséget akkor válassza, ha több oldalas dokumentumcsomagokat az eredeti dokumentum oldalainak sorrendjében kíván kinyomtatni. Ha ez a lehetőség van kiválasztva, a dokumentum egy teljes példányát nyomtatja ki, majd a kiválasztott példányszámtól függően újranyomtatja. Ha ez a lehetőség nincs kiválasztva, a dokumentumot oldalanként csoportosítva nyomtatja ki a megadott példányszámban.

### Fordított sorrend

Ezt a lehetőséget kiválasztva a dokumentum fordított oldalsorrendben nyomtatható ki. A dokumentum utolsó oldala lesz elsőként kinyomtatva.

### 7. Összetett Oldal

Ezt a lehetőséget kiválasztva több oldalt nyomtathat ki egy papírlapra, illetve a dokumentum egy oldalát több papírlapra is kinyomtathatja.

#### **Oldal sorrend**

Ha több oldalt egyetlen papírlapra nyomtat, meg kell adnia az oldalak sorrendjét.

#### Határvonal

Ha több oldalt egyetlen papírlapra nyomtat, ki kell választania a használni kívánt szegély típusát.

### 8. Kétoldalas / Brosúra

Ezt a lehetőséget kiválasztva a papírlap mindkét oldalára nyomtathat, illetve füzet formátumban, 2 oldalas nyomtatással nyomtathat ki dokumentumokat.

#### Kétoldalas beállítások gomb

Erre a gombra kattintva választhatja ki a 2 oldalas fűzés típusát. Az egyes tájolásokhoz négyféle 2 oldalas fűzéstípus közül lehet választani.

### Haladó fül

| Nyomtatási beállítások                                                                                                    |                                                                                                    | ?                                                                                            | × |
|----------------------------------------------------------------------------------------------------|----------------------------------------------------------------------------------------------------|----------------------------------------------------------------------------------------------|---|
| brother xxx-xxxx                                                                                                    |                                                                                                    |                                                                                              |   |
| <image/> <section-header><section-header><text><text><text><text><text><text><text></text></text></text></text></text></text></text></section-header></section-header> | Alapvető       Haladó       Nyomtatási profilok       Karl         Szinfokozási       Léptékbeállítás       Image: Kikape in the second second se | bantartás<br>Beállítások()<br>gsol<br>nérethez Illesztés<br>10 x 297 mm)<br>d [ 25 - 400 % ] |   |
| Nyomtatási előnézet(F)                                                                                                    |                                                                                                    |                                                                                              | _ |
| Profil hozzaadasa( <u>⊼</u> )<br>A S <u>t</u> atus Monitor indítása                                                                                                    |                                                                                                    | <u>A</u> lapértelmezet                                                                       | t |
| Tá <u>m</u> ogatás                                                                                                    | ОК                                                                                                    | Mégse <u>S</u> egítsé                                                                        | g |

#### 1. Színfokozás

Válassza ezt az opciót a Szín javítási funkció használatához. A funkció elemzi a képet, hogy javítani tudjon az élességén, a fehéregyensúlyán és a szín telítettségén. A folyamat a kép méretétől és a számítógép beállításaitól függően akár több percig is tarthat.

#### 2. Léptékbeállítás

Ezeket a lehetőségeket kiválasztva csökkentheti vagy növelheti a dokumentum oldalainak méretét.

#### Papírmérethez Illesztés

Ezt a lehetőséget kiválasztva csökkentheti vagy növelheti a dokumentum oldalait, hogy ráférjenek egy adott papírméretre. Ha ezt a lehetőséget választja, ki kell választania a kívánt papírméretet a legördülő listából.

#### Szabad [ 25 - 400 % ]

Ezt a lehetőséget kiválasztva kézzel csökkentheti vagy növelheti a dokumentum oldalait. Ha ezt a lehetőséget választja, be kell írnia egy értéket a mezőbe.

#### 3. Tükör nyomtatás

Ezt a lehetőséget kiválasztva az oldalon lévő kinyomtatott kép vízszintesen balról jobbra fordul.

### 4. Fordított Nyomtatás

Ezt a lehetőséget kiválasztva a kinyomtatott kép 180 fokkal elforgatható.

#### 5. Vízjel Használata

Ezt a lehetőséget kiválasztva a dokumentumon lévő logót vagy szöveget vízjelként nyomtathatja ki. Választhat az előre beállított vízjelek közül, hozzáadhat új vízjelet adhat hozzá, vagy saját készítésű képfájlt is használhat.

#### 6. Fejléc-lábléc nyomtatás

Ezt a lehetőséget kiválasztva rányomtathatja a dátumot, az időt vagy a számítógép-felhasználó nevét a dokumentumra.

#### 7. Egyéb nyomtatóopciók gomb

#### Speciális színbeállítások

Ezt az eljárást kiválasztva a készülék pontok segítségével jelenít meg féltónusokat.

A nyomat színét be lehet úgy állítani, hogy a lehető legpontosabb mása legyen a számítógép képernyőjén megjelenő színnek.

#### Haladó minőségű beállítások

Válassza ezt a lehetőséget, ha a dokumentumokat a legjobb minőségben kívánja nyomtatni.

#### Elmosódottság csökkentése

Bizonyos nyomtatási felületek esetén hosszabb száradási időre van szükség. Módosítsa ezt az értéket, ha elmosódott nyomatokat vagy papírelakadással kapcsolatos problémákat tapasztal.

#### Nyomtató színadatok kinyerése

Ezt a lehetőséget kiválasztva optimalizálni tudja a nyomtatási minőséget az eszköz gyári beállításainak használatával. Ezek a beállítások kifejezetten a Brother készülékre érvényesek. Akkor használja ezt a lehetőséget, ha lecserélte a készüléket, vagy módosította a készülék hálózati címét.

#### Nyomtatás archiválás

Ezt a lehetőséget kiválasztva PDF-ként mentheti a nyomtatási adatokat a számítógépre.

#### Tintasűrűség csökkentése

Válassza ezt a funkciót a tintával való takarékoskodáshoz. A nyomatok kevesebb tintát használnak és világosabbak a nyomtatási előnézetben láthatónál.

### Kapcsolódó tájékoztatás

Nyomtatás a számítógépről (Windows)

#### Kapcsolódó témák:

- Hiba és karbantartási LED jelzések
- Papírkezeléssel és nyomtatással kapcsolatos problémák
- Fénykép nyomtatása (Windows)
- Dokumentum nyomtatása (Windows)
- Több oldal nyomtatása egyetlen papírlapra (N-az-1-ben) (Windows)
- Nyomtatás plakátként (Windows)
- Előre beállított nyomtatási profil használata (Windows)
- Nyomtató alapértelmezett beállításainak módosítása (Windows)
- A nyomtatási beállítások módosítása a nyomtatási minőség javítása érdekében

▲ Kezdőlap > Nyomtatás > Nyomtatás a Brother iPrint&Scan (Windows/Mac) használatával

# Nyomtatás a Brother iPrint&Scan (Windows/Mac) használatával

- Fényképek és dokumentumok nyomtatása a Brother iPrint&Scan (Windows/Mac) használatával
- Több oldal nyomtatása egyetlen papírlapra a Brother iPrint&Scan (N-az-1-ben) használatával (Windows/Mac)
- Színes dokumentum nyomtatása Szürkeárnyalatos módban a Brother iPrint&Scan (Windows/Mac) használatával

▲ Kezdőlap > Nyomtatás > Nyomtatás a Brother iPrint&Scan (Windows/Mac) használatával > Fényképek és dokumentumok nyomtatása a Brother iPrint&Scan (Windows/Mac) használatával

# Fényképek és dokumentumok nyomtatása a Brother iPrint&Scan (Windows/Mac) használatával

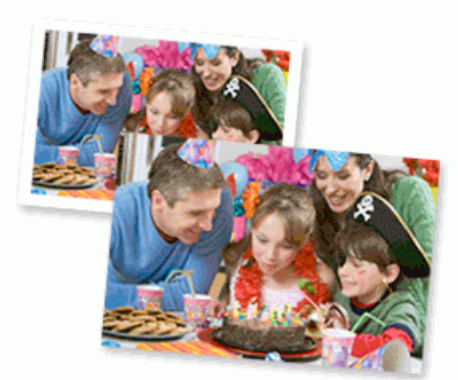

1. Ellenőrizze, hogy a megfelelő papírt helyezte-e a papírtálcába.

### FONTOS

Fényképek nyomtatásához:

- A legjobb eredmény érdekében használjon Brother papírt.
- Ha fotópapírra nyomtat, töltsön be egy külön lapot ugyanabból a fotópapírból a papírtálcára.
- 2. Indítsa el a Brother iPrint&Scan alkalmazást.
  - Windows

Indítsa el az Reg (Brother iPrint&Scan) lehetőséget.

• Mac

A Finder (Kereső) menüsorban kattintson a Go (Mehet) > Applications (Programok) lehetőségre, majd kattintson duplán az iPrint&Scan ikonra.

Megjelenik a Brother iPrint&Scan képernyője.

- 3. Ha az Ön Brother készüléke nincs kiválasztva, akkor kattintson a Válassza ki a készüléket gombra, majd válassza ki a modell nevét a listából. Kattintson az **OK** gombra.
- 4. Kattintson a Nyomtatás lehetőségre.
- 5. Tegye az alábbiak egyikét:
  - Windows
    - Kattintson a Fotó vagy Dokumentum elemre.
  - Mac

Kattintson a Fotó vagy PDF elemre.

- 6. Válassza ki a nyomtatni kívánt fájlt, és tegye az alábbiak egyikét:
  - Windows

Kattintson a Következő gombra.

Mac

Kattintson a Megnyitás gombra.

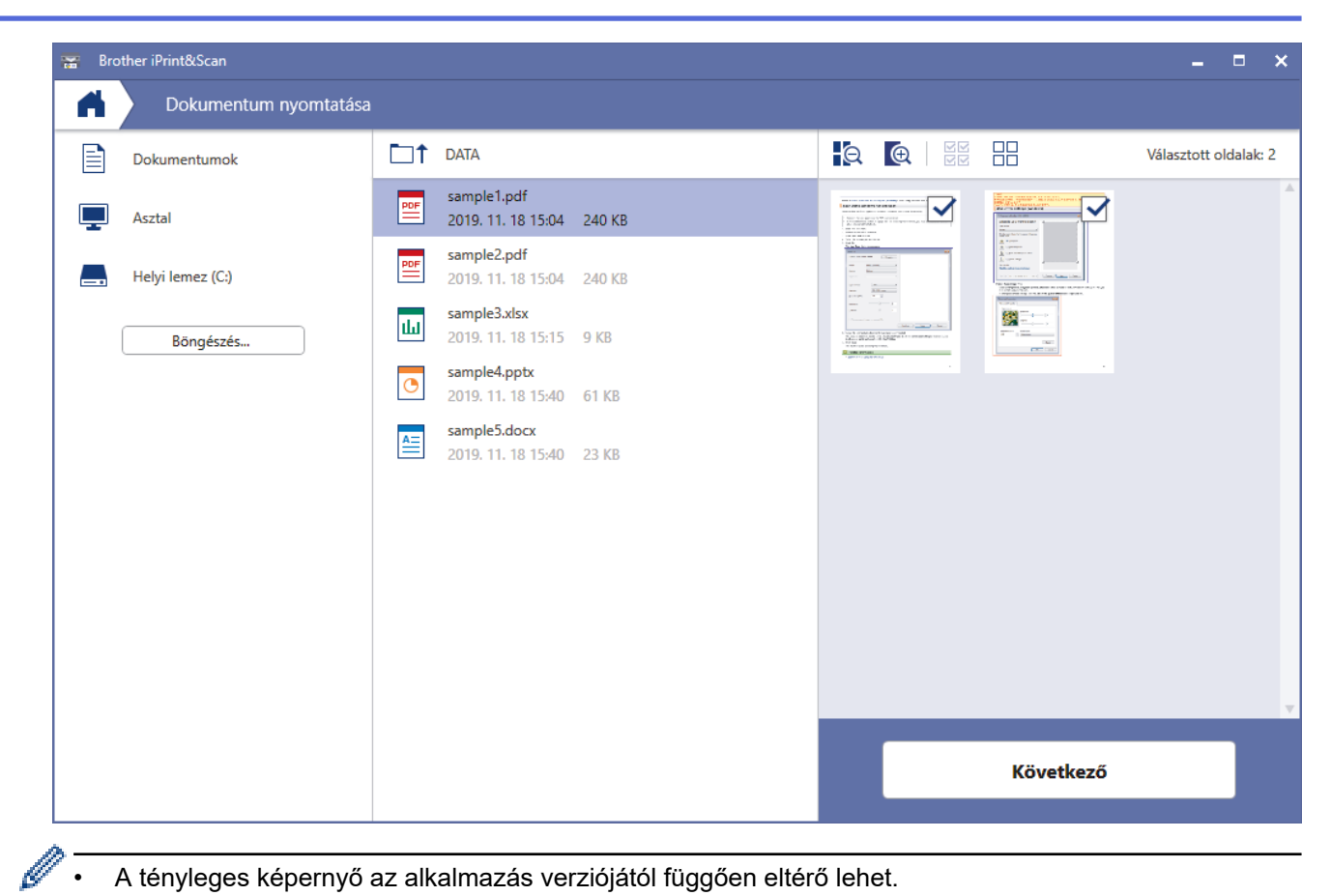

- A tényleges képernyő az alkalmazás verziójától függően eltérő lehet.
- Használja a legújabb alkalmazást. >> Kapcsolódó tájékoztatás
- Ha több oldalból álló dokumentumot nyomtat, akkor megadhatja azokat az oldalakat, amiket ki szeretne nyomtatni.
- 7. Szükség esetén módosítsa a többi nyomtatóbeállítást is.
- 8. Kattintson a Nyomtatás lehetőségre.

### FONTOS

Fényképek nyomtatásához:

A választott beállítások alapján elérhető legjobb nyomtatási minőség érdekében mindig úgy állítsa be a Médiatípus opciót, hogy az megfeleljen a betöltött papír típusának.

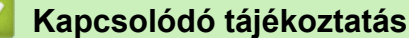

Nyomtatás a Brother iPrint&Scan (Windows/Mac) használatával

### Kapcsolódó témák:

Windows és Mac operációs rendszerrel használható Brother iPrint&Scan áttekintése

▲ Kezdőlap > Nyomtatás > Nyomtatás a Brother iPrint&Scan (Windows/Mac) használatával > Több oldal nyomtatása egyetlen papírlapra a Brother iPrint&Scan (N-az-1-ben) használatával (Windows/Mac)

# Több oldal nyomtatása egyetlen papírlapra a Brother iPrint&Scan (Naz-1-ben) használatával (Windows/Mac)

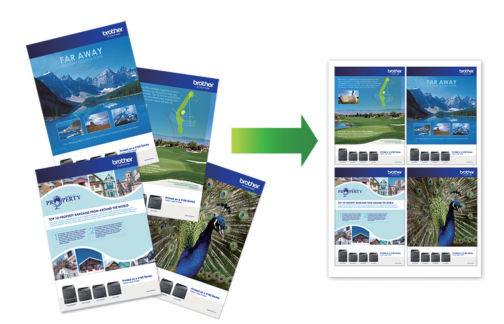

1. Indítsa el az [[Brother iPrint&Scan] lehetőséget.

Megjelenik a Brother iPrint&Scan képernyője.

- 2. Ha az Ön Brother készüléke nincs kiválasztva, akkor kattintson a Válassza ki a készüléket gombra, majd válassza ki a modell nevét a listából. Kattintson az **OK** gombra.
- 3. Kattintson a Nyomtatás lehetőségre.
- 4. Tegye az alábbiak egyikét:
  - Windows

Kattintson a **Dokumentum** gombra.

Mac

Kattintson a PDF gombra.

- 5. Válassza ki a nyomtatni kívánt fájlt, és tegye az alábbiak egyikét:
  - Windows

Kattintson a Következő gombra.

Mac

Kattintson a Megnyitás gombra.

Ha több oldalból álló dokumentumot nyomtat, akkor megadhatja azokat az oldalakat, amiket ki szeretne nyomtatni.

- Kattintson az Elrendezés legördülő listára, majd válassza ki az egyes lapokra nyomtatni kívánt oldalak számát.
- 7. Szükség esetén módosítsa az egyéb nyomtatóbeállításokat is.
- 8. Kattintson a Nyomtatás lehetőségre.

### Kapcsolódó tájékoztatás

• Nyomtatás a Brother iPrint&Scan (Windows/Mac) használatával

▲ Kezdőlap > Nyomtatás > Nyomtatás a Brother iPrint&Scan (Windows/Mac) használatával > Színes dokumentum nyomtatása Szürkeárnyalatos módban a Brother iPrint&Scan (Windows/Mac) használatával

# Színes dokumentum nyomtatása Szürkeárnyalatos módban a Brother iPrint&Scan (Windows/Mac) használatával

Szürkeárnyalatos módban a nyomtatási sebesség gyorsabb, mint színes módban. Ha dokumentuma színes, a Szürkeárnyalatos mód választása esetén 256 szürkeárnyalat áll rendelkezésre dokumentuma nyomtatásához.

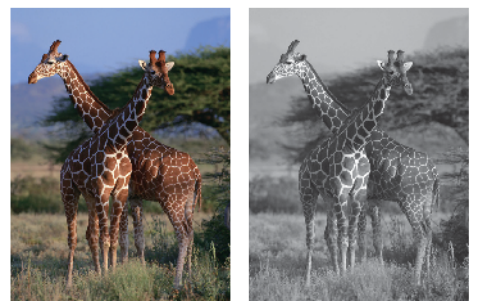

- 1. Indítsa el a Brother iPrint&Scan alkalmazást.
  - Windows

Indítsa el az [[Brother iPrint&Scan] lehetőséget.

Mac

A **Finder (Kereső)** menüsorban kattintson a **Go (Mehet)** > **Applications (Programok)** lehetőségre, majd kattintson duplán az iPrint&Scan ikonra.

Megjelenik a Brother iPrint&Scan képernyője.

- 2. Ha az Ön Brother készüléke nincs kiválasztva, akkor kattintson a Válassza ki a készüléket gombra, majd válassza ki a modell nevét a listából. Kattintson az **OK** gombra.
- 3. Kattintson a Nyomtatás lehetőségre.
- 4. Tegye az alábbiak egyikét:
  - Windows

Kattintson a Fotó vagy Dokumentum elemre.

Mac

Kattintson a Fotó vagy PDF elemre.

- 5. Válassza ki a nyomtatni kívánt fájlt, és tegye az alábbiak egyikét:
  - Windows

Kattintson a Következő gombra.

Mac

Kattintson a Megnyitás gombra.

<sup>6</sup> Ha több oldalból álló dokumentumot nyomtat, akkor megadhatja azokat az oldalakat, amiket ki szeretne nyomtatni.

- 6. Kattintson a(z) Színes / Fekete-fehér legördülő listára, majd válassza a(z) Fekete-fehér lehetőséget.
- 7. Szükség esetén módosítsa a többi nyomtatóbeállítást is.
- 8. Kattintson a Nyomtatás lehetőségre.

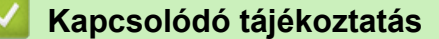

Nyomtatás a Brother iPrint&Scan (Windows/Mac) használatával

Kezdőlap > Nyomtatás > E-mail csatolmány nyomtatása

### E-mail csatolmány nyomtatása

### Kapcsolódó modellek: DCP-T420W/DCP-T425W/DCP-T426W

Kinyomtathat fájlokat úgy, hogy e-mail-ben elküldi a Brother készülékre.

- E-mailenként maximum 10 dokumentumot csatolhat, összesen 20 MB méretben.
- Ez a funkció az alábbi formátumokat támogatja:
  - Dokumentum fájlok: PDF, TXT, és Microsoft Office fájlok
  - Kép fájlok: JPEG, BMP, GIF, PNG, és TIFF
- A készülék alapértelmezés szerint az e-mail tartalmát és a csatolmányokat is kinyomtatja. Ha csak a csatolmányokat szeretné kinyomtatni, akkor végezze el az ehhez szükséges beállításokat.
- 1. Indítsa el a Brother iPrint&Scan alkalmazást.
  - Windows

Indítsa el az (Brother iPrint&Scan) lehetőséget.

• Mac

A **Finder (Kereső)** menüsorban kattintson a **Go (Mehet)** > **Applications (Programok)** lehetőségre, majd kattintson duplán az iPrint&Scan ikonra.

Megjelenik a Brother iPrint&Scan képernyője.

- 2. Ha az Ön Brother készüléke nincs kiválasztva, akkor kattintson a Válassza ki a készüléket gombra, majd válassza ki a modell nevét a listából. Kattintson az **OK** gombra.
- 3. Kattintson a **1** (Készülékbeállítások) lehetőségre a beállítások konfigurálásához.
- 4. Szükség esetén írja be a jelszót a Login (Bejelentkezés) mezőbe, majd kattintson a Login (Bejelentkezés) lehetőségre.

készülék beállításainak elvégzéséhez szükséges jelszó a készülék hátulján található a "**Pwd**" kifejezés mellett.

5. Lépjen a navigációs menübe, majd kattintson az Online Functions (Online funkciók) > Online Functions Settings (Online funkciók beállításai) lehetőségre.

Kezdjen a ≡ lehetőséggel, ha a navigációs menü nem kerül megjelenítésre a képernyő bal oldalán.

- Kattintson az I accept the terms and conditions (Elfogadom a feltételeket) gombra. A készülék kinyomtatja a tájékoztató lapot.
- 7. Küldjön e-mail-t a lapon található e-mail címre. A készülék kinyomtatja az e-mail csatolmányait.

A beállítások módosításához (beleértve az e-mail címet és a nyomtató beállításait) kattintson a **Advanced Settings web page (Speciális beállítások weboldal)** linkre.

### 🦉 Kapcsolódó tájékoztatás

Nyomtatás

Kapcsolódó témák:

A Web alapú kezelés elérése

### Kezdőlap > Szkennelés

### Szkennelés

- Szkennelés a Brother készüléken található gombok használatával
- Szkennelés a Brother iPrint&Scan (Windows/Mac) használatával
- Szkennelés a számítógépről (Windows)
- Szkennelés a számítógépről (Mac)
▲ Kezdőlap > Szkennelés > Szkennelés a Brother készüléken található gombok használatával

## Szkennelés a Brother készüléken található gombok használatával

- Szkennelés a Brother készüléken található gombok használatával
- Szkennelés szerkeszthető szövegfájlba OCR használatával
- A szkennelt adatok mentése e-mail csatolmányként
- Webszolgáltatások a hálózaton végzett szkenneléshez (Windows 7, Windows 8.1, és Windows 10)

Kezdőlap > Szkennelés > Szkennelés a Brother készüléken található gombok használatával > Szkennelés a Brother készüléken található gombok használatával

# Szkennelés a Brother készüléken található gombok használatával

A szkennelt fényképeket vagy grafikákat közvetlenül a számítógépre küldheti.

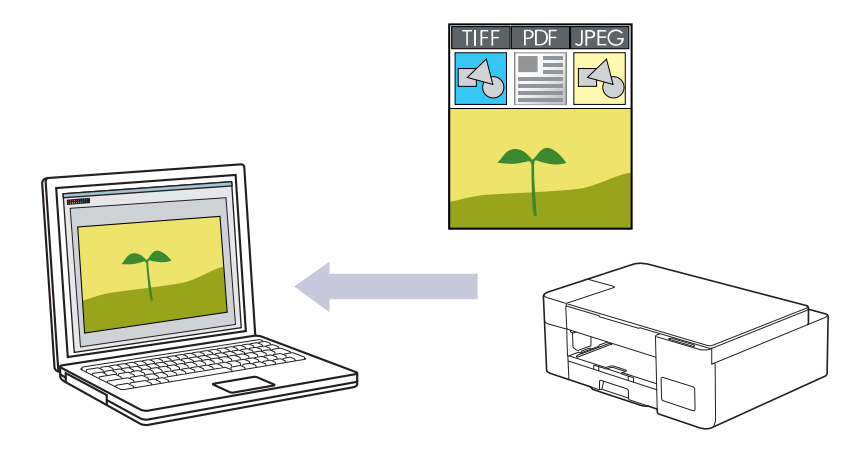

- 1. Ha először szkennel, akkor végezze el az alábbiakat:
  - a. Indítsa el a Brother iPrint&Scan alkalmazást.
    - Windows

Indítsa el az [[Brother iPrint&Scan] lehetőséget.

Mac

IA **Finder (Kereső)** menüsorban kattintson a **Go (Mehet)** > **Applications (Programok)** lehetőségre, majd kattintson duplán az iPrint&Scan ikonra.

Megjelenik a Brother iPrint&Scan támogatási képernyője.

- b. Ha az Ön Brother készüléke nincs kiválasztva, akkor kattintson a **Válassza ki a készüléket** gombra, majd válassza ki a modell nevét a listából. Kattintson az **OK** gombra.
- c. Kattintson a **1** (Készülékbeállítások) lehetőségre a beállítások konfigurálásához.
- d. Szükség esetén írja be a jelszót a Login (Bejelentkezés) mezőbe, majd kattintson a Login (Bejelentkezés) lehetőségre.

készülék beállításainak elvégzéséhez szükséges jelszó a készülék hátulján található a "**Pwd**" kifejezés mellett.

e. Lépjen a navigációs menübe, majd kattintson a Scan (Beolvasás) > Scan to PC (Szkennelés PC-re) lehetőségre.

Kezdjen a ≡ lehetőséggel, ha a navigációs menü nem kerül megjelenítésre a képernyő bal oldalán.

- f. Válassza ki a használni kívánt szkennelési típust a Scan to (Szkennelés) legördülő listából.
- g. (DCP-T420W/DCP-T425W/DCP-T426W) A **PC Name (PC név)** legördülő listából válassza ki annak a számítógépnek a nevét, melyre az adatokat küldeni szeretné.
- h. Kattintson a Submit (Küldés) gombra.
- 2. Töltse be a dokumentumot.
- 3. Nyomja meg egyszerre a Mono Start és Colour Start (Színes Start) gombokat.

Ha a rendszer felszólítja, hogy válasszon alkalmazást a szkenneléshez, akkor válassza a Brother iPrint&Scan lehetőséget a listából.

## 🧧 Kapcsolódó tájékoztatás

• Szkennelés a Brother készüléken található gombok használatával

• Szkennelési beállítások módosítása a Brother iPrint&Scan segítségével

## Kapcsolódó témák:

• A Web alapú kezelés elérése

Kezdőlap > Szkennelés > Szkennelés a Brother készüléken található gombok használatával > Szkennelés a Brother készüléken található gombok használatával > Szkennelési beállítások módosítása a Brother iPrint&Scan segítségével

# Szkennelési beállítások módosítása a Brother iPrint&Scan segítségével

A Brother iPrint&Scan lehetővé teszi a készülék Szkennelés gomb beállításainak módosítását.

- 1. Indítsa el a Brother iPrint&Scan alkalmazást.
  - Windows

Indítsa el az [[Brother iPrint&Scan] lehetőséget.

• Mac

A **Finder (Kereső)** menüsorban kattintson a **Go (Mehet)** > **Applications (Programok)** lehetőségre, majd kattintson duplán az iPrint&Scan ikonra.

Megjelenik a Brother iPrint&Scan képernyője.

- 2. Ha az Ön Brother készüléke nincs kiválasztva, akkor kattintson a Válassza ki a készüléket gombra, majd válassza ki a modell nevét a listából. Kattintson az **OK** gombra.
- 3. Kattintson a **Készülék szkennelési beállításai** gombra, majd kövesse a képernyőn megjelenő utasításokat a szkennelési beállítások, így például a dokumentumméret, a szín, és a felbontás módosításához.

### Kapcsolódó tájékoztatás

• Szkennelés a Brother készüléken található gombok használatával

▲ Kezdőlap > Szkennelés > Szkennelés a Brother készüléken található gombok használatával > Szkennelés szerkeszthető szövegfájlba OCR használatával

# Szkennelés szerkeszthető szövegfájlba OCR használatával

A készülék optikai karakterfelismerés (OCR, optical character recognition) technológiával a szkennelt dokumentumokban lévő karaktereket szöveggé tudja konvertálni. Ezt a szöveget megszokott szövegszerkesztő alkalmazásával szerkesztheti.

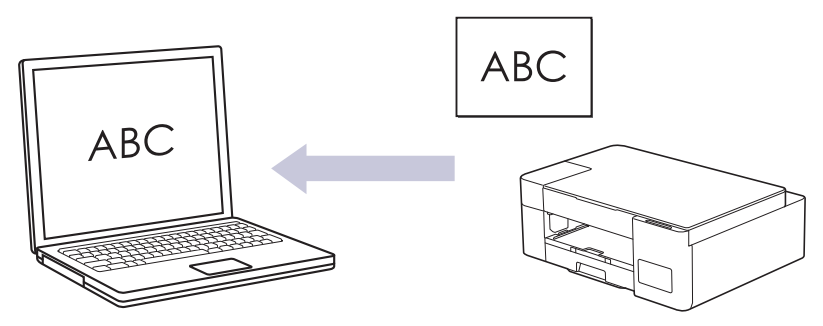

A Szkennelés OCR-hez funkció csak bizonyos nyelvekhez érhető el.

- 1. Indítsa el a Brother iPrint&Scan alkalmazást.
  - Windows

Indítsa el az Reg (Brother iPrint&Scan) lehetőséget.

Mac

A Finder (Kereső) menüsorban kattintson a Go (Mehet) > Applications (Programok) lehetőségre, majd kattintson duplán az iPrint&Scan ikonra.

Megjelenik a Brother iPrint&Scan képernyője.

- 2. Kattintson a Készülék szkennelési beállításai gombra.
- 3. Kattintson a **OCR** gombra.
- 4. Adja meg a szkennelési beállításokat, és kattintson az OK gombra.
- 5. Tegye az alábbiak egyikét:
  - Windows

Kattintson a Bezárás gombra.

• Mac

Kattintson a **OK** gombra.

- 6. Töltse be a dokumentumot.
- 7. Nyomja meg egyszerre a Mono Start és Colour Start (Színes Start) gombokat.

## Kapcsolódó tájékoztatás

- Szkennelés a Brother készüléken található gombok használatával
- Kapcsolódó témák:
- Szkennelés a Brother készüléken található gombok használatával

Kezdőlap > Szkennelés > Szkennelés a Brother készüléken található gombok használatával > A szkennelt adatok mentése e-mail csatolmányként

## A szkennelt adatok mentése e-mail csatolmányként

Szkennelt dokumentum küldése a készülékről e-mail alkalmazásba, csatolmányként.

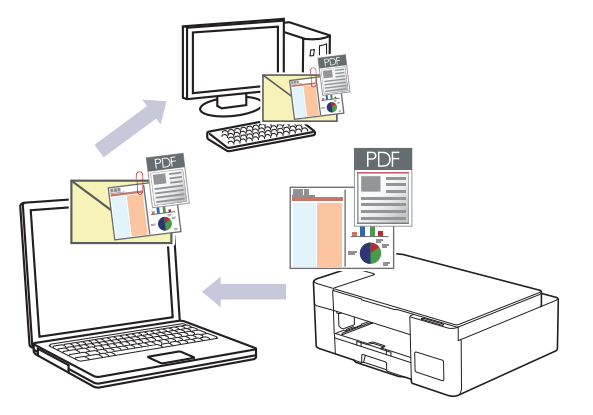

Ha a Szkennelés e-mailbe funkciót a készülék Szkennelés gombjával használná, akkor győződjön meg arról, hogy az alábbi alkalmazások egyike ki legyen választva a Brother iPrint&Scan lehetőségben:

- Windows: Microsoft Outlook
- Mac: Apple Mail

Egyéb alkalmazások és Webmail szolgáltatások esetén használja a Szkennelés képbe vagy a Szkennelés fájlba funkciót a dokumentumok szkenneléséhez, majd csatolja a szkennelt fájlt e-mail üzenethez.

- 1. Indítsa el a Brother iPrint&Scan alkalmazást.
  - Windows

Indítsa el az [[Brother iPrint&Scan] lehetőséget.

• Mac

A Finder (Kereső) menüsorban kattintson a Go (Mehet) > Applications (Programok) lehetőségre, majd kattintson duplán az iPrint&Scan ikonra.

Megjelenik a Brother iPrint&Scan képernyője.

- 2. Kattintson a Készülék szkennelési beállításai gombra.
- 3. Kattintson a E-mail gombra.
- 4. Adja meg a szkennelési beállításokat, és kattintson az OK gombra.
- 5. Tegye az alábbiak egyikét:
  - Windows

Kattintson a Bezárás gombra.

Mac

Kattintson a **OK** gombra.

- 6. Töltse be a dokumentumot.
- 7. Nyomja meg egyszerre a Mono Start és Colour Start (Színes Start) gombokat.

#### Kapcsolódó tájékoztatás

• Szkennelés a Brother készüléken található gombok használatával

#### Kapcsolódó témák:

• Szkennelés a Brother készüléken található gombok használatával

Kezdőlap > Szkennelés > Szkennelés a Brother készüléken található gombok használatával > Webszolgáltatások a hálózaton végzett szkenneléshez (Windows 7, Windows 8.1, és Windows 10)

# Webszolgáltatások a hálózaton végzett szkenneléshez (Windows 7, Windows 8.1, és Windows 10)

Kapcsolódó modellek: DCP-T420W/DCP-T425W/DCP-T426W

A Webszolgáltatások protokoll lehetővé teszi a Windows 7, Windows 8.1 és Windows 10 felhasználók számára, hogy a hálózaton lévő Brother készülékkel szkenneljenek. Az illesztőprogramot a Webszolgáltatások segítségével kell telepítenie.

- Webszolgáltatások használata szkenneléshez használt illesztőprogramok telepítéséhez (Windows 7, Windows 8.1 és Windows 10)
- Szkennelés webszolgáltatásokkal az Ön készülékéről (Windows 7, Windows 8.1, és Windows 10)
- Szkennelési beállítások konfigurálása webszolgáltatások számára

▲ Kezdőlap > Szkennelés > Szkennelés a Brother készüléken található gombok használatával > Webszolgáltatások a hálózaton végzett szkenneléshez (Windows 7, Windows 8.1, és Windows 10) > Webszolgáltatások használata szkenneléshez használt illesztőprogramok telepítéséhez (Windows 7, Windows 8.1 és Windows 10)

# Webszolgáltatások használata szkenneléshez használt illesztőprogramok telepítéséhez (Windows 7, Windows 8.1 és Windows 10)

#### Kapcsolódó modellek: DCP-T420W/DCP-T425W/DCP-T426W

- Bizonyosodjon meg arról, hogy telepítette a készülékhez szükséges megfelelő szoftvert és illesztőprogramokat.
- Ellenőrizze, hogy a gazdaszámítógép és a Brother készülék ugyanazon az alhálózaton van-e, vagy az útválasztó megfelelően van-e konfigurálva a két eszköz közötti adattovábbításhoz.
- A beállítás konfigurálása előtt konfigurálnia kell az IP-címet a Brother készüléken.
- 1. Tegye az alábbiak valamelyikét:
  - Windows 10

Kattintson a(z) **H** > Windows Rendszer > Vezérlőpult elemre. A Hardver és hang csoportban kattintson a Eszköz hozzáadása elemre.

• Windows 8.1

Mozgassa az egérmutatót az asztal jobb alsó sarkába. Amikor a menüsor megjelenik, kattintson a(z) Beállítások > Gépház > Gép és eszközök > Eszközök > Eszköz telepítése elemekre.

Megjelenik a készülék Webszolgáltatásokhoz tartozó neve.

Windows 7

Kattintson a (Start) > Vezérlőpult > Hálózat és internet > Hálózati számítógépek és eszközök megtekintése gombra.

A nyomtatóikonnal megjelenik a készülék hálózati szolgáltatásokhoz tartozó neve.

Jobb kattintással válassza ki azt a gépet, amelyet telepíteni kíván.

- A Brother készülék webszolgáltatási neve a használt modell neve és a készülék MAC-címe (Ethernetcím) együtt (pl. Brother XXX-XXXX (ahol az XXX-XXXX a modell neve) [XXXXXXXXXXXX] (MAC-cím / Ethernet-cím)).
  - Windows 8.1/Windows 10

Vigye az egeret a készülék neve fölé, ha a készülék információit kívánja megjeleníteni.

- 2. Tegye az alábbiak valamelyikét:
  - Windows 8.1/Windows 10

Jelölje ki a telepíteni kívánt készüléket, majd kövesse a képernyőn megjelenő utasításokat.

Windows 7

Kattintson a Telepítés lehetőségre a megjelenített menüben.

Az illesztőprogramok eltávolításához kattintson a Eltávolítás vagy  $\bigcirc$  (Eszköz eltávolítása) lehetőségre.

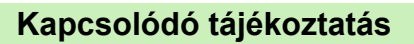

• Webszolgáltatások a hálózaton végzett szkenneléshez (Windows 7, Windows 8.1, és Windows 10)

▲ Kezdőlap > Szkennelés > Szkennelés a Brother készüléken található gombok használatával > Webszolgáltatások a hálózaton végzett szkenneléshez (Windows 7, Windows 8.1, és Windows 10) > Szkennelés webszolgáltatásokkal az Ön készülékéről (Windows 7, Windows 8.1, és Windows 10)

# Szkennelés webszolgáltatásokkal az Ön készülékéről (Windows 7, Windows 8.1, és Windows 10)

#### Kapcsolódó modellek: DCP-T420W/DCP-T425W/DCP-T426W

Ha telepítette a webszolgáltatások használatával történő szkennelés illesztőprogramját, akkor a Web alapú kezelés segítségével elérheti a szkennelés webszolgáltatással menüt.

Ha elégtelen memóriamennyiség okozta hiba lép fel, akkor válasszon kisebb méretet a **Papírméret** beállításban, vagy alacsonyabb felbontást a **Felbontás (DPI)** lehetőségben.

1. Indítsa el az [[Brother iPrint&Scan] lehetőséget.

Megjelenik a Brother iPrint&Scan képernyője.

- 2. Ha az Ön Brother készüléke nincs kiválasztva, akkor kattintson a Válassza ki a készüléket gombra, majd válassza ki a modell nevét a listából. Kattintson az **OK** gombra.
- 3. Kattintson a 14 (Készülékbeállítások) lehetőségre a beállítások konfigurálásához.
- 4. Szükség esetén írja be a jelszót a Login (Bejelentkezés) mezőbe, majd kattintson a Login (Bejelentkezés) lehetőségre.

készülék beállításainak elvégzéséhez szükséges jelszó a készülék hátulján található a "Pwd" kifejezés mellett.

5. Lépjen a navigációs menübe, majd kattintson a Scan (Beolvasás) > Scan to PC (Szkennelés PC-re) lehetőségre.

Kezdjen a ≡ lehetőséggel, ha a navigációs menü nem kerül megjelenítésre a képernyő bal oldalán.

- 6. Válassza ki a WS Scan (WS szkennelés) opciót a Scan to (Szkennelés) legördülő listából.
- 7. A **PC Name (PC név)** legördülő listából válassza ki annak a számítógépnek a nevét, melyre az adatokat küldeni szeretné.
- 8. Kattintson a Submit (Küldés) gombra.
- 9. Töltse be a dokumentumot.
- 10. Nyomja meg egyszerre a Mono Start és Colour Start (Színes Start) gombokat.

#### Kapcsolódó tájékoztatás

• Webszolgáltatások a hálózaton végzett szkenneléshez (Windows 7, Windows 8.1, és Windows 10)

#### Kapcsolódó témák:

- Szkennelési beállítások módosítása a Brother iPrint&Scan segítségével
- A Web alapú kezelés elérése

▲ Kezdőlap > Szkennelés > Szkennelés a Brother készüléken található gombok használatával > Webszolgáltatások a hálózaton végzett szkenneléshez (Windows 7, Windows 8.1, és Windows 10) > Szkennelési beállítások konfigurálása webszolgáltatások számára

# Szkennelési beállítások konfigurálása webszolgáltatások számára

Kapcsolódó modellek: DCP-T420W/DCP-T425W/DCP-T426W

- 1. Tegye az alábbiak egyikét:
  - Windows 10

Kattintson a(z) **Windows Rendszer > Vezérlőpult** elemre. A **Hardver és hang** csoportban kattintson a **Eszközök és nyomtatók megtekintése** elemre.

Windows 8.1

Vigye az egeret az asztal jobb alsó sarkába. Amikor megjelenik a menüsor, kattintson a **Beállítások** lehetőségre, majd kattintson a **Vezérlőpult** gombra. A **Hardver és hang** csoportban kattintson a **Eszközök és nyomtatók megtekintése** elemre.

• Windows 7

Kattintson a (Start) > Eszközök és nyomtatók elemre.

- 2. A jobb gombbal kattintson a készülék ikonjára, és válassza a **Beolvasási profilok...** lehetőséget. Megjelenik a(z) **Beolvasási profilok** párbeszédablak.
- 3. Válassza ki a használni kívánt szkennelési profilt.
- 4. Győződjön meg róla, hogy a **Képolvasó** listából kiválasztott szkenner egy olyan készülék, amely támogatja a webszolgáltatásokon keresztüli beolvasást, majd kattintson a **Beállítás alapértelmezettként** gombra.
- 5. Kattintson a **Szerkesztés...** gombra.

Megjelenik az Alapértelmezett profil szerkesztése párbeszédpanel.

- 6. Válassza ki a Forrás, Papírméret, Színformátum, Fájltípus, Felbontás (DPI), Fényerő és Kontraszt beállításokat.
- 7. Kattintson a **Profil mentése** gombra.

Ezeket a beállításokat akkor alkalmazza a rendszer, amikor a szkenneléshez a webszolgáltatások protokollt használja.

Ha a rendszer felszólítja, hogy válasszon alkalmazást a szkenneléshez, válassza a Windows faxoló és képolvasó lehetőséget a listából.

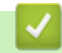

### Kapcsolódó tájékoztatás

• Webszolgáltatások a hálózaton végzett szkenneléshez (Windows 7, Windows 8.1, és Windows 10)

▲ Kezdőlap > Szkennelés > Szkennelés a Brother iPrint&Scan (Windows/Mac) használatával

## Szkennelés a Brother iPrint&Scan (Windows/Mac) használatával

- 1. Indítsa el a Brother iPrint&Scan alkalmazást.
  - Windows

Indítsa el az (Brother iPrint&Scan) lehetőséget.

• Mac

A **Finder (Kereső)** menüsorban kattintson a **Go (Mehet)** > **Applications (Programok)** lehetőségre, majd kattintson duplán az iPrint&Scan ikonra.

Megjelenik a Brother iPrint&Scan képernyője.

- 2. Ha az Ön Brother készüléke nincs kiválasztva, akkor kattintson a Válassza ki a készüléket gombra, majd válassza ki a modell nevét a listából. Kattintson az **OK** gombra.
- 3. Kattintson a **Szkennelés** ikonra, majd kövesse a képernyőn megjelenő utasításokat a dokumentumok beolvasásához.

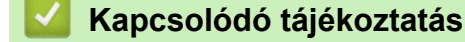

Szkennelés

Kapcsolódó témák:

• Szkennelési beállítások módosítása a Brother iPrint&Scan segítségével

▲ Kezdőlap > Szkennelés > Szkennelés a számítógépről (Windows)

## Szkennelés a számítógépről (Windows)

A számítógéppel több módon szkennelhet fényképeket és dokumentumokat a készüléken. A készülékhez biztosított szoftver alkalmazásokat vagy a kedvenc szkennelő alkalmazását is használhatja.

- Szkennelés a Nuance<sup>™</sup> PaperPort<sup>™</sup> 14SE vagy egyéb Windows alkalmazást használva
- A Windows faxoló és képolvasó alkalmazással történő szkennelés

▲ Kezdőlap > Szkennelés > Szkennelés a számítógépről (Windows) > Szkennelés a Nuance<sup>™</sup> PaperPort<sup>™</sup> 14SE vagy egyéb Windows alkalmazást használva

# Szkennelés a Nuance<sup>™</sup> PaperPort<sup>™</sup> 14SE vagy egyéb Windows alkalmazást használva

Szkenneléshez használhatja a Nuance<sup>™</sup> PaperPort<sup>™</sup> 14SE alkalmazást.

- A Nuance<sup>™</sup> PaperPort<sup>™</sup> 14SE alkalmazás letöltéséhez kattintson a Rother Utilities) lehetőségre, válassza ki a További lehetőségek opciót a bal navigációs sávban, majd kattintson a PaperPort elemre.
- A Nuance<sup>™</sup> PaperPort<sup>™</sup> 14SE a következő operációs rendszereket támogatja: Windows 7, Windows 8.1, Windows 10 és Windows 11.
- Az egyes alkalmazások részletes használati utasításai tekintetében kattintson az alkalmazás Súgó menüjére, majd kattintson a Az első lépéseket ismertető útmutató elemre a Súgó szalagon.

Ezen lépésekben a szkenneléssel kapcsolatos utasítások a PaperPort<sup>™</sup> 14SE alkalmazásra vonatkoznak. Ezek a lépések a többi Windows alkalmazás esetében is hasonlóak. A PaperPort<sup>™</sup> 14SE támogatja a TWAIN és WIA illesztőprogramokat is; ezekben lépésekben a TWAIN illesztőprogram (ajánlott) szerepel.

A készülék modelljétől függően lehet, hogy a Nuance<sup>™</sup> PaperPort<sup>™</sup> 14SE nem szerepel a csomagban. Ha nem szerepel a csomagban, más alkalmazói szoftverekkel szkenneljen.

- 1. Töltse be a dokumentumot.
- 2. Indítsa el a PaperPort<sup>™</sup> 14SE programot.

Tegye az alábbiak valamelyikét:

• Windows 10

Kattintson a(z) 🕂 > Nuance PaperPort 14 > PaperPort elemre.

• Windows 8.1

Kattintson a **[**[[] (**PaperPort**) elemre.

Windows 7

A számítógépen kattintson a 🚱 (Start) > Minden program > Nuance PaperPort 14 > PaperPort elemre.

- Kattintson a Asztal menüre, majd kattintson a Szkennelési beállítások lehetőségre a Asztal szalagon.
  A képernyő bal oldalán megjelenik a Szkennelés vagy fénykép beolvasása panel.
- 4. Kattintson a Kijelölés lehetőségre.
- 5. A rendelkezésre álló szkennerek listájában válassza ki a(z) **TWAIN: TW-Brother XXX-XXXX** vagy a(z) **TWAIN: TW-Brother XXX-XXXX LAN** lehetőséget (ahol az XXX-XXXX az Ön modelljének neve).
- 6. Jelölje be a Szkenner párbeszédpaneljének megjelenítése jelölőnégyzetet a Szkennelés vagy fénykép beolvasása panelen.
- 7. Kattintson a Szkennelés lehetőségre.

Megjelenik a szkennerbeállítási párbeszédablak.

| TW-Brother XXX-XXXX |                   | ? >                             | <        |
|---------------------|-------------------|---------------------------------|----------|
| Dokumentum          | Dokumentum        |                                 |          |
| <b>F</b> atá        | Felbontás         | 300 x 300 dpi                   | ×        |
| FOTO                | Szkennelési Típus | 24bit Szín                      | ×        |
|                     | Dokumentum Méret  | A4 210 x 297 mm (8.3 x 11.7 in) | v        |
|                     |                   | Automatikus kivágás             |          |
|                     |                   | Haladó beállításol              | <u>k</u> |
|                     |                   |                                 |          |
|                     |                   |                                 |          |
|                     |                   |                                 |          |
|                     |                   |                                 |          |
|                     |                   |                                 |          |
|                     |                   |                                 |          |
|                     |                   |                                 |          |
|                     | Alapértelmezett   | Mentés új profilként            |          |
|                     |                   |                                 |          |
| + –                 | Előkép            | Start                           |          |

- 8. Szükség szerint módosítsa a szkennerbeállítási párbeszédablakban található értékeket.
- 9. Kattintson a(z) **Dokumentum Méret** legördülő listára, majd válassza ki a dokumentum méretét.
- 10. Kattintson a(z) **Előkép** lehetőségre a kép előnézetéhez és a nem kívánt területek beolvasás előtti levágásához.
- 11. Kattintson a Start lehetőségre.

A készülék megkezdi a beolvasást.

## Kapcsolódó tájékoztatás

- Szkennelés a számítógépről (Windows)
  - TWAIN illesztőprogram beállítások (Windows)

▲ Kezdőlap > Szkennelés > Szkennelés a számítógépről (Windows) > Szkennelés a Nuance<sup>™</sup> PaperPort<sup>™</sup> 14SE vagy egyéb Windows alkalmazást használva > TWAIN illesztőprogram beállítások (Windows)

| TW-Brother XXX-XXXX |                        | ?                               | ×   |
|---------------------|------------------------|---------------------------------|-----|
| Dokumentum          | Dokumentum             |                                 |     |
| Fotó                | Felbontás              | 300 x 300 dpi                   | ~   |
| 1010                | Szkennelési Típus      | 24bit Szín                      | ~   |
|                     | Dokumentum Méret       | A4 210 x 297 mm (8.3 x 11.7 in) | ~   |
|                     |                        | Automatikus kivágás             |     |
|                     |                        | Haladó beállítá                 | sok |
|                     |                        |                                 |     |
|                     |                        |                                 |     |
|                     |                        |                                 |     |
|                     |                        |                                 |     |
|                     |                        |                                 |     |
|                     |                        |                                 |     |
|                     |                        |                                 |     |
|                     | <b>Alanértelmezett</b> | Mentés új profilként            |     |
|                     | mapertennezett         | mentes uj prolikent             |     |
| + –                 | Előkép                 | Start                           |     |

# TWAIN illesztőprogram beállítások (Windows)

Vegye figyelembe, hogy az elemek neve és a hozzájuk rendelhető értékek készüléktől függően változhatnak.

#### 1. Szkennelés

Válassza a Fotó, vagy Dokumentum lehetőséget a szkennelni kívánt dokumentum típusától függően.

| Szkennelés (képtípus) |                                                   | Felbontás     | Szkennelés típusa |
|-----------------------|---------------------------------------------------|---------------|-------------------|
| Fotó                  | Fényképek beszkenneléséhez<br>használható.        | 300 x 300 dpi | 24bit Szín        |
| Dokumentum            | Szöveges dokumentumok szkenneléséhez használható. | 300 x 300 dpi | 24bit Szín        |

#### 2. Felbontás

Válasszon ki egy beolvasási felbontást a **Felbontás** legördülő listából. A nagyobb felbontás több memóriát és átviteli időt igényel, de jobb minőségű képet ad.

#### 3. Szkennelési Típus

Kiválaszthatja a szkennelési színmélységet.

#### Fekete-Fehér

Szöveghez vagy vonalas grafikákhoz használható.

#### Szürke(Hibás Szétosztás)

Fényképekhez vagy grafikához használható. (A hibadiffúzió egy módszer a szimulált szürke képek létrehozására valódi szürke pontok használata nélkül. A fekete pontok speciális mintába rendeződnek, ami szürke hatást kelt.)

#### Valódi Szürke

Fényképekhez vagy grafikához használható. Ez a mód pontosabb, mivel 256 szürke árnyalatot használ.

#### 24bit Szín

A színek legpontosabb reprodukciójával hozhat létre így képeket. Ez a mód akár 16,8 millió színt is használhat a kép szkenneléséhez, de több memóriát és a leghosszabb átviteli időt igényli.

#### 4. Dokumentum Méret

Az előre beállított szkennelési méretek közül válassza ki a dokumentum pontos méretét.

Ha az **Egyéni** beállítást választja, megjelenik az **Egyéni Dokumentum Méret** párbeszédpanel, ahol megadhatja a dokumentum méretét.

#### 5. Automatikus kivágás

A szkennerüvegre helyezett több dokumentum szkennelése. A készülék beszkenneli mindegyik dokumentumot, és különálló fájlokat vagy egy többoldalas fájlt hoz létre.

#### 6. Haladó beállítások

Adjon meg speciális beállításokat: kattintson a **Haladó beállítások** linkre a szkenner beállítás párbeszédpanelen.

#### Dokumentum javítása

#### Kép elforgatása

Elforgatja a szkennelt képet.

#### Szél megtöltése

Kitölti a szkennelt kép négy oldalának széleit a kiválasztott színt és tartományt használva.

#### Minőségjavítás

#### - A diffúzió beállítása - szürke

Állítsa be a diffúziót a **Szürke(Hibás Szétosztás)** opció **Szkennelési Típus** legördülő listából történő kiválasztásakor.

#### Színtónus beállítása

Állítsa be a szín árnyalatát

#### - Háttérfeldolgozás

#### Átszivárgás / minta eltávolítása

Festék-átszivárgás megelőzése.

#### Háttérszín eltávolítása

A szkennelt adatok jobb olvashatóságának érdekében távolítsa el a dokumentumok alap színét.

#### - Szín eltávolítása

Válasszon egy színt, amit el kíván távolítani a szkennelt képből.

## Szélek megerősítése

Élesítse a karaktereket az eredetin.

## Zajcsökkentés

Ezzel az opcióval javíthat a szkennelt képek minőségén. A **Zajcsökkentés** opció csak akkor érhető el, ha kiválasztja a **24bit Szín** opciót és a **300 x 300 dpi**, **400 x 400 dpi** vagy **600 x 600 dpi** szkennelési felbontást.

#### B&W Minőségjavítás

#### - B&W(fekete-fehér) küszöb igazítása

Állítsa be a határértéket egy monokróm kép létrehozásához.

#### Karakterek javítása

Az eredeti dokumentum hibás vagy sérült karaktereit javítja, és könnyebben olvashatóvá teszi.

#### - Fekete-fehér inverzió

Cserélje fel a fekete és fehér színeket egy monokróm képen.

#### Adagolás szabályozása

٠

#### Folyamatos szkennelés

Akkor válassza ezt az opciót, ha több oldalt kíván szkennelni. Egy lap szkennelése után választhat a szkennelés befejezése és folytatása közül.

## Kapcsolódó tájékoztatás

Szkennelés a Nuance<sup>™</sup> PaperPort<sup>™</sup> 14SE vagy egyéb Windows alkalmazást használva

▲ Kezdőlap > Szkennelés > Szkennelés a számítógépről (Windows) > A Windows faxoló és képolvasó alkalmazással történő szkennelés

# A Windows faxoló és képolvasó alkalmazással történő szkennelés

A Windows faxoló és képolvasó alkalmazás is egy lehetőség, melynek segítségével szkennelhet.

A Windows faxoló és képolvasó alkalmazáshoz a WIA szkenner illesztőprogram szükséges.

- 1. Töltse be a dokumentumot.
- 2. Indítsa el a Windows faxoló és képolvasó alkalmazást.
- 3. Kattintson a(z) Fájl > Új > Beolvasás elemre.
- 4. Válassza ki a használni kívánt szkennert.
- 5. Kattintson a **OK** gombra.

Megjelenik a Új beolvasás párbeszédpanel.

| Új beolvasás              |                                          | ×                                           |
|---------------------------|------------------------------------------|---------------------------------------------|
| Képolvasó: Brotł          | ner XXX-XXXX <u>M</u> ódosítás           | 5                                           |
| Prof <u>i</u> l:          | Fénykép (Alapértelmezés)                 | ~                                           |
| F <u>o</u> rrás:          | Síkágy                                   | ~                                           |
| Papí <u>r</u> méret:      |                                          | $\sim$                                      |
| <u>S</u> zínformátum:     | Szín                                     | ~                                           |
| Fáj <u>l</u> típus:       | JPG (JPG fájl)                           | ~                                           |
| F <u>e</u> lbontás (DPI): | 200 🛋                                    |                                             |
| <u>F</u> ényerő:          |                                          | 0                                           |
| <u>K</u> ontraszt:        |                                          | 0                                           |
| Képek megte               | kintése vagy beolvasása külön fájlokként |                                             |
|                           |                                          | <u>V</u> illámnézet <u>B</u> eolvasás Mégse |

6. Végezze el a párbeszédablak beállításait, ha szükséges.

A szkenner maximális beállítható felbontása 1200 dpi. Ha nagyobb felbontáson szeretne szkennelni, használja a **Brother Utilities** által biztosított **Szkenner Segédprogram** szoftvert.

7. Kattintson a Beolvasás gombra.

A készülék megkezdi a dokumentumszkennelését.

#### Kapcsolódó tájékoztatás

- Szkennelés a számítógépről (Windows)
  - WIA illesztőprogram beállítások (Windows)

▲ Kezdőlap > Szkennelés > Szkennelés a számítógépről (Windows) > A Windows faxoló és képolvasó alkalmazással történő szkennelés > WIA illesztőprogram beállítások (Windows)

| Új beolvasás              | ×                                           | _ |
|---------------------------|---------------------------------------------|---|
| Képolvasó: Broth          | er XXX-XXXX <u>M</u> ódosítás               |   |
| Prof <u>i</u> l:          | Fénykép (Alapértelmezés)                    |   |
| F <u>o</u> rrás:          | Síkágy 🗸                                    |   |
| Papí <u>r</u> méret:      | $\sim$                                      |   |
| <u>S</u> zínformátum:     | Szín ~                                      |   |
| Fáj <u>l</u> típus:       | JPG (JPG fájl) $\checkmark$                 |   |
| F <u>e</u> lbontás (DPI): | 200                                         |   |
| <u>F</u> ényerő:          | 0                                           |   |
| Kontraszt:                | 0                                           |   |
| Képek megtek              | intése vagy beolvasása külön fájlokként     |   |
|                           | <u>V</u> illámnézet <u>B</u> eolvasás Mégse |   |

#### Profil

Válassza ki a használni kívánt szkennelési profilt a Profil legördülő listából.

#### Forrás

Válassza ki a Síkágy vagy a Adagoló (egy oldal beolvasása) opciót a legördülő listából.

#### Papírméret

A Papírméret opció csak akkor érhető el, ha a Forrás opció beállítása Adagoló (egy oldal beolvasása).

#### Színformátum

Válassza ki a színes szkennelés formátumot a Színformátum legördülő listából.

#### Fájltípus

Válasszon ki egy fájlformátumot a Fájltípus legördülő listából.

#### Felbontás (DPI)

Állítson be egy szkennelési felbontást a **Felbontás (DPI)** mezőben. A nagyobb felbontás több memóriát és átviteli időt igényel, de jobb minőségű képet ad.

#### Fényesség

A **Fényesség** beállításához, vagyis a kép világosításához vagy sötétítéséhez húzza a csúszkát jobbra vagy balra. Ha a szkennelt kép túl világos, állítsa lejjebb a fényerősséget, és szkennelje be ismét a dokumentumot. Ha a szkennelt kép túl sötét, állítsa feljebb a fényerősséget, és szkennelje be ismét a dokumentumot. A fényerő szintjének meghatározásához a mezőben is megadhat egy értéket.

#### Kontraszt

Növelheti vagy csökkentheti a **Kontraszt** szintjét a csúszka jobbra vagy balra történő eltolásával. A növelés kiemeli a kép sötét és világos területeit, míg a csökkentés több részletet jelenít meg a szürke területeken. A kontraszt szintjének meghatározásához a mezőben is megadhat egy értéket.

## Kapcsolódó tájékoztatás

• A Windows faxoló és képolvasó alkalmazással történő szkennelés

▲ Kezdőlap > Szkennelés > Szkennelés a számítógépről (Mac)

# Szkennelés a számítógépről (Mac)

• Szkennelés az Apple Image Capture programmal (ICA illesztőprogram)

▲ Kezdőlap > Szkennelés > Szkennelés a számítógépről (Mac) > Szkennelés az Apple Image Capture programmal (ICA illesztőprogram)

# Szkennelés az Apple Image Capture programmal (ICA illesztőprogram)

Az Apple Image Capture alkalmazás az ICA szkenner-llesztőprogramot használja.

Az ICA szkenner-illesztőprogram használatához lépjen fel az Ön által használt modell **Letöltések** oldalára a <u>support.brother.com</u> honlapon, és töltse le a **Szkenner illesztőprogram (ICA)** lehetőséget.

- 1. Indítsa el az Image Capture (Kép rögzítése) alkalmazást.
- 2. Válassza ki a Brother készülékét a képernyő bal oldalán található DEVICES (ESZKÖZÖK) listából.

(DCP-T420W/DCP-T425W/DCP-T426W) Ha USB-kábellel csatlakoztatta a Brother készüléket a számítógéphez, akkor a készülék láthatóvá válik a **DEVICES (ESZKÖZÖK)** területen. Ha hálózaton keresztül csatlakoztatta, akkor a **SHARED (MEGOSZTOTT)** területen jelenik meg.

|                  | Képletöltő                              |
|------------------|-----------------------------------------|
| ESZKÖZÖK         |                                         |
| Brother XXX-XXXX |                                         |
| MEGOSZTOTT       |                                         |
| Brother XXX-XXXX |                                         |
| Brother XXX-XXXX |                                         |
|                  |                                         |
|                  |                                         |
|                  |                                         |
|                  |                                         |
|                  |                                         |
|                  |                                         |
|                  |                                         |
|                  |                                         |
|                  |                                         |
|                  |                                         |
| Terrer Képek     | A4  Részletek megjelenítése  Szkennelés |

- 3. Töltse be a dokumentumot.
- 4. Ha módosítani kívánja a szkennelés beállításait, akkor kattintson a **Show Details (Részletek megjelenítése)** gombra, és módosítsa a beállításokat.
- 5. Válassza ki a célmappát vagy -alkalmazást a Scan To (Szkennelés...) előugró menüből.
- 6. Kattintson a Scan (Szkennelés) gombra.

A készülék megkezdi a szkennelést.

Kézzel is kivághatja a képet, ha az egérmutatót a szkennelni kívánt részt fölé húzza.

## Kapcsolódó tájékoztatás

• Szkennelés a számítógépről (Mac)

## Kezdőlap > Másolás

## Másolás

- Másolás áttekintése
- Dokumentum másolása
- Igazolvány másolása
- A másolás parancsikon gomb beállításainak módosítása a Web alapú kezelés segítségével
- Másolás a Brother iPrint&Scan használatával

Kezdőlap > Másolás > Másolás áttekintése

## Másolás áttekintése

A másoláshoz válasszon egyet az alábbi lehetőségek közül:

- Használja a Brother iPrint&Scan alkalmazást.
- Használja a készülék Mono Start/Colour Start (Színes Start) gombját.
- Használja a készülék Copy Shortcut (Másolás parancsikon) gombját. A gomb beállításainak módosításához használja a Web alapú kezelés lehetőséget.

| Elérhető másolási opciók   |                     | Brother készülék                          | Brother                                |             |
|----------------------------|---------------------|-------------------------------------------|----------------------------------------|-------------|
|                            |                     | Mono Start/Colour Start<br>(Színes Start) | Copy Shortcut (Másolás<br>parancsikon) | iPrint&Scan |
| Másolatok sz               | áma                 | lgen                                      | lgen                                   | lgen        |
| Színes/Mono                | króm                | lgen                                      | lgen                                   | lgen        |
| Quality (Minő              | ség)                | lgen                                      | lgen                                   | lgen        |
| Oldalelrende               | 2az1-ben igazolvány | Nem                                       | lgen                                   | lgen        |
| zés                        | 2az1-ben            | Nem                                       | lgen                                   | lgen        |
|                            | 4az1-ben            | Nem                                       | Nem                                    | lgen        |
|                            | Poszter             | Nem                                       | Nem                                    | lgen        |
| Nagyítás/<br>Kicsinyítés   | Igazítás laphoz     | Nem                                       | lgen                                   | lgen        |
|                            | A4→A5               | Nem                                       | lgen                                   | lgen        |
|                            | Egyéb beállítások   | Nem                                       | Nem                                    | lgen        |
| Papírméret                 |                     | Nem                                       | Nem                                    | lgen        |
| Papírtípus                 |                     | Nem                                       | Nem                                    | lgen        |
| Színmélység                |                     | Nem                                       | Nem                                    | lgen        |
| Háttér eltávolítása Színes |                     | Nem                                       | Nem                                    | lgen        |

## Kapcsolódó tájékoztatás

Másolás

#### Kapcsolódó témák:

- Brother iPrint&Scan
- Mi a Web alapú kezelés?

Kezdőlap > Másolás > Dokumentum másolása

# Dokumentum másolása

- 1. Ellenőrizze, hogy a megfelelő méretű papírt helyezte-e a papírtálcába.
- 2. Töltse be a dokumentumot.

Ø

- 3. Nyomja meg a Mono Start vagy a Colour Start (Színes Start) gombot.
  - Ha a legjobb minőségben szeretne másolni, akkor nyomja meg és tartsa lenyomva két másodpercig a **Mono Start** vagy **Colour Start (Színes Start)** gombokat.
  - Több másolat készítéséhez nyomja meg a Mono Start vagy Colour Start (Színes Start) gombot annyiszor, ahány másolatot szeretne készíteni.
  - Több másolat készítése a legjobb minőségben:
    - a. Nyomja meg és tartsa lenyomva a **Mono Start** vagy **Colour Start (Színes Start)** gombot két másodpercig az első másolat elkészítéséhez.
    - b. Nyomja meg a **Mono Start** vagy **Colour Start (Színes Start)** gombot egyszer minden további másolat készítéséhez.
  - A másolás leállításához nyomja meg a 🕐 (Stop) gombot.

## Kapcsolódó tájékoztatás

- Másolás
- Kapcsolódó témák:
- Dokumentumok betöltése a szkennerüvegre
- Másolási beállítások
- A papírméret beállítások módosítása

Kezdőlap > Másolás > Igazolvány másolása

## Igazolvány másolása

A 2 az 1-ben igazolvány funkció segítségével az igazolvány mindkét oldalát egy oldalra másolhatja, megőrizve az eredeti kártyaméretet.

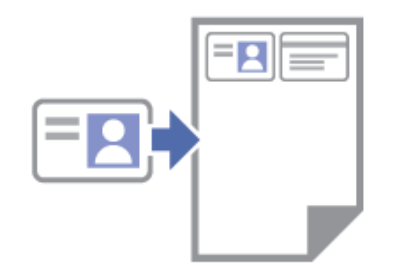

- Győződjön meg arról, hogy a papírméret beállítása A4 vagy Letter.
- Az igazolványok másolása csak a vonatkozó törvények által engedélyezett módon és mértékben végezhető. További részletes információ a ➤> Termékbiztonsági útmutató
- 1. Helyezze a személyazonosító igazolványát **lefelé fordítva** a bal sarokba a szkennerüvegen, az ábrán látható módon.

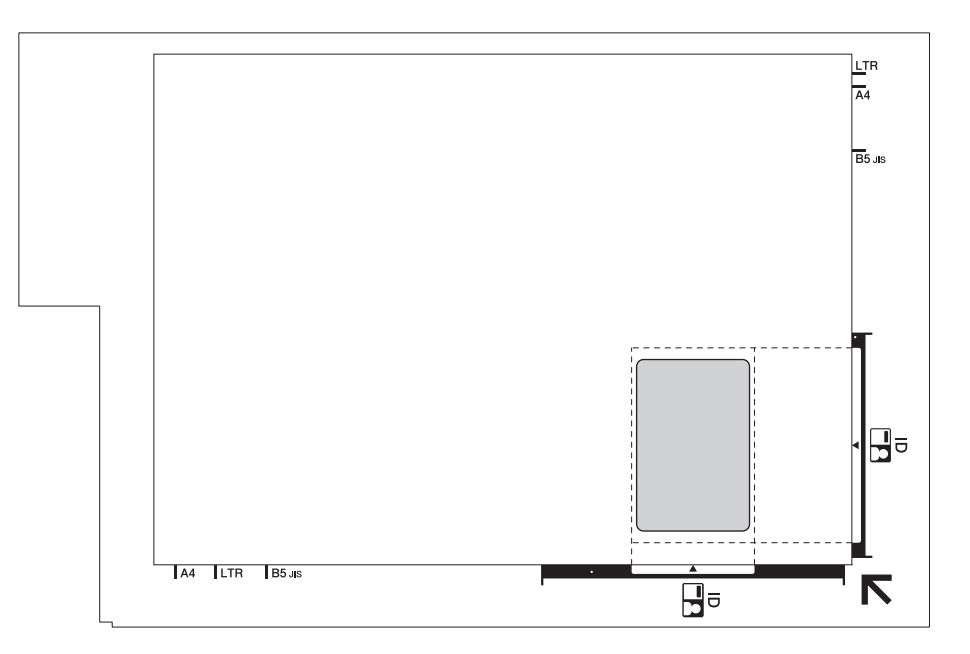

2. Nyomja meg a Copy Shortcut (Másolás parancsikon) gombot.

A készülék megkezdi az azonosítókártya egyik oldalának szkennelését.

 Miután a készülék beszkennelte az első oldalt, a Tápellátás LED jelzés lassan villogni kezd. Fordítsa meg a személyazonosító igazolványát, és a másik oldal szkenneléséhez nyomja meg a Copy Shortcut (Másolás parancsikon) gombot.

A Copy Shortcut (Másolás parancsikon) gomb beállításait a Web alapú kezelés segítségével végezheti.

## Kapcsolódó tájékoztatás

- Másolás
- Kapcsolódó témák:
- A másolás parancsikon gomb beállításainak módosítása a Web alapú kezelés segítségével

Kezdőlap > Másolás > A másolás parancsikon gomb beállításainak módosítása a Web alapú kezelés segítségével

# A másolás parancsikon gomb beállításainak módosítása a Web alapú kezelés segítségével

- 1. Indítsa el a Brother iPrint&Scan alkalmazást.
  - Windows

Indítsa el az [[Brother iPrint&Scan] lehetőséget.

• Mac

A Finder (Kereső) menüsorban kattintson a Go (Mehet) > Applications (Programok) lehetőségre, majd kattintson duplán az iPrint&Scan ikonra.

Megjelenik a Brother iPrint&Scan képernyője.

- 2. Ha az Ön Brother készüléke nincs kiválasztva, akkor kattintson a Válassza ki a készüléket gombra, majd válassza ki a modell nevét a listából. Kattintson az **OK** gombra.
- 3. Kattintson a 14 (Készülékbeállítások) lehetőségre a beállítások konfigurálásához.
- 4. Szükség esetén írja be a jelszót a Login (Bejelentkezés) mezőbe, majd kattintson a Login (Bejelentkezés) lehetőségre.

készülék beállításainak elvégzéséhez szükséges jelszó a készülék hátulján található a "**Pwd**" kifejezés mellett.

 Lépjen a navigációs menübe, majd kattintson az Copy (Másolás) > Copy Shortcut (Másolás parancsikon) lehetőségre.

Ø

Kezdjen a ≡ lehetőséggel, ha a navigációs menü nem kerül megjelenítésre a képernyő bal oldalán.

6. Válassza ki a Copy Shortcut (Másolás parancsikon) lehetőségként használni kívánt előre megadott másolási beállítást a Copy Preset (Előre megadott másolási beállítás) legördülő listából.

| Beállítás                                                                          | Leírás                                                                   |
|------------------------------------------------------------------------------------|--------------------------------------------------------------------------|
| 2in1 ID (2in1 ID Horizontal) (2az1-ben igazolvány<br>(2az1-ben igazolvány, fekvő)) | Másolási elrendezés: 2az1-ben igazolvány<br>(2az1-ben igazolvány, fekvő) |
| 2in1 ID (2in1 ID Vertical) (2az1-ben igazolvány (2az1-<br>ben igazolvány, álló))   | Másolási elrendezés: 2az1-ben igazolvány<br>(2az1-ben igazolvány, álló)  |
| 2in1 (2az1-ben)                                                                    | Másolási elrendezés: 2az1-ben                                            |
| Continuous Copy (Folyamatos másolás)                                               | Folyamatos másolás (maximum 99 oldal)                                    |
| Best Quality, A4→A5 (Legjobb minőség, A4→A5)                                       | Minőség: Legjobb, Csökkentett: A4→A5                                     |
| Fit to Page (Igazítás laphoz)                                                      | Nagyítás/Kicsinyítés: Igazítás laphoz                                    |

- 7. Válassza az Colour Setting (Színbeállítás) lehetőséget.
- 8. Kattintson a Submit (Küldés) gombra.

A 2in1 ID (2in1 ID Horizontal) (2az1-ben igazolvány (2az1-ben igazolvány, fekvő)), 2in1 ID (2in1 ID Vertical) (2az1-ben igazolvány (2az1-ben igazolvány, álló)), vagy 2in1 (2az1-ben) lehetőség választásakor:

Miután a készülék beszkennelte az első oldalt, a **Tápellátás LED** jelzés lassan villogni kezd. Fordítsa meg a személyazonosító igazolványát, és a másik oldal szkenneléséhez nyomja meg a **Copy Shortcut** (Másolás parancsikon) gombot.

# Kapcsolódó tájékoztatás

Másolás

Kapcsolódó témák:

- Igazolvány másolása
- A Web alapú kezelés elérése

▲ Kezdőlap > Másolás > Másolás a Brother iPrint&Scan használatával

## Másolás a Brother iPrint&Scan használatával

- Másolás oldalelrendezéssel (N-az-1-ben vagy Poszter)
- Másolási beállítások

Kezdőlap > Másolás > Másolás a Brother iPrint&Scan használatával > Másolás oldalelrendezéssel (N-az-1ben vagy Poszter)

# Másolás oldalelrendezéssel (N-az-1-ben vagy Poszter)

Az N-az-1-ben másolat papírt takarít meg, mivel a dokumentum két vagy négy oldalát egy oldalra másolja. A poszter funkció szakaszokra osztja a dokumentumot, majd felnagyítja azokat, így Ön összeállíthat belőlük egy posztert.

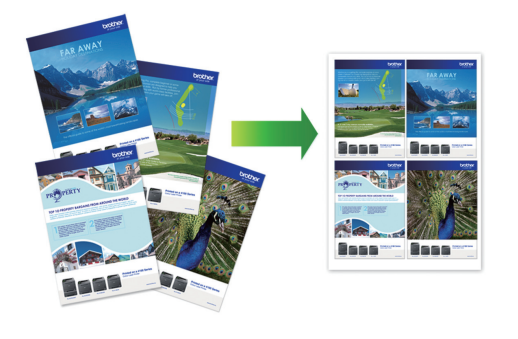

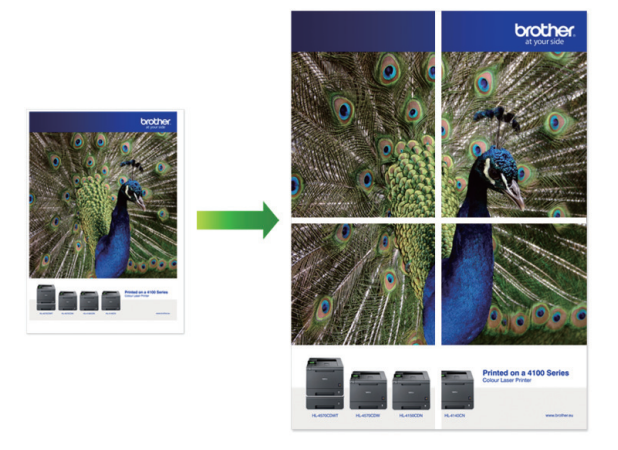

- Bizonyosodjon meg arról, hogy a papírméret beállítása A4 vagy Letter.
- Egyszerre csak egy posztermásolatot készíthet.
- 1. Töltse be a dokumentumot.
- 2. Indítsa el a Brother iPrint&Scan alkalmazást.
  - Windows

Indítsa el az [[Brother iPrint&Scan] lehetőséget.

• Mac

A **Finder (Kereső)** menüsorban kattintson a **Go (Mehet)** > **Applications (Programok)** lehetőségre, majd kattintson duplán az iPrint&Scan ikonra.

Megjelenik a Brother iPrint&Scan képernyője.

- 3. Kattintson a Másolás gombra.
- 4. Válassza ki a kívánt Oldalelrendezés opciót.

| Beállítás       | Leírás |
|-----------------|--------|
| Ki(1az1-ben)    |        |
| 2az1-ben(álló)  |        |
| 2az1-ben(fekvő) |        |

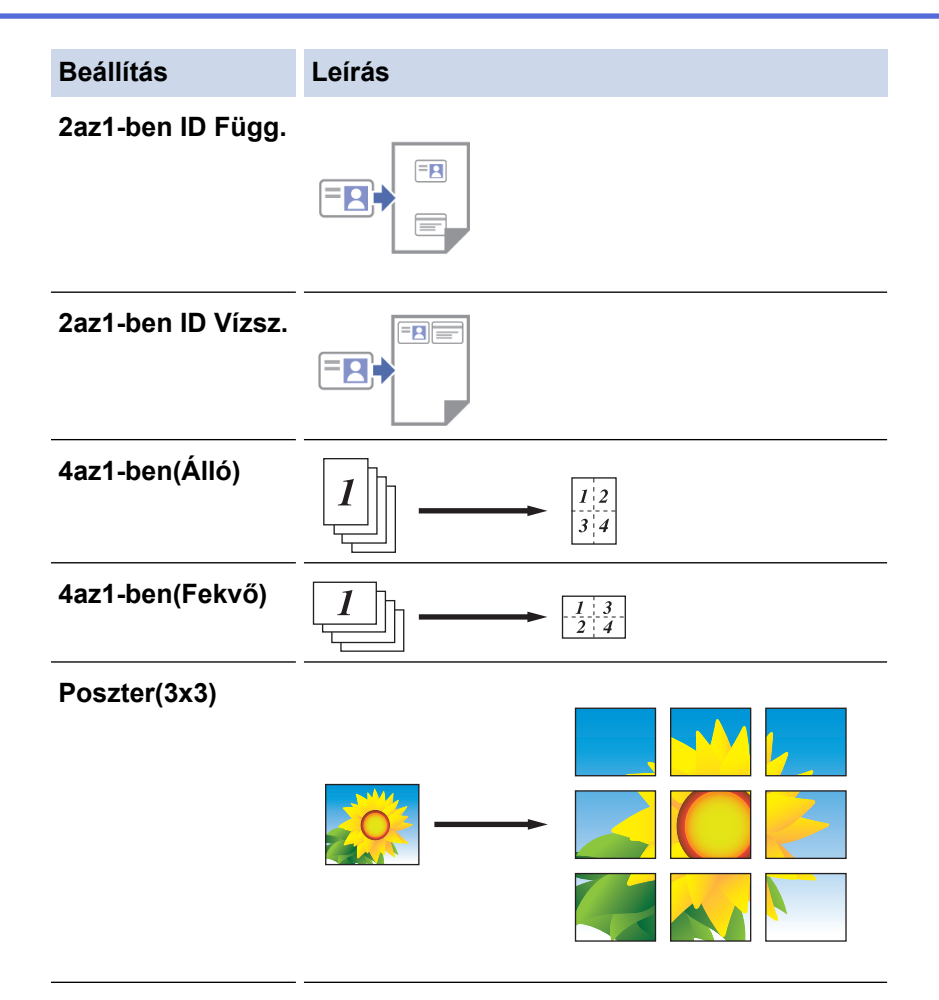

- 5. Kattintson a **Másolás** gombra.
- 6. N-az-1-ben másolat készítéséhez tegye a következőt:
  - a. Helyezze a következő oldalt a szkennerüvegre, és kattintson az **Folytatás** lehetőségre az oldal beolvasásához.
  - b. Az összes oldal beolvasása után kattintson a Befejezés gombra.

Használhatja a mobileszközökhöz való Brother iPrint&Scan alkalmazást, vagy a Windows/Mac rendszerekre telepíthető Brother iPrint&Scan alkalmazást is.

#### Kapcsolódó tájékoztatás

• Másolás a Brother iPrint&Scan használatával

#### Kapcsolódó témák:

Ø

Másolási beállítások

▲ Kezdőlap > Másolás > Másolás a Brother iPrint&Scan használatával > Másolási beállítások

## Másolási beállítások

| Beállítás                                                        | Leírás                                                                                                    |                                                                                                    |  |
|------------------------------------------------------------------|----------------------------------------------------------------------------------------------------|----------------------------------------------------------------------------------------------------|--|
| Másolatok                                                        | Adja be a másolatok számát (1-99).                                                                                                    |                                                                                                    |  |
| Színes / Fekete-fehér                                            | Színes                                                                                                    | A másolást színes módban végzi.                                                                     |  |
|                                                                  | Fekete-fehér                                                                                                    | A másolást monokróm módban végzi.                                                                   |  |
| Nagyít/Kicsinyít                                                 | 100%                                                                                                    | -                                                                                                   |  |
|                                                                  | Méretarány                                                                                                    | Válasszon ki egy opciót, ha csökkenteni vagy<br>növelni kívánja a dokumentum oldalainak<br>méretét. |  |
|                                                                  | Oldalhoz igaz.                                                                                                    | Módosítja a másolat méretét, hogy az ráférjen<br>a beállított papírméretre.                         |  |
|                                                                  | Egyéni(25-400%)                                                                                                    | Adja meg a nagyítás vagy kicsinyítés arányát.                                                       |  |
| Színmélység                                                      | Csökkentse sűrűséget a szöveg sötéteb                                                                                                    | bé tételéhez.                                                                                       |  |
|                                                                  | Csökkentse a sűrűséget a szöveg világo                                                                                                    | sabbá tételéhez.                                                                                    |  |
| Papírméret                                                       | Válasszon ki egy papírméretet.                                                                                                    |                                                                                                    |  |
|                                                                  | Ha nem A4-es méretű papírra készít má<br>beállítását.                                                                                                    | solatot, módosítania kell a Papírméret                                                              |  |
| Oldalelrendezés                                                  | N-az-1-ben, 2 az 1-ben igazolvány vagy                                                                                                    | poszter másolatokat készíthet.                                                                      |  |
|                                                                  | 4 az 1-ben                                                                                                    | Poszter                                                                                             |  |
|                                                                  |                                                                                                    |                                                                                                    |  |
| Minőség                                                          | A dokumentumtípus másolási felbontásá                                                                                                    | nak kiválasztása.                                                                                   |  |
| Papír típus                                                      | Válassza ki a papírtípust.<br>Ha speciális papírra másol, állítsa be a készüléket a használt papírtípusnak megfelelően<br>a legjobb nyomtatási minőség eléréséhez. |                                                                                                    |  |
| Színes háttér eltávolítása<br>vagy Fekete háttér<br>eltávolítása | Eltávolítja a dokumentum hátterének színét másolatokról. A fehér még szembetűnőbbé válik. Ez tintát takarít meg és egyes másolatok könnyebben olvashatók.          |                                                                                                    |  |

A Copy (Másolás) képernyőn módosíthatja a beállításokat.

# Kapcsolódó tájékoztatás

• Másolás a Brother iPrint&Scan használatával

## Kapcsolódó témák:

- Dokumentum másolása
- Másolás oldalelrendezéssel (N-az-1-ben vagy Poszter)

#### Kezdőlap > Hálózat

## Hálózat

Kapcsolódó modellek: DCP-T420W/DCP-T425W/DCP-T426W

- A támogatott alapvető hálózati funkciók
- A hálózati beállítások konfigurálása
- Vezeték nélküli hálózati beállítások
- Hálózati funkciók
- Brother kezelő eszközök

Kezdőlap > Hálózat > A támogatott alapvető hálózati funkciók

# A támogatott alapvető hálózati funkciók

#### Kapcsolódó modellek: DCP-T420W/DCP-T425W/DCP-T426W

A nyomtatókiszolgáló az operációs rendszertől függően számos funkciót támogat. A következő táblázat az egyes operációs rendszerek által támogatott hálózati funkciókat és csatlakozási lehetőségeket mutatja be.

| Operációs rendszerek                   | Windows | Windows Server | macOS |
|----------------------------------------|---------|----------------|-------|
| Nyomtatás                              | lgen    | lgen           | lgen  |
| Beolvasás                              | lgen    | Nem            | lgen  |
| Web alapú kezelés <sup>1</sup>         | lgen    | lgen           | lgen  |
| Status Monitor                         | lgen    | Nem            | Nem   |
| Illesztőprogram-telepítési<br>varázsló | Igen    | lgen           | Nem   |

1 készülék beállításainak elvégzéséhez szükséges jelszó a készülék hátulján található a "Pwd" kifejezés mellett. Javasoljuk, hogy azonnal módosítsa az alapértelmezett jelszót, hogy megakadályozza a készülékhez történő illetéktelen hozzáférést.

Ha a készüléket külső hálózathoz, például az Internethez csatlakoztatja, akkor ügyeljen arra, hogy a hálózati környezet tűzfallal vagy egyéb megoldással védve legyen annak érdekében, hogy megelőzhesse a helytelen konfiguráció okozta információszivárgást és az engedély nélküli hozzáférést.

## Kapcsolódó tájékoztatás

- Hálózat
- Kapcsolódó témák:
- A Web alapú kezelés bejelentkezési jelszavának beállítása vagy módosítása

Kezdőlap > Hálózat > A hálózati beállítások konfigurálása

# A hálózati beállítások konfigurálása

Kapcsolódó modellek: DCP-T420W/DCP-T425W/DCP-T426W

- Hálózati beállítások konfigurálása a kezelőpanel használatával
- A készülék beállításainak módosítása a Web alapú kezeléssel
Kezdőlap > Hálózat > A hálózati beállítások konfigurálása > Hálózati beállítások konfigurálása a kezelőpanel használatával

# Hálózati beállítások konfigurálása a kezelőpanel használatával

Kapcsolódó modellek: DCP-T420W/DCP-T425W/DCP-T426W

A készülék hálózati beállításaihoz használja a kezelőpanel gombjait.

## Hálózati beállítások

| Funkció                                                                                                    | 1. gomb          | 2. gomb                        | Utasítások                          |
|----------------------------------------------------------------------------------------------------|------------------|--------------------------------|-------------------------------------|
| A Wi-Fi Protected Setup <sup>™</sup> (WPS) egyetlen<br>gombnyomásos módszerének (One Push<br>Method) engedélyezése.                     | WiFi<br>gomb/LED | -                              | Nyomja meg háromszor a<br>gombot.   |
| A Wi-Fi Protected Setup <sup>™</sup> (WPS) PIN-<br>módszerének engedélyezése.                                                           | WiFi<br>gomb/LED | -                              | Nyomja meg ötször a gombot.         |
| Lépjen be a Wi-Fi üzemmódba.                                                                                                    | WiFi<br>gomb/LED | C                              | Nyomja meg egyszerre a gombokat.    |
| Kapcsolja be a Vezeték nélküli közvetlen<br>kapcsolat (Wireless Direct) funkciót.                                                       | WiFi<br>gomb/LED | Copy Shortcut<br>(Másolás      | Nyomja meg egyszerre a gombokat.    |
| Nyomtassa ki a Vezeték nélküli közvetlen<br>kapcsolat információs lapját.                                                               |                  | parancsikon)                   |                                     |
| Nyomtassa ki a hálózati beállítások jelentését.                                                                                         | WiFi<br>gomb/LED | Mono Start                     | Nyomja meg egyszerre a gombokat.    |
| Indítsa újra a Wi-Fi és a Wireless Direct<br>funkciókat. Használja ezt a funkciót a vezeték<br>nélküli hálózati problémák megoldásához. | WiFi<br>gomb/LED | Colour Start<br>(Színes Start) | Nyomja meg egyszerre a<br>gombokat. |

## Wi-Fi üzemmód

| Funkció                                                 | Gomb                                   | Utasítások                                                 |
|---------------------------------------------------------|----------------------------------------|------------------------------------------------------------|
| Nyomtassa ki a WLAN jelentést.                          | WiFi gomb/LED                          | Nyomja meg egyszer a gombot.                               |
| Engedélyezze vagy tiltsa le a Wireless Direct funkciót. | Copy Shortcut (Másolás<br>parancsikon) | Nyomja meg egyszer a gombot.                               |
| Engedélyezze vagy tiltsa le a Wi-Fi funkciót.           | Mono Start                             | Nyomja meg egyszer a gombot.                               |
| Állítsa alapállapotba a hálózati beállításokat.         | Colour Start (Színes Start)            | Nyomja meg és tartsa lenyomva<br>a gombot két másodpercig. |

## Kapcsolódó tájékoztatás

• A hálózati beállítások konfigurálása

Kezdőlap > Hálózat > Vezeték nélküli hálózati beállítások

## Vezeték nélküli hálózati beállítások

Kapcsolódó modellek: DCP-T420W/DCP-T425W/DCP-T426W

- Vezeték nélküli hálózat használata
- A Wireless Direct használata
- Vezeték nélküli helyi hálózat engedélyezése/tiltása
- A WLAN jelentés kinyomtatása

▲ Kezdőlap > Hálózat > Vezeték nélküli hálózati beállítások > Vezeték nélküli hálózat használata

## Vezeték nélküli hálózat használata

Kapcsolódó modellek: DCP-T420W/DCP-T425W/DCP-T426W

- A készülék vezeték nélküli hálózathoz való konfigurálása előtt
- A készülék beállítása számítógépről a vezeték nélküli hálózaton történő használatához a Beállítás varázsló segítségével
- A készülék beállítása mobileszközről a vezeték nélküli hálózaton történő használatához a Beállítás varázsló segítségével
- A készülék konfigurálása vezeték nélküli hálózathoz a Wi-Fi Protected Setup<sup>™</sup> (WPS) egyetlen gombnyomásos módszerének használatával
- A készülék konfigurálása vezeték nélküli hálózathoz a Wi-Fi Protected Setup<sup>™</sup> (WPS) PIN-módszerének használatával

Kezdőlap > Hálózat > Vezeték nélküli hálózati beállítások > Vezeték nélküli hálózat használata > A készülék vezeték nélküli hálózathoz való konfigurálása előtt

## A készülék vezeték nélküli hálózathoz való konfigurálása előtt

Kapcsolódó modellek: DCP-T420W/DCP-T425W/DCP-T426W

Mielőtt megkísérelné vezeték nélküli hálózat konfigurálását, ellenőrizze a következőket:

 Az optimális napi használat érdekében a készüléket a lehető legközelebb helyezze a vezeték nélküli LAN hozzáférési ponthoz / routerhez, a lehető legkevesebb akadállyal a két eszköz között. Ha a két készülék között nagy méretű tárgyak vagy falak vannak, vagy más elektronikus készülékek által generált interferencia, az befolyásolhatja a dokumentumok adatátviteli sebességét.

Ezek okok miatt a vezeték nélküli kapcsolat nem minden dokumentumtípus és alkalmazás esetében optimális. Ha nagy fájlokat nyomtat, például többoldalas dokumentumokat szöveggel és ábrákkal vegyesen, akkor megfontolandó az USB használata a leggyorsabb nyomtatási sebességhez.

- Ha van elérhető hálózat a közelben, akkor a vezeték nélküli LAN lehetővé teszi az egyszerű és gyors LAN csatlakozást. Azonban, ha a biztonsági beállítások nincsenek megfelelően elvégezve, akkor a rádiós jeleket ártó szándékú harmadik fél is foghatja, és az alábbi súlyos problémákat okozhatja:
  - Személyes vagy bizalmas adatok eltulajdonítása
  - Adatok engedély nélküli továbbítása bizonyos egyéneket megszemélyesítő felek számára
  - Lehallgatott kommunikáció tartalmának engedély nélküli megosztása

Ellenőrizze, hogy ismert-e Ön számára a vezeték nélküli router / hozzáférési pont hálózati neve (SSID) és hálózati kulcsa (jelszó). Ha nem találja ezeket az adatokat, akkor konzultáljon a vezeték nélküli router / hozzáférési pont gyártójával, a rendszergazdával vagy internetszolgáltatójával. A Brother nem tud segíteni ezzel kapcsolatban.

#### Kapcsolódó tájékoztatás

Vezeték nélküli hálózat használata

Kezdőlap > Hálózat > Vezeték nélküli hálózati beállítások > Vezeték nélküli hálózat használata > A készülék beállítása számítógépről a vezeték nélküli hálózaton történő használatához a Beállítás varázsló segítségével

# A készülék beállítása számítógépről a vezeték nélküli hálózaton történő használatához a Beállítás varázsló segítségével

Kapcsolódó modellek: DCP-T420W/DCP-T425W/DCP-T426W

- 1. Tegye az alábbiak valamelyikét:
  - Windows
    - Töltse le a telepítőt a modell Letöltések oldaláról a support.brother.com honlapon.
  - Mac
    - a. Töltse le a telepítőt a modell Letöltések oldaláról a support.brother.com honlapon.
    - b. Indítsa el a telepítőt, majd kattintson kétszer a Start Here Mac ikonra.
- 2. Kövesse a képernyőn megjelenő utasításokat.
- 3. Válassza a Vezeték nélküli hálózati kapcsolat (Wi-Fi) lehetőséget, majd kattintson a Tovább gombra.
- 4. Kövesse a képernyőn megjelenő utasításokat.

Befejezte a vezeték nélküli hálózat beállítását.

## 🦉 Kapcsolódó tájékoztatás

• Vezeték nélküli hálózat használata

Kezdőlap > Hálózat > Vezeték nélküli hálózati beállítások > Vezeték nélküli hálózat használata > A készülék beállítása mobileszközről a vezeték nélküli hálózaton történő használatához a Beállítás varázsló segítségével

# A készülék beállítása mobileszközről a vezeték nélküli hálózaton történő használatához a Beállítás varázsló segítségével

Kapcsolódó modellek: DCP-T420W/DCP-T425W/DCP-T426W

- 1. Tegye az alábbiak valamelyikét:
  - Android<sup>™</sup> eszközök

•

- Töltse le a Brother iPrint&Scan alkalmazást a Google Play<sup>™</sup> webhelyről, és telepítse azt.
- iOS támogatású eszközök, többek között iPhone, iPad és iPod touch
- Töltse le és telepítse a Brother iPrint&Scan alkalmazást az App Store szoftverpiacról.
- 2. Indítsa el a Brother iPrint&Scan alkalmazást, majd kövesse a képernyőn megjelenő utasításokat a mobileszköz Brother készülékhez történő csatlakoztatásához.

## Kapcsolódó tájékoztatás

Vezeték nélküli hálózat használata

▲ Kezdőlap > Hálózat > Vezeték nélküli hálózati beállítások > Vezeték nélküli hálózat használata > A készülék konfigurálása vezeték nélküli hálózathoz a Wi-Fi Protected Setup<sup>™</sup> (WPS) egyetlen gombnyomásos módszerének használatával

# A készülék konfigurálása vezeték nélküli hálózathoz a Wi-Fi Protected Setup<sup>™</sup> (WPS) egyetlen gombnyomásos módszerének használatával

Kapcsolódó modellek: DCP-T420W/DCP-T425W/DCP-T426W

Ha a vezeték nélküli hozzáférési pont vagy router támogatja a WPS (nyomógombos konfiguráció) módot, akkor a készüléke vezérlőpanel menüjéből elérhető **WiFi gomb/LED** funkció segítségével beállíthatja a vezeték nélküli hálózatot.

- 1. Nyomja meg háromszor az WiFi gomb/LED gombot.
  - A WiFi gomb/LED villogni kezd.
- 2. Nyomja le a vezeték nélküli hozzáférési pont vagy router WPS gombját.

Ha a vezeték nélküli eszköz sikeresen csatlakozott, a Tápellátás LED és WiFi gomb/LED jelzések világítanak.

Befejezte a vezeték nélküli hálózat beállítását. A készülék használatához szükséges illesztőprogramok és szoftverek telepítéséhez lépjen fel az Ön által használt modell **Letöltések** oldalára: <u>support.brother.com</u>.

(Windows) Vagy használja a Brother telepítőlemezt a készülék beállításához (bizonyos országokban nem elérhető).

## 🖉 Kapcsolódó tájékoztatás

Vezeték nélküli hálózat használata

▲ Kezdőlap > Hálózat > Vezeték nélküli hálózati beállítások > Vezeték nélküli hálózat használata > A készülék konfigurálása vezeték nélküli hálózathoz a Wi-Fi Protected Setup<sup>™</sup> (WPS) PIN-módszerének használatával

# A készülék konfigurálása vezeték nélküli hálózathoz a Wi-Fi Protected Setup<sup>™</sup> (WPS) PIN-módszerének használatával

Kapcsolódó modellek: DCP-T420W/DCP-T425W/DCP-T426W

Ha a vezeték nélküli LAN hozzáférési pontja vagy routere támogatja a WPS módot, a Personal Identification Number (PIN) módszer használatával konfigurálhatja a vezeték nélküli hálózat beállításokat.

A PIN-módszer a Wi-Fi Alliance<sup>®</sup> által kifejlesztett egyik kapcsolódási mód. Egy PIN elküldésével, amelyet egy Jelentkező (az Ön készüléke) hozott létre a Registrar (a vezeték nélküli LAN-t irányító eszköz) számára, beállíthatja a vezeték nélküli hálózatot és a biztonsági beállításokat. A WPS-mód elérésével kapcsolatos további információkért lásd a vezeték nélküli hozzáférési ponthoz/routerhez kapott útmutatót.

#### A - típus

Kapcsolódás, ha a vezeték nélküli LAN hozzáférési pont/router (1) registrarként is működik.

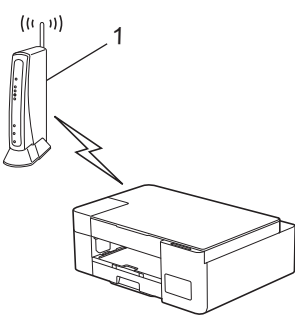

#### B - típus

Kapcsolódás, ha egy másik (2) eszköz, például egy számítógép működik regisztrátorként.

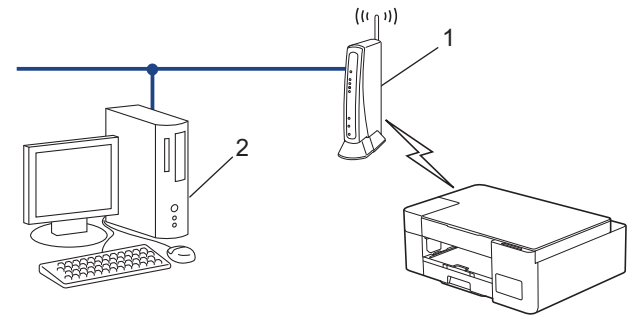

1. Nyomja meg ötször a WiFi gomb/LED gombot.

A WiFi gomb/LED jelzés villogni kezd, a készülék pedig kinyomtat egy nyolc számjegyből álló PIN kódot.

- Egy hálózaton lévő számítógépről írja be a Registrarként használt eszköz IP-címét a böngésző címmezőjébe. (Például: http://192.168.1.2)
- Lépjen a WPS beállítási oldalra és adja meg a PIN-kódot, majd kövesse a képernyőn megjelenő utasításokat.
  - A Registrar általában a vezeték nélküli LAN hozzáférési pont/router.
  - A beállítási oldal a vezeték nélküli LAN hozzáférési pont/router márkájától függően eltérő lehet. További információkért lásd a vezeték nélküli LAN hozzáférési ponthoz/routerhez kapott útmutatót.

#### Ha Windows 7, Windows 8.1 vagy Windows 10 operációs rendszert használó számítógépet használ Registrarként, akkor a következő lépéseket tegye meg:

- 4. Tegye az alábbiak valamelyikét:
  - Windows 10

Kattintson a(z) **Windows Rendszer > Vezérlőpult** lehetőségre. A **Hardver és hang** csoportban kattintson a **Eszköz hozzáadása** elemre.

• Windows 8.1

Vigye az egeret az asztal jobb alsó sarkába. Amikor a menüsor megjelenik, kattintson a **Beállítások** > **Vezérlőpult** > **Hardver és hang** > **Eszközök és nyomtatók** > **Eszköz telepítése** elemekre.

• Windows 7

Kattintson a (Start) > Eszközök és nyomtatók > Eszköz hozzáadása elemre.

- Ha Windows 7, Windows 8.1 vagy Windows 10 operációs rendszert használó számítógépet szeretne használni Registrarként, akkor előbb regisztrálnia kell azt a hálózaton. További információkért lásd a vezeték nélküli LAN hozzáférési ponthoz/routerhez kapott útmutatót.
  - Ha Windows 7, Windows 8.1, vagy Windows 10 számítógépet használ registrarként, akkor a képernyőn megjelenő utasításokat követve telepítheti a nyomtató-illesztőprogramot a vezeték nélküli konfiguráció befejeztével. A készülék használatához szükséges illesztőprogramok és szoftverek telepítéséhez lépjen a Letöltések oldalra a support.brother.com.

Használja a Brother telepítőlemezt a készülék beállításához (bizonyos országokban nem elérhető).

- 5. Válassza ki a készülékét és kattintson a **Tovább** gombra.
- 6. Írja be a PIN kódot, majd kattintson a Tovább gombra.
- 7. (Windows 7) Válassza ki hálózatát, majd kattintson a(z) Tovább elemre.
- 8. Kattintson a Bezárás gombra.

## Kapcsolódó tájékoztatás

Vezeték nélküli hálózat használata

▲ Kezdőlap > Hálózat > Vezeték nélküli hálózati beállítások > A Wireless Direct használata

## A Wireless Direct használata

Kapcsolódó modellek: DCP-T420W/DCP-T425W/DCP-T426W

- A Vezeték nélküli közvetlen kapcsolat (Wireless Direct) funkció áttekintése
- A Wireless Direct (Vezeték nélküli közvetlen) hálózat konfigurálása

Kezdőlap > Hálózat > Vezeték nélküli hálózati beállítások > A Wireless Direct használata > A Vezeték nélküli közvetlen kapcsolat (Wireless Direct) funkció áttekintése

# A Vezeték nélküli közvetlen kapcsolat (Wireless Direct) funkció áttekintése

Kapcsolódó modellek: DCP-T420W/DCP-T425W/DCP-T426W

A Wireless Direct lehetővé teszi, hogy biztonságos vezeték nélküli hálózati kapcsolatot állítson be a Brother készüléke és a vezeték nélküli eszköze (számítógép, okostelefon, tablet vagy hasonló) között, vezeték nélküli router/hozzáférési pont használata nélkül. Beállíthatja a vezeték nélküli hálózatot a Hálózat nevének (SSID) és a hálózati kulcsnak (jelszó) a manuális beírásával.

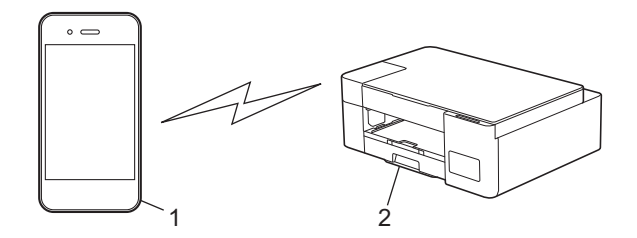

- 1. Vezeték nélküli eszköz
- 2. Brother készülék

## Kapcsolódó tájékoztatás

• A Wireless Direct használata

Kezdőlap > Hálózat > Vezeték nélküli hálózati beállítások > A Wireless Direct használata > A Wireless Direct (Vezeték nélküli közvetlen) hálózat konfigurálása

# A Wireless Direct (Vezeték nélküli közvetlen) hálózat konfigurálása

Kapcsolódó modellek: DCP-T420W/DCP-T425W/DCP-T426W

- Nyomja meg egyszerre a WiFi gomb/LED és Copy Shortcut (Másolás parancsikon) gombokat. Vezeték nélküli közvetlen kapcsolat (Wireless Direct) funkció engedélyezve van, és a készülék megkezdi a Wireless Direct információs lap kinyomtatását.
- 2. Aktiválja a Wi-Fi funkciót a vezeték nélküli eszközön, majd keressen rá az Ön Brother készülékére.
- Adja meg az Ön Brother készülékének SSID (Hálózati név) azonosítóját a vezeték nélküli eszközön (DIRECT-xxDCP-xxxx\_BRxxxx).
- 4. Adja meg a hálózati kulcsot (jelszó), amikor a készülék felszólítja.
  - Az SSID és a hálózati kulcs a Vezeték nélküli közvetlen kapcsolat információs lapján található.
  - A Vezeték nélküli közvetlen kapcsolat funkció kikapcsolásához:
    - a. Nyomja meg egyszerre a WiFi gomb/LED és (0) (Stop) gombokat.

A Tápellátás LED, Figyelmeztető LED, és Tinta LED jelzések egy másodpercre felvillannak, majd a WiFi gomb/LED jelzőfény villogni kezd.

b. Nyomja meg a Copy Shortcut (Másolás parancsikon) gombot.

#### Kapcsolódó tájékoztatás

• A Wireless Direct használata

Ø

Kezdőlap > Hálózat > Vezeték nélküli hálózati beállítások > Vezeték nélküli helyi hálózat engedélyezése/ tiltása

# Vezeték nélküli helyi hálózat engedélyezése/tiltása

Kapcsolódó modellek: DCP-T420W/DCP-T425W/DCP-T426W

1. Nyomja meg egyszerre a WiFi gomb/LED és () (Stop) gombokat.

A Tápellátás LED, Figyelmeztető LED, és Tinta LED jelzések egy másodpercre felvillannak, majd a WiFi gomb/LED jelzőfény villogni kezd.

- 2. Nyomja meg a Mono Start gombot a Wi-Fi engedélyezéséhez.
  - Ha a Wi-Fi engedélyezve van, a Tápellátás LED egyet villan, és a Tápellátás LED és WiFi gomb/LED jelzések világítanak.
  - Ha a Wi-Fi ki van kapcsolva, a Tápellátás LED kettőt villan, majd a Tápellátás LED jelzés világít.

## Kapcsolódó tájékoztatás

Vezeték nélküli hálózati beállítások

Kezdőlap > Hálózat > Vezeték nélküli hálózati beállítások > A WLAN jelentés kinyomtatása

# A WLAN jelentés kinyomtatása

#### Kapcsolódó modellek: DCP-T420W/DCP-T425W/DCP-T426W

A WLAN jelentés a készülék vezeték nélküli állapotát mutatja. Ha a vezeték nélküli csatlakozás sikertelen, ellenőrizze a hibakódot a nyomtatott jelentésen.

1. Nyomja meg egyszerre a WiFi gomb/LED és (0) (Stop) gombokat.

A Tápellátás LED, Figyelmeztető LED, és Tinta LED jelzések egy másodpercre felvillannak, majd a WiFi gomb/LED jelzőfény villogni kezd.

2. Nyomja meg a **WiFi gomb/LED** gombot.

Az Ön Brother készüléke megkezdi a WLAN jelentés kinyomtatását.

## Kapcsolódó tájékoztatás

- Vezeték nélküli hálózati beállítások
  - Vezeték nélküli LAN jelentés hibakódjai
- Kapcsolódó témák:
- Ha problémát tapasztal a készülék hálózatával

Kezdőlap > Hálózat > Vezeték nélküli hálózati beállítások > A WLAN jelentés kinyomtatása > Vezeték nélküli LAN jelentés hibakódjai

# Vezeték nélküli LAN jelentés hibakódjai

#### Kapcsolódó modellek: DCP-T420W/DCP-T425W/DCP-T426W

Ha a Vezeték nélküli LAN jelentés sikertelen csatlakozást jelez, ellenőrizze a hibakódot a nyomtatott jelentésen, és tekintse meg a táblázat megfelelő utasításait:

| Hibakód | A probléma és a javasolt megoldás                                                                                                    |
|---------|----------------------------------------------------------------------------------------------------|
| TS-01   | A vezeték nélküli funkció nincs aktiválva. Ellenőrizze az alábbi pontot és próbálkozzon meg<br>ismét a vezeték nélküli kapcsolat beállításával:<br>Kapcsolja BE a vezeték nélküli funkciót.                                                                                                    |
| TS-02   | A vezeték nélküli hozzáférési pont/router nem észlelhető. Ellenőrizze az alábbi pontokat és<br>próbálkozzon meg ismét a vezeték nélküli kapcsolat beállításával:                                                                                                    |
|         | <ol> <li>Kapcsolja ki a vezeték nélküli hozzáférési pontot / routert, várjon 10 másodpercig, majd<br/>kapcsolja vissza.</li> </ol>                                                                                                    |
|         | <ol> <li>A vezeték nélküli beállítások idejére ideiglenesen helyezze a készüléket a vezeték nélküli<br/>hozzáférési pont / router közelébe.</li> </ol>                                                                                                    |
|         | <ol> <li>Ha a vezeték nélküli router / hozzáférési pont MAC-cím szűrést használ, engedélyezze a<br/>Brother készülék MAC-címét a szűrőben. A MAC-címet a Hálózati konfiguráció jelentés<br/>kinyomtatásával ellenőrizheti.</li> </ol>                                                                                                    |
|         | 4. Ha kézzel adta meg a hálózat nevét (SSID) és a biztonsági információkat (hitelesítési módszer/titkosítási módszer/hálózati kulcs (jelszó)), akkor előfordulhat, hogy az információk nem helyesek. Ellenőrizze a hálózat nevét és a biztonsági információkat, majd adja meg újra a helyes adatokat.                                             |
|         | 5. Előfordulhat, hogy a Brother készüléke nem támogatja az 5 GHz-en működő SSID/ESSID<br>hálózatokat. Győződjön meg róla, hogy a vezeték nélküli hozzáférési pont / router 2,4 GHz<br>vagy 2,4 GHz / 5 GHz kevert mód értékre van állítva. További információkért lásd a vezeték<br>nélküli routerhez / hozzáférési ponthoz kapott dokumentációt. |
| TS-04   | A Brother készüléke nem támogatja a kiválasztott vezeték nélküli router / hozzáférési pont által használt hitelesítési és titkosítási módszereket.                                                                                                    |
|         | Módosítsa a vezeték nélküli router / hozzáférési pont által használt hitelesítési és titkosítási módszereket. A Brother készüléke a következő hitelesítési és titkosítási módszereket támogatja:                                                                                                    |
|         | WPA-Personal                                                                                                    |
|         | TKIP / AES                                                                                                    |
|         | WPA2-Personal                                                                                                    |
|         | TKIP / AES                                                                                                    |
|         | • Nyílt                                                                                                    |
|         | WEP vagy Semmi (titkosítás nélkül)                                                                                                    |
|         | Megosztott kulcs                                                                                                    |
|         | WEP                                                                                                    |
|         | Ha nem oldódott meg a probléma, akkor elképzelhető, hogy a hálózat nevét (SSID) vagy a<br>biztonsági beállítás adatait nem helyesen írta be. Ellenőrizze, hogy minden vezeték nélküli<br>beállítás helyes-e a használni kívánt hálózathoz.                                                                                                    |
| TS-05   | A hálózati név (SSID) és a hálózati kulcs (jelszó) helytelen. Ellenőrizze az alábbi pontokat és próbálkozzon meg ismét a vezeték nélküli kapcsolat beállításával:                                                                                                    |
|         | <ol> <li>Erősítse meg a hálózati nevet (SSID) és a hálózati kulcsot (jelszó). A Brother nem tud<br/>segíteni ezzel kapcsolatban. Ha a használt hálózati kulcs tartalmaz nagy- és kisbetűket is,<br/>akkor ellenőrizze, hogy helyesen gépelte-e be valamennyit.</li> </ol>                                                                         |
|         | <ol> <li>Ha nem találja a hálózati név (SSID) és a biztonsági információk részleteit, akkor forduljon a<br/>vezeték nélküli router / hozzáférési pont dokumentációihoz, vagy vegye fel a kapcsolatot a<br/>router gyártójával, a rendszergazdával vagy internetszolgáltatójával.</li> </ol>                                                       |
|         | <ol> <li>Ha a vezeték nélküli router / hozzáférési pont több WEP kulccsal bíró WEP titkosítást<br/>használ, akkor írja le ezeket és csak az első WEP kulcsot használja.</li> </ol>                                                                                                    |

| Hibakód | A probléma és a javasolt megoldás                                                                                                    |
|---------|----------------------------------------------------------------------------------------------------|
| TS-06   | A vezeték nélküli biztonsági információ (hitelesítési módszer / titkosítási módszer / hálózati<br>kulcs) helytelen. Ellenőrizze az alábbi pontokat és próbálkozzon meg ismét a vezeték nélküli<br>kapcsolat beállításával:                                                                                                    |
|         | 1. Ellenőrizze a hálózati kulcsot. Ha a használt hálózati kulcs tartalmaz nagy- és kisbetűket is, akkor ellenőrizze, hogy helyesen gépelte-e be valamennyit. A Brother nem tud segíteni ezzel kapcsolatban.                                                                                                    |
|         | 2. Ellenőrizze, hogy a megadott hitelesítési módszer és a vezeték nélküli router / hozzáférési pont által támogatott hitelesítési vagy titkosítási módszer megegyezik-e.                                                                                                    |
|         | <ol> <li>Ha a hálózati kulcsot, valamint a hitelesítési és titkosítási módszert leellenőrizte, akkor<br/>indítsa újra a vezeték nélküli routert / hozzáférési pontot és a Brother készüléket.</li> </ol>                                                                                                    |
|         | 4. Ha a készülék továbbra sem képes csatlakozni, és a router támogatja a WPS szabványt, akkor próbálja meg a WPS segítségével történő csatlakozást. A vezeték nélküli kapcsolat WPS segítségével történő létrehozásához engedélyeznie kell a WPS funkciót a Brother készüléken és a vezeték nélküli routeren / hozzáférési ponton. |
| TS-07   | A készülék nem talál olyan vezeték nélküli routert / hozzáférési pontot, amelyen engedélyezve van a WPS szolgáltatás. Ellenőrizze az alábbi pontokat, majd próbálkozzon újra:                                                                                                    |
|         | <ol> <li>Ha le szeretné ellenőrizni, hogy a vezeték nélküli router / hozzáférési pont támogatja-e a<br/>WPS szabványt, akkor keresse a WPS szimbólumot a router / hozzáférési pont külsején.<br/>További információkért lásd a vezeték nélküli routerhez / hozzáférési ponthoz kapott<br/>dokumentációt.</li> </ol>                |
|         | <ol> <li>A vezeték nélküli beállítások WPS használatával történő konfigurációjához mind a Brother<br/>készüléket, mind a vezeték nélküli routert / hozzáférési pontot be kell állítania.</li> </ol>                                                                                                    |
|         | 3. Ha nem tudja, hogyan kell a WPS használatával beállítani a vezeték nélküli hozzáférési pontot / routert, akkor forduljon a vezeték nélküli router / hozzáférési pont dokumentációjához, vagy kérjen segítséget a router gyártójától, a rendszergazdától vagy az internetszolgáltatótól.                                         |
| TS-08   | A készülék két vagy több, a WPS szolgáltatást használó vezeték nélküli hozzáférési pontot talált. Ellenőrizze az alábbi pontokat, majd próbálkozzon újra:                                                                                                    |
|         | 1. Ellenőrizze, hogy a hatótávon belül csak egyetlen olyan vezeték nélküli router / hozzáférési pont legyen, melyen a WPS be van kapcsolva, majd próbáljon ismét csatlakozni.                                                                                                    |
|         | 2. Pár perc várakozás után próbáljon ismét csatlakozni, hogy elkerülje az interferenciát más hozzáférési pontokkal / routerekkel.                                                                                                    |

A vezeték nélküli biztonsági információk (SSID/hitelesítési módszer/titkosítási módszer/hálózati kulcs) WLAN hozzáférési pont/router segítségével történő ellenőrzéséhez:

- Előfordulhat, hogy a WLAN hozzáférési pont/router címkéjén meg vannak adva az alapértelmezett biztonsági beállítások, Előfordulhat, hogy a WLAN hozzáférési pont/router gyártójának neve vagy típusa van használatban a biztonsági beállítások alapértelmezett értékeként.
- 2. Azzal kapcsolatban, hogy hogyan lehet megtalálni a biztonsági beállításokat, lásd a vezeték nélküli LAN hozzáférési ponthoz/routerhez mellékelt utasításokat.
- Ha a WLAN hozzáférési pont/router nem teszi közzé az SSID-jét, akkor az SSID nem észlelhető automatikusan. Kézzel kell megadnia az SSID-nevet.
- A hálózati kulcs jelszóként, biztonsági kulcsként vagy titkosítási kulcsként is ismert.

Ha nem tudja a WLAN hozzáférési pont/router SSID-jét és vezeték nélküli biztonsági beállításait, vagy hogy hogyan módosíthatja a konfigurációt, akkor tekintse meg a WLAN hozzáférési pont/router dokumentációját, kérjen segítséget a hozzáférési pont/router gyártójától, az internetszolgáltatótól vagy a hálózati rendszergazdától.

## Kapcsolódó tájékoztatás

• A WLAN jelentés kinyomtatása

#### Kapcsolódó témák:

- Ha problémát tapasztal a készülék hálózatával
- A hálózati konfiguráció jelentés kinyomtatása

Kezdőlap > Hálózat > Hálózati funkciók

# Hálózati funkciók

Kapcsolódó modellek: DCP-T420W/DCP-T425W/DCP-T426W

- A hálózati konfiguráció jelentés kinyomtatása
- A hálózati beállítások visszaállítása a gyári alapértékekre

Kezdőlap > Hálózat > Hálózati funkciók > A hálózati konfiguráció jelentés kinyomtatása

# A hálózati konfiguráció jelentés kinyomtatása

#### Kapcsolódó modellek: DCP-T420W/DCP-T425W/DCP-T426W

A Hálózati konfiguráció jelentése megjelenti a hálózati beállításokat, beleértve a hálózati nyomtatókiszolgáló beállításait.

- Csomópontnév: A csomópontnév megjelenik az aktuális hálózati beállítások jelentésén. Az alapértelmezett csomópont név: "BRWxxxxxxxxxx" (ahol az "xxxxxxxxx" az Ön készülékének MAC-címe / Ethernet címe).
  - Ha az IP-cím a hálózati konfigurációs jelentésben 0.0.0.0, várjon egy percet és próbálja újra.
  - A jelentésben megtalálja a készülék beállításait, így az IP-címet, az alhálózati maszkot, a csomópont nevét és a MAC-címet, tehát például:
    - IP-cím: 192.168.0.5
    - Alhálózati maszk: 255.255.255.0
    - Csomópontnév: BRN000ca0000499
    - MAC-cím: 00-0c-a0-00-04-99

#### 1. Nyomja meg egyszerre a WiFi gomb/LED és Mono Start gombokat.

A készülék megkezdi a Hálózati konfigurációs jelentés kinyomtatását.

## Kapcsolódó tájékoztatás

Hálózati funkciók

Ø

#### Kapcsolódó témák:

- A Web alapú kezelés elérése
- Ellenőrizze a Brother készülék hálózati beállításait
- A hálózati kapcsolatjavító eszköz használata (Windows)
- Ha problémát tapasztal a készülék hálózatával

Kezdőlap > Hálózat > Hálózati funkciók > A hálózati beállítások visszaállítása a gyári alapértékekre

## A hálózati beállítások visszaállítása a gyári alapértékekre

Kapcsolódó modellek: DCP-T420W/DCP-T425W/DCP-T426W

Használhatja a készülék kezelőpaneljét a készülék beállításainak gyári alapértékekre történő visszaállításához. Ez a művelet minden információt, például a jelszót és az IP-címet is visszaállítja a gyári értékeire.

<sup>7</sup> A Web alapú kezelés segítségével is visszaállíthatja a nyomtatókiszolgáló beállításait gyári alapértelmezett értékeikre.

1. Nyomja meg egyszerre a WiFi gomb/LED és a 🕐 (Stop) gombot.

A Tápellátás LED, Figyelmeztető LED, és Tinta LED jelzés egy másodpercre felvillan, majd a WiFi gomb/LED villogni kezd.

- 2. Nyomja meg és tartsa lenyomva a Colour Start (Színes Start) gombot két másodpercig.
- 3. Várja meg, amíg a készülék újraindul és a LED-es bekapcsolásjelző világítani kezd, mielőtt lecsatlakoztatná a készüléket az áramforrásról.

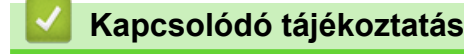

Hálózati funkciók

Ø

▲ Kezdőlap > Hálózat > Brother kezelő eszközök

## Brother kezelő eszközök

Kapcsolódó modellek: DCP-T420W/DCP-T425W/DCP-T426W

Használja a Brother kezelő eszközök egyikét a Brother készülék hálózati beállításainak elvégzéséhez.

Keresse fel az Ön modelljéhez tartozó **Letöltések** weboldalt a <u>support.brother.com</u> honlapon az eszközök letöltéséhez.

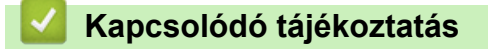

Hálózat

## Kezdőlap > Biztonság

# Biztonság

Kapcsolódó modellek: DCP-T420W/DCP-T425W/DCP-T426W

- A Hálózatbiztonsági funkciók használata előtt
- Tanúsítványok konfigurálása az eszközbiztonság számára
- Használjon SSL/TLS-t

Kezdőlap > Biztonság > A Hálózatbiztonsági funkciók használata előtt

# A Hálózatbiztonsági funkciók használata előtt

Kapcsolódó modellek: DCP-T420W/DCP-T425W/DCP-T426W

Az Ön készüléke a ma elérhető legújabb hálózati biztonsági és titkosítási protokollokat használja. Ezek a hálózati funkciók integrálhatók az Ön általános hálózati biztonsági tervébe, ami így segíti adatainak védelmét és megakadályozza a készülékhez való jogosulatlan hozzáférést.

Javasoljuk az FTP és TFTP protokollok letiltását. A készülék elérése ezeken a protokollokon keresztül nem biztonságos.

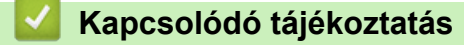

Biztonság

Ø

Kezdőlap > Biztonság > Tanúsítványok konfigurálása az eszközbiztonság számára

## Tanúsítványok konfigurálása az eszközbiztonság számára

Kapcsolódó modellek: DCP-T420W/DCP-T425W/DCP-T426W

A hálózati készülék SSL/TLS használatával történő biztonságos felügyeletéhez konfigurálnia kell egy tanúsítványt. A tanúsítványt Web alapú kezelés használatával kell konfigurálnia.

- A támogatott biztonsági tanúsítványok funkciói
- Elvégzendő lépések a tanúsítvány létrehozása és telepítése során
- Önaláírt tanúsítvány létrehozása
- Tanúsítvány aláírási kérés (CSR) létrehozása és hitelesítésszolgáltatótól (CA) származó tanúsítvány telepítése
- A tanúsítvány és a saját kulcs importálása és exportálása
- Több tanúsítvány kezelése

▲ Kezdőlap > Biztonság > Tanúsítványok konfigurálása az eszközbiztonság számára > A támogatott biztonsági tanúsítványok funkciói

# A támogatott biztonsági tanúsítványok funkciói

Kapcsolódó modellek: DCP-T420W/DCP-T425W/DCP-T426W

Az Ön készüléke támogatja számos biztonsági tanúsítvány használatát, melyek lehetővé teszik a készülék biztonságos kezelését, azonosítását és a biztonságos kommunikációt. A készüléken a következő biztonsági tanúsítvány funkciók használhatók:

#### SSL/TLS kommunikáció

A Brother készülék a következőt támogatja:

Előre telepített tanúsítvány

Készüléke egy előre telepített, önaláírt tanúsítvánnyal rendelkezik. Ez a tanúsítvány lehetővé teszi az SSL/TLS kommunikáció használatát anélkül, hogy egy másik tanúsítványt kellene létrehoznia vagy telepítenie.

Az előre telepített, önaláírt tanúsítvány a kommunikáció védelmét egy adott szintig képes biztosítani. Azt javasoljuk, hogy egy olyan tanúsítványt használjon, amit egy megbízható szervezet adott ki.

Önaláírt tanúsítvány

Ez a nyomtatószerver ki tud adni egy saját tanúsítványt. Ezzel a tanúsítvánnyal könnyedén használni tudja az SSL/TLS kommunikációt anélkül, hogy egy másik CA által kiadott tanúsítványt kellene létrehoznia vagy telepítenie.

Egy Tanúsítványszolgáltató (CA) által kiadott tanúsítvány

Kétféle módon telepíthet egy CA által kiadott tanúsítványt. Ha már rendelkezik egy CA által kiadott tanúsítvánnyal, vagy ha egy külső, megbízható CA tanúsítványát kívánja használni:

- Ha ettől a nyomtató-kiszolgálótól származó Hitelesítési kérelmet (CSR) használ.
- Ha importálja a tanúsítványt és a privát kulcsot.
- Ha SSL/TLS kommunikációt fog használni, akkor azt javasoljuk, hogy először vegye fel a kapcsolatot a rendszergazdával.
- Amikor visszaállítja a nyomtatószervert gyári alapbeállításaira, a telepített tanúsítvány és privát kulcs törlésre kerül. Ha meg kívánja tartani ugyanazt a tanúsítványt és privát kulcsot a nyomtatószerver visszaállítása után is, akkor a visszaállítás előtt exportálja őket, majd telepítse fel újra.

#### Kapcsolódó tájékoztatás

• Tanúsítványok konfigurálása az eszközbiztonság számára

▲ Kezdőlap > Biztonság > Tanúsítványok konfigurálása az eszközbiztonság számára > Elvégzendő lépések a tanúsítvány létrehozása és telepítése során

# Elvégzendő lépések a tanúsítvány létrehozása és telepítése során

Kapcsolódó modellek: DCP-T420W/DCP-T425W/DCP-T426W

A biztonsági tanúsítvány kiválasztásakor kétféle lehetősége van: használhat önaláírt tanúsítvány vagy egy CA által kiadott tanúsítvány.

## 1. opció

## Önaláírt tanúsítvány

- 1. Hozzon létre önaláírt tanúsítványt a Web alapú kezelővel.
- 2. Az önaláírt tanúsítvány telepítése a számítógépre.

## 2. opció

## Hitelesítésszolgáltatótól származó tanúsítvány

- 1. Hozzon létre egy tanúsítvány-aláírási kérelmet (CSR) a Web alapú kezelés használatával.
- 2. Telepítse a Web alapú kezelővel a Brother készülékhez a CA által kibocsátott tanúsítványt.
- 3. Telepítse a számítógépre a tanúsítványt.

## Kapcsolódó tájékoztatás

• Tanúsítványok konfigurálása az eszközbiztonság számára

Kezdőlap > Biztonság > Tanúsítványok konfigurálása az eszközbiztonság számára > Önaláírt tanúsítvány létrehozása

# Önaláírt tanúsítvány létrehozása

Kapcsolódó modellek: DCP-T420W/DCP-T425W/DCP-T426W

- 1. Indítsa el a webböngészőt.
- Írja be a "https://készülék IP-címe" címet a böngésző címsorába (ahol a "készülék IP-címe" a készülék IPcíme).
  - Például:

https://192.168.1.2

Ha tartománynévrendszert használ, vagy NetBIOS nevet engedélyez, az IP-cím helyett más nevet, pl. a "Megosztott\_nyomtato" elnevezést is beírhat.

Például:

https://SharedPrinter

Ha engedélyezi a NetBIOS-név használatát, akkor a csomópontnevet is használhatja.

Például:

Ø

https://brnxxxxxxxxxxxxx

A NetBIOS név a Hálózati konfigurációs jelentésben található meg.

3. Szükség esetén írja be a jelszót a Login (Bejelentkezés) mezőbe, majd kattintson a Login (Bejelentkezés) lehetőségre.

készülék beállításainak elvégzéséhez szükséges jelszó a készülék hátulján található a "**Pwd**" kifejezés mellett.

 Lépjen a navigációs menübe, majd kattintson az Network (Hálózat) > Security (Biztonság) > Certificate (Tanúsítvány) lehetőségre.

Kezdjen a ≡ lehetőséggel, ha a navigációs menü nem kerül megjelenítésre a képernyő bal oldalán.

- 5. Kattintson a Create Self-Signed Certificate (Önaláírt tanúsítvány létrehozása) gombra.
- 6. Adjon meg egy Common Name (Közös név) és egy Valid Date (Érvényes dátum) értéket.
  - A Common Name (Közös név) hossza kisebb mint 64 bájt. Adjon meg egy azonosítót, amelyet az SSL/TLS kommunikáció során használni kíván a készülék elérésére. Ez lehet egy IP-cím, csomópontnév vagy tartománynév. Alapértelmezés szerint a csomópont neve jelenik meg.
  - Egy figyelmeztetés jelenik meg, ha IPPS vagy HTTPS protokollt használ, és az URL-címként beírt név nem ugyanaz, mint az önaláírt tanúsítványhoz megadott **Common Name (Közös név)**.
- Válassza ki a beállítást a Public Key Algorithm (Nyilvános kulcsú titkosítási algoritmus) legördülő listából. Az alapértelmezett beállítás a(z) RSA(2048bit) (RSA (2048 bit)).
- 8. Válassza ki a beállítást a **Digest Algorithm (Digest algoritmus)** legördülő listából. Az alapértelmezett beállítás a(z) **SHA256**.
- 9. Kattintson a Submit (Küldés) gombra.

#### Kapcsolódó tájékoztatás

Tanúsítványok konfigurálása az eszközbiztonság számára

#### Kapcsolódó témák:

A Web alapú kezelés elérése

▲ Kezdőlap > Biztonság > Tanúsítványok konfigurálása az eszközbiztonság számára > Tanúsítvány aláírási kérés (CSR) létrehozása és hitelesítésszolgáltatótól (CA) származó tanúsítvány telepítése

# Tanúsítvány aláírási kérés (CSR) létrehozása és hitelesítésszolgáltatótól (CA) származó tanúsítvány telepítése

Kapcsolódó modellek: DCP-T420W/DCP-T425W/DCP-T426W

Ha már rendelkezik külső, megbízható hitelesítésszolgáltatótól származó tanúsítvánnyal, a tanúsítványt és a saját kulcsot a készüléken tárolhatja, illetve importálással és exportálással kezelheti őket. Ha nem rendelkezik tanúsítvánnyal külső megbízható CA-tól, akkor hozzon létre egy tanúsítvány-aláírási kérelmet (CSR), küldje el egy CA-nak a hitelesítéshez, majd telepítse a visszakapott tanúsítványt a készüléken.

- Tanúsítvány-aláírási kérelem (CSR) létrehozása
- Tanúsítvány telepítése az Ön készülékén

Kezdőlap > Biztonság > Tanúsítványok konfigurálása az eszközbiztonság számára > Tanúsítvány aláírási kérés (CSR) létrehozása és hitelesítésszolgáltatótól (CA) származó tanúsítvány telepítése > Tanúsítványaláírási kérelem (CSR) létrehozása

# Tanúsítvány-aláírási kérelem (CSR) létrehozása

Kapcsolódó modellek: DCP-T420W/DCP-T425W/DCP-T426W

A tanúsítvány-aláírási kérelem (CSR) egy hitelesítésszolgáltató (CA) számára küldött, a tanúsítványban található hitelesítő adatok megerősítésére irányuló kérés.

Javasoljuk, hogy tanúsítvány-aláírási kérelem létrehozása előtt telepítse számítógépére a hitelesítésszolgáltató legfelső szintű tanúsítványát.

1. Indítsa el a webböngészőt.

2. Írja be a "https://készülék IP-címe" címet a böngésző címsorába (ahol a "készülék IP-címe" a készülék IPcíme).

Például:

https://192.168.1.2

Ha tartománynévrendszert használ, vagy NetBIOS nevet engedélyez, az IP-cím helyett más nevet, pl. a "Megosztott nyomtato" elnevezést is beírhat.

Például:

https://SharedPrinter

Ha engedélyezi a NetBIOS-név használatát, akkor a csomópontnevet is használhatja.

Például:

https://brnxxxxxxxxxxxxx

A NetBIOS név a Hálózati konfigurációs jelentésben található meg.

3. Szükség esetén írja be a jelszót a Login (Bejelentkezés) mezőbe, majd kattintson a Login (Bejelentkezés) lehetőségre.

készülék beállításainak elvégzéséhez szükséges jelszó a készülék hátulján található a "Pwd" kifejezés mellett.

4. Lépjen a navigációs menübe, majd kattintson az Network (Hálózat) > Security (Biztonság) > Certificate (Tanúsítvány) lehetőségre.

Ø

Kezdjen a ≡ lehetőséggel, ha a navigációs menü nem kerül megjelenítésre a képernyő bal oldalán.

- 5. Kattintson a Create CSR (CSR létrehozása) gombra.
- 6. Adjon meg egy Common Name (Közös név) (kötelező) elemet, majd adjon meg további Organization (Szervezet) adatokat (opcionális).

- A vállalati adatokra azért van szükség, hogy a hitelesítésszolgáltató megerősíthesse azonosságát, és igazolhassa azt a külvilág számára.
- A Common Name (Közös név) hossza nem haladhatja meg a 64 bájtot. Adjon meg egy azonosítót, amelyet az SSL/TLS kommunikáció során használni kíván a nyomtató elérésére. Ez lehet IP-cím, csomópontnév vagy tartománynév. Alapértelmezés szerint a csomópont neve jelenik meg. A Common Name (Közös név) megadása kötelező.
- Egy figyelmeztetés jelenik meg, ha olyan nevet ír be az URL-címként, amely különbözik attól a köznapi névtől, amelyet a tanúsítványnál megadott.
- Az Organization (Szervezet), Organization Unit (Szervezeti egység), City/Locality (Város/ település) és State/Province (Állam/tartomány) hossza nem haladhatja meg a 64 bájtot.
- A Country/Region (Ország/régió) értéknek két karakterből álló ISO 3166 országkódnak kell lennie.
- Ha az X.509v3 tanúsítvány bővítését állítja be, jelölje be a Configure extended partition (Kiterjesztett partíció konfigurálása) jelölőnégyzetet, majd válassza az Auto (Register IPv4) (Automatikus (IPv4 címet regisztrál)) vagy Manual (Manuális) lehetőséget.
- 7. Válassza ki a beállítást a **Public Key Algorithm (Nyilvános kulcsú titkosítási algoritmus)** legördülő listából. Az alapértelmezett beállítás a(z) **RSA(2048bit) (RSA (2048 bit))**.
- 8. Válassza ki a beállítást a **Digest Algorithm (Digest algoritmus)** legördülő listából. Az alapértelmezett beállítás a(z) **SHA256**.
- 9. Kattintson a Submit (Küldés) gombra.

A képernyőn megjelenik a tanúsítvány-aláírási kérelem. Mentse el a tanúsítvány-aláírási kérelmet fájlként, vagy másolja és illessz be egy online tanúsítvány-aláírási kérelem űrlapba, amelyet egy hitelesítésszolgáltató biztosít.

- 10. Kattintson a(z) Mentés gombra.
- 11. Kattintson a(z) ▼ lehetőségre a(z) **Mentés** mellett, majd adja meg azt az helyet, ahová a fájlt menteni szeretné.
  - Kövesse a hitelesítésszolgáltató irányelveit a tanúsítvány-aláírási kérelem elküldésekor a hitelesítésszolgáltatónak.
  - Ha a Windows Server 2008/2008 R2/2012/2012 R2/2016/2019 vállalati legfelső szintű hitelesítésszolgáltató szolgáltatását használja, a tanúsítványok létrehozásakor javasoljuk a webkiszolgáló használatát a tanúsítványsablonokhoz az ügyféltanúsítvány biztonságos létrehozása érdekében. További információkért látogasson el a <u>support.brother.com</u> honlapra az Ön modelljéhez tartozó **GYIK és hibaelhárítás** oldal megtekintéséhez. Keressen rá az "SSL" kifejezésre.

## Kapcsolódó tájékoztatás

 Tanúsítvány aláírási kérés (CSR) létrehozása és hitelesítésszolgáltatótól (CA) származó tanúsítvány telepítése

#### Kapcsolódó témák:

A Web alapú kezelés elérése

Kezdőlap > Biztonság > Tanúsítványok konfigurálása az eszközbiztonság számára > Tanúsítvány aláírási kérés (CSR) létrehozása és hitelesítésszolgáltatótól (CA) származó tanúsítvány telepítése > Tanúsítvány telepítése az Ön készülékén

# Tanúsítvány telepítése az Ön készülékén

Kapcsolódó modellek: DCP-T420W/DCP-T425W/DCP-T426W

Ha megkapja a tanúsítványt a hitelesítésszolgáltatótól, a nyomtatókiszolgálóra történő telepítéskor kövesse az alábbi lépéseket:

Csak olyan tanúsítvány telepíthető, amelyet e készülék tanúsítvány-aláírási kérelmével bocsátottak ki. Ha újabb tanúsítvány-aláírási kérelmet szeretne létrehozni, előtte győződjön meg arról, hogy telepítve van a tanúsítvány. Csak a tanúsítvány készüléken való telepítése után hozzon létre másik CSR-t. Ha nem így tesz, a telepítés előtt létrehozott CSR érvénytelen lesz.

- 1. Indítsa el a webböngészőt.
- 2. Írja be a "https://készülék IP-címe" címet a böngésző címsorába (ahol a "készülék IP-címe" a készülék IPcíme).

Például:

https://192.168.1.2

Ha tartománynévrendszert használ, vagy NetBIOS nevet engedélyez, az IP-cím helyett más nevet, pl. a "Megosztott\_nyomtato" elnevezést is beírhat.

Például:

https://SharedPrinter

Ha engedélyezi a NetBIOS-név használatát, akkor a csomópontnevet is használhatja.

Például:

Ø

https://brnxxxxxxxxxxxxxx

A NetBIOS név a Hálózati konfigurációs jelentésben található meg.

3. Szükség esetén írja be a jelszót a Login (Bejelentkezés) mezőbe, majd kattintson a Login (Bejelentkezés) lehetőségre.

készülék beállításainak elvégzéséhez szükséges jelszó a készülék hátulján található a "**Pwd**" kifejezés mellett.

 Lépjen a navigációs menübe, majd kattintson az Network (Hálózat) > Security (Biztonság) > Certificate (Tanúsítvány) lehetőségre.

Kezdjen a ≡ lehetőséggel, ha a navigációs menü nem kerül megjelenítésre a képernyő bal oldalán.

- 5. Kattintson a Install Certificate (Bizonyítvány telepítése) gombra.
- Keresse meg a CA által kiadott tanúsítványt tartalmazó fájlt, majd kattintson a Submit (Küldés) gombra.
   A tanúsítvány sikeresen létrejött, és a készülék sikeresen mentette azt a memóriába.

Az SSL/TLS kommunikáció használatához a hitelesítésszolgáltató legfelső szintű tanúsítványát a számítógépre kell telepíteni. Vegye fel a kapcsolatot a hálózati rendszergazdával.

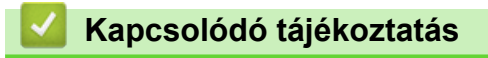

 Tanúsítvány aláírási kérés (CSR) létrehozása és hitelesítésszolgáltatótól (CA) származó tanúsítvány telepítése

#### Kapcsolódó témák:

• A Web alapú kezelés elérése

Kezdőlap > Biztonság > Tanúsítványok konfigurálása az eszközbiztonság számára > A tanúsítvány és a saját kulcs importálása és exportálása

# A tanúsítvány és a saját kulcs importálása és exportálása

Kapcsolódó modellek: DCP-T420W/DCP-T425W/DCP-T426W

A tanúsítványt és a saját kulcsot a készüléken tárolhatja, illetve importálással és exportálással kezelheti őket.

- A tanúsítvány és a saját kulcs importálása
- A tanúsítvány és a saját kulcs exportálása

Kezdőlap > Biztonság > Tanúsítványok konfigurálása az eszközbiztonság számára > A tanúsítvány és a saját kulcs importálása és exportálása > A tanúsítvány és a saját kulcs importálása

## A tanúsítvány és a saját kulcs importálása

Kapcsolódó modellek: DCP-T420W/DCP-T425W/DCP-T426W

- 1. Indítsa el a webböngészőt.
- Írja be a "https://készülék IP-címe" címet a böngésző címsorába (ahol a "készülék IP-címe" a készülék IPcíme).
  - Például:

https://192.168.1.2

Ha tartománynévrendszert használ, vagy NetBIOS nevet engedélyez, az IP-cím helyett más nevet, pl. a "Megosztott\_nyomtato" elnevezést is beírhat.

Például:

https://SharedPrinter

Ha engedélyezi a NetBIOS-név használatát, akkor a csomópontnevet is használhatja.

Például:

Ø

https://brnxxxxxxxxxxxxx

A NetBIOS név a Hálózati konfigurációs jelentésben található meg.

3. Szükség esetén írja be a jelszót a Login (Bejelentkezés) mezőbe, majd kattintson a Login (Bejelentkezés) lehetőségre.

készülék beállításainak elvégzéséhez szükséges jelszó a készülék hátulján található a "**Pwd**" kifejezés mellett.

 Lépjen a navigációs menübe, majd kattintson az Network (Hálózat) > Security (Biztonság) > Certificate (Tanúsítvány) lehetőségre.

Kezdjen a  $\equiv$  lehetőséggel, ha a navigációs menü nem kerül megjelenítésre a képernyő bal oldalán.

- 5. Kattintson a Import Certificate and Private Key (Tanúsítvány és privát kulcs importálása) gombra.
- 6. Keresse meg az importálni kívánt fájlt.
- 7. Ha a fájl titkosított, adja meg a jelszót, majd kattintson a Submit (Küldés) gombra.

Sikeresen importálta a készülékre a tanúsítványt és a saját kulcsot.

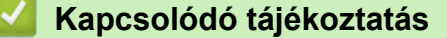

A tanúsítvány és a saját kulcs importálása és exportálása

#### Kapcsolódó témák:

• A Web alapú kezelés elérése

Kezdőlap > Biztonság > Tanúsítványok konfigurálása az eszközbiztonság számára > A tanúsítvány és a saját kulcs importálása és exportálása > A tanúsítvány és a saját kulcs exportálása

## A tanúsítvány és a saját kulcs exportálása

Kapcsolódó modellek: DCP-T420W/DCP-T425W/DCP-T426W

- 1. Indítsa el a webböngészőt.
- Írja be a "https://készülék IP-címe" címet a böngésző címsorába (ahol a "készülék IP-címe" a készülék IPcíme).
  - Például:

https://192.168.1.2

Ha tartománynévrendszert használ, vagy NetBIOS nevet engedélyez, az IP-cím helyett más nevet, pl. a "Megosztott\_nyomtato" elnevezést is beírhat.

Például:

https://SharedPrinter

Ha engedélyezi a NetBIOS-név használatát, akkor a csomópontnevet is használhatja.

Például:

Ø

https://brnxxxxxxxxxxxxx

A NetBIOS név a Hálózati konfigurációs jelentésben található meg.

3. Szükség esetén írja be a jelszót a Login (Bejelentkezés) mezőbe, majd kattintson a Login (Bejelentkezés) lehetőségre.

készülék beállításainak elvégzéséhez szükséges jelszó a készülék hátulján található a "**Pwd**" kifejezés mellett.

 Lépjen a navigációs menübe, majd kattintson az Network (Hálózat) > Security (Biztonság) > Certificate (Tanúsítvány) lehetőségre.

Kezdjen a  $\equiv$  lehetőséggel, ha a navigációs menü nem kerül megjelenítésre a képernyő bal oldalán.

- 5. Kattintson a Export (Exportálás) területén található Certificate List (Tanúsítvány lista) lehetőségre.
- 6. Ha a fájlt titkosítani kívánja, írjon be egy jelszót.

Ha üres jelszót használ, a kimenet nem lesz titkosítva.

- 7. A megerősítéshez adja meg újra a jelszót, majd kattintson a Submit (Küldés) gombra.
- Kattintson a(z) ▼ lehetőségre a(z) Mentés mellett, majd adja meg azt az helyet, ahová a fájlt menteni szeretné.

A tanúsítványt és a saját kulcsot sikeresen exportálta a számítógépre.

A tanúsítványt is importálhatja a számítógépén.

#### Kapcsolódó tájékoztatás

A tanúsítvány és a saját kulcs importálása és exportálása

#### Kapcsolódó témák:

A Web alapú kezelés elérése

Kezdőlap > Biztonság > Tanúsítványok konfigurálása az eszközbiztonság számára > Több tanúsítvány kezelése

# Több tanúsítvány kezelése

#### Kapcsolódó modellek: DCP-T420W/DCP-T425W/DCP-T426W

A több tanúsítvány kezelése funkció lehetővé teszi, hogy Web alapú kezeléssel kezelhessen minden egyes készülékére feltelepített tanúsítványt. A Web alapú kezelésben navigáljon a **Certificate (Tanúsítvány)** képernyőre, ha megtekinteni, törölni vagy exportálni kívánja tanúsítványait.

|                                                               | A Brother készüléken tárolt tanúsítványok maximális száma |
|---------------------------------------------------------------|-----------------------------------------------------------|
| Önaláírt tanúsítvány vagy egy<br>CA által kiadott tanúsítvány | 2                                                         |

Azt javasoljuk, hogy a lehetségesnél kevesebb tanúsítványt tároljon, hogy legyen egy üres helye, ha lejár egy tanúsítvány. Ha lejár egy tanúsítvány, importáljon egy új tanúsítványt az üres helyre, majd törölje a lejárt tanúsítványt. Így el tudja kerülni a konfigurációs hibákat.

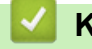

## Kapcsolódó tájékoztatás

Tanúsítványok konfigurálása az eszközbiztonság számára

Kezdőlap > Biztonság > Használjon SSL/TLS-t

## Használjon SSL/TLS-t

Kapcsolódó modellek: DCP-T420W/DCP-T425W/DCP-T426W

- Az SSL/TLS bemutatása
- A hálózati készülék biztonságos felügyelete SSL/TLS használatával
- Dokumentumok biztonságos nyomtatása SSL/TLS használatával

Kezdőlap > Biztonság > Használjon SSL/TLS-t > Az SSL/TLS bemutatása

# Az SSL/TLS bemutatása

#### Kapcsolódó modellek: DCP-T420W/DCP-T425W/DCP-T426W

Az SSL (Biztonságos adatcsomagolási réteg) vagy a TLS (Átviteli réteg biztonsága) hatékony módja a helyi vagy nagytávolságú hálózatokon (LAN vagy WAN) keresztül küldött adatok védelmének. Titkosítja a hálózaton keresztül küldött adatokat, például a nyomtatási feladatokat, így az illetéktelen személyek nem olvashatják el azokat.

Az SSL/TLS képes egyéb biztonsági módszerekkel, így például WPA kulcsokkal és tűzfalakkal együttműködni.

## 🍊 Kapcsolódó tájékoztatás

- Használjon SSL/TLS-t
  - Az SSL/TLS rövid története
  - Az SSL/TLS használatának előnyei
▲ Kezdőlap > Biztonság > Használjon SSL/TLS-t > Az SSL/TLS bemutatása > Az SSL/TLS rövid története

# Az SSL/TLS rövid története

#### Kapcsolódó modellek: DCP-T420W/DCP-T425W/DCP-T426W

Az SSL/TLS titkosítást eredetileg az internetes forgalmi adatok, különösen a böngészők és a kiszolgálók közötti adatforgalom védelmére fejlesztették ki. Ha például az Internet Explorer böngészőt használja az internetes banki ügyintézéshez, és a böngészőben a https:// karakterláncot és egy kis lakat ikont lát, akkor az SSL protokollt használja. Az SSL protokollt később további alkalmazások, például a Telnet, nyomtatók és az FTP-szoftverek is alkalmazni kezdték annak érdekében, hogy egy univerzális online biztonsági megoldás jöhessen létre. A mai napig számos online áruház és bank használja ezt a protokollt eredeti rendeltetésének megfelelően a bizalmas adatok, például a hitelkártyaszámok, ügyfélrekordok stb. védelmére.

Az SSL/TLS rendkívül magas szintű titkosítást alkalmaz, és a bankok világszerte bizalommal alkalmazzák.

#### Kapcsolódó tájékoztatás

Az SSL/TLS bemutatása

▲ Kezdőlap > Biztonság > Használjon SSL/TLS-t > Az SSL/TLS bemutatása > Az SSL/TLS használatának előnyei

# Az SSL/TLS használatának előnyei

Kapcsolódó modellek: DCP-T420W/DCP-T425W/DCP-T426W

Az SSL/TLS használatának elsődleges előnye, hogy biztonságos nyomtatást biztosít IP-hálózaton keresztül azáltal, hogy korlátozza a készülékre küldött adatok jogosulatlan felhasználók általi olvasását. Az SSL legnagyobb előnye, hogy használatával biztonságosan nyomtathatók a bizalmas természetű adatok. Egy nagyvállalat HR részlege például rendszeres gyakorisággal nyomtathat bérelszámolási dokumentumokat. Az ilyen dokumentumban foglalt adatokhoz titkosítás nélkül hozzáférhetnek más hálózati felhasználók is. Az SSL/TLS használatával azonban az illetéktelen személyek csak egy értelmezhetetlen karakterhalmazt látnak, nem a tényleges bérelszámolási dokumentumot.

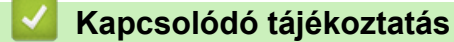

Az SSL/TLS bemutatása

Kezdőlap > Biztonság > Használjon SSL/TLS-t > A hálózati készülék biztonságos felügyelete SSL/TLS használatával

# A hálózati készülék biztonságos felügyelete SSL/TLS használatával

Kapcsolódó modellek: DCP-T420W/DCP-T425W/DCP-T426W

- Tanúsítvány konfigurálása az SSL/TLS és az elérhető protokollok számára
- SSL/TLS használatával történő hozzáférés a Web alapú kezeléshez
- Önaláírt tanúsítvány telepítése rendszergazdai jogokkal rendelkező Windowsfelhasználók számára
- Tanúsítványok konfigurálása az eszközbiztonság számára

Kezdőlap > Biztonság > Használjon SSL/TLS-t > A hálózati készülék biztonságos felügyelete SSL/TLS használatával > Tanúsítvány konfigurálása az SSL/TLS és az elérhető protokollok számára

# Tanúsítvány konfigurálása az SSL/TLS és az elérhető protokollok számára

#### Kapcsolódó modellek: DCP-T420W/DCP-T425W/DCP-T426W

Az SSL/TLS kommunikáció használata előtt konfiguráljon egy tanúsítványt a készüléken a Web alapú kezelés segítségével.

- 1. Indítsa el a webböngészőt.
- Írja be a "https://készülék IP-címe" címet a böngésző címsorába (ahol a "készülék IP-címe" a készülék IPcíme).

Például:

https://192.168.1.2

Ha tartománynévrendszert használ, vagy NetBIOS nevet engedélyez, az IP-cím helyett más nevet, pl. a "Megosztott\_nyomtato" elnevezést is beírhat.

Például:

https://SharedPrinter

Ha engedélyezi a NetBIOS-név használatát, akkor a csomópontnevet is használhatja.

Például:

https://brnxxxxxxxxxxxxxx

A NetBIOS név a Hálózati konfigurációs jelentésben található meg.

3. Szükség esetén írja be a jelszót a Login (Bejelentkezés) mezőbe, majd kattintson a Login (Bejelentkezés) lehetőségre.

készülék beállításainak elvégzéséhez szükséges jelszó a készülék hátulján található a "**Pwd**" kifejezés mellett.

 Lépjen a navigációs menübe, majd kattintson az Network (Hálózat) > Network (Hálózat) > Protocol (Protokoll) lehetőségre.

Kezdjen a ≡ lehetőséggel, ha a navigációs menü nem kerül megjelenítésre a képernyő bal oldalán.

- 5. Kattintson a HTTP Server Settings (HTTP kiszolgáló beállításai) gombra.
- Válassza ki a konfigurálni kívánt tanúsítványt a Select the Certificate (Válassza ki a tanúsítványt) legördülő listából.
- 7. Kattintson a Submit (Küldés) gombra.
- 8. Kattintson a Yes (Igen) gombra a nyomtatókiszolgáló újraindításához.

#### Kapcsolódó tájékoztatás

• A hálózati készülék biztonságos felügyelete SSL/TLS használatával

#### Kapcsolódó témák:

- A Web alapú kezelés elérése
- Dokumentumok biztonságos nyomtatása SSL/TLS használatával

Kezdőlap > Biztonság > Használjon SSL/TLS-t > A hálózati készülék biztonságos felügyelete SSL/TLS használatával > SSL/TLS használatával történő hozzáférés a Web alapú kezeléshez

## SSL/TLS használatával történő hozzáférés a Web alapú kezeléshez

Kapcsolódó modellek: DCP-T420W/DCP-T425W/DCP-T426W

A hálózati készülék biztonságos kezeléséhez a kezelőalkalmazásokat biztonsági protokollokkal kell használnia.

- A HTTPS protokoll a használatához a HTTPS-t engedélyezni kell a készülékén. A HTTPS protokoll alapértelmezés szerint engedélyezett.
  - A HTTPS protokollbeállításokat módosíthatja a Web alapú kezelő képernyőn.
- 1. Indítsa el a webböngészőt.
- Írja be a "https://készülék IP-címe" címet a böngésző címsorába (ahol a "készülék IP-címe" a készülék IPcíme).

Például:

https://192.168.1.2

3. Szükség esetén írja be a jelszót a Login (Bejelentkezés) mezőbe, majd kattintson a Login (Bejelentkezés) lehetőségre.

<sup></</sup> készülék beállításainak elvégzéséhez szükséges jelszó a készülék hátulján található a "**Pwd**" kifejezés mellett.

4. Most már hozzáférhet a készülékhez a HTTPS használatával.

#### Kapcsolódó tájékoztatás

• A hálózati készülék biztonságos felügyelete SSL/TLS használatával

#### Kapcsolódó témák:

• A Web alapú kezelés elérése

Kezdőlap > Biztonság > Használjon SSL/TLS-t > A hálózati készülék biztonságos felügyelete SSL/TLS használatával > Önaláírt tanúsítvány telepítése rendszergazdai jogokkal rendelkező Windows-felhasználók számára

# Önaláírt tanúsítvány telepítése rendszergazdai jogokkal rendelkező Windows-felhasználók számára

Kapcsolódó modellek: DCP-T420W/DCP-T425W/DCP-T426W

A következő lépések a Microsoft Internet Explorer használata esetén érvényesek. Ha másik webböngészőt használ, akkor a tanúsítványok telepítéséhez tekintse meg a webböngésző dokumentációját.

- 1. Tegye az alábbiak valamelyikét:
  - Windows 10, Windows Server 2016, és Windows Server 2019

Kattintson a(z) 🕂 > Windows Kellékek gombra.

• Windows 8.1

Kattintson a jobb gombbal a tálca 🧟 (Internet Explorer) ikonjára.

• Windows Server 2012 és Windows Server 2012 R2

Kattintson a 🤁 (Internet Explorer) lehetőségre, majd kattintson a jobb gombbal a tálcán megjelenő

(Internet Explorer) ikonra.

Windows 7 és Windows Server 2008

Kattintson a (5) (Start) > Minden program elemre.

2. Kattintson a jobb gombbal az **Internet Explorer** elemre, majd kattintson a **Futtatás rendszergazdaként** parancsra.

Ha megjelenik a(z) Egyebek opció, kattintson a(z) Egyebek elemre.

Ha megjelenik a(z) Felhasználói fiókok felügyelete képernyő, kattintson a(z) Igen elemre.

- 3. A készülék eléréséhez írja be a "https://készülék IP-címe" címet a böngésző címsorába (ahol a "készülék IPcíme" a készülék IP-címe vagy a csomópont neve, amit hozzárendelt a tanúsítványhoz).
- 4. Kattintson a További információ gombra.
- 5. Kattintson a Továbblépés a webhelyre (nem ajánlott) gombra.
- 6. Kattintson a(z) Tanúsítványhiba lehetőségre, majd kattintson a Tanúsítvány megtekintése gombra.

| Brother XXX-XXXX × [                                                               | 🙁 N                              | em megbízható tanúsítvány                                                                         |         |
|------------------------------------------------------------------------------------|----------------------------------|---------------------------------------------------------------------------------------------------|---------|
| XX-XXXX                                                                            | A webbe<br>nem me                | tlyhez tartozó biztonsági tanúsltvány<br>gbizható hitelesítésszolgáltató                          | brother |
| <                                                                                  | Status                           | ko.<br>tverési vagy a kiszolgálóra<br>liopási kisérletére utalhat.<br>ár, hogy zárja be a weblapo |         |
| Login                                                                              | Device Status Tudniva            | lók a tanúsítványhibákról                                                                         |         |
| is machine's default password is on                                                | Kész                             | Tanúsitványok megtekintése                                                                        |         |
| e back of the machine and marked<br>wd*.<br>e recommend changing it<br>imediately. | Automatic Refresh<br>O off  O on |                                                                                                   |         |
| ome                                                                                |                                  |                                                                                                   |         |
| Status                                                                             | Web Language                     |                                                                                                   |         |
| Auto Refresh Interval                                                              | Auto                             |                                                                                                   |         |
|                                                                                    | Device Location                  |                                                                                                   |         |
|                                                                                    | Contact :                        |                                                                                                   |         |
|                                                                                    | Location :                       |                                                                                                   |         |
|                                                                                    |                                  |                                                                                                   |         |
|                                                                                    |                                  |                                                                                                   |         |

- 7. Kattintson a(z) Tanúsítvány telepítése... gombra.
- 8. Amikor megjelenik a Tanúsítványimportáló varázsló, kattintson a Tovább gombra.

- 9. Jelölje be a **Minden tanúsítvány tárolása ebben a tárolóban** jelölőnégyzetet, majd kattintson a **Tallózás...** gombra.
- 10. Jelölje be a **Megbízható gyökérhitelesítő hatóságok** jelölőnégyzetet, majd kattintson az **OK** gombra.
- 11. Kattintson a Tovább gombra.
- 12. Kattintson a **Befejezés** gombra.
- 13. Ha az ujjlenyomat megfelelő, kattintson az Igen gombra.
- 14. Kattintson a **OK** gombra.

## Kapcsolódó tájékoztatás

• A hálózati készülék biztonságos felügyelete SSL/TLS használatával

Kezdőlap > Biztonság > Használjon SSL/TLS-t > Dokumentumok biztonságos nyomtatása SSL/TLS használatával

## Dokumentumok biztonságos nyomtatása SSL/TLS használatával

Kapcsolódó modellek: DCP-T420W/DCP-T425W/DCP-T426W

- Dokumentumok nyomtatása SSL/TLS használatával
- Tanúsítványok konfigurálása az eszközbiztonság számára
- Tanúsítvány konfigurálása az SSL/TLS és az elérhető protokollok számára

Kezdőlap > Biztonság > Használjon SSL/TLS-t > Dokumentumok biztonságos nyomtatása SSL/TLS használatával > Dokumentumok nyomtatása SSL/TLS használatával

## Dokumentumok nyomtatása SSL/TLS használatával

#### Kapcsolódó modellek: DCP-T420W/DCP-T425W/DCP-T426W

A dokumentumok IPP protokollal történő biztonságos nyomtatásához használja az IPPS protokollt.

- 1. Indítsa el a webböngészőt.
- Írja be a "https://készülék IP-címe" címet a böngésző címsorába (ahol a "készülék IP-címe" a készülék IPcíme).
  - Például:

https://192.168.1.2

Ha tartománynévrendszert használ, vagy NetBIOS nevet engedélyez, az IP-cím helyett más nevet, pl. a "Megosztott\_nyomtato" elnevezést is beírhat.

Például:

https://SharedPrinter

Ha engedélyezi a NetBIOS-név használatát, akkor a csomópontnevet is használhatja.

Például:

https://brnxxxxxxxxxxxxxx

A NetBIOS név a Hálózati konfigurációs jelentésben található meg.

3. Szükség esetén írja be a jelszót a Login (Bejelentkezés) mezőbe, majd kattintson a Login (Bejelentkezés) lehetőségre.

készülék beállításainak elvégzéséhez szükséges jelszó a készülék hátulján található a "**Pwd**" kifejezés mellett.

 Lépjen a navigációs menübe, majd kattintson az Network (Hálózat) > Network (Hálózat) > Protocol (Protokoll) lehetőségre.

Kezdjen a ≡ lehetőséggel, ha a navigációs menü nem kerül megjelenítésre a képernyő bal oldalán.

5. Ellenőrizze, hogy be van-e jelölve a IPP jelölőnégyzet.

Amennyiben a IPP jelölőnégyzet nincs kiválasztva, jelölje be a IPP négyzetet, majd kattintson a Submit (Küldés) lehetőségre.

A konfiguráció aktiválásához indítsa újra a készüléket.

Miután a készülék újraindul, térjen vissza a készülék weboldalára, lépjen a navigáció menübe, majd kattintson a **Network (Hálózat) > Protocol (Protokoll)** lehetőségekre.

- 6. Kattintson a HTTP Server Settings (HTTP kiszolgáló beállításai) gombra.
- 7. Jelölje be a HTTPS(Port 443) jelölőnégyzetet a IPP területen, majd kattintson a Submit (Küldés) elemre.
- 8. A konfiguráció aktiválásához indítsa újra a készüléket.

Az IPPS használatával végzett kommunikáció nem képes a nyomtatókiszolgálóhoz való jogosulatlan hozzáférés megakadályozására.

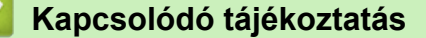

• Dokumentumok biztonságos nyomtatása SSL/TLS használatával

#### Kapcsolódó témák:

• A Web alapú kezelés elérése

#### Kezdőlap > Mobil csatlakozás

## Mobil csatlakozás

Kapcsolódó modellek: DCP-T420W/DCP-T425W/DCP-T426W

- Mopria<sup>™</sup> nyomtatási szolgáltatás és Mopria<sup>™</sup> szkennelés
- Mobileszközökön használható Brother iPrint&Scan áttekintése
- E-mail csatolmány nyomtatása

▲ Kezdőlap > Mobil csatlakozás > Mopria<sup>™</sup> nyomtatási szolgáltatás és Mopria<sup>™</sup> szkennelés

# Mopria<sup>™</sup> nyomtatási szolgáltatás és Mopria<sup>™</sup> szkennelés

#### Kapcsolódó modellek: DCP-T420W/DCP-T425W/DCP-T426W

A Mopria<sup>™</sup> nyomtatási szolgáltatás és a Mopria<sup>™</sup> szkennelés egy Android<sup>™</sup> mobileszközökön használható nyomtatási és szkennelési funkció, melyet a Mopria Alliance<sup>™</sup> fejlesztett. Ezzel a szolgáltatással csatlakozhat a készülék által használt hálózathoz, majd további telepítés nélkül nyomtathat és szkennelhet.

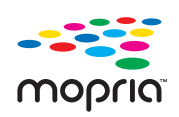

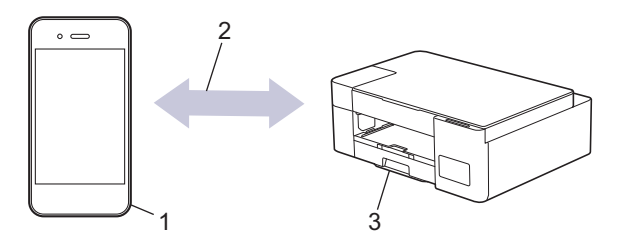

- 1. Android<sup>™</sup> mobileszköz
- 2. Wi-Fi<sup>®</sup>-kapcsolat
- 3. Az Ön készüléke

Le kell töltenie a Mopria<sup>™</sup> Print Service vagy a Mopria<sup>™</sup> Scan alkalmazást a Google Play<sup>™</sup> áruházból, és telepítenie kell Android<sup>™</sup> eszközére. A szolgáltatás használata előtt be kell azt kapcsolnia.

#### Kapcsolódó tájékoztatás

Mobil csatlakozás

#### Kezdőlap > Brother iPrint&Scan

## **Brother iPrint&Scan**

- Windows és Mac operációs rendszerrel használható Brother iPrint&Scan áttekintése
- Mobileszközökön használható Brother iPrint&Scan áttekintése

Kezdőlap > Brother iPrint&Scan > Windows és Mac operációs rendszerrel használható Brother iPrint&Scan áttekintése

# Windows és Mac operációs rendszerrel használható Brother iPrint&Scan áttekintése

Ha szeretne a számítógépéről nyomtatni és szkennelni, használja a Windows és Mac operációs rendszerekhez optimalizált Brother iPrint&Scan alkalmazást.

Az alábbi képernyőn a Windows rendszerhez optimalizált Brother iPrint&Scan példáját láthatja. A tényleges képernyő az alkalmazás verziójától függően eltérő lehet.

Windows esetén

Látogasson el a modellje **Letöltések** oldalára a <u>support.brother.com</u> weboldalon a legfrissebb alkalmazás letöltéséhez.

Mac esetén

Töltse le és telepítse a Brother iPrint&Scan alkalmazást az App Store szoftverpiacról.

| 🐨 Brother iPrint&Scan |            |         |                           | – – ×                               |
|-----------------------|------------|---------|---------------------------|-------------------------------------|
| •                     |            |         | Hunkafolyamat létrehozása |                                     |
|                       |            |         |                           |                                     |
| Nyomtatás             | Szkennelés | Másolás |                           | XXX-XXXX (1)<br>USB                 |
|                       |            |         |                           | ▼ Kesz                              |
|                       |            |         |                           |                                     |
|                       |            |         |                           |                                     |
|                       |            |         |                           |                                     |
|                       |            |         |                           |                                     |
|                       |            |         |                           | Készülék szkennelési<br>beállításai |
|                       |            |         |                           | Válassza ki a készüléket            |

Ha megjelenítésre kerül, akkor telepítse a készülék használatához szükséges illesztőprogramot és szoftvert. Töltse le a telepítőt a modell **Letöltések** oldaláról a <u>support.brother.com</u> honlapon.

#### Kapcsolódó tájékoztatás

Brother iPrint&Scan

#### Kapcsolódó témák:

- Szkennelés a Brother iPrint&Scan (Windows/Mac) használatával
- Másolás a Brother iPrint&Scan használatával

▲ Kezdőlap > Brother iPrint&Scan > Mobileszközökön használható Brother iPrint&Scan áttekintése

## Mobileszközökön használható Brother iPrint&Scan áttekintése

#### Kapcsolódó modellek: DCP-T420W/DCP-T425W/DCP-T426W

A Brother iPrint&Scan segítségével különböző mobil eszközökről nyomtathat és szkennelhet.

Android<sup>™</sup> eszközök esetén

A Brother iPrint&Scan segítségével közvetlenül az Android<sup>™</sup> eszközéről használhatja a Brother készülék funkcióit.

Töltse le a Brother iPrint&Scan alkalmazást a Google Play<sup>™</sup> áruházból, és telepítse azt.

• iOS támogatású eszközök (többek között iPhone, iPad és iPod touch) esetén

A Brother iPrint&Scan segítségével közvetlenül az iOS eszközéről használhatja a Brother készülék funkcióit. Töltse le és telepítse a Brother iPrint&Scan alkalmazást az App Store szoftverpiacról.

További információkért lásd: support.brother.com/ips.

# **MEGJEGYZÉS**

A Brother Mobile Connect alkalmazást is használhatja, ha mobileszközről szeretne nyomtatni vagy szkennelni.

## 🍊 Kapcsolódó tájékoztatás

Brother iPrint&Scan

#### Kapcsolódó témák:

 A készülék beállítása mobileszközről a vezeték nélküli hálózaton történő használatához a Beállítás varázsló segítségével

#### Kezdőlap > Hibakeresés

## Hibakeresés

Ha úgy véli, nem működik megfelelően a készülék, tekintse meg először az lenti pontokat a probléma azonosításához, majd kövesse a hibakeresésre vonatkozó tanácsokat.

A legtöbb problémát önállóan is meg tudja oldani. Ha további segítségre van szüksége, látogasson el a <u>support.brother.com</u> oldalra a legfrissebb GYIK-ért és hibaelhárítási tanácsokért:

1. Látogassa meg a support.brother.com webhelyet.

2. Kattintson a GYIK és hibaelhárítás lehetőségre és keressen rá az Ön típusának nevére.

Először ellenőrizze az alábbiakat:

- A készülék hálózati tápkábele megfelelően van csatlakoztatva, és a készülék be van kapcsolva.
- A készülék valamennyi védőalkatrésze el van távolítva.
- Az elakadás-mentesítő fedél teljesen zárva van.
- A papír megfelelően van behelyezve a papírtálcába.
- Az interfészkábelek megfelelően vannak csatlakoztatva a készülékhez és a számítógéphez, vagy a vezeték nélküli kapcsolat a készüléken és a számítógépen egyaránt üzemel.
- (Hálózati modellek esetében) A hozzáférési pont (vezeték nélküli kapcsolathoz), a router vagy a hub be van kapcsolva, és a kapcsolatot mutató jelzőfény villog.

Ha az ellenőrzésekkel nem oldotta meg a problémát, akkor azonosítsa a problémát a LED minták és jelzések segítségével, majd ➤> Kapcsolódó tájékoztatás

#### 🭊 Kapcsolódó tájékoztatás

- Hiba és karbantartási LED jelzések
- Nyomtatóelakadás vagy papírelakadás
- · Ha problémája van a készülékkel
- A készülék állapotának ellenőrzése
- A készülék alaphelyzetbe állítása

#### Kapcsolódó témák:

- Papírkezeléssel és nyomtatással kapcsolatos problémák
- További problémák
- Hálózati problémák

▲ Kezdőlap > Hibakeresés > Hiba és karbantartási LED jelzések

## Hiba és karbantartási LED jelzések

Ø

Mint minden összetett irodai termék esetében, hibák léphetnek fel, és a kellékeket pótolni kell. Ha ez történik, a készülék azonosítja a hibát vagy az igényelt megelőző karbantartást, és ez jelzi a kezelőpanel LED jelzőfényeinek segítségével. A LED jelzőfények jelentése az alábbi táblázatban került összefoglalásra.

A legtöbb hibát maga a felhasználó is javíthatja, illetve elvégezheti a rendszeres karbantartást. Ha további tanácsokra van szüksége, keresse fel az Ön által használt modellhez tartozó **GYIK és hibaelhárítás** oldalt a <u>support.brother.com</u> honlapon.

A vonatkozó információk referenciáit az oldal alján találja.

| LED | Leírás             |
|-----|--------------------|
|     | A LED nem világít. |
|     | A LED világít.     |
|     | A LED villog.      |

| LED            | Állapot                  | Ok                                                                                | Intézkedés                                                                                                    |
|----------------|--------------------------|-----------------------------------------------------------------------------------|----------------------------------------------------------------------------------------------------|
| ráica<br>érzék | Tálca nem<br>érzékelhető | A papírtálca nincs teljesen<br>behelyezve.                                        | Lassú mozdulattal tolja ütközésig a<br>papírtálcát a készülékbe.                                                                                                    |
|                |                          | A papírtálca megfelelő behelyezését<br>papír vagy idegen objektum<br>akadályozza. | Húzza ki a papírtálcát a<br>készülékből, majd távolítsa el az<br>elakadt papírt vagy idegen tárgyat.<br>Ha nem találja vagy nem tudja<br>eltávolítani az elakadt papírt ➤><br>Kapcsolódó tájékoztatás:<br>Nyomtatóelakadás vagy<br>papírelakadás |
|                | Papír nem került         | A készülékből kifogyott a papír, vagy a                                           | Tegye az alábbiak valamelyikét:                                                                                                    |
|                | behúzásra                | papírt nem megfelelően helyezték a<br>papírtálcába.                               | <ul> <li>Töltsön papírt a papírtálcába,<br/>majd nyomja meg a Mono Start<br/>vagy Colour Start (Színes<br/>Start) gombot.</li> </ul>                                                                                                    |
|                |                          |                                                                                   | <ul> <li>Vegye ki, majd helyezze ismét<br/>be a papírt, majd nyomja meg a<br/>Mono Start vagy Colour Start<br/>(Színes Start) gombot.</li> </ul>                                                                                                 |
|                |                          |                                                                                   | Kapcsolódó tájékoztatás: Papír<br>betöltése                                                                                                    |
|                |                          | A papír nem középre volt helyezve a<br>kézi adagolónyílásban.                     | Vegye ki a papírt és helyezze be<br>újra a kézi adagolónyílás közepén,<br>majd nyomja meg a <b>Mono Start</b><br>vagy <b>Colour Start (Színes Start)</b><br>gombot.                                                                              |
|                |                          |                                                                                   | Kapcsolódó tájékoztatás: Papír<br>betöltése a kézi adagoló nyilásába                                                                                                    |
|                |                          | A kézi adagolónyílásban lévő papír<br>elmozdul a behúzáskor.                      | Mindkét kezét használva állítsa be<br>a kézi adagolónyílás papírvezetőit<br>úgy, hogy ne legyen rés köztük és                                                                                                    |

| LED                | Állapot          | Ok                                                                                                    | Intézkedés                                                                                                    |
|--------------------|------------------|----------------------------------------------------------------------------------------------------|----------------------------------------------------------------------------------------------------|
|                    |                  |                                                                                                    | a papír között, majd nyomja meg a<br>Mono Start vagy Colour Start<br>(Színes Start) lehetőséget.                                                                                                    |
|                    |                  |                                                                                                    | betöltése a kézi adagoló nyílásába                                                                                                    |
|                    |                  | A papírelakadás-megszüntető fedél<br>nincs megfelelően lezárva.                                                                                                    | Ügyeljen arra, hogy a<br>papírelakadás-megszüntető fedél<br>mindkét végén le legyen zárva.                                                                                                    |
|                    |                  |                                                                                                    | Kapcsolódó tájékoztatás: A<br>papír elakadt a készülék<br>belsejében                                                                                                    |
|                    |                  | Papírpor gyűlt össze a papírfelszedő<br>görgők felületén.                                                                                                    | Tisztítsa meg a papírfelszedő<br>görgőket.                                                                                                    |
|                    |                  |                                                                                                    | > Kapcsolódó tájékoztatás: A<br>papírfelszedő görgők tisztítása                                                                                                    |
| ····               | Papírelakadás    | Papírelakadás a gép belsejében.                                                                                                    | Óvatosan távolítsa el az elakadt<br>papírt.                                                                                                    |
|                    |                  |                                                                                                    | <ul> <li>Kapcsolódó tájékoztatás:</li> <li>Nyomtatóelakadás vagy</li> <li>papírelakadás</li> </ul>                                                                                                    |
| (egyszerre villog) |                  |                                                                                                    | Győződjön meg arról, hogy a<br>papírvezetők a megfelelő<br>papírméretre vannak beállítva.                                                                                                    |
|                    |                  |                                                                                                    | A fentiek végrehajtása után nyomja                                                                                                    |
|                    |                  |                                                                                                    | meg a <b>(Stop</b> ) gombot.                                                                                                    |
|                    |                  | Egynél több papírt helyezett a kézi<br>adagolónyílásba.                                                                                                    | NE tegyen egyszerre egynél több<br>papírt a kézi adagolónyílásba.                                                                                                    |
|                    |                  | -VAGY-                                                                                                    | Mielőtt behelyezné a következő                                                                                                    |
|                    |                  | adagolónyílásba, mielőtt az LCD<br>képernyőn a <b>Tápellátás LED</b> és a<br><b>Figyelmeztető LED</b> jelzőfények<br>világítottak volna                                                 | várjon addig, amíg a <b>Tápellátás</b><br>LED és a Figyelmeztető LED<br>jelzőfények világításukkal nem<br>figyelmeztetnek az újabb papírlap                                                                              |
|                    |                  | Vilagitottak Volita.                                                                                                    | betöltésére.                                                                                                    |
|                    |                  |                                                                                                    | A fentiek ellenorzese utan nyomja<br>meg a <b>Mono Start</b> vagy <b>Colour</b><br><b>Start (Színes Start)</b> gombot.                                                                                                   |
|                    |                  |                                                                                                    | Kapcsolódó tájékoztatás: Papír<br>betöltése a kézi adagoló nyílásába                                                                                                    |
|                    |                  | Papírpor gyűlt össze a papírfelszedő<br>görgők felületén.                                                                                                    | Tisztítsa meg a papírfelszedő<br>görgőket.                                                                                                    |
|                    |                  |                                                                                                    | Kapcsolódó tájékoztatás: A<br>papírfelszedő görgők tisztítása                                                                                                    |
|                    | Hibás papírméret | A papírméret beállítása nem egyezik a<br>tálcába helyezett papír méretével.<br>- <b>VAGY-</b><br>Nem a használt papírméretnek<br>megfelelően állította be a<br>papírvezetőket a tálcán. | Ha a számítógépéről nyomtat,<br>akkor ügyeljen arra, hogy a<br>nyomtató-illesztőprogramban vagy<br>a nyomtatáshoz használt<br>alkalmazásban kiválasztott<br>papírméret megegyezzen a tálcába<br>töltött papír méretével. |
|                    |                  |                                                                                                    | Kapcsolódó tájékoztatás:<br>Nyomtatási beállítások (Windows)                                                                                                    |

| LED | Állapot                                                 | Ok                                                                                                    | Intézkedés                                                                                                    |
|-----|---------------------------------------------------------|----------------------------------------------------------------------------------------------------|----------------------------------------------------------------------------------------------------|
|     | Festékszint<br>ellenőrzése                              | A művelet bizonyos mennyiségű<br>tintafelhasználással jár.<br>A tintatartály ablakát használva<br>ellenőrizze az aktuális tintaszintet.                                                                                                    | <ul> <li>Ha a tintaszint a minimum jelzésnél vagy alatta áll, akkor töltse újra a tintatartályt.</li> <li>Ha befejezte, nyomja meg ()</li> <li>(Stop) gombot.</li> <li>&gt; Kapcsolódó tájékoztatás: A festéktartályok újratöltése</li> </ul>                                                                                        |
|     | Memória megtelt                                         | A készülék memóriája megtelt.                                                                                                    | <ul> <li>Ha másolási művelet van<br/>folyamatban:</li> <li>Nyomja meg a (Stop)<br/>gombot, és várja meg, amíg a<br/>folyamatban lévő műveletek<br/>befejeződnek, majd<br/>próbálkozzon újra.</li> <li>Nyomja meg a Mono Start<br/>vagy Colour Start (Színes<br/>Start) gombot az eddig<br/>szkennelt oldalak másolásához.</li> </ul> |
|     | (Háromszor<br>felvillan)<br>A művelet<br>visszautasítva | A készülék nem képes jelenleg a<br>művelet végrehajtására.                                                                                                    | Várjon néhány percet, majd<br>próbálja újra.                                                                                                    |
|     | Tintagyűjtő<br>tartály megtelt                          | A tintafelszívó doboz megtelt. Ezek a<br>tartozékok rendszeres karbantartást<br>igényelnek, és bizonyos idő elteltével,<br>a Brother készülék optimális<br>teljesítményének biztosítása<br>érdekében akár le is kell őket cserélni.<br>Mivel ezek a tartozékok rendszeres<br>karbantartást igényelnek, a cserére<br>nem vonatkozik garancia. A csere<br>szükségessége és a cseréig hátralévő<br>idő a tintarendszer tisztításához<br>szükséges átmosások és átöblítések<br>számától függ. Ezek a dobozok a<br>különböző átmosási és átöblítési<br>művelet során adott mennyiségű tintát<br>fognak fel. A tisztító átmosások és<br>átöblítések tényleges száma<br>különböző körülményektől függ.<br>Például a készülék gyakori be- és<br>kikapcsolása számos tisztítási ciklust<br>eredményez, mivel a készülék a<br>bekapcsoláskor automatikus tisztítást<br>hajt végre. | A tintafelszívó dobozt ki kell<br>cserélni. A készülék szervizelése<br>érdekében forduljon a Brother<br>ügyfélszolgálathoz vagy a helyi<br>hivatalos Brother<br>szervizközponthoz.                                                                                                    |
|     | Készülékhiba                                            | Mechanikai probléma.                                                                                                    | Áramtalanítsa a készüléket, és<br>várjon néhány percet, mielőtt újra<br>csatlakoztatja.                                                                                                    |

# Kapcsolódó tájékoztatás

- Hibakeresés
- Kapcsolódó témák:
- A festéktartályok újratöltése

- Papír betöltése
- Papír betöltése a kézi adagoló nyílásába
- Nyomtatóelakadás vagy papírelakadás
- A papírfelszedő görgők tisztítása
- Nyomtatási beállítások (Windows)
- A papír elakadt a készülék belsejében
- LED minták és jelzések

Kezdőlap > Hibakeresés > Nyomtatóelakadás vagy papírelakadás

## Nyomtatóelakadás vagy papírelakadás

Az elakadt papír felderítése és eltávolítása.

- A papír elakadt a készülék belsejében
- Hiba és karbantartási LED jelzések
- Papírkezeléssel és nyomtatással kapcsolatos problémák

▲ Kezdőlap > Hibakeresés > Nyomtatóelakadás vagy papírelakadás > A papír elakadt a készülék belsejében

## A papír elakadt a készülék belsejében

Ha elakadt a papír, akkor kövesse az alábbi lépéseket:

- 1. Húzza ki a készüléket az elektromos aljzatból.
- 2. Teljesen húzza ki a papírtálcát (1) a készülékből.

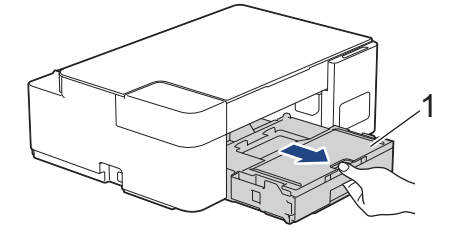

3. Lassan húzza ki a készülékből az elakadt papírt (1).

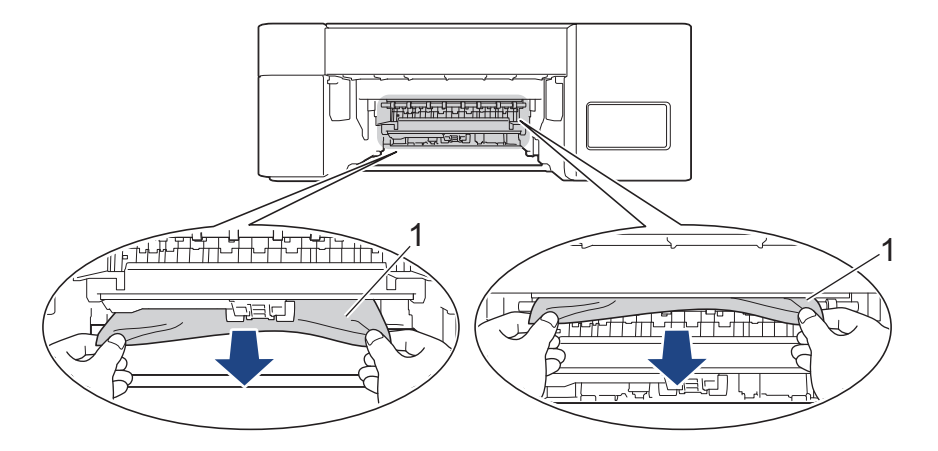

#### FONTOS

Legyen óvatos, mert a tinta könnyen összepiszkolhatja a kezét. Ha festék kerül a bőrére vagy a ruhájára, azonnal mossa le szappannal vagy egyéb tisztítószerrel.

4. Alaposan nézzen körül a készülék belsejében (1), hogy ne maradjon egy papírdarab se benne.

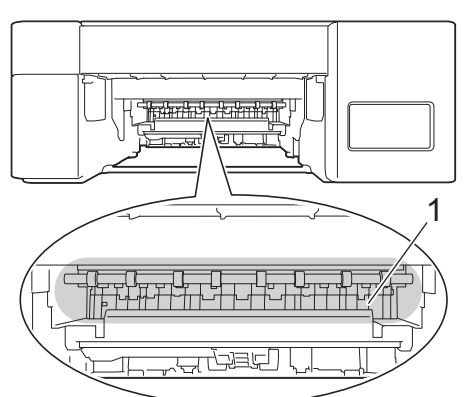

5. Nyomja le a papírelakadás-megszüntető fedelet (1) a készülék hátoldalán, majd nyissa ki (2).

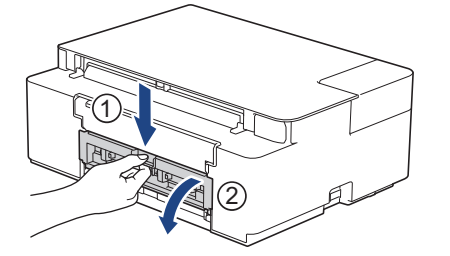

6. Lassan húzza ki a készülékből az elakadt papírt.

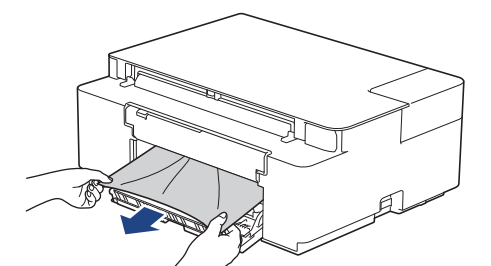

7. Zárja be a papírelakadás-megszüntető fedelet. Győződjön meg arról, hogy megfelelően zárta le a fedelet.

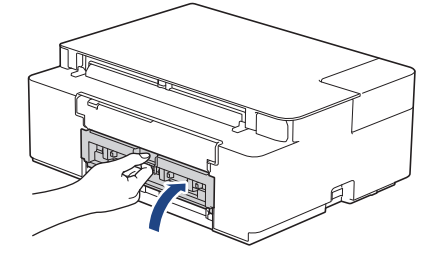

8. Határozott mozdulattal tolja vissza a papírtálcát a készülékbe.

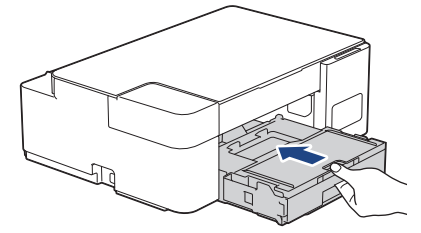

9. A papírtálcát a készülékben tartva húzza ki a papírtámaszt (1), amíg az a helyére nem kattan, majd hajtsa ki a papírtartó szárnyat (2).

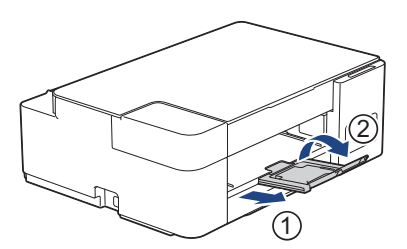

10. Csatlakoztassa ismét a tápkábelt.

#### További papírelakadás-elhárítási műveletek

Ha a **Tápellátás LED** és a **Figyelmeztető LED** továbbra is villog, és több papírelakadás is előfordul, akkor tegye az alábbiakat:

- 1. Húzza ki a készüléket az elektromos csatlakozóaljzatból, és nyissa ki a kézi adagolónyílás fedelét.
- 2. Töltsön a kézi adagolónyílásba egy vastag A4 vagy Letter méretű papírlapot, például fényes papírt. Helyezze be a papírt mélyen a kézi adagolónyílásba.

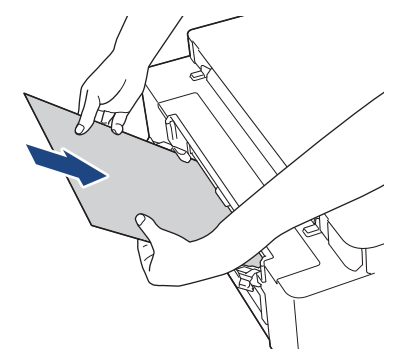

3. Dugja vissza a tápkábelt.

A kézi adagolónyílásba helyezett papír áthalad a készüléken, majd azt a készülék végül kiadja. Ha a vastag papír kinyomja az elakadt papírt, távolítsa el az elakadt papírt.

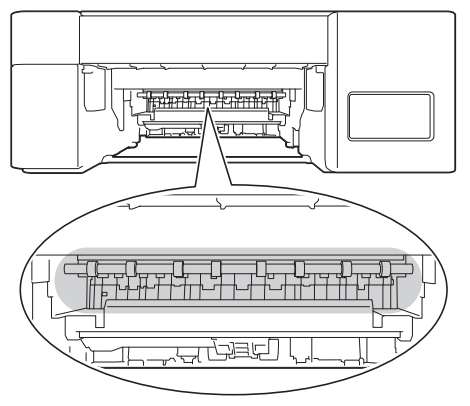

## Kapcsolódó tájékoztatás

Nyomtatóelakadás vagy papírelakadás

#### Kapcsolódó témák:

• Hiba és karbantartási LED jelzések

Kezdőlap > Hibakeresés > Ha problémája van a készülékkel

## Ha problémája van a készülékkel

Műszaki segítségért forduljon a Brother ügyfélszolgálathoz.

Ha az a benyomása, hogy probléma van a készülékkel, nézze át a következő pontokat. A legtöbb problémát önállóan is meg tudja oldani.

Ha további segítségre van szüksége, akkor keresse fel az Ön által használt modellhez tartozó **GYIK és** hibaelhárítás oldalt a <u>support.brother.com</u>.

- Papírkezeléssel és nyomtatással kapcsolatos problémák
- További problémák

Ø

Hálózati problémák

Kezdőlap > Hibakeresés > Ha problémája van a készülékkel > Papírkezeléssel és nyomtatással kapcsolatos problémák

## Papírkezeléssel és nyomtatással kapcsolatos problémák

Ha a táblázat átnézése után további segítségre van szükségre, akkor lásd a **GYIK és hibaelhárítás**tanácsokat: <u>support.brother.com</u>.

>> Nyomtatási problémák

>> Nyomtatási minőséggel kapcsolatos problémák

>> Papírkezelési problémák

## Nyomtatási problémák

| Problémák               | Javaslatok                                                                                                    |
|-------------------------|----------------------------------------------------------------------------------------------------|
| A készülék nem nyomtat. | (Windows)<br>Ellenőrizze, hogy a megfelelő nyomtató-illesztőprogram van-e telepítve és<br>kiválasztva.                                                                                                    |
|                         | Ellenőrizze, hogy a készülék LED lámpái jeleznek-e hibát.                                                                                                    |
|                         | >> Kapcsolódó tájékoztatás: Hiba és karbantartási LED jelzések                                                                                                    |
|                         | Ellenőrizze, hogy a készülék online állapotban van-e:                                                                                                    |
|                         | Windows 10, Windows Server 2016, és Windows Server 2019                                                                                                    |
|                         | Kattintson a(z) 📕 > Windows Rendszer > Vezérlőpult elemre. A Hardver                                                                                                    |
|                         | <b>és hang</b> csoportban kattintson a(z) <b>Eszközök és nyomtatók megtekintése</b><br>elemre. Kattintson a jobb egérgombbal a <b>Brother XXX-XXXX Printer</b><br>lehetőségre (ahol az XXXX a modell nevét jelöli). Kattintson a(z) <b>Aktuális</b><br><b>nyomtatási feladatok megtekintése</b> gombra. Ha megjelennek a nyomtató-<br>illesztőprogram lehetőségei, válassza ki a használt nyomtató-<br>illesztőprogramot. Kattintson a(z) <b>Nyomtató</b> ikonra a menüsoron, és<br>győződjön meg arról, hogy a(z) <b>Kapcsolat nélküli használat</b> jelölőnégyzet<br>nincs bejelölve.                                                                                                    |
|                         | Windows 8.1                                                                                                    |
|                         | Vigye az egeret az asztal jobb alsó sarkába. Amikor megjelenik a menüsor,<br>kattintson a <b>Beállítások &gt; Vezérlőpult</b> lehetőségre. A <b>Hardver és hang</b><br>csoportban kattintson a(z) <b>Eszközök és nyomtatók megtekintése</b> elemre.<br>Kattintson a jobb egérgombbal a <b>Brother XXX-XXXX Printer</b> lehetőségre<br>(ahol az XXXX a modell nevét jelöli). Kattintson a(z) <b>Aktuális nyomtatási</b><br><b>feladatok megtekintése</b> gombra. Ha megjelennek a nyomtató-<br>illesztőprogram lehetőségei, válassza ki a használt nyomtató-<br>illesztőprogramot. Kattintson a(z) <b>Nyomtató</b> ikonra a menüsoron, és<br>győződjön meg arról, hogy a(z) <b>Kapcsolat nélküli használat</b> jelölőnégyzet<br>nincs bejelölve. |
|                         | Windows Server 2012 R2                                                                                                    |
|                         | Kattintson a <b>Vezérlőpult</b> elemre a <b>Start</b> képernyőn. A <b>Hardver</b> csoportban<br>kattintson a(z) <b>Eszközök és nyomtatók megtekintése</b> elemre. Kattintson a<br>jobb egérgombbal a <b>Brother XXX-XXXX Printer</b> lehetőségre (ahol az XXXX<br>a modell nevét jelöli). Kattintson a(z) <b>Aktuális nyomtatási feladatok</b><br><b>megtekintése</b> gombra. Ha megjelennek a nyomtató-illesztőprogram<br>lehetőségei, válassza ki a használt nyomtató-illesztőprogramot. Kattintson<br>a(z) <b>Nyomtató</b> ikonra a menüsoron, és győződjön meg arról, hogy a(z)<br><b>Kapcsolat nélküli használat</b> jelölőnégyzet nincs bejelölve.                                                                                        |
|                         | Windows Server 2012                                                                                                    |
|                         | Vigye az egeret az asztal jobb alsó sarkába. Amikor megjelenik a menüsor,<br>kattintson a <b>Beállítások &gt; Vezérlőpult</b> lehetőségre. A <b>Hardver</b> csoportban<br>kattintson a(z) <b>Eszközök és nyomtatók megtekintése</b> elemre. Kattintson a<br>jobb egérgombbal a <b>Brother XXX-XXXX Printer</b> lehetőségre (ahol az XXXX<br>a modell nevét jelöli). Kattintson a(z) <b>Aktuális nyomtatási feladatok</b><br><b>megtekintése</b> gombra. Ha megjelennek a nyomtató-illesztőprogram<br>lehetőségei, válassza ki a használt nyomtató-illesztőprogramot. Kattintson                                                                                                    |

| Problémák                                                                                                    | Javaslatok                                                                                                    |
|----------------------------------------------------------------------------------------------------|----------------------------------------------------------------------------------------------------|
|                                                                                                    | a(z) <b>Nyomtató</b> ikonra a menüsoron, és győződjön meg arról, hogy a(z)<br><b>Kapcsolat nélküli használat</b> jelölőnégyzet nincs bejelölve.                                                                                                    |
|                                                                                                    | Windows 7 és Windows Server 2008 R2                                                                                                    |
|                                                                                                    | Kattintson a(z) 🚱 (Start) > Eszközök és nyomtatók elemre. Kattintson a                                                                                                    |
|                                                                                                    | jobb egérgombbal a <b>Brother XXX-XXXX Printer</b> lehetőségre (ahol az XXXX<br>a modell nevét jelöli), majd kattintson a <b>Aktuális nyomtatási feladatok</b><br><b>megtekintése</b> részre. Ha megjelennek a nyomtató-illesztőprogram<br>lehetőségei, válassza ki a használt nyomtató-illesztőprogramot. A menüsoron<br>kattintson a <b>Nyomtató</b> lehetőségre. Győződjön meg arról, hogy a <b>Kapcsolat</b><br><b>nélküli használat</b> elem nincs kiválasztva. |
|                                                                                                    | Windows Server 2008                                                                                                    |
|                                                                                                    | Kattintson a 🚱 (Start) > Vezérlőpult > Hardver és hang > Nyomtatók                                                                                                    |
|                                                                                                    | elemre. Kattintson a jobb egérgombbal a <b>Brother XXX-XXXX Printer</b><br>lehetőségre (ahol az XXXX a modell nevét jelöli). Győződjön meg arról, hogy<br>a <b>A nyomtató használata online módban</b> elem nem szerepel a listában. Ha<br>szerepel a listában, kattintson erre az opcióra az illesztőprogram online<br>állapotra történő beállításához.                                                                                                    |
|                                                                                                    | Az ablakot használva ellenőrizze a tintaszint aktuális mennyiségét.                                                                                                    |
|                                                                                                    | Ha a tintaszint a minimum jelzésnél vagy alatta áll, akkor töltse újra a<br>festéktartályt.                                                                                                    |
|                                                                                                    | >> Kapcsolódó tájékoztatás: A festéktartályok újratöltése                                                                                                    |
|                                                                                                    | Ha régi, nem nyomtatott adatok maradnak a nyomtató-illesztőprogram<br>várakozásisor-kezelőjében, akkor az megakadályozza az új nyomtatási feladatok<br>nyomtatását. Nyissa meg a nyomtató ikont, és törölje az összes adatot a<br>következőképpen:                                                                                                    |
|                                                                                                    | Windows 10, Windows Server 2016, és Windows Server 2019                                                                                                    |
|                                                                                                    | Kattintson a(z) 🔣 > Windows Rendszer > Vezérlőpult elemre. A Hardver                                                                                                    |
|                                                                                                    | <b>és hang</b> csoportban kattintson a(z) <b>Eszközök és nyomtatók megtekintése</b><br>> <b>Nyomtatók</b> elemre.                                                                                                    |
|                                                                                                    | Windows 8.1                                                                                                    |
|                                                                                                    | Vigye az egeret az asztal jobb alsó sarkába. Amikor megjelenik a menüsor,<br>kattintson a <b>Beállítások &gt; Vezérlőpult</b> lehetőségre. A <b>Hardver és hang</b><br>csoportban kattintson a(z) <b>Eszközök és nyomtatók megtekintése &gt;</b><br><b>Nyomtatók</b> elemre.                                                                                                    |
|                                                                                                    | Windows Server 2012 R2                                                                                                    |
|                                                                                                    | Kattintson a <b>Vezérlőpult</b> elemre a <b>Start</b> képernyőn. A <b>Hardver</b> csoportban<br>kattintson a <b>Eszközök és nyomtatók megtekintése &gt; Nyomtató</b> elemre.                                                                                                    |
|                                                                                                    | Windows Server 2012                                                                                                    |
|                                                                                                    | Vigye az egeret az asztal jobb alsó sarkába. Amikor a menüsor megjelenik,<br>kattintson a <b>Beállítások &gt; Vezérlőpult</b> elemekre. A(z) <b>Hardver</b> csoportban<br>kattintson a(z) <b>Eszközök és nyomtatók megtekintése &gt; Nyomtató</b> elemre.                                                                                                    |
|                                                                                                    | Windows 7 és Windows Server 2008 R2                                                                                                    |
|                                                                                                    | Kattintson a(z)  Start > Eszközök és nyomtatók > Nyomtatók és faxok aombokra                                                                                                    |
|                                                                                                    | Windows Server 2008                                                                                                    |
|                                                                                                    | Kattintson a 🚱 (Start) > Vezérlőpult > Hardver és hang > Nyomtatók elemre.                                                                                                    |
| A fejlécek vagy láblécek<br>látszanak, ha a dokumentumot a<br>képernyőn jeleníti meg, de nem<br>látszanak a kinyomtatott oldalon. | Az oldal felső vagy alsó részén nem nyomtatható terület van. Állítsa be a felső és az alsó margót a dokumentumában úgy, hogy lehetővé tegye a felső és alsó terület nyomtatását is.<br>➤ Kapcsolódó tájékoztatás: Nem nyomtatható terület                                                                                                    |

| Problémák                                                      | Javaslatok                                                                                                    |
|----------------------------------------------------------------|----------------------------------------------------------------------------------------------------|
| A készülék nem tud<br>"Oldalelrendezés" nyomtatást<br>végezni. | (Windows)                                                                                                    |
|                                                                | Ellenőrizze, hogy az alkalmazásban és a nyomtató-illesztőprogramban ugyanúgy<br>van-e beállítva a papírméret.                                                                                                    |
| A nyomtatás túl lassú.                                         | (Windows)                                                                                                    |
|                                                                | Próbálja meg módosítani a nyomtató-illesztőprogram beállításait. A legnagyobb<br>felbontás hosszabb adatfeldolgozási, küldési és nyomtatási időt igényel.<br>Próbálkozzon a többi minőségi beállítással a nyomtató-illesztőprogramban a<br>következőképpen: |
|                                                                | Szüntesse meg a nyomtató-illesztőprogram <b>Színfokozás</b> fülén a <b>Haladó</b><br>jelölőnégyzet bejelölését.                                                                                                    |
|                                                                | Kapcsolja ki a Szegély nélküli funkciót. A szegély nélküli nyomtatás funkcióval a nyomtatás lassabban halad, mint normál nyomtatás esetén.                                                                                                    |
|                                                                | >> Kapcsolódó tájékoztatás: Nyomtatási beállítások (Windows)                                                                                                    |
|                                                                | Kapcsolja ki a Csendes mód beállítást. A nyomtatás lassabb Csendes módban.<br>➤➤ Kapcsolódó tájékoztatás: Nyomtatási zaj csökkentése                                                                                                    |
|                                                                | Ellenőrizze, hogy a nyomtató-illesztőprogram Médiatípus vagy a nyomtatáshoz<br>használt alkalmazás Papírtípus beállításai megfelelnek a használt papírnak.                                                                                                  |
|                                                                | >> Kapcsolódó tájékoztatás: Nyomtatási beállítások (Windows)                                                                                                    |

# Nyomtatási minőséggel kapcsolatos problémák

| Problémák                    | Javaslatok                                                                                                    |
|------------------------------|----------------------------------------------------------------------------------------------------|
| Gyenge a nyomtatás minősége. | Ellenőrizze a nyomtatási minőséget.                                                                                                    |
|                              | >> Kapcsolódó tájékoztatás: Nyomtatás minőségének ellenőrzése                                                                                                    |
|                              | Ellenőrizze, hogy a nyomtató-illesztőprogram Médiatípus vagy a nyomtatáshoz<br>használt alkalmazás Papírtípus beállításai megfelelnek a használt papírnak.                                                                     |
|                              | >> Kapcsolódó tájékoztatás: Nyomtatási beállítások (Windows)                                                                                                    |
|                              | Ügyeljen arra, hogy a tinta friss legyen. Az alábbiak okozhatnak eltömődést:                                                                                                    |
|                              | Az üvegen feltüntetett lejárati dátum már elmúlt.                                                                                                    |
|                              | <ul> <li>A tintaüveg nem megfelelően lett tárolva használat előtt. Vízszintes felületen,<br/>hűvös, sötét helyen tárolja a tintaüveget.</li> </ul>                                                                             |
|                              | Lehetséges, hogy a tintapalack fedele nincs megfelelően rögzítve.                                                                                                    |
|                              | Ellenőrizze, hogy a javasolt papírtípusok egyikét használja-e.                                                                                                    |
|                              | >> Kapcsolódó tájékoztatás: Papír és egyéb nyomathordozó betöltése                                                                                                    |
|                              | A készülék ajánlott környezeti hőmérséklete 20–33°C.                                                                                                    |
| Fehér vonalak jelennek meg a | Tisztítsa meg a nyomtatófejet.                                                                                                    |
| szövegben vagy grafikában.   | >> Kapcsolódó tájékoztatás: A nyomtatófej tisztítása a Brother készüléken                                                                                                    |
|                              | Kapcsolódó tájékoztatás: A nyomtatófej tisztítása a Web alapú kezelés segítségével                                                                                                    |
|                              | >> Kapcsolódó tájékoztatás: A nyomtatófej tisztítása a számítógépről (Windows)                                                                                                    |
|                              | Ellenőrizze és módosítsa a nyomtatás igazítás beállításait. >> Kapcsolódó<br>tájékoztatás: A Brother készülék nyomtatási igazításának ellenőrzése, A<br>nyomtatási igazítás ellenőrzése a Web alapú kezelés segítségével       |
|                              | Törekedjen az ajánlott papírtípusok használatára.                                                                                                    |
|                              | >> Kapcsolódó tájékoztatás: Papír és egyéb nyomathordozó betöltése                                                                                                    |
|                              | A nyomtatófej élettartamának meghosszabbítása, a tinta leggazdaságosabb<br>használata és a nyomtatási minőség fenntartása érdekében nem javasolt a<br>készülék tápellátásának gyakori megszüntetése és/vagy a készülék huzamos |
|                              | ideig történő tárolása tápellátás nélkül. Azt javasoljuk, hogy használja a 🕖                                                                                                    |
|                              | (Stop) lehetőséget a készülék kikapcsolásához. A 🕐 (Stop) használata                                                                                                    |

| Problémák                                                                   | Javaslatok                                                                                                    |
|-----------------------------------------------------------------------------|----------------------------------------------------------------------------------------------------|
|                                                                             | lehetővé teszi a készülék fogyasztásának csökkentését, amivel rendszeres, de kevésbé gyakori nyomtatófej tisztítás érhető el.                                                                                                    |
| Sötét vonalak jelennek meg<br>szabályos intervallumokban.                   | <ul> <li>Ellenőrizze és módosítsa a nyomtatás igazítás beállításait.</li> <li><i>Kapcsolódó tájékoztatás: A Brother készülék nyomtatási igazításának ellenőrzése</i></li> <li><i>Kapcsolódó tájékoztatás: A nyomtatási igazítás ellenőrzése a Web alapú kezelés segítségével</i></li> </ul>                                                                                                    |
| A készülék üres oldalakat<br>nyomtat.                                       | <ul> <li>Ellenőrizze a nyomtatási minőséget.</li> <li>&gt; Kapcsolódó tájékoztatás: Nyomtatás minőségének ellenőrzése</li> <li>A nyomtatófej élettartamának meghosszabbítása, a tinta leggazdaságosabb<br/>használata és a nyomtatási minőség fenntartása érdekében nem javasolt a<br/>készülék tápellátásának gyakori megszüntetése és/vagy a készülék huzamos<br/>ideig történő tárolása tápellátás nélkül. Azt javasoljuk, hogy használja a</li> </ul>                                                                                                    |
|                                                                             | ( <b>Stop</b> ) lehetőséget a készülék kikapcsolásához. A <b>(Stop</b> ) használata lehetővé teszi a készülék fogyasztásának csökkentését, amivel rendszeres, de kevésbé gyakori nyomtatófej tisztítás érhető el.                                                                                                    |
| A karakterek és a sorok<br>elmosódottak.                                    | <ul> <li>Ellenőrizze az igazítási beállításokat.</li> <li>&gt; Kapcsolódó tájékoztatás: A Brother készülék nyomtatási igazításának ellenőrzése</li> <li>&gt; Kapcsolódó tájékoztatás: A nyomtatási igazítás ellenőrzése a Web alapú kezelés segítségével</li> </ul>                                                                                                    |
|                                                                             | Módosítsa a nyomtatási beállításokat.<br>>> Kapcsolódó tájékoztatás: A nyomtatási beállítások módosítása a nyomtatási<br>minőség javítása érdekében                                                                                                    |
| A kinyomtatott szöveg vagy kép<br>ferde.                                    | Ellenőrizze, hogy a papír helyesen van-e betöltve a tálcába, és hogy a papírvezetők megfelelően vannak-e beállítva.<br>➤➤ Kapcsolódó tájékoztatás: Papír betöltése                                                                                                    |
| Elkenődés vagy tintafolt van a<br>nyomtatott oldal felső középső<br>részén. | <ul> <li>Ellenőrizze, hogy megfelelően van-e lezárva az elakadás-megszüntető fedél.</li> <li>Ellenőrizze, hogy a papír nem túl vastag vagy nincs-e felgyűrődve.</li> <li>Kapcsolódó tájékoztatás: Papír és egyéb nyomathordozó betöltése</li> </ul>                                                                                                    |
| A nyomat koszosnak tűnik vagy a<br>tinta elfolyik.                          | <ul> <li>Győződjön meg arról, hogy az ajánlott papírtípusokat használja. Ne érjen a papírhoz, amíg a tinta meg nem szárad.</li> <li>➤ Kapcsolódó tájékoztatás: Papír és egyéb nyomathordozó betöltése</li> <li>Győződjön meg róla, hogy a nyomtatási felület lefelé néz a papírtálcában.</li> <li>Ha fotópapírt használ, akkor ellenőrizze, hogy a fotópapír fényes oldalával lefelé nézzen a tálcában, és azt is, hogy a megfelelő papírtípust állította be.</li> <li>Amennyiben számítógépről nyomtat fotót, állítsa be a nyomtató-illesztőprogramban vagy a nyomtatáshoz használt alkalmazásban a médiatípust.</li> </ul> |
| A tinta elmosódott vagy nedves<br>fényes fotópapír használatakor.           | Feltétlenül ellenőrizze a papír elejét és hátulját. A papírt fényes (nyomtatási)<br>felülettel lefelé helyezze a készülékbe.<br>Fényes fotópapír használata esetén győződjön meg arról, hogy a papírtípus<br>beállítása megfelelő-e.                                                                                                    |
| Az oldal hátulján vagy alján<br>tintafoltok vannak.                         | <ul> <li>Ellenőrizze, hogy a nyomtató tálca nem tintás-e.</li> <li>&gt; Kapcsolódó tájékoztatás: A készülék nyomtatólemezének tisztítása</li> <li>Feltétlenül használja a papírtartó fülét.</li> <li>&gt; Kapcsolódó tájékoztatás: Papír betöltése</li> </ul>                                                                                                    |

| Problémák                       | Javaslatok                                                                                                    |
|---------------------------------|----------------------------------------------------------------------------------------------------|
|                                 | Ellenőrizze, hogy a papíradagoló hengerek nem tintásak-e.                                                                                                    |
|                                 | >> Kapcsolódó tájékoztatás: A papíradagoló hengerek tisztítása                                                                                                    |
| A nyomtatott oldalak gyűröttek. | (Windows)                                                                                                    |
|                                 | A nyomtató-illesztőprogramban válassza a <b>Haladó</b> fület, kattintson az <b>Egyéb</b><br>nyomtatóopciók, majd a <b>Speciális színbeállítások</b> lehetőségre. Törölje a jelet<br>a(z) <b>Kétirányú nyomtatás</b> jelölőnégyzetből. |

# Papírkezelési problémák

| Problémák                                            | Javaslatok                                                                                                    |
|------------------------------------------------------|----------------------------------------------------------------------------------------------------|
| A készülék nem adagol papírt.                        | Győződjön meg róla, hogy a papírtálca teljesen, kattanásig a helyére legyen nyomva.                                                                                                    |
|                                                      | Győződjön meg arról, hogy az elakadás megszüntetésére szolgáló fedél a készülék hátulján megfelelően le van zárva.                                                                                                |
|                                                      | Ha a <b>Tápellátás LED</b> és a <b>Figyelmeztető LED</b> jelzőfény még mindig villog >><br>Kapcsolódó tájékoztatás: Hiba és karbantartási LED jelzések                                                            |
|                                                      | Ha a papírtálca üres, töltsön be új köteg papírt a papírtálcába.                                                                                                    |
|                                                      | Ha van papír a tálcában, ellenőrizze, hogy egyenesek-e a lapok. Ha a papír<br>meggyűrődött, simítsa ki. Sokszor hasznos lehet, ha kiveszi a papírt, megfordítja<br>a köteget, és úgy teszi vissza a papírtálcába. |
|                                                      | Tegyen kevesebb lapot a papírtálcára, majd próbálja meg újra a műveletet.                                                                                                    |
|                                                      | Tisztítsa meg a papírfelszedő görgőket.                                                                                                    |
|                                                      | >> Kapcsolódó tájékoztatás: A papírfelszedő görgők tisztítása                                                                                                    |
|                                                      | Ellenőrizze, hogy a papír megfelelő-e a készülékhez.                                                                                                    |
|                                                      | >> Kapcsolódó tájékoztatás: Papírsúly és papírvastagság                                                                                                    |
| A fotópapírt a készülék nem<br>megfelelően húzza be. | Ha fotópapírra nyomtat, töltsön be egy külön lapot ugyanabból a fotópapírból a papírtálcára.                                                                                                    |
| A készülék egyszerre több oldalt<br>vesz fel.        | <ul> <li>Győződjön meg arról, hogy a papír megfelelően van elhelyezve a<br/>papírtálcában.</li> </ul>                                                                                                    |
|                                                      | <ul> <li>Távolítsa el az összes papírt a tálcából és alaposan pörgesse át a<br/>papírköteget, majd helyezze vissza a tálcába.</li> </ul>                                                                          |
|                                                      | Ügyeljen arra, hogy ne nyomja be túlságosan a papírt.                                                                                                    |
|                                                      | >> Kapcsolódó tájékoztatás: Papír betöltése                                                                                                    |
|                                                      | Ellenőrizze, hogy megfelelően van-e lezárva az elakadás-megszüntető fedél.                                                                                                    |
|                                                      | >> Kapcsolódó tájékoztatás: Nyomtatóelakadás vagy papírelakadás                                                                                                    |
|                                                      | Ellenőrizze, hogy a papírtálca alappanelje nem piszkos-e.                                                                                                    |
|                                                      | >> Kapcsolódó tájékoztatás: Alapi támasztórész tisztítása                                                                                                    |
| Papírelakadás lép fel.                               | >> Kapcsolódó tájékoztatás: Nyomtatóelakadás vagy papírelakadás                                                                                                    |
|                                                      | Győződjön meg arról, hogy a papírvezetők a megfelelő papírméretre vannak beállítva.                                                                                                    |
|                                                      | Használja a papírelakadást megelőző beállításokat.                                                                                                    |
|                                                      | Másoláshoz:                                                                                                    |
|                                                      | >> Kapcsolódó tájékoztatás: A nyomtatási beállítások módosítása a nyomtatási<br>minőség javítása érdekében                                                                                                    |
|                                                      | Nyomtatáshoz:                                                                                                    |
|                                                      | >> Kapcsolódó tájékoztatás: A nyomtatási beállítások módosítása a nyomtatási minőség javítása érdekében                                                                                                    |
|                                                      | Kapcsolódó tájékoztatás: Megelőzi az elmosódott nyomatokat és a papírelakadásokat (Windows)                                                                                                    |

| Problémák                                              | Javaslatok                                                                                                    |
|--------------------------------------------------------|----------------------------------------------------------------------------------------------------|
| A papír elakad a 2 oldalas<br>nyomtatás használatakor. | Ha papírelakadás gyakran előfordul 2 oldalas nyomtatás közben, akkor<br>lehetséges, hogy a papíradagoló hengerek beszennyeződtek tintával. Tisztítsa<br>meg a papíradagoló hengereket. |
|                                                        | >> Kapcsolódó táiékoztatás: A papíradagoló hengerek tisztítása                                                                                                    |

#### Kapcsolódó tájékoztatás

• Ha problémája van a készülékkel

#### Kapcsolódó témák:

- Hibakeresés
- A festéktartályok újratöltése
- Nem nyomtatható terület
- Nyomtatás minőségének ellenőrzése
- Papír és egyéb nyomathordozó betöltése
- A nyomtatófej tisztítása a Brother készüléken
- A nyomtatófej tisztítása a Web alapú kezelés segítségével
- A nyomtatófej tisztítása a számítógépről (Windows)
- Papír betöltése
- A készülék nyomtatólemezének tisztítása
- A papíradagoló hengerek tisztítása
- A papírfelszedő görgők tisztítása
- Nyomtatóelakadás vagy papírelakadás
- Papírsúly és papírvastagság
- Nyomtatási beállítások (Windows)
- Megelőzi az elmosódott nyomatokat és a papírelakadásokat (Windows)
- Alapi támasztórész tisztítása
- A nyomtatási beállítások módosítása a nyomtatási minőség javítása érdekében
- Nyomtatási zaj csökkentése
- Hiba és karbantartási LED jelzések
- A Brother készülék nyomtatási igazításának ellenőrzése
- A nyomtatási igazítás ellenőrzése a Web alapú kezelés segítségével

Kezdőlap > Hibakeresés > Ha problémája van a készülékkel > További problémák

## További problémák

- >> Másolási problémák
- >> Szkennelési problémák

>> Szoftverproblémák

## Másolási problémák

| Problémák                                                 | Javaslatok                                                                                                    |
|-----------------------------------------------------------|----------------------------------------------------------------------------------------------------|
| Fekete foltok vagy pöttyök<br>jelennek meg a másolatokon. | A másolatokon megjelenő fekete foltokat és pöttyöket általában a szkennerüvegre került szennyeződés vagy hibajavító folyadék okozza. Tisztítsa meg a szkennerüveget és a fölötte levő fehér műanyagot.<br>➤ Kancsolódó tájékoztatás: A szkenner tisztítása                                                                                                    |
| A mégalatok ürasok                                        | Ellenőrizza begy a dalumentumet megfelelően töltötte a ba                                                                                                    |
| A masolatok uresek.                                       | Ellenonzze, nogy a dokumentumot megleleloen toitotte-e be.                                                                                                    |
|                                                           | >> Kapcsolódó tájékoztatás: Dokumentumok betöltése a szkennerüvegre                                                                                                    |
| A laphoz igazítás funkció nem<br>működik megfelelően.     | Ellenőrizze, hogy a dokumentum nem fordult el a szkennerüvegen. Igazítsa meg<br>a dokumentumot, majd próbálja meg újra.                                                                                                    |
| A másolás túl lassú.                                      | Normál minőségben történő nyomtatáshoz nyomja meg egyszer a <b>Mono Start</b><br>vagy <b>Colour Start (Színes Start)</b> gombot (ne tartsa nyomva). Ha megnyomja és<br>nyomva is tartja a <b>Mono Start</b> vagy <b>Colour Start (Színes Start)</b> gombot<br>legalább két másodpercig, akkor a készülék a másolatot a lehető legjobb<br>minőségben készíti el, ami így több ideig fog tartani. |

## Szkennelési problémák

| Problémák                                                                         | Javaslatok                                                                                                    |
|-----------------------------------------------------------------------------------|----------------------------------------------------------------------------------------------------|
| TWAIN vagy WIA hibaüzenet<br>jelenik meg a szkennelés<br>megkezdésekor. (Windows) | Ellenőrizze, hogy elsődleges forrásként a Brother TWAIN vagy WIA<br>illesztőprogram van-e kiválasztva a szkennelési alkalmazásban. Például a<br>Nuance <sup>™</sup> PaperPort <sup>™</sup> 14SE esetében kattintson a(z) <b>Asztal &gt; Szkennelési<br/>beállítások &gt; Kijelölés</b> elemre a Brother TWAIN/WIA illesztőprogram<br>kiválasztásához. |
| Az OCR (optikai<br>karakterfelismerés) funkció nem<br>működik.                    | Próbálja meg növelni a lapolvasás felbontását.                                                                                                    |

## Szoftverproblémák

| Problémák                                                     | Javaslatok                                                                                                    |
|---------------------------------------------------------------|----------------------------------------------------------------------------------------------------|
| Nyomtatás nem lehetséges.                                     | Távolítsa el az illesztőprogramokat (Windows) és a Brother szoftvert, majd telepítse mindkettőből a legújabb verziót. |
| "Az eszköz foglalt." jelenik meg a<br>számítógép képernyőjén. | Győződjön meg arról, hogy a készülék LED lámpái nem jeleznek hibát.                                                   |

## Kapcsolódó tájékoztatás

• Ha problémája van a készülékkel

#### Kapcsolódó témák:

- Hibakeresés
- A szkenner tisztítása
- Dokumentumok betöltése a szkennerüvegre
- A nyomtatási beállítások módosítása a nyomtatási minőség javítása érdekében

▲ Kezdőlap > Hibakeresés > Ha problémája van a készülékkel > Hálózati problémák

# Hálózati problémák

Kapcsolódó modellek: DCP-T420W/DCP-T425W/DCP-T426W

- A hálózati kapcsolatjavító eszköz használata (Windows)
- Ellenőrizze a Brother készülék hálózati beállításait
- Ha problémát tapasztal a készülék hálózatával

Kezdőlap > Hibakeresés > Ha problémája van a készülékkel > Hálózati problémák > A hálózati kapcsolatjavító eszköz használata (Windows)

# A hálózati kapcsolatjavító eszköz használata (Windows)

Kapcsolódó modellek: DCP-T420W/DCP-T425W/DCP-T426W

Használja a hálózati csatlakozás javítása eszközt a Brother készülék hálózati beállításainak javításához. A megfelelő IP-címet és Alhálózati maszkot fogja kiosztani.

Ellenőrizze, hogy a készülék be van-e kapcsolva, és hogy ugyanazon hálózathoz van-e csatlakoztatva, mint a számítógép.

- 1. Indítsa el a 🙀 (Brother Utilities) elemet, majd kattintson a legördülő listára, és válassza ki a modell nevét (ha még nincs kiválasztva).
- 2. Kattintson a bal oldali navigációs sáv **Eszközök** gombjára, majd kattintson a **Hálózati kapcsolat javító** eszköz gombra.
- 3. Kövesse a képernyőn megjelenő utasításokat.
- 4. Ellenőrizze a diagnózist a hálózati beállítások jelentésének kinyomtatásával.

Ha a Status Monitor **A Hálózati kapcsolat javító eszköz engedélyezése** opcióját bejelöli, akkor automatikusan elindul a hálózati csatlakozás javítása eszköz. Kattintson a jobb gombbal a Status Monitor képernyőjén, majd kattintson az **Egyéb beállítások** > **A Hálózati kapcsolat javító eszköz engedélyezése** lehetőségre. Ez nem ajánlott, ha a hálózati rendszergazda statikus IP-címet állított be, mivel automatikusan módosítja az IP-címet.

Ha a készülék a hálózati csatlakozás javítása eszköz futtatása után sem kap megfelelő IP-címet és alhálózati maszkot, akkor kérjen információt a hálózati rendszergazdától.

#### 🦉 Kapcsolódó tájékoztatás

Hálózati problémák

Ø

#### Kapcsolódó témák:

- A hálózati konfiguráció jelentés kinyomtatása
- · Ha problémát tapasztal a készülék hálózatával

▲ Kezdőlap > Hibakeresés > Ha problémája van a készülékkel > Hálózati problémák > Ellenőrizze a Brother készülék hálózati beállításait

## Ellenőrizze a Brother készülék hálózati beállításait

Kapcsolódó modellek: DCP-T420W/DCP-T425W/DCP-T426W

- A hálózati konfiguráció jelentés kinyomtatása
- A hálózati beállítások konfigurálása

▲ Kezdőlap > Hibakeresés > Ha problémája van a készülékkel > Hálózati problémák > Ha problémát tapasztal a készülék hálózatával

## Ha problémát tapasztal a készülék hálózatával

Kapcsolódó modellek: DCP-T420W/DCP-T425W/DCP-T426W

Műszaki segítségért forduljon a Brother vevőszolgálatához.

Ha az a benyomása, hogy probléma van a készülékkel, nézze át a következő pontokat. A legtöbb problémát önállóan is meg tudja oldani.

Ha további segítségre van szüksége, akkor keresse fel az Ön által használt modellhez tartozó **GYIK és** hibaelhárítás oldalt a <u>support.brother.com</u>.

>> Nem tudom befejezni a vezeték nélküli hálózat beállítását.

>> A Brother készülékem nem tud nyomtatni vagy szkennelni a hálózaton keresztül.

>> Szeretném ellenőrizni, hogy a hálózati eszközeim megfelelően működnek-e

#### Nem tudom befejezni a vezeték nélküli hálózat beállítását.

Kapcsolja ki, majd ismét be a vezeték nélküli routert. Ezután próbálja újra a vezeték nélküli beállítások konfigurálását. Ha nem tudja megoldani a problémát, kövesse a lenti utasításokat:

A WLAN-jelentés segítségével vizsgálja meg a problémát.

| Ok                                                                                                    | Intézkedés                                                                                                    | Interfész       |
|----------------------------------------------------------------------------------------------------|----------------------------------------------------------------------------------------------------|-----------------|
| A biztonsági beállítások<br>(SSID/Hálózati kulcs) nem<br>megfelelőek.                                              | Erősítse meg a biztonsági beállításokat a(z) <b>Vezeték nélküli</b><br>beállítás Súgó használatával. További információkért és a<br>segédprogram letöltéséhez keresse fel az Ön modelljéhez tartozó<br>Letöltések oldalt a <u>support.brother.com</u> címen. | Vezeték nélküli |
|                                                                                                    | Válassza ki és erősítse meg, hogy a megfelelő biztonsági<br>beállításokat használja.                                                                                                    |                 |
|                                                                                                    | <ul> <li>Azzal kapcsolatban, hogy hogyan lehet megtalálni a biztonsági<br/>beállításokat, lásd a vezeték nélküli LAN hozzáférési ponthoz/<br/>routerhez mellékelt utasításokat.</li> </ul>                                                                   |                 |
|                                                                                                    | <ul> <li>Előfordulhat, hogy a vezeték nélküli LAN hozzáférési pont/router<br/>gyártójának neve vagy a modellszám van használatban a<br/>biztonsági beállítások alapértelmezett értékeként.</li> </ul>                                                        |                 |
|                                                                                                    | <ul> <li>Forduljon internetszolgáltatójához, hálózati rendszergazdájához,<br/>vagy a hozzáférési pont/router gyártójához.</li> </ul>                                                                                                    |                 |
| A Brother készülék MAC-<br>címe nem engedélyezett.                                                                 | Ellenőrizze, hogy a szűrő engedélyezi a Brother készülék MAC-<br>címét.                                                                                                    | Vezeték nélküli |
| A vezeték nélküli LAN<br>hozzáférési pont/router<br>lopakodó módban működik<br>(nem sugározza az SSID<br>értékét). | Írja be manuálisan a megfelelő SSID nevet vagy hálózati kulcsot.                                                                                                    | Vezeték nélküli |
|                                                                                                    | <ul> <li>Ellenőrizze az SSID nevet vagy hálózati kulcsot a vezeték nélküli<br/>LAN hozzáférési ponthoz/routerhez mellékelt használati<br/>utasításban, és konfigurálja újra a vezeték nélküli hálózat<br/>beállítását.</li> </ul>                            |                 |

#### Windows esetén

Ha vezeték nélküli kapcsolata megszakadt és az összes fenti lehetőséget ellenőrizte, akkor a Hálózati kapcsolatjavító eszköz használatát javasoljuk.

#### A Brother készülékem nem tud nyomtatni vagy szkennelni a hálózaton keresztül.

Ha nem tud többet hálózaton keresztül nyomtatni vagy szkennelni, akkor nyomja meg a **WiFi gomb/LED** és a **Colour Start (Színes Start)** gombokat egyszerre a Wi-Fi újraindításához.

| Ok                                                                                                 | Intézkedés                                                                                                    | Interfész       |
|----------------------------------------------------------------------------------------------------|----------------------------------------------------------------------------------------------------|-----------------|
| A biztonsági szoftvere                                                                             | • Windows                                                                                                    | Vezeték nélküli |
| nem engedi a készüléknek<br>a csatlakozást a<br>hálózathoz. (A hálózati                            | A hálózati beolvasás engedélyezéséhez konfigurálja a harmadik<br>féltől származó biztonsági/tűzfalszoftvert. Adja hozzá az 54925-ös<br>portot a hálózati beolvasáshoz az alábbi információk megadásával:                                                                                                    |                 |
| működik. )                                                                                         | - A <b>Név</b> mezőben:                                                                                                    |                 |
| ,                                                                                                  | Írja be a kívánt leírást, például: Brother NetScan.                                                                                                    |                 |
|                                                                                                    | - A <b>Port száma</b> mezőben:                                                                                                    |                 |
|                                                                                                    | Irje be ezt: 54925.                                                                                                    |                 |
|                                                                                                    | Irje be ezt: 137.                                                                                                    |                 |
|                                                                                                    | Irje be ezt: 161.                                                                                                    |                 |
|                                                                                                    | - A Protokoli teruleten:                                                                                                    |                 |
|                                                                                                    | Tekintse meg a harmadik féltől származó biztonsági/<br>tűzfalszoftverhez kapott kézikönyvet, vagy lépjen kapcsolatba a<br>szoftvergyártóval                                                                                                    |                 |
|                                                                                                    | Mac                                                                                                    |                 |
|                                                                                                    | (Brother iPrint&Scan)                                                                                                    |                 |
|                                                                                                    | A(z) <b>Finder (Kereső)</b> menüsorban kattintson a(z) <b>Go (Mehet)</b> ><br><b>Applications (Programok)</b> lehetőségre, majd kattintson duplán a<br>Brother iPrint&Scan ikonra. Megjelenik a Brother iPrint&Scan<br>ablak. Kattintson a(z) <b>Válassza ki a készüléket</b> gombra, majd<br>kövesse a képernyőn megjelenő utasításokat a hálózati készülék<br>újbóli kiválasztásához. |                 |
| A biztonsági szoftvere<br>nem engedi a készüléknek<br>a csatlakozást a                             | Egyes biztonsági szoftverek biztonsági riasztási párbeszédablak<br>megjelenítése nélkül blokkolják a hozzáférést, még sikeres telepítés<br>után is.                                                                                                    | Vezeték nélküli |
| hálózathoz.                                                                                        | A hozzáférés engedélyezéséhez tekintse meg a biztonsági szoftver használati utasításait, vagy kérdezze meg a szoftver gyártóját.                                                                                                    |                 |
| Brother készüléke nem                                                                              | Ellenőrizze az IP-cím és az alhálózati maszk helyességét.                                                                                                    | Vezeték nélküli |
| kapott elérhető IP-címet.                                                                          | Ellenőrizze, hogy számítógépe és a Brother készülék IP-címe és<br>alhálózati maszkja helyesen van beállítva, és ugyanazon a<br>hálózaton található.                                                                                                    |                 |
|                                                                                                    | Az IP-cím és az alhálózati maszk ellenőrzésével kapcsolatos<br>további információkért forduljon a hálózati rendszergazdához.                                                                                                    |                 |
|                                                                                                    | • Windows                                                                                                    |                 |
|                                                                                                    | Erősítse meg az IP-címet és az alhálózati maszkot a Hálózati<br>kapcsolatjavító eszköz segítségével.                                                                                                    |                 |
|                                                                                                    | • Mac                                                                                                    |                 |
|                                                                                                    | A hálózati eszközeit ellenőrizheti a ping paranccsal. A hálózati<br>beállítások megerősítéséről további információkat a következő<br>részben talál: ➤➤ Kapcsolódó tájékoztatás:Ping parancs<br>használata a hálózati eszközök ellenőrzéséhez.                                                                                                    |                 |
| A sikertelen nyomtatási<br>feladat még mindig a<br>számítógép nyomtatási<br>sorában van. (Windows) | <ul> <li>Ha a sikertelen nyomtatási feladat még mindig a számítógép<br/>nyomtatási sorában van, törölje.</li> </ul>                                                                                                    | Vezeték nélküli |
|                                                                                                    | <ul> <li>Ha nem, akkor kattintson duplán a következő mappában lévő<br/>nyomtatóikonra, majd törölje az összes dokumentumot:</li> </ul>                                                                                                    |                 |
|                                                                                                    | - Windows 10, Windows Server 2016, és Windows Server 2019                                                                                                    |                 |
|                                                                                                    | Kattintson a(z) 🕂 > Windows Rendszer > Vezérlőpult                                                                                                    |                 |
|                                                                                                    | elemre. A <b>Hardver és hang</b> csoportban kattintson a(z)<br><b>Eszközök és nyomtatók megtekintése</b> elemre.                                                                                                    |                 |
|                                                                                                    | - Windows 8.1                                                                                                    |                 |
|                                                                                                    | Vigye az egeret az asztal jobb alsó sarkába. Amikor megjelenik a menüsor, kattintson a <b>Beállítások &gt; Vezérlőpult</b> lehetőségre.                                                                                                    |                 |
| Ok                                                                | Intézkedés                                                                                                    | Interfész       |
|-------------------------------------------------------------------|----------------------------------------------------------------------------------------------------|-----------------|
|                                                                   | A <b>Hardver és hang</b> csoportban kattintson a(z) <b>Eszközök és</b><br>nyomtatók megtekintése elemre.                                                                                                    |                 |
|                                                                   | - Windows Server 2012 R2                                                                                                    |                 |
|                                                                   | Kattintson a <b>Vezérlőpult</b> elemre a <b>Start</b> képernyőn. A <b>Hardver</b><br>csoportban kattintson a <b>Eszközök és nyomtatók</b><br><b>megtekintése</b> elemre.                                                                                            |                 |
|                                                                   | - Windows Server 2012                                                                                                    |                 |
|                                                                   | Vigye az egeret az asztal jobb alsó sarkába. Amikor megjelenik<br>a menüsor, kattintson a <b>Beállítások &gt; Vezérlőpult</b> lehetőségre.<br>A <b>Hardver</b> csoportban kattintson a(z) <b>Eszközök és nyomtatók</b><br><b>megtekintése &gt; Nyomtató</b> elemre. |                 |
|                                                                   | - Windows 7 és Windows Server 2008 R2                                                                                                    |                 |
|                                                                   | Kattintson a(z) 🚯 (Start) > Eszközök és nyomtatók elemre.                                                                                                    |                 |
|                                                                   | - Windows Server 2008                                                                                                    |                 |
|                                                                   | Kattintson a(z) <b>Start &gt; Vezérlőpult &gt; Nyomtatók</b> elemre.                                                                                                    |                 |
| Brother készüléke nem<br>csatlakozik vezeték nélkül<br>hálózatra. | Nyomtassa ki a WLAN jelentést, és ellenőrizze a hibakódot a nyomtatott jelentésen.                                                                                                    | Vezeték nélküli |

Ha az összes fenti lépést ellenőrizte és kipróbálta, de a Brother készüléke továbbra sem nyomtat vagy szkennel, akkor távolítsa el az illesztőprogramokat (Windows) és a Brother szoftvert, majd telepítse újra őket.

# Szeretném ellenőrizni, hogy a hálózati eszközeim megfelelően működnek-e

| Ellenőrzés                                                                                                    | Intézkedés                                                                                                    | Interfész       |
|----------------------------------------------------------------------------------------------------|----------------------------------------------------------------------------------------------------|-----------------|
| Ellenőrizze, hogy be                                                                                                    | Ellenőrizze a következőket:                                                                                                    | Vezeték nélküli |
| van-e kapcsolva a<br>Brother készülék, a                                                                                                    | <ul> <li>A hálózati tápkábel megfelelően csatlakoztatva van, és a Brother<br/>készülék be van kapcsolva.</li> </ul>                                             |                 |
| vagy a hálózati hub.                                                                                                    | <ul> <li>A hozzáférési pont, router vagy hub be van kapcsolva, és a<br/>csatlakozás (link) jelzőfénye villog.</li> </ul>                                        |                 |
|                                                                                                    | <ul> <li>Minden védőcsomagolást eltávolított a készülékről.</li> </ul>                                                                                          |                 |
|                                                                                                    | <ul> <li>A dokumentumfedél és az elakadás-mentesítő fedél teljesen<br/>zárva van.</li> </ul>                                                                    |                 |
|                                                                                                    | <ul> <li>A papír megfelelően van behelyezve a papírtálcába.</li> </ul>                                                                                          |                 |
| Ellenőrizze, hogy tudja-<br>e "pingelni" a Brother<br>készüléket a                                                                                                    | Pingelje meg a Brother készüléket a számítógépről az IP-címet vagy a<br>csomópontnevet használva a Windows parancssorából vagy a Mac<br>Terminal alkalmazásból: | Vezeték nélküli |
| számítógépről.                                                                                                    | <pre>ping <ipaddress> vagy <nodename>.</nodename></ipaddress></pre>                                                                                             |                 |
|                                                                                                    | <ul> <li>Sikeres: Az Ön Brother készüléke megfelelően működik és a<br/>számítógéppel megegyező hálózaton van.</li> </ul>                                        |                 |
|                                                                                                    | <ul> <li>Sikertelen: Az Ön Brother készüléke nem a számítógéppel<br/>megegyező hálózaton van.</li> </ul>                                                        |                 |
|                                                                                                    | Windows:                                                                                                    |                 |
|                                                                                                    | Kérdezze meg rendszergazdájától az IP-cím és az alhálózati maszk<br>értékét, majd használja a Hálózati csatlakozás helyreállító<br>segédprogramot.              |                 |
|                                                                                                    | Mac:                                                                                                    |                 |
|                                                                                                    | Ellenőrizze, hogy az IP-cím és az alhálózati maszk a megfelelő értékre vannak-e beállítva.                                                                      |                 |
| Ellenőrizze, hogy a<br>Brother készülék<br>csatlakoztatva van-e a<br>vezeték nélküli<br>hálózathoz.Nyomtassa ki a WLAN jelentést, és ellenőrizze a hibakódot a<br>nyomtatott jelentésen. |                                                                                                    | Vezeték nélküli |

Ha az összes fenti lehetőséget ellenőrizte és kipróbálta, de a probléma továbbra is fennáll, akkor ellenőrizze az SSID nevet (hálózat neve) és a hálózati kulcsot (jelszó) a vezeték nélküli LAN hozzáférési ponthoz/routerhez mellékelt használati utasításban, és végezze el megfelelő beállításukat.

## Kapcsolódó tájékoztatás

- Hálózati problémák
  - Ping parancs használata a hálózati eszközök ellenőrzéséhez

- A WLAN jelentés kinyomtatása
- A hálózati konfiguráció jelentés kinyomtatása
- A hálózati kapcsolatjavító eszköz használata (Windows)
- Vezeték nélküli LAN jelentés hibakódjai

▲ Kezdőlap > Hibakeresés > Ha problémája van a készülékkel > Hálózati problémák > Ha problémát tapasztal a készülék hálózatával > Ping parancs használata a hálózati eszközök ellenőrzéséhez

# Ping parancs használata a hálózati eszközök ellenőrzéséhez

Kapcsolódó modellek: DCP-T420W/DCP-T425W/DCP-T426W

Ellenőrizze az IP-címeket a számítógépén és a Brother készülékén, majd győződjön meg a hálózat megfelelő működéséről.

>> Az IP-cím beállítása a számítógépen (Windows)

>> Az IP-cím beállítása a számítógépen (Mac)

>> Az IP-cím beállítása a Brother készüléken

## Az IP-cím beállítása a számítógépen (Windows)

- 1. Tegye az alábbiak valamelyikét:
  - Windows 10

Kattintson a(z) 🕂 > Windows Rendszer > Parancssor elemre.

• Windows 8.1

Vigye az egeret az asztal jobb alsó sarkába. Amikor megjelenik a menüsor, kattintson a(z) **Keresés** > **Parancssor** elemre.

Windows 7

Kattintson a (Start) > Minden program > Kellékek > Parancssor elemre.

- 2. Gépelje be az "ipconfig" parancsot, majd nyomja meg az Enter gombot a billentyűzeten.
- 3. Ellenőrizze az IPv4-címet és alhálózati maszkot.
- 4. Gépelje be az "exit" parancsot, majd nyomja meg az Enter gombot a billentyűzeten.

#### Az IP-cím beállítása a számítógépen (Mac)

- 1. Válassza ki a System Preferences (Rendszerbeállítások) lehetőséget az Apple Menüből.
- 2. Kattintson a(z) Network (Hálózat) > Advanced (Speciális) > TCP/IP elemre.
- 3. Ellenőrizze az IPv4-címet és alhálózati maszkot.

## Az IP-cím beállítása a Brother készüléken

Nyomtasson ki egy hálózati konfigurációs jelentést, és ellenőrizze az IP-cím és az alhálózati maszk helyességét.

| <ip settings=""></ip> |                 |                |
|-----------------------|-----------------|----------------|
| IP Address            | 192.168.11.250  | (set manually) |
| Subnet Mask           | 255.255.255.0   |                |
| IP Gateway            | 192.168.100.200 |                |
| Boot Method           | STATIC          |                |
| Boot Tries            | 3               |                |
| IP Filter             | Disabled        |                |
|                       |                 |                |

Ellenőrizze a számítógép és a Brother készülék IP-címét is. Győződjön meg arról, hogy az alhálózatok megegyezzenek. Például, ha az alhálózati maszk "255.255.255.0", akkor csak az állomásazonosító címrészeknek kell különbözniük.

|                     | Hálózati cím | Állomáscím |                                                                                                    |
|---------------------|--------------|------------|----------------------------------------------------------------------------------------------------|
| IP-cím              | 192.168.100. | 250        | Állítsa be az utolsó, alhálózatban "0"-ként látható számot az 1–254 közül választott értékre.                                       |
| Alhálózati<br>maszk | 255.255.255. | 0          | Általában nincs probléma a "255.255.255.0" alhálózati<br>maszk használatával. Minden számítógépén ugyanazt az<br>értéket használja. |

# Kapcsolódó tájékoztatás

 $\checkmark$ 

• Ha problémát tapasztal a készülék hálózatával

Kezdőlap > Hibakeresés > A készülék állapotának ellenőrzése

# A készülék állapotának ellenőrzése

- 1. Indítsa el a Brother iPrint&Scan alkalmazást.
  - Windows

Indítsa el az el (Brother iPrint&Scan) lehetőséget.

• Mac

A **Finder (Kereső)** menüsorban kattintson a **Go (Mehet)** > **Applications (Programok)** lehetőségre, majd kattintson duplán az iPrint&Scan ikonra.

Megjelenik a Brother iPrint&Scan képernyője.

- 2. Ha az Ön Brother készüléke nincs kiválasztva, akkor kattintson a Válassza ki a készüléket gombra, majd válassza ki a modell nevét a listából. Kattintson az **OK** gombra.
- 3. Kattintson a 14 (Készülékbeállítások) lehetőségre a beállítások konfigurálásához.
- 4. Szükség esetén írja be a jelszót a Login (Bejelentkezés) mezőbe, majd kattintson a Login (Bejelentkezés) lehetőségre.

készülék beállításainak elvégzéséhez szükséges jelszó a készülék hátulján található a "**Pwd**" kifejezés mellett.

5. Lépjen a navigációs menübe, majd kattintson a General (Általános) > Maintenance Information (Karbantartási információk) lehetőségre.

Kezdjen a ≡ lehetőséggel, ha a navigációs menü nem kerül megjelenítésre a képernyő bal oldalán.

6. Ellenőrizze a Brother készülék sorozatszámát, firmware-verzióját és oldalszámlálóját.

A Brother készülék sorozatszámát és firmware-verzióját a Nyomtatási minőség ellenőrző oldal segítségével is ellenőrizheti.

## Kapcsolódó tájékoztatás

• Hibakeresés

- Nyomtatás minőségének ellenőrzése
- A Web alapú kezelés elérése

Kezdőlap > Hibakeresés > A készülék alaphelyzetbe állítása

## A készülék alaphelyzetbe állítása

A következő alaphelyzetbe állítási funkciók állnak rendelkezésre.

- >> Készülék alaphelyzetbe állítása
- >> Hálózat (DCP-T420W/DCP-T425W/DCP-T426W)
- >> Minden beállítás

## Készülék alaphelyzetbe állítása

Visszaállíthatja alaphelyzetbe a készülék korábban módosított beállításait, így a dátum és idő beállítását is.

1. Nyomja meg egyszerre a (U) (Stop) és Mono Start gombokat.

A Tápellátás LED, Figyelmeztető LED, és Tinta LED jelzések egy másodpercre felvillannak, majd a Figyelmeztető LED jelzőfény villogni kezd.

- 2. Nyomja meg és tartsa lenyomva a Mono Start gombot két másodpercig.
- Várja meg, amíg a készülék újraindul és a LED-es bekapcsolásjelző világítani kezd, mielőtt lecsatlakoztatná a készüléket az áramforrásról.

## Hálózat (DCP-T420W/DCP-T425W/DCP-T426W)

Visszaállítja a nyomtatókiszolgáló beállításait az alapértelmezett gyári értékekre (beleértve a jelszót és az IPcímet is).

1. Nyomja meg egyszerre a WiFi gomb/LED és (0) (Stop) gombokat.

A Tápellátás LED, Figyelmeztető LED, és Tinta LED jelzések egy másodpercre felvillannak, majd a WiFi gomb/LED jelzőfény villogni kezd.

- 2. Nyomja meg és tartsa lenyomva a Colour Start (Színes Start) gombot két másodpercig.
- 3. Várja meg, amíg a készülék újraindul és a LED-es bekapcsolásjelző világítani kezd, mielőtt lecsatlakoztatná a készüléket az áramforrásról.

#### Minden beállítás

A beállítások alaphelyzetbe állítása funkcióval a készülék valamennyi beállítását visszaállítja a gyári alapértékre.

A Brother nyomatékosan javasolja ennek a műveletnek a végrehajtását, amikor a készüléket kiselejtezi.

1. Nyomja meg egyszerre a (U) (Stop) és Mono Start gombokat.

A Tápellátás LED, Figyelmeztető LED, és Tinta LED jelzések egy másodpercre felvillannak, majd a Figyelmeztető LED jelzőfény villogni kezd.

- 2. Nyomja meg és tartsa lenyomva a Colour Start (Színes Start) gombot két másodpercig.
- 3. Várja meg, amíg a készülék újraindul és a LED-es bekapcsolásjelző világítani kezd, mielőtt lecsatlakoztatná a készüléket az áramforrásról.

#### Kapcsolódó tájékoztatás

Hibakeresés

Kezdőlap > Szokásos karbantartás

# Szokásos karbantartás

- A festéktartályok újratöltése
- A Brother készülék tisztítása
- A Brother készülék ellenőrzése
- A Brother készülék nyomtatási igazításának ellenőrzése
- A nyomtatási igazítás ellenőrzése a Web alapú kezelés segítségével
- A nyomtatási beállítások módosítása a nyomtatási minőség javítása érdekében
- Brother készülék becsomagolása és szállítása

Kezdőlap > Szokásos karbantartás > A festéktartályok újratöltése

# A festéktartályok újratöltése

A tintatartály ablakát (1) használva ellenőrizze a tinta aktuális szintjét a tintatartályban. Ha a tintaszint a minimum jelzésnél vagy alatta áll (2), akkor töltse újra a tintatartályt.

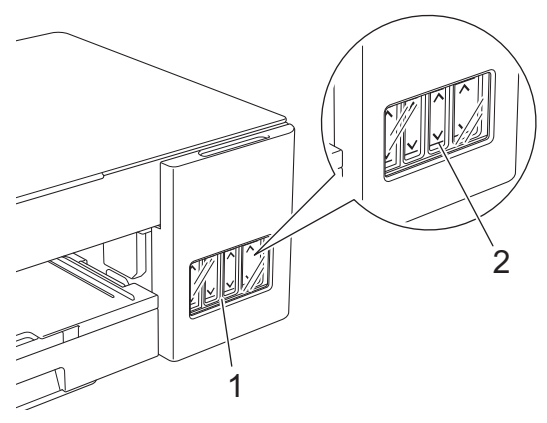

A tintaszint minimum jelzése alatti tintamennyiség a levegő beáramlásának, így a nyomtatófej kiszáradásának és sérülésének megakadályozására szolgál.

Töltse tele a tintatartályt, ha a tinta szintje a minimum jelzésnél, vagy alatta áll.

# 🛕 VIGYÁZAT

Ha festék kerül a szemébe, azonnal öblítse ki vízzel. Ha úgy hagyja, bevörösödhet a szeme, vagy enyhén be is gyulladhat. Ha a szokásostól eltérő állapotot tapasztal, keresse fel orvosát.

## FONTOS

- Eredeti Brother kellékanyagok használatát javasoljuk, melyekkel biztosítható az állandó nyomtatási minőség és teljesítmény. Bár nem minden nem eredeti kellékanyag okoz minőségproblémákat, előfordulhat, hogy egyes típusok negatívan befolyásolják a nyomtatási minőséget, vagy esetleg a készülék meghibásodását eredményezhetik. A Brother még élő jótállás esetén is díjat számíthat fel a készülék javításáért, ha a készülékben bizonyíthatóan nem eredeti kellékanyagot használtak.
- Ellenőrizze a tintaüveg modell nevét a címkén. Nem megfelelő tinta használatával kárt tehet a készülékben.

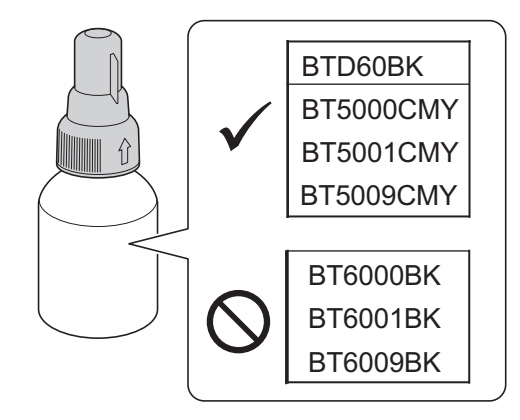

1. Nyissa ki a tintatartály fedelét (1).

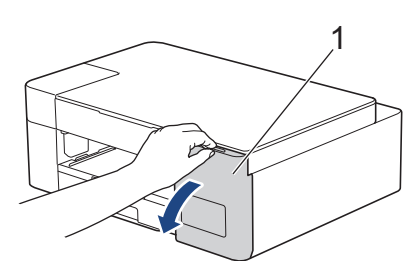

2. Távolítsa el a tintatartály fedelét a cserélni kívánt szín esetén, és tegye a fedél hátuljára az ábrán látható módon.

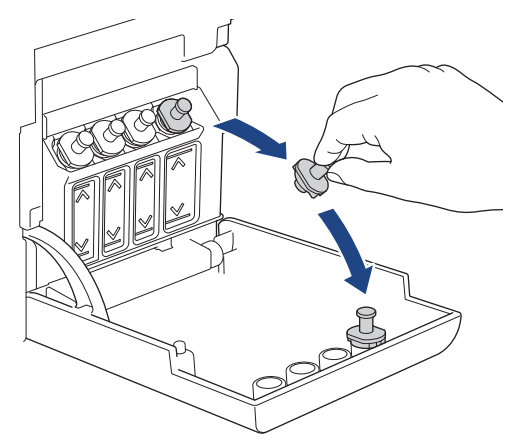

# **MEGJEGYZÉS**

A tintatartály fedelének kezelésekor ügyeljen, hogy ne érjen a tintához.

3. Távolítsa el a tintapalack fedelét és védőfóliáját, majd cserélje a fedelet.

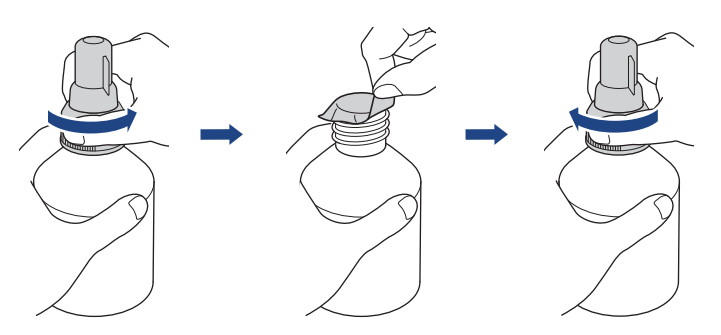

## FONTOS

- Tegye a helyére a tintaüveg fedelét. Ellenkező esetben a tinta kifolyhat.
- SOHA NE rázza a tintaüveget. Ha tinta kerül a bőrére vagy ruházatára, akkor szappannal vagy egyéb tisztítószerrel azonnal mossa le a foltot.
- 4. Távolítsa el az adagolófej kupakját az alább látható módon.

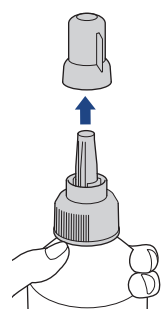

 Győződjön meg arról, hogy a tintatartály fedelének színe megegyezik a feltölteni kívánt tinta színével. Tartsa az adagolófej kupakját a tintatartályhoz közel, és helyezze a palack adagolófejét határozottan a tintatartályba úgy, hogy a tinta ne ömöljön ki.

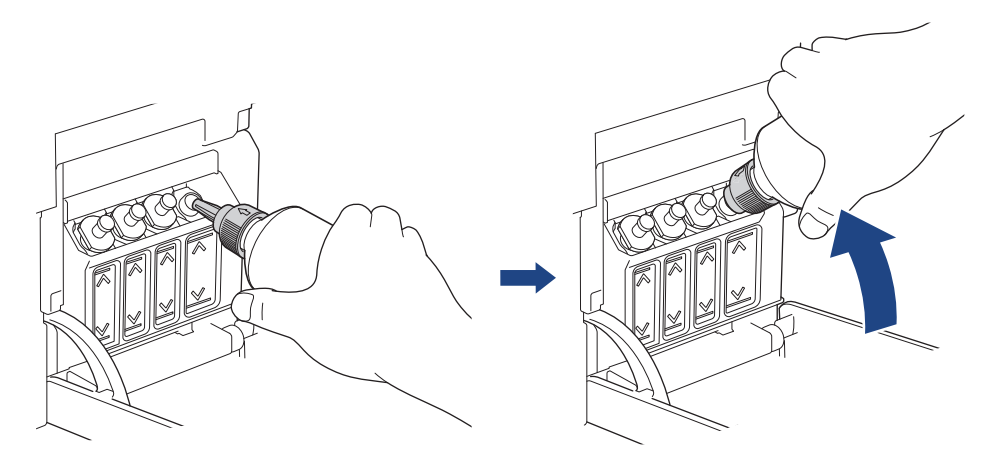

A tintatartály gyorsabb feltöltéséhez helyezze a palack adagolófejét a tintatartályba úgy, hogy a tintapalackon látható nyíl jelzés az ábrán látható módon, felfelé nézzen.

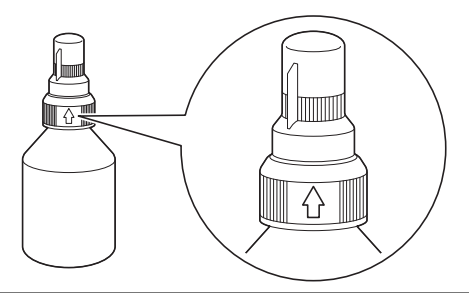

6. A palack magától stabilan áll, és a tinta automatikusan betöltésre kerül amíg a palack ki nem ürül vagy a tinta eléri a maximális töltési mennyiséget.

A tintatartály gyorsabb töltéséhez nyomja össze a palack mindkét oldalát.

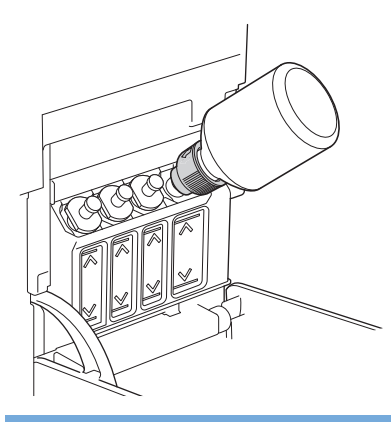

#### FONTOS

Ügyeljen, hogy ne töltse a tintát a maximum jelzés felső vonala fölé.

## **MEGJEGYZÉS**

- Ügyeljen, hogy ne öntse ki a tintát a tintatartály újratöltése során.
- Az üvegben lévő összes tintát töltse bele, ha így nem tölti túl a tintát a felső vonalnál.

7. Tartsa az adagolófej kupakját a tintatartályhoz közel, és fordítsa felfelé az adagolófejet, majd távolítsa el a palackot a tintatartályból úgy, hogy a tinta ne ömöljön ki.

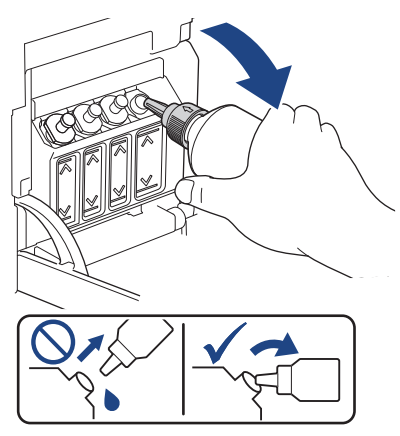

8. Tegye a helyére az adagolófej kupakját.

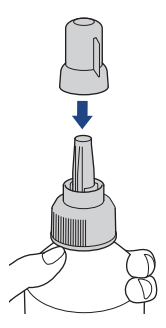

# **MEGJEGYZÉS**

- Ha a tintapalackban marad tinta, zárja le szorosan a kupakkal és tárolja a palackot állítva, vízszintes felületen, hűvös és sötét helyiségben.
- Ne döntse meg a tintapalackot és ne tárolja az oldalán, mert a festék kifolyhat.
- 9. Tegye a helyére a tintatartály fedelét.

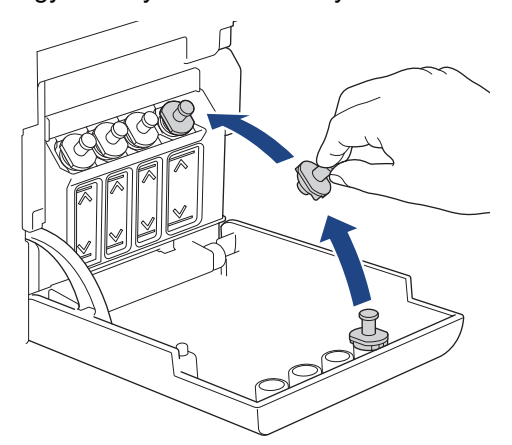

- 10. Ezeket a lépéseket az összes újratölteni kívánt tintatartály esetében hajtsa végre.
- 11. Zárja be a tintatartály fedelét.

Ha a Tinta LED jelzés villog, akkor nyomja meg a 🕐 (Stop) gombot.

## FONTOS

 Ha véletlenül összekeveri a színeket és rossz tintatartályt tölt fel, akkor vegye fel a kapcsolatot a Brother ügyfélszolgálattal vagy egy helyi Brother kereskedővel. • Ha kinyitott egy tintapalackot, akkor hat hónapon belül fel kell használnia azt. A felbontatlan tintaüvegeket a csomagoláson feltüntetett lejárati időn belül használja fel.

## Kapcsolódó tájékoztatás

Szokásos karbantartás

- Hiba és karbantartási LED jelzések
- Papírkezeléssel és nyomtatással kapcsolatos problémák

Kezdőlap > Szokásos karbantartás > A Brother készülék tisztítása

## A Brother készülék tisztítása

- A szkenner tisztítása
- A nyomtatófej tisztítása a Brother készüléken
- A nyomtatófej tisztítása a Web alapú kezelés segítségével
- A nyomtatófej tisztítása a számítógépről (Windows)
- A készülék burkolatának tisztítása
- A készülék nyomtatólemezének tisztítása
- A papíradagoló hengerek tisztítása
- Alapi támasztórész tisztítása
- A papírfelszedő görgők tisztítása

Kezdőlap > Szokásos karbantartás > A Brother készülék tisztítása > A szkenner tisztítása

## A szkenner tisztítása

- 1. Húzza ki a készülék tápkábelét az elektromos aljzatból.
- 2. Emelje fel a dokumentumfedelet (1). A szkennerüveget (2) és a fehér műanyagot (3) tisztítsa meg puha, vízzel megnedvesített, szálmentes ruhával.

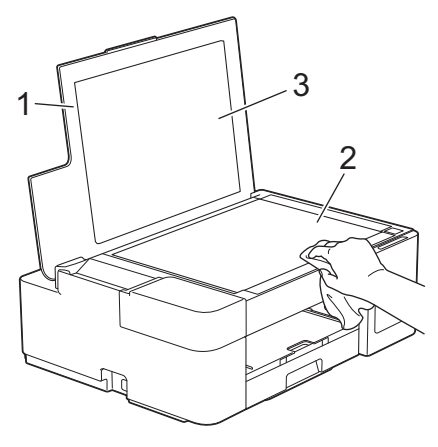

Ha szennyeződést vagy törmeléket érez ujjaival, akkor tisztítsa meg újra a felületet. Előfordulhat, hogy háromszor-négyszer meg kell ezt ismételnie. Ellenőrzésképpen minden tisztítás után készítsen egy fénymásolatot.

## Kapcsolódó tájékoztatás

• A Brother készülék tisztítása

#### Kapcsolódó témák:

További problémák

Ø

Kezdőlap > Szokásos karbantartás > A Brother készülék tisztítása > A nyomtatófej tisztítása a Brother készüléken

## A nyomtatófej tisztítása a Brother készüléken

A jó nyomtatási minőség megőrzése érdekében a készülék szükség szerint automatikusan megtisztítja a nyomtatófejet. Amennyiben gondjai vannak a nyomtatási minőséggel, a tisztítási műveletet manuálisan is elindíthatja.

- Végezze el a nyomtatófej tisztítását, ha a nyomatokon, a szövegben vagy a képeken vízszintes vonal vagy üres folt látszik. A problémás színtől függően válassza csak a fekete, vagy mind a négy szín egyszerre történő tisztítását.
- A nyomtatófej tisztításához a készülék felhasznál bizonyos mennyiségű tintát.
- A túl gyakori tisztítás a tinta szükségtelen felhasználásával jár.

## FONTOS

NE érintse meg a nyomtatófejet. A nyomtatófej megérintése maradandó károsodást okozhat, és érvénytelenítheti a nyomtatófej szavatosságát.

1. Nyomja meg egyszerre a (() (Stop) és Copy Shortcut (Másolás parancsikon) gombokat.

A Tápellátás LED, Figyelmeztető LED, és Tinta LED jelzések egy másodpercre felvillannak, majd a Tinta LED jelzőfény villogni kezd.

- 2. Tegye az alábbiak egyikét:
  - Mind a négy szín tisztításához nyomja meg a Colour Start (Színes Start) gombot. A tisztítás elvégzése után a készülék kinyomtatja a nyomtatási minőséget ellenőrző lapot.
  - Csak a fekete tisztításához nyomja meg a Mono Start gombot. A tisztítás elvégzése után a készülék kinyomtatja a nyomtatási minőséget ellenőrző lapot.

# MEGJEGYZÉS

Ha több alkalommal is elvégezte a nyomtatófej tisztítását, de a nyomtatási minőség nem javult, akkor próbálja ki a speciális tisztítás módszerét, amely a nyomtatófejet nagyobb erővel tisztítja.

- 1. Ellenőrizze, hogy a tintatartályok legalább félig legyenek, mivel ez a módszer nagy mennyiségű tintát használ.
- 2. Nyomja meg egyszerre a (() (Stop) és Copy Shortcut (Másolás parancsikon) gombokat.
- Nyomja meg és tartsa egyszerre lenyomva a Mono Start és Colour Start (Színes Start) gombot öt másodpercig.

A készülék megkezdi a tisztítási folyamatot.

- Csak akkor próbálja ki a speciális tisztítás módszerét, ha több alkalommal is elvégezte a nyomtatófej tisztítását, de a nyomtatási minőség nem javult.
  - Ha alacsony tintaszintnél kezdi meg a tisztítást, akkor azzal károsíthatja a készüléket. A tisztítási folyamat indítása előtt ellenőrizzen minden tintatartályt, és szükség esetén töltse fel tintával a tintatartályokat.
  - A nyomtatófej tisztítása a számítógépről is elvégezhető.

#### Kapcsolódó tájékoztatás

• A Brother készülék tisztítása

- · Papírkezeléssel és nyomtatással kapcsolatos problémák
- A nyomtatófej tisztítása a Web alapú kezelés segítségével

• A nyomtatófej tisztítása a számítógépről (Windows)

Kezdőlap > Szokásos karbantartás > A Brother készülék tisztítása > A nyomtatófej tisztítása a Web alapú kezelés segítségével

# A nyomtatófej tisztítása a Web alapú kezelés segítségével

A jó nyomtatási minőség megőrzése érdekében a készülék szükség szerint automatikusan megtisztítja a nyomtatófejet. Amennyiben gondjai vannak a nyomtatási minőséggel, a tisztítási műveletet manuálisan is elindíthatja.

- 1. Indítsa el a Brother iPrint&Scan alkalmazást.
  - Windows

Indítsa el az [[Brother iPrint&Scan] lehetőséget.

Mac

A **Finder (Kereső)** menüsorban kattintson a **Go (Mehet)** > **Applications (Programok)** lehetőségre, majd kattintson duplán az iPrint&Scan ikonra.

Megjelenik a Brother iPrint&Scan képernyője.

- 2. Ha az Ön Brother készüléke nincs kiválasztva, akkor kattintson a Válassza ki a készüléket gombra, majd válassza ki a modell nevét a listából. Kattintson az **OK** gombra.
- 3. Kattintson a 14 (Készülékbeállítások) lehetőségre a beállítások konfigurálásához.
- 4. Szükség esetén írja be a jelszót a Login (Bejelentkezés) mezőbe, majd kattintson a Login (Bejelentkezés) lehetőségre.

készülék beállításainak elvégzéséhez szükséges jelszó a készülék hátulján található a "**Pwd**" kifejezés mellett.

5. Lépjen a navigációs menübe, majd kattintson az General (Általános) > Print Head Cleaning (Nyomtatófej tisztítása) lehetőségre.

Kezdjen a ≡ lehetőséggel, ha a navigációs menü nem kerül megjelenítésre a képernyő bal oldalán.

- Válassza a Normal (Normál), Strong (Erős), vagy Strongest (Legerősebb) opciót a kívánt tisztítási erősséghez. A Special (Speciális) opció használja a legerősebb nyomtatófej tisztítási módszert, de ez is fogyasztja a legtöbb tintát a művelet során.
- 7. Kattintson a **Start** gombra.

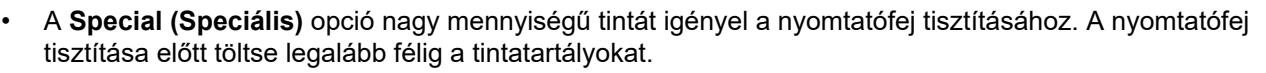

- Csak akkor használja a Special (Speciális) opciót, ha előtte már használta a Strongest (Legerősebb) opciót és a nyomtatási minőség nem javult.
- Ha alacsony tintaszintnél kezdi meg a tisztítást, akkor azzal károsíthatja a készüléket. A tisztítási folyamat indítása előtt ellenőrizzen minden tintatartályt, és szükség esetén töltse fel tintával a tintatartályokat.

#### 8. Kattintson a Yes (Igen) gombra.

A készülék megkezdi a tisztítási folyamatot.

(Windows) A nyomtatófej tisztítását a nyomtató-illesztőprogram használatával is elvégezheti.

### Kapcsolódó tájékoztatás

• A Brother készülék tisztítása

- Papírkezeléssel és nyomtatással kapcsolatos problémák
- A nyomtatófej tisztítása a Brother készüléken
- A nyomtatófej tisztítása a számítógépről (Windows)

#### • A Web alapú kezelés elérése

 Kezdőlap > Szokásos karbantartás > A Brother készülék tisztítása > A nyomtatófej tisztítása a számítógépről (Windows)

## A nyomtatófej tisztítása a számítógépről (Windows)

A jó nyomtatási minőség megőrzése érdekében a készülék szükség szerint automatikusan megtisztítja a nyomtatófejet. Amennyiben gondjai vannak a nyomtatási minőséggel, a tisztítási műveletet manuálisan is elindíthatja.

- 1. Tegye az alábbiak valamelyikét:
  - Windows 10, Windows Server 2016, és Windows Server 2019 esetén

Kattintson a(z) **Windows Rendszer > Vezérlőpult** elemre. A **Hardver és hang** csoportban kattintson a **Eszközök és nyomtatók megtekintése** elemre.

• Windows 8.1 esetén

Vigye az egeret az asztal jobb alsó sarkába. Amikor megjelenik a menüsor, kattintson a **Beállítások** lehetőségre, majd kattintson a **Vezérlőpult** gombra. A **Hardver és hang** csoportban kattintson a **Eszközök és nyomtatók megtekintése** elemre.

Windows Server 2012 R2 esetén

Kattintson a Vezérlőpult elemre a Start képernyőn. A Hardver csoportban kattintson a Eszközök és nyomtatók megtekintése elemre.

Windows Server 2012 esetén

Helyezze az egeret az asztal jobb alsó sarkába. Amikor megjelenik a menüsor, kattintson a **Beállítások** lehetőségre, majd kattintson a **Vezérlőpult** gombra. A **Hardver** csoportban kattintson az **Eszközök és nyomtatók megtekintése** elemre.

• Windows 7 és Windows Server 2008 R2 esetén

Kattintson a(z) 🚯 (Start) > Eszközök és nyomtatók elemre.

• Windows Server 2008 esetén

Kattintson a (Start) > Vezérlőpult > Hardver és hang > Nyomtatók elemre.

 Kattintson a jobb gombbal a Brother XXX-XXXX Printer ikonra (ahol az XXX-XXXX az Ön modelljének neve), majd válassza ki a Nyomtatási beállítások opciót. Ha megjelennek a nyomtató-illesztőprogram opciói, válassza ki a használt nyomtató-illesztőprogramot.

Megjelenik a nyomtató illesztőprogramjának párbeszédpanele.

- 3. Kattintson a Karbantartás fülre.
- 4. Válassza a következő opciók egyikét:

| Орсіо́                            | Leírás                                                                                                    |
|-----------------------------------|----------------------------------------------------------------------------------------------------|
| Nyomtatási minőség<br>ellenőrzése | Ezen opció választásával nyomtathat egy tesztoldalt a nyomtatási minőség ellenőrzése céljából.                                                                                           |
| Nyomtatófej tisztítás             | Ezen opció választásával manuálisan elindíthatja a tisztítási folyamatot. Ezt<br>akkor válassza, ha a tesztoldalon vonalak vagy üres helyek jelennek meg a<br>szövegben vagy az ábrákon. |

5. Tegye az alábbiak valamelyikét:

 Ha a Nyomtatási minőség ellenőrzése... opciót választotta, akkor kattintson a Start lehetőségre. A készülék kinyomtatja a tesztoldalt.

- Ha a Nyomtatófej tisztítás... opciót választotta, akkor válassza a Csak fekete, Csak színek, vagy Mind opciót a tisztítás típusaként, majd kattintson a Tovább lehetőségre.
- Válassza a Normál, Erős, vagy Legerősebb opciót a tisztítás erősségének megadásához, majd kattintson a Tovább lehetőségre.
- 7. Kattintson a Start gombra.

A készülék megkezdi a tisztítási folyamatot.

Ha alacsony tintaszintnél kezdi meg a tisztítást, akkor azzal károsíthatja a készüléket. A tisztítási folyamat indítása előtt ellenőrizzen minden tintatartályt, és szükség esetén töltse fel tintával a tintatartályokat.

## Kapcsolódó tájékoztatás

• A Brother készülék tisztítása

#### Kapcsolódó témák:

Ø

- Papírkezeléssel és nyomtatással kapcsolatos problémák
- A nyomtatófej tisztítása a Brother készüléken
- A nyomtatófej tisztítása a Web alapú kezelés segítségével

Kezdőlap > Szokásos karbantartás > A Brother készülék tisztítása > A készülék burkolatának tisztítása

## A készülék burkolatának tisztítása

## FONTOS

- Az illékony folyadékokkal, például hígítóval vagy benzinnel végzett tisztítás károsítja a készülék külső felületét.
- NE használjon ammóniát tartalmazó tisztítószereket.
- A kezelőpanelen lévő szennyeződés eltávolításához NE használjon izopropil-alkoholt. A szertől a panel elrepedhet.
- 1. Ha a papírtartó szárny nyitva van, csukja le, majd zárja be a papírtartót.
- 2. Teljesen húzza ki a papírtálcát (1) a készülékből.

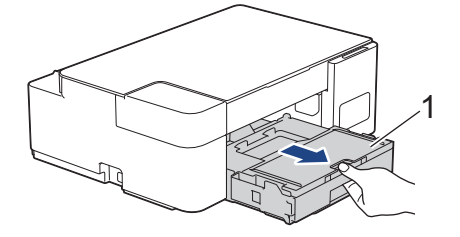

3. Törölje le a port a készülék külsejéről egy száraz, szálmentes kendővel.

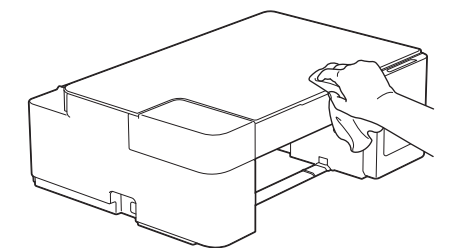

4. Emelje fel a kimeneti papírtálca fedelét, és vegyen ki minden olyan tárgyat, ami a papírtálcába szorult.

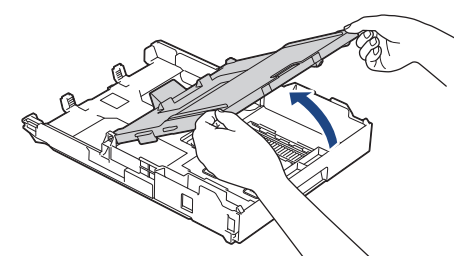

5. Törölje le a port a papírtálca külsejéről és belsejéről egy száraz, szálmentes kendővel.

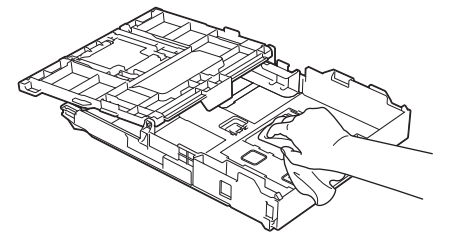

6. Zárja be a kimeneti papírtálca fedelét, és lassan nyomja vissza teljesen a papírtálcát a készülékbe.

#### Kapcsolódó tájékoztatás

A Brother készülék tisztítása

Kezdőlap > Szokásos karbantartás > A Brother készülék tisztítása > A készülék nyomtatólemezének tisztítása

# A készülék nyomtatólemezének tisztítása

# ▲ FIGYELEM

Az áramütés elkerülése érdekében a nyomtatólemez tisztítása előtt feltétlenül húzza ki a készülék tápkábelét az elektromos csatlakozóaljzatból.

- 1. Húzza ki a készülék tápkábelét az elektromos aljzatból.
- 2. Ha a papírtartó szárny nyitva van, csukja le, majd zárja be a papírtartót.
- 3. Teljesen húzza ki a papírtálcát (1) a készülékből.

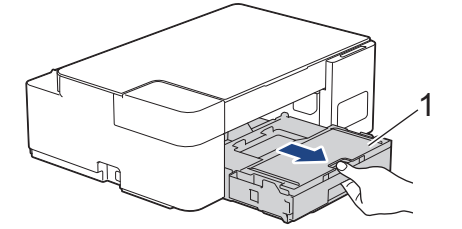

4. Tisztítsa meg a készülék nyomtatólemezét (1) és annak környezetét; puha, száraz, szöszmentes ruhával törölje le a szétszóródott tintát.

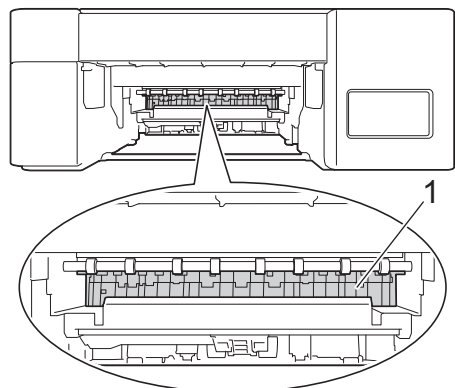

- 5. Lassú mozdulattal tolja ütközésig a papírtálcát a készülékbe.
- 6. Csatlakoztassa ismét a tápkábelt.

## Kapcsolódó tájékoztatás

- A Brother készülék tisztítása
- Kapcsolódó témák:
- Papírkezeléssel és nyomtatással kapcsolatos problémák

Kezdőlap > Szokásos karbantartás > A Brother készülék tisztítása > A papíradagoló hengerek tisztítása

## A papíradagoló hengerek tisztítása

Ha a papíradagoló hengerek tintával szennyeződtek, vagy papírpor rakódott rájuk, akkor papírbehúzási problémák léphetnek fel.

# FIGYELEM

Az áramütés elkerülése érdekében a papíradagoló hengerek tisztítása előtt feltétlenül húzza ki a készülék tápkábelét az elektromos csatlakozóaljzatból.

- 1. Húzza ki a készülék tápkábelét az elektromos aljzatból.
- 2. Ha a papírtartó szárny nyitva van, csukja le, majd zárja be a papírtartót.
- 3. Teljesen húzza ki a papírtálcát (1) a készülékből.

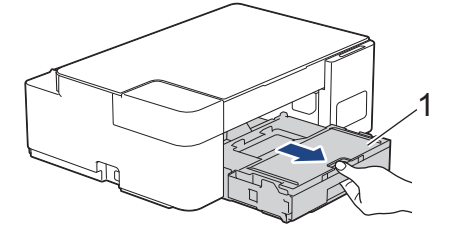

4. Oldalirányú, oda-vissza mozdulatokkal tisztítsa meg a papíradagoló hengerek elülső és hátulsó oldalait (1) egy puha, szálmentes, vízzel megnedvesített kendővel. A tisztítás után törölje le alaposan a nedvességet a görgőkről egy száraz, puha szálmentes kendővel.

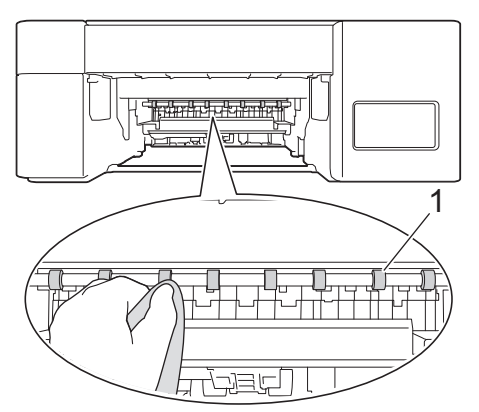

- 5. Lassú mozdulattal tolja ütközésig a papírtálcát a készülékbe.
- 6. Csatlakoztassa ismét a tápkábelt.

Csak akkor használja a készüléket, ha hengerek már megszáradtak. Ha a készüléket úgy használja, hogy a hengerek még nem száradtak meg, papíradagolási problémák merülhetnek fel.

### Kapcsolódó tájékoztatás

• A Brother készülék tisztítása

#### Kapcsolódó témák:

• Papírkezeléssel és nyomtatással kapcsolatos problémák

▲ Kezdőlap > Szokásos karbantartás > A Brother készülék tisztítása > Alapi támasztórész tisztítása

# Alapi támasztórész tisztítása

Az alapi támasztórész tisztításával megelőzhető, hogy a készülék több ív papírt adagoljon, amikor csak néhány ív papír maradt a tálcában.

- 1. Ha a papírtartó szárny nyitva van, csukja le, majd zárja be a papírtartót.
- 2. Teljesen húzza ki a papírtálcát (1) a készülékből.

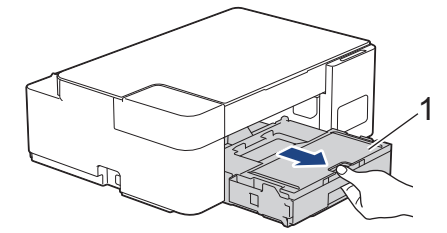

Tisztítsa meg az alappanelt (1) egy puha, vízzel megnedvesített, szálmentes ruhával.
 A tisztítás után törölje le alaposan a nedvességet a panelről egy száraz, szöszmentes, puha ruhával.

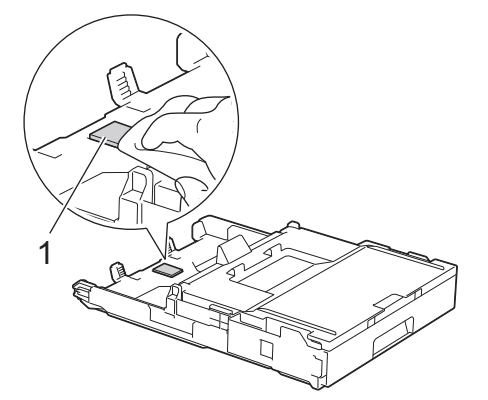

4. Lassú mozdulattal tolja ütközésig a papírtálcát a készülékbe.

#### Kapcsolódó tájékoztatás

• A Brother készülék tisztítása

#### Kapcsolódó témák:

• Papírkezeléssel és nyomtatással kapcsolatos problémák

Kezdőlap > Szokásos karbantartás > A Brother készülék tisztítása > A papírfelszedő görgők tisztítása

# A papírfelszedő görgők tisztítása

A papírfelszedő görgők rendszeres tisztításával megelőzheti a papírelakadásokat a papír helyes adagolásának biztosításával.

- 1. Húzza ki a készülék tápkábelét az elektromos aljzatból.
- 2. Ha a papírtartó szárny (1) nyitva van, csukja le, majd zárja be a papírtartót (2).

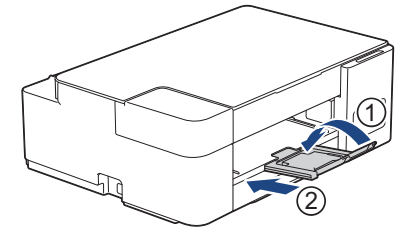

- 3. Húzza ki teljesen a papírtálcát a készülékből.
- 4. Tisztítsa meg a papírfelszedő görgőket (1) egy puha, szöszmentes, vízzel megnedvesített ruhával. Lassan forgassa el a hengereket, hogy a teljes felületük meg legyen tisztítva. A tisztítás után törölje le alaposan a nedvességet a görgőkről egy száraz, szöszmentes, puha ruhával.

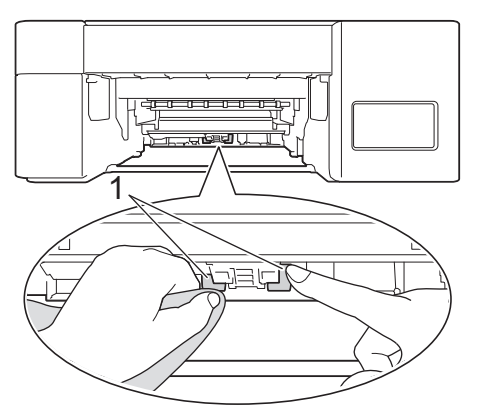

- 5. Lassú mozdulattal tolja ütközésig a papírtálcát a készülékbe.
- 6. Csatlakoztassa ismét a tápkábelt.

#### Kapcsolódó tájékoztatás

• A Brother készülék tisztítása

- Hiba és karbantartási LED jelzések
- Papírkezeléssel és nyomtatással kapcsolatos problémák

▲ Kezdőlap > Szokásos karbantartás > A Brother készülék ellenőrzése

# A Brother készülék ellenőrzése

- Nyomtatás minőségének ellenőrzése
- A készülék állapotának ellenőrzése a számítógépről (Windows)
- A készülék állapotának ellenőrzése a Brother iPrint&Scan használatával (Windows/Mac)

Kezdőlap > Szokásos karbantartás > A Brother készülék ellenőrzése > Nyomtatás minőségének ellenőrzése

## Nyomtatás minőségének ellenőrzése

Ha fakó vagy csíkos színek és szöveg jelenik meg a nyomatokon, vagy ha hiányos a szöveg, akkor lehet, hogy eltömődtek a nyomtatófej fúvókái. Nyomtassa ki a nyomtatási minőség ellenőrzésére szolgáló lapot, és tekintse meg a fúvóka-ellenőrzési mintát.

1. Nyomja meg egyszerre a (()(Stop) és Copy Shortcut (Másolás parancsikon) gombokat.

A Tápellátás LED, Figyelmeztető LED, és Tinta LED jelzések egy másodpercre felvillannak, majd a Tinta LED jelzőfény villogni kezd.

2. Nyomja meg a Copy Shortcut (Másolás parancsikon) gombot.

A készülék kinyomtatja a nyomtatási minőséget ellenőrző lapot.

3. Ellenőrizze a kinyomtatott oldalon található négy színes négyzet minőségét.

| ок _                                    |
|-----------------------------------------|
| -====================================== |
| ======================================= |
| ========                                |
| Gyenge minőség                          |
| ============                            |
|                                         |

- \_\_\_\_\_
- 4. Ha a nyomtatási minőség gyenge, akkor végezze el a nyomtatófej tisztítását. >> Kapcsolódó tájékoztatás

## FONTOS

NE érintse meg a nyomtatófejet. A nyomtatófej megérintése maradandó károsodást okozhat, és érvénytelenítheti a nyomtatófej szavatosságát.

<sup>\*</sup> Ha a nyomtatófej fúvókája eltömődött, akkor a kinyomtatott minta az alábbi képhez hasonlóan néz ki:

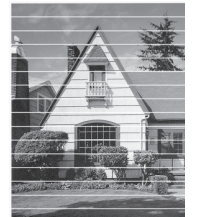

A nyomtatófej fúvókáinak megtisztítása után eltűnnek a vízszintes vonalak:

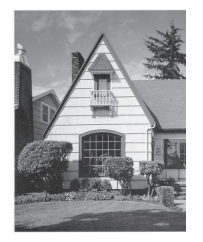

#### Kapcsolódó tájékoztatás

• A Brother készülék ellenőrzése

- Papírkezeléssel és nyomtatással kapcsolatos problémák
- A nyomtatófej tisztítása a Brother készüléken

Kezdőlap > Szokásos karbantartás > A Brother készülék ellenőrzése > A készülék állapotának ellenőrzése a számítógépről (Windows)

# A készülék állapotának ellenőrzése a számítógépről (Windows)

A Status Monitor segédprogram egy konfigurálható szoftverfejlesztő-eszköz, amely egy vagy több készülék állapotát felügyeli, lehetővé téve a hibákról történő azonnali értesítést.

Tegye az alábbiak valamelyikét:

- Kattintson duplán a 🎦 ikonra a tálcán.
- Indítsa el a 
   (Brother Utilities) elemet, majd kattintson a legördülő listára, és válassza ki a modell nevét (ha még nincs kiválasztva). Kattintson a bal oldali navigációs sáv Eszközök gombjára, majd kattintson a Status Monitor gombra.

| Brother St | tatus Monitor                                                                 | × |
|------------|-------------------------------------------------------------------------------|---|
| Brother XX | X-XXXX Printer ~                                                              |   |
|            | Kész                                                                          |   |
|            | Hibaelhárítás                                                                 |   |
|            | Ellenőrizze a tintaszintet úgy, hogy megnézi a tintatartály kémlelőablakában. |   |

#### Hibaelhárítás

Kattintson a Hibaelhárítás gombra a hibaelhárítási webhely eléréséhez.

#### Kellékanyagot keres?

Kattintson a **Kellékanyagot keres?** gombra az eredeti Brother kellékanyagokkal kapcsolatos információk megtekintéséhez.

#### Kapcsolódó tájékoztatás

- A Brother készülék ellenőrzése
  - A Status Monitor jelzései és jelentésük (Windows)
  - · A Status Monitor megjelenítésének kikapcsolása (Windows)
  - A Status Monitor kikapcsolása (Windows)

#### Kapcsolódó témák:

Nyomtatási feladat visszavonása (Windows)

Kezdőlap > Szokásos karbantartás > A Brother készülék ellenőrzése > A készülék állapotának ellenőrzése a számítógépről (Windows) > A Status Monitor jelzései és jelentésük (Windows)

# A Status Monitor jelzései és jelentésük (Windows)

Amint elindítja a számítógépet, a Brother Status Monitor ikon megjelenik a tálcán.

• A zöld ikon a normál készenléti állapotot jelenti.

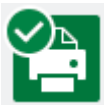

• A sárga ikon figyelmeztetést jelent.

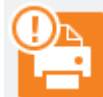

• A vörös ikon azt jelzi, hogy hiba történt.

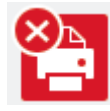

• A szürke ikon azt jelzi, hogy a készülék offline módban van.

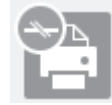

## Kapcsolódó tájékoztatás

A készülék állapotának ellenőrzése a számítógépről (Windows)

▲ Kezdőlap > Szokásos karbantartás > A Brother készülék ellenőrzése > A készülék állapotának ellenőrzése a számítógépről (Windows) > A Status Monitor megjelenítésének kikapcsolása (Windows)

## A Status Monitor megjelenítésének kikapcsolása (Windows)

A Status Monitor megjelenítése funkció azt jelzi, hogy probléma van a számítógépe által felügyelt egyik eszközzel. Az alapértelmezett beállítás a(z) **Csak az ezen számítógépről történő nyomtatás esetén**. A kikapcsolásához kövesse ezeket a lépéseket:

 Kattintson a jobb egérgombbal a (Brother Status Monitor) ikonra vagy ablakra, válassza a Status Monitor beállítások opciót, végül kattintson az Opciók lehetőségre.

Megjelenik a **Opciók** ablak.

- 2. Kattintson az Alapvető fülre, majd válassza a Ki értéket a Status Monitor megjelenítése számára.
- 3. Kattintson az **OK** gombra.

Ø

Ha a Status Monitor megjelenítése funkció ki is van kapcsolva, a készülék állapotát bármikor ellenőrizheti a Status Monitor megjelenítésével.

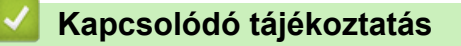

• A készülék állapotának ellenőrzése a számítógépről (Windows)

Kezdőlap > Szokásos karbantartás > A Brother készülék ellenőrzése > A készülék állapotának ellenőrzése a számítógépről (Windows) > A Status Monitor kikapcsolása (Windows)

# A Status Monitor kikapcsolása (Windows)

- 1. A jobb gombbal kattintson ismét a 🎦 (Brother Status Monitor) ikonra vagy ablakra, és válassza a Kilépés lehetőséget.
- 2. Kattintson az **OK** gombra.

## 🖉 Kapcsolódó tájékoztatás

• A készülék állapotának ellenőrzése a számítógépről (Windows)

▲ Kezdőlap > Szokásos karbantartás > A Brother készülék ellenőrzése > A készülék állapotának ellenőrzése a Brother iPrint&Scan használatával (Windows/Mac)

# A készülék állapotának ellenőrzése a Brother iPrint&Scan használatával (Windows/Mac)

A Brother iPrint&Scan segítségével lehetősége van a Brother készülék állapotának folyamatos ellenőrzésére.

- 1. Indítsa el a Brother iPrint&Scan alkalmazást.
  - Windows

Indítsa el az Reg(Brother iPrint&Scan) lehetőséget.

• Mac

A **Finder (Kereső)** menüsorban kattintson a **Go (Mehet)** > **Applications (Programok)** lehetőségre, majd kattintson duplán az iPrint&Scan ikonra.

Megjelenik a Brother iPrint&Scan képernyője.

2. Ha az Ön Brother készüléke nincs kiválasztva, akkor kattintson a Válassza ki a készüléket gombra, majd válassza ki a modell nevét a listából. Kattintson az **OK** gombra.

| 🖀 Brother iPrint&Scan |            |         |                           | - = ×                               |
|-----------------------|------------|---------|---------------------------|-------------------------------------|
| •                     |            |         | Munkafolyamat létrehozása |                                     |
|                       |            |         |                           |                                     |
| Nyomtatás             | Szkennelés | Másolás |                           | XXX-XXXX 👔<br>USB                   |
|                       |            |         |                           | 🗸 Kész                              |
|                       |            |         |                           |                                     |
|                       |            |         |                           |                                     |
|                       |            |         |                           |                                     |
|                       |            |         |                           |                                     |
|                       |            |         |                           |                                     |
|                       |            |         |                           | Készülék szkennelési<br>beállításai |
|                       |            |         |                           | Válassza ki a készüléket            |

#### Státuszikonok

| lkon | Leírás                                                       |
|------|--------------------------------------------------------------|
|      | A zöld ikon a normál készenléti állapotot jelenti.           |
|      | A sárga ikon figyelmeztetést jelez.                          |
| •    | A vörös ikon azt jelzi, hogy hiba történt.                   |
|      | A szürke ikon azt jelzi, hogy a készülék offline módban van. |

## Kapcsolódó tájékoztatás

• A Brother készülék ellenőrzése

Ø

Kezdőlap > Szokásos karbantartás > A Brother készülék nyomtatási igazításának ellenőrzése

# A Brother készülék nyomtatási igazításának ellenőrzése

Ha a készülék szállítása után a nyomtatott szöveg elhalványul vagy ha a képek elmosódottá válnak, akkor szükség lehet a nyomtatás igazítási beállítások elvégzésére.

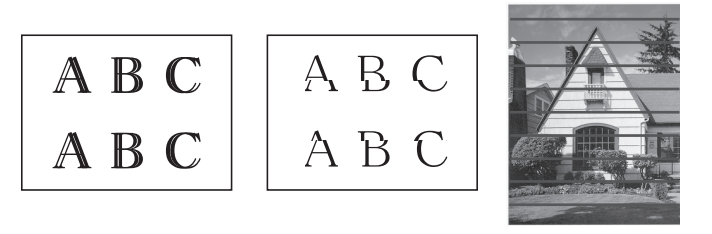

A nyomtatás igazítási beállítások módosítása előtt ellenőrizze a nyomtatási minőséget. >> Kapcsolódó tájékoztatás

- 1. Kapcsolja ki a készüléket.
- 2. Nyomja meg és tartsa lenyomva a **Mono Start** és készülék kikapcsolása lehetőséget, majd tartsa lenyomva a **Mono Start** gombot amíg a nyomtatás igazítására szolgáló lapot a készülék ki nem nyomtatja.

A Tápellátás LED villog, majd a készülék kinyomtatja a nyomtatás igazítására szolgáló lapot.

3. Ha a **Tápellátás LED** jelzőfény lassan villog, akkor helyezze a nyomtatás igazítására szolgáló lapot a szkennerüvegre úgy, hogy a lap fekete négyzet alakú jele a jobb alsó sarokban legyen.

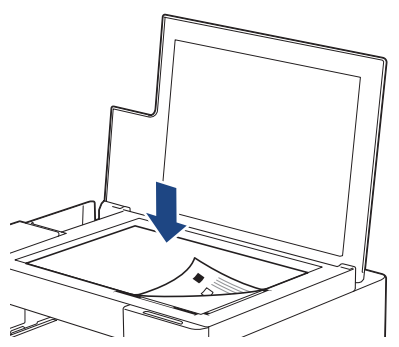

4. Nyomja meg a Mono Start vagy a Colour Start (Színes Start) gombot.

A **Tápellátás LED** villog, amíg a készülék megkezdi a szkennelést és végrehajtja az igazítás automatikus folyamatát.

A szkennelés végeztével a LED azonnal jelzi az igazítás eredményét:

Ha az igazítás OK:

A Tápellátás LED jelzőfény háromszor gyorsan felvillan, és a készülék visszatér a készenléti állapotba.

Ha az igazítás hibába ütközik:

A **Figyelmeztető LED** és**Tinta LED** jelzőfények háromszor gyorsan felvillannak, és a készülék visszatér a készenléti állapotba.

Újra meg kell próbálkoznia az igazítás végrehajtásával.

5. Ha a nyomtatási minőség nem javul, akkor hajtsa végre ismét a nyomtatási igazítást.

A számítógépről is ellenőrizhető a nyomtatási igazítás.

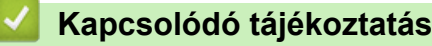

Szokásos karbantartás

- A nyomtatási igazítás ellenőrzése a Web alapú kezelés segítségével
- Nyomtatás minőségének ellenőrzése

Kezdőlap > Szokásos karbantartás > A nyomtatási igazítás ellenőrzése a Web alapú kezelés segítségével

# A nyomtatási igazítás ellenőrzése a Web alapú kezelés segítségével

Ha a készülék szállítása után a nyomtatott szöveg elhalványul vagy ha a képek elmosódottá válnak, akkor szükség lehet a nyomtatás igazítási beállítások elvégzésére.

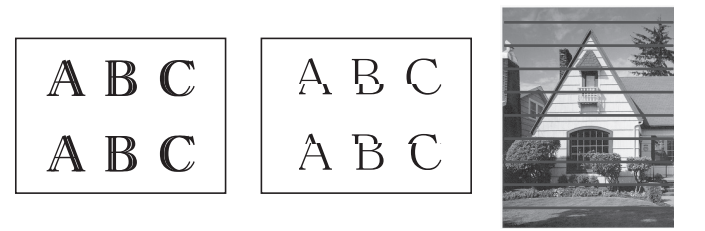

- 1. Indítsa el a Brother iPrint&Scan alkalmazást.
  - Windows

Indítsa el az el (Brother iPrint&Scan) lehetőséget.

• Mac

A **Finder (Kereső)** menüsorban kattintson a **Go (Mehet)** > **Applications (Programok)** lehetőségre, majd kattintson duplán az iPrint&Scan ikonra.

Megjelenik a Brother iPrint&Scan képernyője.

- 2. Ha az Ön Brother készüléke nincs kiválasztva, akkor kattintson a **Válassza ki a készüléket** gombra, majd válassza ki a modell nevét a listából. Kattintson az **OK** gombra.
- 3. Kattintson a **1** (Készülékbeállítások) lehetőségre a beállítások konfigurálásához.
- 4. Szükség esetén írja be a jelszót a Login (Bejelentkezés) mezőbe, majd kattintson a Login (Bejelentkezés) lehetőségre.

készülék beállításainak elvégzéséhez szükséges jelszó a készülék hátulján található a "**Pwd**" kifejezés mellett.

 Lépjen a navigációs menübe, majd kattintson az General (Általános) > Alignment (Elrendezés) lehetőségre.

Kezdjen a 🗮 lehetőséggel, ha a navigációs menü nem kerül megjelenítésre a képernyő bal oldalán.

6. Kövesse a képernyőn megjelenő utasításokat.

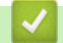

Ø

#### Kapcsolódó tájékoztatás

Szokásos karbantartás

Kapcsolódó témák:

• A Web alapú kezelés elérése

Kezdőlap > Szokásos karbantartás > A nyomtatási beállítások módosítása a nyomtatási minőség javítása érdekében

# A nyomtatási beállítások módosítása a nyomtatási minőség javítása érdekében

Ha a nyomatok nem olyan minőségűek, amilyent Ön elvár, akkor módosítsa a nyomtatási beállításokat a Brother készülékén a nyomtatási minőség javítása érdekében. A nyomtatási sebesség csökkenhet ezeknek a beállításoknak a használatakor.

- Ezek az utasítások lehetővé teszik a nyomtatási minőség javítását azokban az esetekben, mikor a készüléket másolásra vagy mobileszközről történő nyomtatásra használja.
  - Ha a számítógépről való nyomtatás során gyenge nyomtatási minőséget tapasztal, akkor módosítsa a nyomtató-illesztőprogram beállításait.
- 1. Indítsa el a Brother iPrint&Scan alkalmazást.
  - Windows

Indítsa el az 💽 (Brother iPrint&Scan) lehetőséget.

Mac

Ø

A **Finder (Kereső)** menüsorban kattintson a **Go (Mehet)** > **Applications (Programok)** lehetőségre, majd kattintson duplán az iPrint&Scan ikonra.

Megjelenik a Brother iPrint&Scan képernyője.

- 2. Ha az Ön Brother készüléke nincs kiválasztva, akkor kattintson a Válassza ki a készüléket gombra, majd válassza ki a modell nevét a listából. Kattintson az **OK** gombra.
- 3. Kattintson a 14 (Készülékbeállítások) lehetőségre a beállítások konfigurálásához.
- 4. Szükség esetén írja be a jelszót a Login (Bejelentkezés) mezőbe, majd kattintson a Login (Bejelentkezés) lehetőségre.

készülék beállításainak elvégzéséhez szükséges jelszó a készülék hátulján található a "Pwd" kifejezés mellett.

5. Lépjen a navigációs menübe, majd kattintson az General (Általános) > Print Options (Nyomtatási beállítások) lehetőségre.

Kezdjen a ≡ lehetőséggel, ha a navigációs menü nem kerül megjelenítésre a képernyő bal oldalán.

- 6. Konfigurálja az **Reduce Smudging (Elkenődés csökkentése)** beállításokat, ha elmosódott nyomatokat vagy papírelakadással kapcsolatos problémákat tapasztal.
- 7. Válassza a **On (Bekapcsolva)** opciót a **Enhance Print (Nyomtatás javítása)** számára, ha elmosódott nyomtatok okozta problémákat tapasztal.
- 8. Kattintson a **Submit (Küldés)** gombra.

#### 🭊 Kapcsolódó tájékoztatás

Szokásos karbantartás

- Papírkezeléssel és nyomtatással kapcsolatos problémák
- További problémák
- Megelőzi az elmosódott nyomatokat és a papírelakadásokat (Windows)
- Nyomtatási beállítások (Windows)
- A Web alapú kezelés elérése
Kezdőlap > Szokásos karbantartás > Brother készülék becsomagolása és szállítása

## Brother készülék becsomagolása és szállítása

- A készülék szállítása során használja a hozzá kapott csomagolóanyagokat. Ne döntse meg vagy fordítsa fejjel lefelé a készüléket. Ha nem csomagolja be a készüléket megfelelően, a jótállás nem terjed ki a szállítás közben bekövetkező károkra.
- A készüléket a szállítócégnél megfelelően biztosítani kell.

## FONTOS

Fontos, hogy a készülék nyomtatófejét hagyja teljesen "leállni" nyomtatás után. Mielőtt kikapcsolná a készüléket, figyeljen arra, hogy minden mechanikai zaj megszűnt-e. Ha nem hagy időt a folyamat befejezéséhez, az nyomtatási problémákat eredményezhet és károsíthatja a nyomtatófejet.

- 1. Húzza ki a készülék tápkábelét az elektromos aljzatból.
- 2. Emelje fel a dokumentumfedelet.
- 3. Húzza ki az interfész kábelt a készülékből, ha be volt dugva.
- 4. Zárja vissza a dokumentumfedelet.

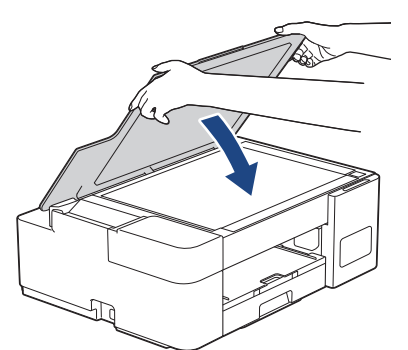

- 5. Nyissa ki a tintatartály fedelét.
- 6. Győződjön meg arról, hogy a tintatartály fedelei megfelelően a helyükön vannak-e.

Nyomja le a tintatartály fedeleit úgy, hogy az szorosan a helyükre kerüljenek, majd zárja be a tintatartály fedelét.

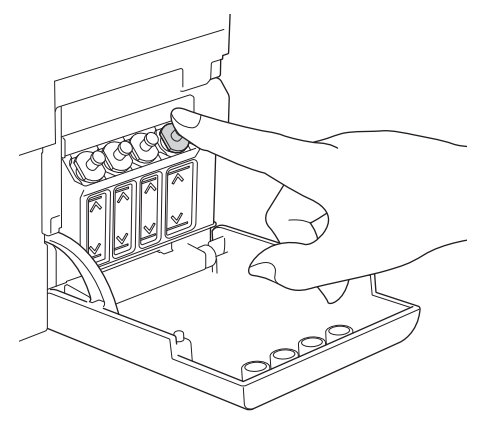

7. A készüléket csomagolja be a nejlonba.

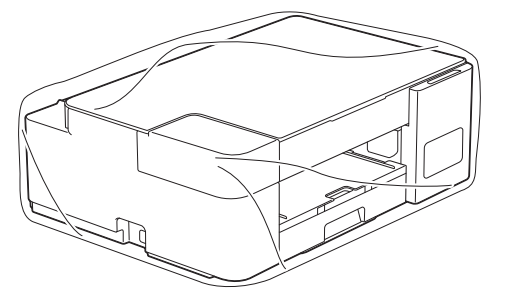

8. A készüléket az eredeti csomagolóanyagokat használva helyezze az eredeti dobozába az alább látható módon.

A használt tintaüvegeket ne tegye a dobozba.

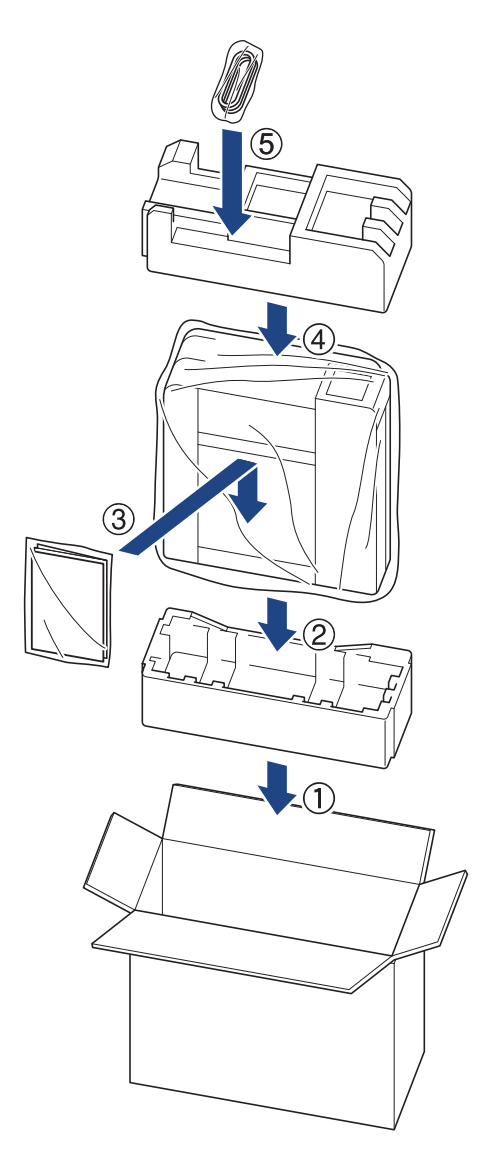

9. Csukja vissza dobozt, és zárja le ragasztószalaggal.

## Kapcsolódó tájékoztatás

Szokásos karbantartás

Kezdőlap > Készülék beállításai

## Készülék beállításai

Beállítások és funkciók Testreszabása a készülék hatékonyabb munkaeszközzé tétele érdekében.

- A készülék beállításainak módosítása a Web alapú kezeléssel
- Áramkimaradás esetén (tárolás a memóriában)

▲ Kezdőlap > Készülék beállításai > A készülék beállításainak módosítása a Web alapú kezeléssel

# A készülék beállításainak módosítása a Web alapú kezeléssel

A Web alapú kezelés egy olyan segédprogram, amely egy szokványos webböngészőt használ a készülék HTTP és HTTPS protokollal történő kezeléséhez.

- Mi a Web alapú kezelés?
- A Web alapú kezelés elérése
- A Web alapú kezelés bejelentkezési jelszavának beállítása vagy módosítása
- Általános beállítások

Kezdőlap > Készülék beállításai > A készülék beállításainak módosítása a Web alapú kezeléssel > Mi a Web alapú kezelés?

# Mi a Web alapú kezelés?

A Web alapú kezelés egy olyan segédprogram, amely egy szokványos webböngészőt használ a készülék HTTP és HTTPS protokollal történő kezeléséhez.

- Javasolt a Microsoft Internet Explorer 11/Microsoft Edge Windows-hoz, Safari 10/11 Mac-hez, Chrome Android-hoz (4.x vagy újabb), és Chrome/Safari iOS-hez (10.x vagy újabb) programok használata. Bármelyik böngészőt is használja, mindig gondoskodjon róla, hogy a JavaScript és a cookie-k engedélyezve legyenek.
  - (DCP-T420W/DCP-T425W/DCP-T426W) A TCP/IP protokollt kell használnia a hálózaton és érvényes, beprogramozott IP-címmel kell rendelkeznie a nyomtatókiszolgálónak és a számítógépének.

| XXX-XXXX         | brother                                               |
|------------------|-------------------------------------------------------|
| <                | Status                                                |
| Logout           | Device Status                                         |
| Home             | Kész                                                  |
| Status           | Automatic Refresh <ul> <li>Off</li> <li>On</li> </ul> |
|                  |                                                       |
| General          | Web Language       Auto                               |
| Сору             |                                                       |
| Print            | Contact :                                             |
| Scan             | Location :                                            |
| Administrator    |                                                       |
| Online Functions |                                                       |
| Network          |                                                       |

A tényleges képernyő eltérhet a fenti ábrán bemutatott képernyőtől.

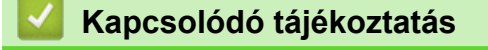

• A készülék beállításainak módosítása a Web alapú kezeléssel

Kezdőlap > Készülék beállításai > A készülék beállításainak módosítása a Web alapú kezeléssel > A Web alapú kezelés elérése

# A Web alapú kezelés elérése

- Javasolt a Microsoft Internet Explorer 11/Microsoft Edge Windows-hoz, Safari 10/11 Mac-hez, Chrome Android-hoz (4.x vagy újabb), és Chrome/Safari iOS-hez (10.x vagy újabb) programok használata. Bármelyik böngészőt is használja, mindig gondoskodjon róla, hogy a JavaScript és a cookie-k engedélyezve legyenek.
- készülék beállításainak elvégzéséhez szükséges jelszó a készülék hátulján található a "Pwd" kifejezés mellett. Javasoljuk, hogy azonnal módosítsa az alapértelmezett jelszót, hogy megakadályozza a készülékhez történő illetéktelen hozzáférést. (DCP-T420W/DCP-T425W/DCP-T426W) Az alapértelmezett jelszót a hálózati beállítások jelentésben is megtalálhatja.
- (DCP-T420W/DCP-T425W/DCP-T426W)

A HTTPS biztonsági protokoll használata javasolt a beállítások webalapú felügyelettel történő konfigurálásához.

• (DCP-T420W/DCP-T425W/DCP-T426W)

Amikor HTTPS protokollt használ a Webalapú felügyelettel történő konfigurálásához, a böngészője egy figyelmeztetési párbeszédablakot jelenít meg. Ha el szeretné kerülni a figyelmeztető párbeszédablak megjelenítését, akkor telepíthet egy önaláírt tanúsítványt az SSL/TLS kommunikáció használatához. További részletekért ►> Kapcsolódó tájékoztatás

>> Indítás a Brother iPrint&Scan (Windows/Mac) alkalmazásból

>> Indítás böngészőből (DCP-T420W/DCP-T425W/DCP-T426W)

>> Indítás a Brother Utilities (Windows) alkalmazásból

### Indítás a Brother iPrint&Scan (Windows/Mac) alkalmazásból

- 1. Indítsa el a Brother iPrint&Scan alkalmazást.
  - Windows

Indítsa el az [[Brother iPrint&Scan] lehetőséget.

Mac

A **Finder (Kereső)** menüsorban kattintson a **Go (Mehet)** > **Applications (Programok)** lehetőségre, majd kattintson duplán az iPrint&Scan ikonra.

Megjelenik a Brother iPrint&Scan képernyője.

- 2. Ha az Ön Brother készüléke nincs kiválasztva, akkor kattintson a Válassza ki a készüléket gombra, majd válassza ki a modell nevét a listából. Kattintson az **OK** gombra.
- 3. Kattintson a **1** (Készülékbeállítások) lehetőségre.

Megjelenik a Web alapú kezelés.

- 4. Szükség esetén írja be a jelszót a Login (Bejelentkezés) mezőbe, majd kattintson a Login (Bejelentkezés) lehetőségre.
- 5. Ha rögzíteni szeretné a navigációs menüt a képernyő bal oldalán, akkor kattintson a ≡ opcióra, majd a Mathematica lehetőségre.

Most módosíthatja a készülék beállításait.

A Web alapú kezelés lehetőséget a mobil eszközökre telepíthető Brother iPrint&Scan alkalmazásból is elérheti.

#### Indítás böngészőből (DCP-T420W/DCP-T425W/DCP-T426W)

- 1. Indítsa el a webböngészőt.
- Írja be a "https://készülék IP-címe" címet a böngésző címsorába (ahol a "készülék IP-címe" a készülék IPcíme).

#### Például:

https://192.168.1.2

Ha tartománynévrendszert használ, vagy NetBIOS nevet engedélyez, az IP-cím helyett más nevet, pl. a "Megosztott\_nyomtato" elnevezést is beírhat.

Például:

https://SharedPrinter

Ha engedélyezi a NetBIOS-név használatát, akkor a csomópontnevet is használhatja.

Például:

https://brnxxxxxxxxxxxxx

A NetBIOS név a Hálózati konfigurációs jelentésben található meg.

- 3. Szükség esetén írja be a jelszót a Login (Bejelentkezés) mezőbe, majd kattintson a Login (Bejelentkezés) lehetőségre.

Most módosíthatja a készülék beállításait.

## Indítás a Brother Utilities (Windows) alkalmazásból

- 1. Indítsa el a 🙀 (Brother Utilities) elemet, majd kattintson a legördülő listára, és válassza ki a modell nevét (ha még nincs kiválasztva).
- Kattintson a bal oldali navigációs sáv Eszközök gombjára, majd kattintson a Készülékbeállítások gombra. Megjelenik a Web alapú kezelés.
- 3. Szükség esetén írja be a jelszót a Login (Bejelentkezés) mezőbe, majd kattintson a Login (Bejelentkezés) lehetőségre.

Most módosíthatja a készülék beállításait.

#### (DCP-T420W/DCP-T425W/DCP-T426W)

Ha módosítja a protokoll beállításait, újra kell indítania a készüléket a **Submit (Küldés)** gombra történő kattintás után, hogy aktiválja a konfigurációt.

A beállítások elvégzése után kattintson a Logout (Kijelentkezés) gombra.

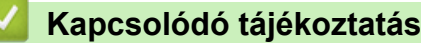

• A készülék beállításainak módosítása a Web alapú kezeléssel

#### Kapcsolódó témák:

- A hálózati konfiguráció jelentés kinyomtatása
- Önaláírt tanúsítvány létrehozása
- Önaláírt tanúsítvány telepítése rendszergazdai jogokkal rendelkező Windows-felhasználók számára

▲ Kezdőlap > Készülék beállításai > A készülék beállításainak módosítása a Web alapú kezeléssel > A Web alapú kezelés bejelentkezési jelszavának beállítása vagy módosítása

# A Web alapú kezelés bejelentkezési jelszavának beállítása vagy módosítása

készülék beállításainak elvégzéséhez szükséges jelszó a készülék hátulján található a "**Pwd**" kifejezés mellett. Javasoljuk, hogy azonnal módosítsa az alapértelmezett jelszót, hogy megakadályozza a készülékhez történő illetéktelen hozzáférést.

- 1. Indítsa el a Brother iPrint&Scan alkalmazást.
  - Windows

Indítsa el az [[Brother iPrint&Scan] lehetőséget.

• Mac

Ø

A **Finder (Kereső)** menüsorban kattintson a **Go (Mehet)** > **Applications (Programok)** lehetőségre, majd kattintson duplán az iPrint&Scan ikonra.

Megjelenik a Brother iPrint&Scan képernyője.

- 2. Ha az Ön Brother készüléke nincs kiválasztva, akkor kattintson a Válassza ki a készüléket gombra, majd válassza ki a modell nevét a listából. Kattintson az **OK** gombra.
- 3. Kattintson a **1** (Készülékbeállítások) lehetőségre a beállítások konfigurálásához.
- 4. Tegye az alábbiak valamelyikét:
  - Ha korábban már beállított jelszót, akkor írja be azt, majd kattintson a(z) Login (Bejelentkezés) lehetőségre.
  - Ha korábban még nem állított be jelszót, akkor írja be az alapértelmezett bejelentkezési jelszót, majd kattintson a Login (Bejelentkezés) lehetőségre.
- 5. Lépjen a navigációs menübe, majd kattintson az Administrator (Rendszergazda) > Login Password (Bejelentkezési jelszó) lehetőségre.

Kezdjen a ≡ lehetőséggel, ha a navigációs menü nem kerül megjelenítésre a képernyő bal oldalán.

- 6. Kövesse a képernyőn megjelenő utasításokat, majd adja meg a jelszavát az Enter New Password (Adja meg az új jelszót) mezőben.
- 7. Írja be újra a jelszót a Confirm New Password (Új jelszó jóváhagyása) mezőbe.
- 8. Kattintson a Submit (Küldés) gombra.

#### Kapcsolódó tájékoztatás

A készülék beállításainak módosítása a Web alapú kezeléssel

▲ Kezdőlap > Készülék beállításai > A készülék beállításainak módosítása a Web alapú kezeléssel > Általános beállítások

# Általános beállítások

- Alvó üzemmód visszaszámlálásának beállítása
- Állítsa be a készülék automatikus kikapcsolási funkcióját
- Dátum és idő beállítása
- Nyomtatási zaj csökkentése
- A Jelentések és lapok lehetőségben használt nyelv módosítása

▲ Kezdőlap > Készülék beállításai > A készülék beállításainak módosítása a Web alapú kezeléssel > Általános beállítások > Alvó üzemmód visszaszámlálásának beállítása

## Alvó üzemmód visszaszámlálásának beállítása

Az Alvó üzemmód (vagy Energiatakarékos mód) beállítással csökkenthető az energiafogyasztás. Amikor a készülék Alvó üzemmódban (Energiatakarékos üzemmódban) van, olyan, mintha ki lenne kapcsolva. Ha a készülék nyomtatási feladatot kap, felébred, és megkezdi a nyomtatást. Ennek az útmutatásnak az alapján állíthatja be a késleltetést (visszaszámlálást), amely nyomán a készülék Alvó üzemmódba vált.

- Az időzítő újraindul, ha a készüléken bármilyen műveletet végeznek, mint például egy nyomtatási feladat fogadását.
- A gyári alapbeállítás öt perc.
- 1. Indítsa el a Brother iPrint&Scan alkalmazást.
  - Windows

Indítsa el az Reg (Brother iPrint&Scan) lehetőséget.

Mac

Ø

A Finder (Kereső) menüsorban kattintson a Go (Mehet) > Applications (Programok) lehetőségre, majd kattintson duplán az iPrint&Scan ikonra.

Megjelenik a Brother iPrint&Scan képernyője.

- 2. Ha az Ön Brother készüléke nincs kiválasztva, akkor kattintson a **Válassza ki a készüléket** gombra, majd válassza ki a modell nevét a listából. Kattintson az **OK** gombra.
- 3. Kattintson a **1** (Készülékbeállítások) lehetőségre a beállítások konfigurálásához.
- Szükség esetén írja be a jelszót a Login (Bejelentkezés) mezőbe, majd kattintson a Login (Bejelentkezés) lehetőségre.

készülék beállításainak elvégzéséhez szükséges jelszó a készülék hátulján található a "Pwd" kifejezés mellett.

 Lépjen a navigációs menübe, majd kattintson az General (Általános) > Sleep Time (Készenléti idő) lehetőségre.

Kezdjen a ≡ lehetőséggel, ha a navigációs menü nem kerül megjelenítésre a képernyő bal oldalán.

- 6. Adja meg az adatokat az Sleep Time (Készenléti idő) mezőben (1-60).
- 7. Kattintson a Submit (Küldés) gombra.

#### Kapcsolódó tájékoztatás

Általános beállítások

#### Kapcsolódó témák:

- Állítsa be a készülék automatikus kikapcsolási funkcióját
- A Web alapú kezelés elérése

▲ Kezdőlap > Készülék beállításai > A készülék beállításainak módosítása a Web alapú kezeléssel > Általános beállítások > Állítsa be a készülék automatikus kikapcsolási funkcióját

# Állítsa be a készülék automatikus kikapcsolási funkcióját

Az Automatikus kikapcsolás funkció csökkentheti az energiafelhasználást. Állítsa be, hogy a készülék alvó üzemmódban mennyi idő után kapcsoljon ki automatikusan. Ha ez a funkció Ki értékre van állítva, akkor a készüléket kézzel kell kikapcsolnia.

Ha ki szeretné kapcsolni a készüléket miután az Automatikus kikapcsolás funkciót kikapcsolta, nyomja meg a (**Stop**) gombot.

(DCP-T420W/DCP-T425W/DCP-T426W)

A készülék nem fog automatikusan kikapcsolni, ha:

- A készülék vezeték nélküli hálózatra van csatlakoztatva.
- A Wi-Fi funkció Be állapotban van.
- 1. Indítsa el a Brother iPrint&Scan alkalmazást.
  - Windows

Indítsa el az Reg (Brother iPrint&Scan) lehetőséget.

Mac

Ø

A **Finder (Kereső)** menüsorban kattintson a **Go (Mehet)** > **Applications (Programok)** lehetőségre, majd kattintson duplán az iPrint&Scan ikonra.

Megjelenik a Brother iPrint&Scan képernyője.

- 2. Ha az Ön Brother készüléke nincs kiválasztva, akkor kattintson a Válassza ki a készüléket gombra, majd válassza ki a modell nevét a listából. Kattintson az **OK** gombra.
- 3. Kattintson a 14 (Készülékbeállítások) lehetőségre a beállítások konfigurálásához.
- 4. Szükség esetén írja be a jelszót a Login (Bejelentkezés) mezőbe, majd kattintson a Login (Bejelentkezés) lehetőségre.

készülék beállításainak elvégzéséhez szükséges jelszó a készülék hátulján található a "Pwd" kifejezés mellett.

 Lépjen a navigációs menübe, majd kattintson az General (Általános) > Auto Power Off (Automatikus kikapcsolás) lehetőségre.

Kezdjen a ≡ lehetőséggel, ha a navigációs menü nem kerül megjelenítésre a képernyő bal oldalán.

- 6. Kattintson a Auto Power Off (Automatikus kikapcsolás) legördülő listára, és válassza ki a kívánt opciót.
- 7. Kattintson a Submit (Küldés) gombra.

#### Kapcsolódó tájékoztatás

Általános beállítások

Kapcsolódó témák:

- Alvó üzemmód visszaszámlálásának beállítása
- A Web alapú kezelés elérése

Kezdőlap > Készülék beállításai > A készülék beállításainak módosítása a Web alapú kezeléssel > Általános beállítások > Dátum és idő beállítása

# Dátum és idő beállítása

A Web alapú kezelést használva ellenőrizze a dátum- és időbeállítások helyességét, hogy a készülék ideje megegyezzen a hitelesítést biztosító kiszolgálóéval.

- 1. Indítsa el a Brother iPrint&Scan alkalmazást.
  - Windows

Indítsa el az [[Brother iPrint&Scan] lehetőséget.

• Mac

Ø

A **Finder (Kereső)** menüsorban kattintson a **Go (Mehet)** > **Applications (Programok)** lehetőségre, majd kattintson duplán az iPrint&Scan ikonra.

Megjelenik a Brother iPrint&Scan képernyője.

- 2. Ha az Ön Brother készüléke nincs kiválasztva, akkor kattintson a Válassza ki a készüléket gombra, majd válassza ki a modell nevét a listából. Kattintson az **OK** gombra.
- 3. Kattintson a 14 (Készülékbeállítások) lehetőségre a beállítások konfigurálásához.
- 4. Szükség esetén írja be a jelszót a Login (Bejelentkezés) mezőbe, majd kattintson a Login (Bejelentkezés) lehetőségre.

készülék beállításainak elvégzéséhez szükséges jelszó a készülék hátulján található a "Pwd" kifejezés mellett.

 Lépjen a navigációs menübe, majd kattintson a Administrator (Rendszergazda) > Date&Time (Dátum és idő) lehetőségre.

Kezdjen a  $\equiv$  lehetőséggel, ha a navigációs menü nem kerül megjelenítésre a képernyő bal oldalán.

- 6. A Date (Dátum) mezőkbe írja be a dátumot.
- 7. A Time (Idő) mezőkbe írja be az időt.
- 8. Kattintson a Submit (Küldés) gombra.

#### Kapcsolódó tájékoztatás

#### Általános beállítások

Kapcsolódó témák:

• A Web alapú kezelés elérése

Kezdőlap > Készülék beállításai > A készülék beállításainak módosítása a Web alapú kezeléssel > Általános beállítások > Nyomtatási zaj csökkentése

# Nyomtatási zaj csökkentése

A csendes mód beállítással csökkenthető a nyomtatási zaj. Ha bekapcsolja a Csendes módot, a nyomtatás lassabbá válik.

A gyári alapbeállítás a kikapcsolt állapot.

- 1. Indítsa el a Brother iPrint&Scan alkalmazást.
  - Windows

Indítsa el az [[Brother iPrint&Scan] lehetőséget.

• Mac

l

A **Finder (Kereső)** menüsorban kattintson a **Go (Mehet)** > **Applications (Programok)** lehetőségre, majd kattintson duplán az iPrint&Scan ikonra.

Megjelenik a Brother iPrint&Scan képernyője.

- 2. Ha az Ön Brother készüléke nincs kiválasztva, akkor kattintson a **Válassza ki a készüléket** gombra, majd válassza ki a modell nevét a listából. Kattintson az **OK** gombra.
- 3. Kattintson a 14 (Készülékbeállítások) lehetőségre a beállítások konfigurálásához.
- 4. Szükség esetén írja be a jelszót a Login (Bejelentkezés) mezőbe, majd kattintson a Login (Bejelentkezés) lehetőségre.

készülék beállításainak elvégzéséhez szükséges jelszó a készülék hátulján található a "Pwd" kifejezés mellett.

5. Lépjen a navigációs menübe, majd kattintson a Print (Nyomtasd) > Print (Nyomtasd) lehetőségre.

Kezdjen a ≡ lehetőséggel, ha a navigációs menü nem kerül megjelenítésre a képernyő bal oldalán.

6. Válassza a On (Bekapcsolva) (vagy Off) opciót a Quiet Mode (Csendes mód) lehetőségben.

7. Kattintson a **Submit (Küldés)** gombra.

### Kapcsolódó tájékoztatás

Általános beállítások

#### Kapcsolódó témák:

- Papírkezeléssel és nyomtatással kapcsolatos problémák
- A Web alapú kezelés elérése

Kezdőlap > Készülék beállításai > A készülék beállításainak módosítása a Web alapú kezeléssel > Általános beállítások > A Jelentések és lapok lehetőségben használt nyelv módosítása

# A Jelentések és lapok lehetőségben használt nyelv módosítása

Szükség esetén módosítsa a Jelentések és lapok lehetőségben használt nyelvet.

Egyes országok esetén ez a funkció nem elérhető.

- 1. Indítsa el a Brother iPrint&Scan alkalmazást.
  - Windows

Indítsa el az [[Brother iPrint&Scan] lehetőséget.

• Mac

Ø

A Finder (Kereső) menüsorban kattintson a Go (Mehet) > Applications (Programok) lehetőségre, majd kattintson duplán az iPrint&Scan ikonra.

Megjelenik a Brother iPrint&Scan képernyője.

- 2. Ha az Ön Brother készüléke nincs kiválasztva, akkor kattintson a Válassza ki a készüléket gombra, majd válassza ki a modell nevét a listából. Kattintson az **OK** gombra.
- 3. Kattintson a 14 (Készülékbeállítások) lehetőségre a beállítások konfigurálásához.
- 4. Szükség esetén írja be a jelszót a Login (Bejelentkezés) mezőbe, majd kattintson a Login (Bejelentkezés) lehetőségre.

készülék beállításainak elvégzéséhez szükséges jelszó a készülék hátulján található a "Pwd" kifejezés mellett.

5. Lépjen a navigációs menübe, majd kattintson az **General (Általános)** > **Local Language (Helyi nyelv)** lehetőségre.

Kezdjen a ≡ lehetőséggel, ha a navigációs menü nem kerül megjelenítésre a képernyő bal oldalán.

- 6. Válassza ki a nyelvet a Local Language (Helyi nyelv) legördülő listából.
- 7. Kattintson a Submit (Küldés) gombra.

#### Kapcsolódó tájékoztatás

Általános beállítások

#### Kapcsolódó témák:

• A Web alapú kezelés elérése

▲ Kezdőlap > Készülék beállításai > Áramkimaradás esetén (tárolás a memóriában)

# Áramkimaradás esetén (tárolás a memóriában)

- A menübeállítások tartósan tárolva vannak, és nem vesznek el.
- Az ideiglenes beállítások elvesztek.
- A dátumot és az időt újra meg kell adni.

## Kapcsolódó tájékoztatás

• Készülék beállításai

### Kezdőlap > Függelék

# Függelék

- Műszaki adatok
- Kellékanyag műszaki adatok
- Információk az újrahasznosított papírról
- Brother Súgó és ügyfélszolgálat

## Műszaki adatok

- >> Általános műszaki adatok
- >> Dokumentumméret műszaki adatok
- >> Nyomathordozók adatai
- >> Másolás műszaki adatok
- >> A szkenner műszaki adatai
- >> A nyomtató műszaki adatai
- >> Interfész műszaki adatai
- >> Hálózati műszaki adatok
- >> A számítógép műszaki paramétereire vonatkozó követelmények

### Általános műszaki adatok

| Nyomtató típ  | usa             |                | Tintasugaras                                                 |  |  |
|---------------|-----------------|----------------|--------------------------------------------------------------|--|--|
| Nyomtatófej   | Monokróm        |                | Piezo, 210 szórófejjel x 1                                   |  |  |
|               | Színes          |                | DCP-T220/DCP-T225/DCP-T226/DCP-T420W/DCP-T425W/<br>DCP-T426W |  |  |
|               |                 |                | Piezo, 70 szórófejjel x 3                                    |  |  |
| Memóriakapa   | citás           |                | 64 MB                                                        |  |  |
| Áramforrás    |                 |                | Váltóáram, 220–240 V, 50/60 Hz                               |  |  |
| Energiafelvét | el <sup>1</sup> |                | • DCP-T220/DCP-T225/DCP-T226                                 |  |  |
|               |                 |                | <b>Másolás</b> <sup>2</sup> : Körülbelül 11 W                |  |  |
|               |                 |                | <b>Üzemkész</b> <sup>3</sup> : Körülbelül 2,5 W              |  |  |
|               |                 |                | <b>Alvás</b> <sup>3</sup> : Körülbelül 0,7 W                 |  |  |
|               |                 |                | Kikapcsolva <sup>34</sup> : Körülbelül 0,2 W                 |  |  |
|               |                 |                | • DCP-T420W/DCP-T425W/DCP-T426W                              |  |  |
|               |                 |                | <b>Másolás</b> <sup>2</sup> : Körülbelül 11 W                |  |  |
|               |                 |                | <b>Üzemkész</b> <sup>3</sup> : Körülbelül 2,5 W              |  |  |
|               |                 |                | <b>Alvás</b> <sup>3</sup> : Körülbelül 0,7 W                 |  |  |
|               |                 |                | Kikapcsolva <sup>3 4</sup> : Körülbelül 0,2 W                |  |  |
| Méretek       |                 |                | DCP-T220/DCP-T225/DCP-T226/DCP-T420W/DCP-T425W/<br>DCP-T426W |  |  |
|               |                 |                | 159 mm                                                       |  |  |
|               |                 |                | 359 mm                                                       |  |  |
| Súly          |                 |                | • DCP-T220/DCP-T225/DCP-T226                                 |  |  |
|               |                 |                | 6,4 kg                                                       |  |  |
|               |                 |                | • DCP-T420W/DCP-T425W/DCP-T426W                              |  |  |
|               |                 |                |                                                              |  |  |
| Zajszint      | Hangnyomás      | Működés közben | 53,5 dB (A) (körülbelül) <sup>5</sup>                        |  |  |

| Hőmérséklet  | Működés közben             | 10–35°C                     |
|--------------|----------------------------|-----------------------------|
|              | Legjobb nyomtatási minőség | 20–33°C                     |
| Páratartalom | Működés közben             | 20–80% (kondenzáció nélkül) |
|              | Legjobb nyomtatási minőség | 20–80% (kondenzáció nélkül) |

A készülék USB-interfész használatával történő csatlakoztatásakor mérve. A teljesítményfelvétel a készülék működési környezetétől és a használat módjától is függ.

<sup>2</sup> Egyoldalas nyomtatás használata esetén, felbontás: normál / dokumentum: ISO/IEC 24712 nyomtatott minta.

<sup>3</sup> A mérések az IEC 62301 szabvány 2.0 kiadása alapján készültek.

<sup>4</sup> A nyomtatófej karbantartása érdekében a készülék időnként bekapcsol, elvégzi a szükséges automatikus műveleteket, majd kikapcsol.

<sup>5</sup> A zaj függ a nyomtatási körülményektől.

### Dokumentumméret műszaki adatok

| Dokumentumméret | Szkennerüveg szélessége | max. 215,9 mm |
|-----------------|-------------------------|---------------|
|                 | Szkennerüveg hosszúsága | max. 297 mm   |

### Nyomathordozók adatai

| Papírbemenet              | Papírtálca | Papírtípus <sup>1</sup>     | Normál papír, tintasugaras papír (bevonatos papír), fényes papír, újrahasznosított papír                                                                                                    |  |  |
|---------------------------|------------|-----------------------------|----------------------------------------------------------------------------------------------------|--|--|
|                           |            | Papír méret                 | A4, Letter, Executive, A5, A6, Borítékok (C5, Com-10, DL,<br>Monarch), Fotó (4" x 6")/(10 x 15 cm), Fotó 2L (5" x 7")/(13<br>x 18 cm), Kartotéklap (5" x 8")/(13 x 20 cm)                                    |  |  |
|                           |            | Maximális<br>papírkapacitás | Max. 150 lap 80 g/m² súlyú normál papír                                                                                                    |  |  |
| Kézi adagoló<br>nyílás    |            | Papírtípus <sup>1</sup>     | Normál papír, tintasugaras papír (bevonatos papír), fényes papír, újrahasznosított papír                                                                                                    |  |  |
|                           |            | Papír méret                 | A4, Letter, Executive, A5, A6, Borítékok (C5, Com-10, DL,<br>Monarch), Fotó (4" x 6")/(10 x 15 cm), Fotó L (3,5" x 5")/(9 x<br>13 cm), Fotó 2L (5" x 7")/(13 x 18 cm), Kartotéklap (5" x<br>8")/(13 x 20 cm) |  |  |
|                           |            | Maximális<br>papírkapacitás | Max. 1 lap                                                                                                    |  |  |
| Papírkimenet <sup>1</sup> |            |                             | Max. 50 lap 80 g/m² súlyú normál papír (nyomtatott oldalával felfelé kerül a kimeneti tálcára)                                                                                                    |  |  |

1 Az elmaszatolódás elkerülése érdekében fényes papír használata esetén célszerű a nyomtatott lapokat azonnal eltávolítani a kimeneti tálcából.

### Másolás műszaki adatok

| Színes/Monokróm      | lgen/lgen                                     |
|----------------------|-----------------------------------------------|
| Másolási szélesség   | 204 mm <sup>1</sup>                           |
| Több másolat         | Kötegelés maximum 99 oldalig                  |
| Nagyítás/kicsinyítés | 25–400% (1%-os lépésközzel) <sup>2</sup>      |
| Felbontás            | Nyomtatás maximum 1200 x 1800 dpi felbontásig |

1 A4-es méretű papírra másolás esetén.

<sup>2</sup> Másolás a Brother iPrint&Scan használatával.

## A szkenner műszaki adatai

| Színes/Monokróm                    | lgen/lgen                                                   |
|------------------------------------|-------------------------------------------------------------|
| TWAIN kompatibilis                 | Igen                                                        |
|                                    | (Windows 7 SP1 / Windows 8.1 / Windows 10 / Windows 11)     |
| WIA-kompatibilis                   | Igen                                                        |
|                                    | (Windows 7 SP1 / Windows 8.1 / Windows 10 / Windows 11)     |
| Szín mélység                       | 30 bites színfeldolgozás (bemenet)                          |
|                                    | 24 bites színfeldolgozás (kimenet)                          |
| Szürkeárnyalat                     | 10 bites színfeldolgozás (bemenet)                          |
|                                    | 8 bites színfeldolgozás (kimenet)                           |
| Felbontás                          | Legfeljebb 19 200 x 19 200 dpi (interpolált) <sup>1 2</sup> |
|                                    | Legfeljebb 1200 x 2400 dpi (optikai)                        |
| Szkennelési szélesség és hosszúság | Szélesség: Legfeljebb 213,9 mm                              |
| (Egyoldalas dokumentum)            | Hosszúság: Legfeljebb 295 mm                                |

<sup>1</sup> Maximum 1200 × 1200 dpi felbontású beolvasás a WIA illesztőprogrammal a következő operációs rendszerekben: Windows 7 SP1, Windows 8.1, Windows 10 és Windows 11 (19200 × 19200 dpi a maximálisan választható felbontás a szkenner segédprogram használatával).

<sup>2</sup> A szkennelési méret csökkenhet a szkennelés felbontásának növekedésével.

## A nyomtató műszaki adatai

| Felbontás                         | Legfeljebb 1200 x 6000 dpi (csak Windows)                                                             |
|-----------------------------------|----------------------------------------------------------------------------------------------------|
| Nyomtatási szélesség <sup>1</sup> | 204 mm                                                                                                |
|                                   | Szegély nélküli <sup>2</sup> : 210 mm                                                                 |
| Szegély nélküli                   | A4, Letter, A6, Fotó (10 x 15 cm), Fotó L (9 x 13 cm), Fotó 2L (13 x 18 cm), Kartotéklap (13 x 20 cm) |
| Nyomtatási sebesség               | Lásd az Ön által használt modell oldalát a helyi Brother weboldalon.                                  |

1 A4 méretű papírra történő nyomtatáskor.

<sup>2</sup> Ha a szegély nélküli funkció be van kapcsolva.

### Interfész műszaki adatai

| <b>USB</b> <sup>12</sup>                               | Maximum 2 m hosszú USB 2.0 interfészkábelt használjon.                                                                     |
|--------------------------------------------------------|----------------------------------------------------------------------------------------------------|
| Vezeték nélküli LAN<br>(DCP-T420W/DCP-T425W/DCP-T426W) | IEEE 802.11b/g/n (Infrastruktúra mód)<br>IEEE 802.11g/n (Vezeték nélküli közvetlen kapcsolat (Wireless Direct)<br>funkció) |

A készülék nagy sebességű USB 2.0 interfésszel van ellátva. A készülék csatlakoztatható olyan számítógéphez is, amely USB 1.1 interfésszel rendelkezik.

<sup>2</sup> Harmadik fél USB-portjai nem támogatottak.

## Hálózati műszaki adatok

Ø

### (DCP-T420W/DCP-T425W/DCP-T426W)

Készülékét egy hálózathoz csatlakoztatja a hálózati nyomtatás és hálózati szkennelés céljából.

| Hálózatbiztonság (vezeték nélküli hálózat) | SSL/TLS (IPPS, HTTPS) |  |  |
|--------------------------------------------|-----------------------|--|--|
| (DCP-T420W/DCP-T425W/DCP-T426W)            |                       |  |  |

| Vezeték nélküli hálózati biztonság<br>(DCP-T420W/DCP-T425W/DCP-T426W)                      |     | SSID (32 karakter), WEP 64/128 bit,<br>WPA-PSK (TKIP/AES), WPA2-PSK<br>(TKIP/AES) |  |
|--------------------------------------------------------------------------------------------|-----|-----------------------------------------------------------------------------------|--|
| Vezeték nélküli beállítást támogató<br>segédprogram<br>(DCP-T420W/DCP-T425W/<br>DCP-T426W) | WPS | lgen                                                                              |  |

# A számítógép műszaki paramétereire vonatkozó követelmények

# Támogatott operációs rendszerek és szoftverfunkciók

| Számítógépes platform és az<br>operációs rendszer<br>verziószáma |                                                                                                    | Számítógépes interfész |                  | Processzor                                             | A telepítéshez szükséges<br>lemezterület <sup>1</sup> |                                                                                     |
|------------------------------------------------------------------|----------------------------------------------------------------------------------------------------|------------------------|------------------|--------------------------------------------------------|-------------------------------------------------------|-------------------------------------------------------------------------------------|
|                                                                  |                                                                                                    | USB <sup>2</sup>       | WLAN (Wi-<br>Fi) |                                                        | Az<br>illesztőprogra<br>mok<br>vonatkozásá<br>ban     | Az<br>alkalmazások<br>vonatkozásáb<br>an (Az<br>illesztőprogra<br>mokkal<br>együtt) |
| Windows<br>Operációs<br>rendszer                                 | Windows 7 SP1 <sup>3 4</sup><br><sup>5</sup><br>Windows 8.1 <sup>3 4</sup>                                         | Nyomtatás<br>Beolvasás |                  | 32 bites (x86)<br>vagy 64 bites<br>(x64)<br>processzor | 650 MB                                                | 1,3 GB                                                                              |
|                                                                  | Windows 10 Home<br>3 4                                                                                             | _                      |                  |                                                        |                                                       |                                                                                     |
|                                                                  | Windows 10 Pro <sup>3 4</sup><br>Windows 10<br>Education <sup>3 4</sup><br>Windows 10<br>Enterprise <sup>3 4</sup> |                        |                  |                                                        |                                                       |                                                                                     |
|                                                                  | Windows 11 Home<br>3 4                                                                                             | -                      |                  | 64 bites (x64)<br>processzor                           | -                                                     |                                                                                     |
|                                                                  | Windows 11 Pro <sup>3 4</sup><br>Windows 11<br>Education <sup>3 4</sup><br>Windows 11                              |                        |                  |                                                        |                                                       |                                                                                     |
|                                                                  | Enterprise <sup>3 4</sup>                                                                                          |                        |                  |                                                        |                                                       |                                                                                     |
|                                                                  | Windows Server<br>2008 <sup>5</sup>                                                                                | Nyomtatás<br>Beolvasás | Nyomtatás        | 32 bites (x86)<br>vagy 64 bites<br>(x64)<br>processzor | 80 MB                                                 | 80 MB                                                                               |
|                                                                  | Windows Server<br>2008 R2 <sup>5</sup>                                                                             |                        |                  | 64 bites (x64)<br>processzor                           |                                                       |                                                                                     |
|                                                                  | Windows Server<br>2012                                                                                             |                        |                  |                                                        |                                                       |                                                                                     |
|                                                                  | Windows Server<br>2012 R2                                                                                          |                        |                  |                                                        |                                                       |                                                                                     |
|                                                                  | Windows Server<br>2016                                                                                             |                        |                  |                                                        |                                                       |                                                                                     |
|                                                                  | Windows Server<br>2019                                                                                             |                        |                  |                                                        |                                                       |                                                                                     |
|                                                                  | Windows Server<br>2022                                                                                             |                        |                  |                                                        |                                                       |                                                                                     |

| Mac                   | macOS v10.15.x | Nyomtatás | 64 bites   | N/A | 550 MB |
|-----------------------|----------------|-----------|------------|-----|--------|
| operációs<br>rendszer | macOS v11      | Beolvasás | processzor |     |        |
|                       | macOS v12      |           |            |     |        |

- <sup>1</sup> Ha a Brother telepítőlemez nem elérhető, akkor a szoftver telepítéséhez Internetkapcsolatra van szükség.
- <sup>2</sup> Harmadik fél USB-portjait nem támogatja.
- <sup>3</sup> WIA esetén, 1200x1200 felbontás. A Brother szkennelési segédprogram lehetővé teszi a javítást max. 19 200 x 19 200 dpi-re.
- <sup>4</sup> Nuance<sup>™</sup> PaperPort<sup>™</sup> 14SE a Windows 7 SP1, Windows 8.1, Windows 10 és Windows 11 rendszereket támogatja.
- <sup>5</sup> A Windows 7 SP1 / Windows Server 2008 / Windows Server 2008 R2 rendszerek 2023 január 10-ig rendelkeznek a kiterjesztett biztonsági frissítések adta védelemmel.

A legújabb illesztőprogramokért látogassa meg modell Letöltések oldalát a support.brother.com honlapon.

Az összes védjegy, márka és terméknév a megfelelő vállalatok tulajdona.

### Kapcsolódó tájékoztatás

Függelék

▲ Kezdőlap > Függelék > Kellékanyag műszaki adatok

# Kellékanyag műszaki adatok

| Tinta                      | A készülék fekete, sárga, cián és magenta festéktartályokkal működik, amelyek a nyomtatófejtől elkülönülő elemek.                                                                                                    |  |
|----------------------------|----------------------------------------------------------------------------------------------------|--|
| A tintaüveg<br>élettartama | Amikor az első alkalommal tölti fel a készülék festéktartályát, a készülék elhasznál valamennyi tintát a szállítócsövek feltöltésére, hogy kiváló minőségű nyomatok készülhessenek. Erre a folyamatra csak egyszer kerül sor. A folyamat befejeztével a készülékhez biztosított tintaüvegek a szabványos tintaüvegekhez képest kevesebb tintát fognak tartalmazni (kb. 86% csökkenés fekete, és 94% csökkenés a többi szín esetén). Az összes alábbi festékpatronnal ki lehet nyomtatni a megadott számú oldalt. |  |
| Fogyóeszközök<br>cseréje   | <fekete tintapatron=""> BTD60BK<br/><sárga tintapatron=""> BT5000Y<br/><cián tintapatron=""> BT5000C<br/><magenta tintapatron=""> BT5000M<br/>Fekete - Körülbelül 7500 oldal <sup>1</sup><br/>Sárga, Ciánkék és Magenta – Körülbelül 5000 oldal <sup>1</sup></magenta></cián></sárga></fekete>                                                                                                    |  |

A meghatározott körülbelüli értékek az ISO/IEC 24712 tesztminták használatán alapuló eredeti Brother módszertani értékeket tükrözik. A meghatározott értékek nem az ISO/IEC 24711 eljáráson alapulnak.

### Kapcsolódó tájékoztatás

Függelék

Kezdőlap > Függelék > Információk az újrahasznosított papírról

# Információk az újrahasznosított papírról

- Az újrahasznosított papír ugyanolyan minőségű, mint az eredeti, erdei forrásból gyártott papír. A modern újrahasznosított papírok gyártását szabályzó előírások biztosítják, hogy megfeleljen a különböző nyomtatási eljárások legszigorúbb minőségi követelményeinek is. A Brother képkezelő eszközök képesek az EN 12281:2002 szabványnak megfelelő újrahasznosított papír kezelésére.
- Az újrahasznosított papír vásárlása védi a természeti erőforrásokat, és elősegíti a környezettudatos gazdaságot. A papír a cellulózrostjaiból készül. A papír begyűjtése és újrahasznosítása több életciklussal megnöveli a rostok élettartamát, így csökkentve az erőforrások felhasználását.
- Az újrahasznosított papír gyártása rövidebb. A rostok már fel vannak dolgozva, így kevesebb víz, vegyszer és energia szükséges.
- A papír újrahasznosításának megvan az az előnye, hogy a papír nem kerül az egyéb megsemmisítési helyekre, például szemétlerakóba és szemétégetőbe. A szemétlerakóban lévő hulladék metángázt termel, amely erős üvegházhatással rendelkezik.

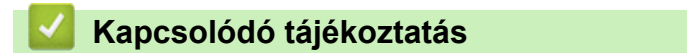

• Függelék

▲ Kezdőlap > Függelék > Brother Súgó és ügyfélszolgálat

# Brother Súgó és ügyfélszolgálat

Ha segítségre van szüksége a Brother termék használatával kapcsolatban, látogasson el a <u>support.brother.com</u> oldalra a Gyakran ismételt kérdések és a hibakeresési tippek megismeréséhez. A készüléke teljesítményének javítása érdekében letöltheti a legfrissebb szoftvereket, illesztőprogramokat és firmware-t, valamit a felhasználói dokumentációt is, hogy megismerje, miként hozhatja ki a legtöbbet a Brother termékéből.

További termék- és ügyfélszolgálati információk elérhetők a Brother helyi irodájának hivatalos weboldalán. Látogasson el a <u>https://global.brother/en/gateway</u> weboldalra, ahol megtalálhatja a helyi Brother iroda kapcsolatfelvételi részleteit, illetve regisztrálhatja az új termékét.

## Kapcsolódó tájékoztatás

• Függelék

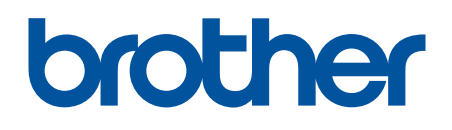

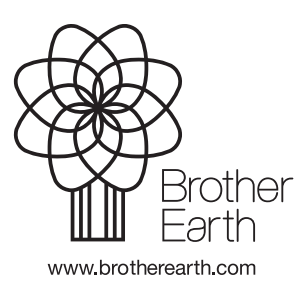

HUN B verzió